# АВТОМАТИЗИРОВАННАЯ СИСТЕМА УПРАВЛЕНИЯ ПРЕДПРИЯТИЕМ ЖИЛИЩНО-КОММУНАЛЬНОГО ХОЗЯЙСТВА

Руководство пользователя

АРМ Диспетчера

Листов 109

Москва, 2020

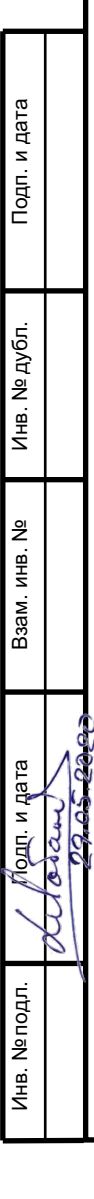

# АННОТАЦИЯ

В настоящем документе представлено руководство пользователя автоматизированная система управления предприятием жилищно-коммунального хозяйства, содержащее сведения о порядке реализации функций, а также описание порядка эксплуатации Системы.

Настоящий документ разработан в соответствии с РД 50-34.698-90.

# СОДЕРЖАНИЕ

| 1   | Вв          | едение                                                                              | 6         |
|-----|-------------|-------------------------------------------------------------------------------------|-----------|
|     | 1.1         | Краткое описание возможностей                                                       | 6         |
|     | 1.2         | Уровень подготовки пользователя                                                     | 6         |
|     | 1.3         | Перечень эксплуатационной документации, с которыми необходимо ознакомиться пол<br>6 | њзователю |
| 2   | Ha          | значение и условия применения                                                       | 7         |
|     | 2.1         | Виды деятельности, функции                                                          | 7         |
| 3   | Па          | лготовка к работе                                                                   |           |
| •   | 3.1         | Запуск системы                                                                      |           |
|     | 3.2         | Авторизация пользователя                                                            |           |
|     | 3.3         | Порядок проверки работоспособности                                                  | 9         |
| 4   | 0           |                                                                                     | 10        |
| 4   | Or<br>4 1   | исание операции                                                                     |           |
|     | 4.1         | Планирование нарядов                                                                |           |
|     | 4.2         | Созоание шаолона наряоа                                                             |           |
|     | 4.3         | Планирование маршрутов                                                              |           |
|     | 4.4         | деиствие с маршрутными заоаниями                                                    |           |
|     | 4.5         | выпуск на линию                                                                     |           |
|     | 4.0         | Замена наряоа                                                                       |           |
|     | 4./         | Завершение маршрута                                                                 |           |
|     | 4.8         | Контроль овижения                                                                   |           |
|     | 4.9         | Карта вывоза                                                                        |           |
|     | 4.10        | Контроль вывоза                                                                     |           |
|     | 4.11        | Весовои контроль                                                                    |           |
|     | 4.12        | Оперативные сооытия                                                                 |           |
|     | 4.13<br>4.1 | Созоание заявок                                                                     |           |
|     | 4.1         | 3.2 Создание заявки на установку бункера на новую временную площадку                | 63        |
|     | 4.14        | Редактирование заявок                                                               | 64        |
|     | 4.15        | Удаление заявок                                                                     | 64        |
|     | 4.16        | Создание групповой заявки                                                           | 65        |
|     | 4.17        | Создание заявок на подбор                                                           | 67        |
|     | 3.4         | .1 Создание заявок на подбор с объездом                                             |           |
| 3.5 | 5           | Копирование заявок                                                                  | 70        |
| 3.6 | 5           | Печать заявок                                                                       | 72        |
| 3.7 | 7           | История заявок                                                                      |           |
|     |             |                                                                                     | 3         |

| 6 | Рекоме  | ндации по освоению                                           |    |
|---|---------|--------------------------------------------------------------|----|
| 5 | Аварий  | ные ситуации                                                 |    |
|   | 4.24 Па | спортизация                                                  |    |
|   | 4.23.2  | Оперативные отчеты                                           |    |
|   | 4.23.1  | Отчет по итогам смены                                        |    |
|   | 4.23 On | ичетность                                                    |    |
|   | 4.22 Pe | естр фотографий                                              |    |
|   | 4.21.2  | Редактирование санитарного плана                             |    |
|   | 4.21.1  | Просмотр сводной информации по санитарным планам контрагента |    |
|   | 4.21 Pe | естр санитарных планов                                       |    |
|   | 4.20.3  | Добавление площадок в группу                                 |    |
|   | 4.20.2  | Редактирование и удаление группы площадок                    |    |
|   | 4.20.1  | Создание новой группы площадок                               |    |
|   | 4.20 Pe | естр групп площадок                                          |    |
|   | 4.19.3  | Удаление площадки                                            |    |
|   | 4.19.2  | Редактирование площадки                                      |    |
|   | 4.19.1  | Создание новой площадки                                      | 74 |
|   | 4.19 Pe | естр площадок                                                |    |
|   | 4.18 Пр | осмотр всех зарегистрированных заявок                        |    |

# ОПРЕДЕЛЕНИЯ, ОБОЗНАЧЕНИЯ И СОКРАЩЕНИЯ

| Сокращение   | Полное наименование                                                                     |
|--------------|-----------------------------------------------------------------------------------------|
| АИС          | Автоматизированная информационная система                                               |
| АИС «Отходы» | Автоматизированная система учета, контроля и управления размещением отходов на полигоне |
| APM          | Автоматизированное рабочее место                                                        |
| РД           | Руководящий документ                                                                    |
| ТКО          | Твердые коммунальные отходы                                                             |
| ТС           | Транспортное средство                                                                   |

# 1 ВВЕДЕНИЕ

## 1.1 Краткое описание возможностей

Система предоставляет следующие возможности:

- ведение реестра заявок на вывоз ТКО;
- ведение реестра жалоб по работе возчика ТКО;
- согласование вывоза ТКО между заказчиком вывоза ТКО и возчиком ТКО;
- планирование нарядов и маршрутов на вывоз ТКО;
- оперативное управление вывозом;
- контроль сбора, транспортирования, утилизации и размещения отходов;
- ведение нормативно-справочной информации;
- формирование и предоставление аналитики и статистики;
- мониторинг транспортных средств и работы навесного оборудования;
- взаимодействие с внешними информационными системами в части передачи данных по оказанию услуг по обращению с отходами;
- учет объемов выполненных работ по вывозу ТКО.

#### 1.2 Уровень подготовки пользователя

Для работы с Системой пользователь АИС «Отходы» - Полигон должен обладать следующими навыками и умениями:

- работать на персональном компьютере с операционной системой Microsoft Windows;
- использовать интернет-обозреватель Google Chrome;
- выполнять стандартные процедуры используемой операционной системы.

# 1.3 Перечень эксплуатационной документации, с которыми необходимо ознакомиться пользователю

Для эффективной работы с Системой пользователю необходимо ознакомиться с настоящим документом.

# 2 НАЗНАЧЕНИЕ И УСЛОВИЯ ПРИМЕНЕНИЯ

#### 2.1 Виды деятельности, функции

Автоматизированная информационная система управления и контроля в сфере обращения с твердыми коммунальными отходами предназначена для обеспечения сквозной автоматизации и формирования единого информационного и технологического пространства в сфере обращения с отходами, включая автоматизацию функций государственного надзора в интересах органов государственной власти субъекта РФ, автоматизацию деятельности регионального оператора по обращению с отходами в соответствии с требованиями Федерального закона от 24.06.1998 N 89-ФЗ (в ред. от 29.12.2014 г.) «Об отходах производства и потребления», а также информационно-аналитической поддержки органов местного самоуправления в части реализации контроля процессов обращения с твердыми коммунальными отходами (ТКО) на территории субъекта РФ.

АИС «Отходы в рамках АРМ Диспетчера поддерживает выполнение следующих функций:

- Создание нарядов;
- Планирование маршрутов;
- Оперативное управление вывозом;
- Контроль движения ТС;
- Контроль выполнения заданий;
- Создание и редактирование заявок;
- Создание и редактирование площадок;
- Создание и редактирование санитарных планов.

# 3 ПОДГОТОВКА К РАБОТЕ

## 3.1 Запуск системы

Для запуска APM Диспетчера требуется запустить веб-браузер (Google Chrome версии не ниже 61.0.3163.100) и выполнить ввод в адресной строке адреса сервера (Рисунок 1).

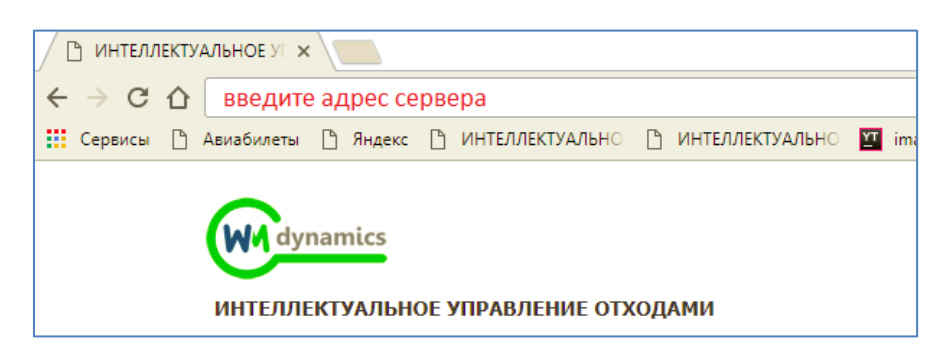

Рисунок 1. Запуск АРМ Диспетчера

## 3.2 Авторизация пользователя

После запуска АРМ Диспетчера активируется режим авторизации пользователя. В открывшейся форме необходимо ввести имя пользователя и пароль (назначаются каждому

пользователю администратором Системы) и нажать на кнопку Войти (Р

(Рисунок 2).

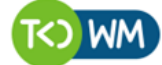

современное коммунальное хозяйство

| Учётная запись |  |  |
|----------------|--|--|
| Пароль         |  |  |
| Пароль         |  |  |
|                |  |  |

Рисунок 2. Авторизация пользователя

В случае соответствия введенных данных данным учетной записи одного из пользователей APM Диспетчера, будет выполнен вход в Систему от имени данного пользователя.

В случае, если введенные данные не соответствуют данным ни одной учетной записи, либо при вводе данных была допущена ошибка, выдается предупреждение и вход в Систему не выполняется (Рисунок 3).

| admin                    |                                                                |
|--------------------------|----------------------------------------------------------------|
| Тароль                   |                                                                |
| ••••                     |                                                                |
| зведено неп<br>анные еще | равильное имя пользователя или пароль. Введите учетные<br>раз. |

#### Рисунок 3. Ошибка входа в систему

В данном случае следует проверить введенные данные, либо обратиться к администратору Системы.

## 3.3 Порядок проверки работоспособности

АРМ Диспетчера готово к работе, если в результате действий пользователя, описанных в пунктах 3.1 и 3.2 настоящего документа, отображается раздел меню «Вывоз», «Оперативные события», «Контроль», «Заявки», «Реестры», «Отчетность», «Сводка», «Паспортизация», при этом отсутствуют сообщения об ошибках (Рисунок 4).

| Winamics |                     | ИНТЕЛ      | ЛЕКТУАЛЬНОВ | УПРАВЛЕНИЕ ОТ | ГХОДАМИ      |          |                 |
|----------|---------------------|------------|-------------|---------------|--------------|----------|-----------------|
| вывоз    | ОПЕРАТИВНЫЕ СОБЫТИЯ | контроль - | заявки      | РЕЕСТРЫ -     | отчетность 🕶 | сводка - | ПАСПОРТИЗАЦИЯ - |

#### Рисунок 4. Разделы меню доступные диспетчеру

Для завершения работы с Системой необходимо нажать на кнопку «Выйти», расположенную в правой верхней части окна (Рисунок 5).

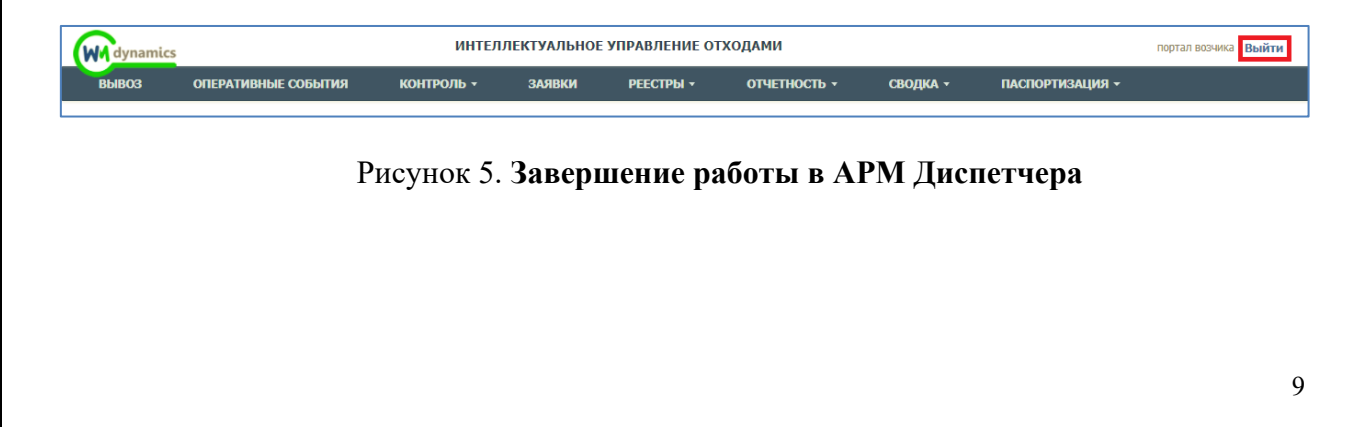

# 4 ОПИСАНИЕ ОПЕРАЦИЙ

## 4.1 Планирование нарядов

Для планирования нарядов необходимо в горизонтальном меню левой кнопкой мыши нажать на раздел «Вывоз». По умолчанию откроется форма планирования нарядов за текущую дату, раздел «Водители». Для изменения даты планирования нарядов необходимо ввести дату в поле (7.2.27) (Рисунок 6).

| ВЫВОЗ ОПЕРАТИВНЫЕ СОБ                        | атия контроль – заяв                                                    | ки реестры <del>-</del> отче | стность - сводка - паспортизация -                                                   |                       |
|----------------------------------------------|-------------------------------------------------------------------------|------------------------------|--------------------------------------------------------------------------------------|-----------------------|
| 05.12.17 📕 Водители Мар                      | шруты 🛛 🕇 Контекстный                                                   | поиск по водителю, ТС и ПЛ   | Статус водителя                                                                      | Дополнительный фильтр |
| Всего:446 Замена водителя: 1 Вывоз/Перевозко | н: <u>12</u> ДТП: <u>1</u> Не задан: <u>1</u> Поломка: <u>1</u> Выходно | й: <u>430</u>                |                                                                                      |                       |
| Водитель                                     | Вывоз/Перевозка                                                         | Статус                       | Дополнительно                                                                        | Действие              |
| Аброськин Алексей Васильевич                 | 28.11.17                                                                | Вывоз/Перевозка              | TC: 199909777 (Scania P400); + EE 4704 77<br>Нарарут: 29420 гилин: 7:00 18:00 разгр: | 8 # 9                 |
| Агателян Карен Вячеславович                  |                                                                         | Выходной                     |                                                                                      | 6                     |
| Агунов Анатолий Валерьевич                   | 01.12.17                                                                | Вывоз/Перевозка              | TC: A038HX777 (Hyundai HD/28);<br>Mapupyr: 29427 nvax: 7:00-18:00 paorp:             | 88                    |

#### Рисунок 6. Переход в подраздел «Водители»

Для каждого водителя отображается дата последней смены (по клику на дату открывается производственный календарь на текущий месяц), статус наряда. Для каждого водителя, назначенного в наряд, отображается:

- ТС назначенное в наряд,
- Группа ТС,
- Номер путевого листа,
- Плановое время работы наряда.

Для созданных нарядов существует возможность:

- распечатать путевой лист (необходимо нажать на кнопку <sup>т</sup> и подтвердить печать путевого листа в открывшемся окне);
- просмотреть свойства маршрута, на который назначен водитель (кнопка «Информация по маршруту» 
   ) (Рисунок 7).

| вывоз оперативные событи                        | IЯ КОНТРОЛЬ <del>-</del> ЗАЯВІ                                | ай реестры – отче          | тность • сводка • паспортизация •                                                   |                       |
|-------------------------------------------------|---------------------------------------------------------------|----------------------------|-------------------------------------------------------------------------------------|-----------------------|
| 05.12.17 📕 Водители Маршру                      | ты Контекстный                                                | поиск по водителю, ТС и ПЛ | Статус водителя                                                                     | Дополнительный фильтр |
| Всего:446 Замена водителя: 1 Вывоз/Перевозка: 1 | 2 ДТП: <u>1</u> Не задан: <u>1</u> Поломка: <u>1</u> Выходної | i: <u>430</u>              |                                                                                     |                       |
| Водитель                                        | Вывоз/Перевозка                                               | Статус                     | Дополнительно                                                                       | Действие              |
| Аброськин Алексей Васильевич                    | 28.11.17                                                      | Вывоз/Перевозка            | ТС: М9949E777 (Жалла Р400); + EE 6704 77<br>Мариарут: 29420 тилис 7:00-18:00 разгр: |                       |
| Агателян Карен Вячеславович                     |                                                               | Выходной                   |                                                                                     |                       |
| Агунов Анатолий Валерьевич                      | 01.12.17                                                      | Вывоз/Перевозка            | TC: A038HK777 (Hyundai H078);<br>Mapupyr: 29427 maii: 7:00-18:00 paarp:             | 581                   |

#### Рисунок 7. Выбор даты вывоза мусора для планирования нарядов

Для изменения статуса наряда необходимо нажать на статус наряда (по умолчанию все наряды имеют статус «Выходной»). В верхней части открывшегося окна необходимо кликнуть по статусу, который необходимо установить для наряда (Рисунок 8).

| ГАРАЖ РЕЕСТРЫ -                | отчетност           | 18.03.2017 Водите   | ель: Аббазов Айрат Рифкатови | ч             |                            | создать доп       | олнительный наряд    | утилизация - × |          |
|--------------------------------|---------------------|---------------------|------------------------------|---------------|----------------------------|-------------------|----------------------|----------------|----------|
| УЧЁТНЫЕ ЗАПИСИ К               | СЕШ МАРШРУТОВ 👻     | Выходной            | Вывоз/Перевозка              | Спецтехника   | Легковой транспорт         | Ремонт            | то                   | -              |          |
| 18.03.17 ВСЕ ПЛАНИРОВА         | НИЕ НАРЯДОВ         |                     |                              |               |                            |                   |                      |                |          |
| Q Введите ФИО водителя либо го | с. номер ТС         |                     |                              |               |                            | Сохранит          | гь Отмена            |                |          |
| Водитель ≎                     | Прошлая<br>смена Ст | гатус ¢ Группа ТС ¢ | ПЛ ¢ Транспортни             | е средство \$ | состояние<br>ТС Грузчики ¢ | Плановое<br>время | Фактическое<br>время | MIIC ¢         | Действие |

#### Рисунок 8. Изменений статуса наряда

Для каждого статуса необходимо заполнить все необходимые поля (поля определяются в зависимости от установленного статуса, обязательные для заполнения поля отмечены \* ):

#### Наряд на вывоз/перевозку (Рисунок 10):

- назначить транспортное средство (если водитель закреплен за TC, то поле заполнится автоматически с возможностью редактирования значения);
- указать прицеп (выбрать из предлагаемого списка, реализована возможность назначить несколько прицепов в один наряд);
- указать грузчика назначенного в наряд (выбрать из предлагаемого списка, существует возможность назначения двух грузчиков в один наряд);
- если в редакторе сотрудников у водителя, на которого создается наряд, установлен признак «Наставник», то при создании наряда на вывоз в окне появится дополнительное поле «Стажер», в котором для выбора доступны водители, у которых установлен признак «Стажер»;
- выбрать стоянку TC (выбрать из предлагаемого списка);
- указать основной район работы наряда (выбрать из предлагаемого списка);
- указать дополнительные районы в случае необходимости в поле «с работой в»;
- установить политику разгрузок для данного наряда из предложенного списка;
- установить место разгрузки TC (нажать на и в открывшемся окне установить основное место разгрузки и место разгрузки последнего рейса (Рисунок 9));
- указать дату и время начала и конца смены;
- указать механика и медработника (выбрать из предлагаемого списка);
- установить признак использования планшета, если наряд работает без планшета, то необходимо указать причину работы без планшета;

 при необходимости установить признак автоматического выпуска наряда на линию, автоматического назначения невывоза и возможность создавать задания с планшета;

| ioninina baropa neera par pysan bes min | na pasipisan |   |                     |     |
|-----------------------------------------|--------------|---|---------------------|-----|
| Основные места разгрузки                |              |   |                     |     |
| Места разгрузки последнего рейса        | 92           |   |                     | _ ^ |
|                                         | <del>,</del> | • | Cronous popo nuovus | •   |
| Полигон самосырово                      |              |   | степень заполнения  | - · |
|                                         |              |   |                     |     |

Рисунок 9. Установка мест разгрузки в наряде

| Выходной                                                | Вывоз/Перевозка               | Спецтехни          | ка Легков                | ой транспорт           | Ремонт         |             | то |  |
|---------------------------------------------------------|-------------------------------|--------------------|--------------------------|------------------------|----------------|-------------|----|--|
| Экипаж                                                  |                               |                    |                          |                        |                |             |    |  |
| Транспортное средство                                   | ГРАНИТО106 Гранит 0           | .06                | • Прицеп 1               | Нет прицепа 🔻          | Прицеп 2       | Нет прицепа | •  |  |
| Штатное количество грузчиков в                          | полном экипаже для текущи     | х работ            | Грузчик 1                | Нет грузчика           |                |             | -  |  |
|                                                         |                               |                    | Грузчик 2                | Нет грузчика           |                |             | -  |  |
|                                                         |                               |                    | Стажёр                   |                        |                |             | •  |  |
| Карактеристики маршру                                   | та                            |                    |                          |                        |                |             |    |  |
| Плановый выезд                                          | Стоянка ТС                    |                    | • дата                   | 06.12.2017             | время          | 07:00       |    |  |
| Плановый возврат                                        | Стоянка ТС                    |                    | • дата                   | 06.12.2017             | время          | 18:00       |    |  |
| Основной район                                          | САО Молжаниновский            | ×                  | • с работой в            |                        |                |             |    |  |
| Места разгрузки *                                       | Без лимита разгрузок          |                    |                          |                        |                |             | •  |  |
|                                                         | Полигон Тинохово Поли         | он Торбеево МПС И: | корка МПС Южно-портов    | ая Полигон Воловичи    | Полигон Ядрово |             | ×  |  |
|                                                         | 000 Экопромсервис Закр        | оыт_полигон Кучино | Илимская Эко-сервис МП   | С Сигнальный МПС Дол   | гопрудный      |             |    |  |
|                                                         | ЕФН-Экотекпром МСЗ 3          | юлярный Эко-сервис | МО, Клинский р-н Алексин | іский к-р   МПС Малино |                |             |    |  |
| Тараметры выпуска                                       |                               |                    |                          |                        |                |             |    |  |
| Механия                                                 | Нет механика                  | •                  | мед.работник             | Нет мед. работника     | 1              |             | •  |  |
| Использует планшег                                      | Да                            | Нет                | Топливная карта          | Выберите карту         |                |             |    |  |
| причина                                                 | Нет планшета                  |                    |                          |                        |                |             |    |  |
| Оптимизировать маршрут<br>Разрешать создавать задания ( | Автоматический вы<br>планшета | уск/завершение     | Автоматическое назна     | ачение невывозов       |                |             |    |  |

Рисунок 10. Наряд на вывоз/перевозку

Наряд на спецтехнику (Рисунок 11), легковой транспорт (Рисунок 12) и ТО (Рисунок 13):

- назначить транспортное средство (выбрать из предлагаемого списка);
- установить плановое место выезда и возврата ТС (выбрать из предлагаемого списка);
- указать основной район работы наряда (выбрать из предлагаемого списка);
- указать дополнительные районы в случае необходимости в поле «с работой в»;
- указать дату и время начала и конца смены;
- указать механика и медработника (выбрать из предлагаемого списка);

| Выходной              | Вывоз/Перевозка                | Спецтехника | Легков       | ой транспорт       | Ремонт |       | то |
|-----------------------|--------------------------------|-------------|--------------|--------------------|--------|-------|----|
| Экипаж                |                                |             |              |                    |        |       |    |
| Транспортное средство | * B052E0777 Scania P360        | •           |              |                    |        |       |    |
| (арактеристики работ  |                                |             |              |                    |        |       |    |
| Плановый выезд        | * Стоянка ТС                   | ۳           | дата         | 06.12.2017         | время  | 07:00 |    |
| Плановый возврат      | <ul> <li>Стоянка ТС</li> </ul> | ٣           | дата         | 06.12.2017         | время  | 18:00 |    |
| Основной район        | * СЗАО Куркино                 | × -         | с работой в  |                    |        |       |    |
| Тараметры выпуска     |                                |             |              |                    |        |       |    |
| Механи                | ик Нет механика                | ٣           | мед.работник | Нет мед. работника |        | ٠     |    |

#### Рисунок 11. Наряд на спецтехнику

|                       |                  |     |              |                   |       |       | 10 |  |
|-----------------------|------------------|-----|--------------|-------------------|-------|-------|----|--|
| жипаж                 |                  |     |              |                   |       |       |    |  |
| Транспортное средство | * A059HK777 HD78 | •   |              |                   |       |       |    |  |
| арактеристики работ   |                  |     |              |                   |       |       |    |  |
| Плановый выезд        | Стоянка ТС       | •   | дата         | 06.12.2017        | время | 07:00 |    |  |
| Плановый возврат      | • Стоянка ТС     | ٣   | дата         | 06.12.2017        | время | 18:00 |    |  |
| Основной район        | • СЗАО Куркино   | × • | с работой в  |                   |       |       |    |  |
| Тараметры выпуска     |                  |     |              |                   |       |       |    |  |
| Механи                | К Нет механика   | ٣   | мед.работник | Нет мед. работник | a     | ٣     |    |  |

Рисунок 12. Наряд на легковой транспорт

| Выхолной             | Вывоз/Перевозка        | Спецтехни | ка Пегков    | ой транспорт     | Ремонт |       | TO |  |
|----------------------|------------------------|-----------|--------------|------------------|--------|-------|----|--|
|                      |                        |           |              |                  |        |       |    |  |
|                      |                        |           |              |                  |        |       |    |  |
| экипаж               |                        |           |              |                  |        |       |    |  |
| Транспортное средств | x068KT777 Hyundai HD78 |           |              |                  |        |       |    |  |
|                      | ,                      |           |              |                  |        |       |    |  |
| Характеристики работ |                        |           |              |                  |        |       |    |  |
|                      |                        |           |              |                  |        |       |    |  |
| Плановый выез        | 4* Стоянка ТС          | *         | дата         | 05.12.2017       | время  | 07:00 |    |  |
| Плановый возвра      | стоянка ТС             | *         | дата         | 06.12.2017       | время  | 18:00 |    |  |
|                      |                        |           |              |                  |        |       |    |  |
| Основной райо        | н* САО Молжаниновский  | × •       | с работой в  |                  |        |       |    |  |
|                      |                        |           |              |                  |        |       |    |  |
| параметры выпуска    |                        |           |              |                  |        |       |    |  |
| Mexa-                | ик Нет механика        | *         | мед.работник | Нет мед. работны | 163    | *     |    |  |
|                      |                        |           |              |                  |        |       |    |  |
|                      |                        |           |              |                  |        |       |    |  |

Рисунок 13. Наряд на ТО

Наряд на ремонт (Рисунок 14):

- назначить транспортное средство (выбрать из предлагаемого списка);

| 2.1  | 7 Водитель: Акд                          | ИНТІ<br>жигитов Рамиль Рафиков | ЕЛЛЕКТVАЛЬНОЕ УПР<br>ИЧ | АВЛЕНИЕ ОТХОЛАМИ   | создать | » дополнительный наряд | × |
|------|------------------------------------------|--------------------------------|-------------------------|--------------------|---------|------------------------|---|
|      | Выходной                                 | Вывоз/Перевозка                | Спецтехника             | Легковой транспорт | Ремонт  | то                     | • |
| (apa | КТЕРИСТИКИ РЕМОН<br>Транспортное средств | HTƏ<br>10° X068KT777 Hyunda    | i HD78 👻                |                    |         |                        |   |
|      |                                          |                                |                         |                    | Coxp    | анить Отмена           | - |
| _    |                                          | Выходной                       |                         |                    |         |                        | _ |

Рисунок 14. Наряд на ремонт

Для сохранения наряда необходимо нажать на кнопку <sup>Сохранить</sup>, для отмены

редактирования наряда необходимо нажать на кнопку стиена.

Для создания дополнительного наряда на того же водителя необходимо нажать на гиперссылку <sup>создать дополнительный наряд</sup> (Рисунок 15) и в открывшемся окне выбрать статус

создаваемого дополнительного наряда и заполнить поля соответствующие выбранному статусу.

| Выходной                                                                            | Вывоз/Перевозка              | Спецтехн            | ика Легков             | ой транспорт         | Ремонт         |               | то |
|-------------------------------------------------------------------------------------|------------------------------|---------------------|------------------------|----------------------|----------------|---------------|----|
| Экипаж                                                                              |                              |                     |                        |                      |                |               |    |
| Транспортное средство*                                                              | ГРАНИТО106 Гранит            | 0106                | • Прицеп 1             | Нет прицепа 💌        | Прицеп 2       | Нет прицепа 💌 |    |
| Штатное количество грузчиков в п                                                    | юлном экипаже для текус      | цих работ           | Грузчик 1              | Нет грузчика         |                | •             |    |
|                                                                                     |                              |                     | Грузчик 2              | Нет грузчика         |                | •             |    |
|                                                                                     |                              |                     | Стажёр                 |                      |                | •             |    |
| Характеристики маршрут                                                              | a                            |                     |                        |                      |                |               |    |
| Плановый выезд*                                                                     | Стоянка ТС                   |                     | • дата                 | 06.12.2017           | время          | 07:00         |    |
| Плановый возврат*                                                                   | Стоянка ТС                   |                     | • дата                 | 06.12.2017           | время          | 18:00         |    |
| Основной район*                                                                     | САО Молжаниновски            | й 🗙                 | • с работой в          |                      |                |               |    |
| Места разгрузки *                                                                   | Без лимита разгрузо          | к                   |                        |                      |                | •             |    |
|                                                                                     | Полигон Тимахово Пол         | игон Торбеево МПС И | жорка МПС Южно-портов  | вя Полигон Воловичи  | Полигон Ядрово | <b>≡ ×</b>    |    |
|                                                                                     | ООО Экопромсервис За         | крыт_полигон Кучино | Илимская Эко-сервис МГ | С Сигнальный МПС Дол | гопрудный      |               |    |
|                                                                                     | (                            |                     |                        |                      |                |               |    |
| Параметры выпуска                                                                   |                              |                     |                        |                      |                |               |    |
| Механик                                                                             | Нет механика                 | ٣                   | мед.работник           | Нет мед. работника   | i .            | ٣             |    |
| Использует планшет                                                                  | Да                           | Нет                 | Топливная карта        | Выберите карту       |                | •             |    |
| причина                                                                             | Нет планшета                 |                     |                        |                      |                |               |    |
| <ul> <li>Оптимизировать маршрут</li> <li>Разрешать создавать задания с г</li> </ul> | Автоматический в<br>планшета | ыпуск/завершение    | Автоматическое назн    | чение невывозов      |                |               |    |

Рисунок 15. Создание дополнительного наряда

Для удобства поиска необходимого наряда или водителя, на форме планирования наряда добавлен контекстный фильтр по водителю, ТС или номеру путевого листа. Так же добавлен фильтр по статусу водителя. (Рисунок 16).

| вывоз оперативные события        | контроль - Заявки | РЕЕСТРЫ • ОТЧЕТНОСТЬ •   | сводка - паспортизация -                                                           |                       |  |  |  |  |  |  |
|----------------------------------|-------------------|--------------------------|------------------------------------------------------------------------------------|-----------------------|--|--|--|--|--|--|
| 06.12.17 🗮 Водители Маршру       | ты Контекстный по | иск по водителю, ТС и ПЛ | K Beau/Operana X                                                                   | Дополнительный фильтр |  |  |  |  |  |  |
| cero-5 Bueny Trepedoxa: <u>6</u> |                   |                          |                                                                                    |                       |  |  |  |  |  |  |
| Водитель                         | Вывоз/Перевозка   | Статус                   | Дополнительно                                                                      | Действие              |  |  |  |  |  |  |
| Аброськин Алексей Васильевич     | 05.12.17          | Вывоз/Перевозка          | TC: 189909777 (Scala P60); + EE 404 77<br>Марарут: 29438 relate 7:00-18:00 parp:   | 889                   |  |  |  |  |  |  |
| Агунов Анатолий Валерьевич       | 05.12.17          | Вывоз/Перевозка          | TC-1038H0777 (Hynodia HCVII);<br>Марирут: 29437 голо: 18:00 разгр:                 | 889                   |  |  |  |  |  |  |
| Агунов Анатолий Валерьевич       | 05.12.17          | Вывоз/Перевозка          | TC: 1000RT777 (hyunda HCNI);<br>Mapupyr: 2040 marc 19:00-23:59 pargs:              | <b>8</b> #9           |  |  |  |  |  |  |
| Айдогдиев Нариман Хасмуратович   | 05.12.17          | Вывоз/Перевозка          | TC: TPMHT0306 (Tppuer 0100);<br>Марарут: 29439 rose: 7305-18100 party:             |                       |  |  |  |  |  |  |
| Антонов Михаил Сергеевич         | 03.12.17          | Вывоз/Перевозка          | TC: 405940277 (Hyunda H070);<br>Марирут: 20407 Insac: 7:00-7:00 pastp:             | 881                   |  |  |  |  |  |  |
| Султанов Ануар Рамазанович       | 19.11.17          | Вывоз/Перевозка          | TC-A3365777 (South P160)<br>Марырут: 20438 read: 15:00 5:00 факт: 18:00 5:00 раку: | 88<br>8<br>1          |  |  |  |  |  |  |

Рисунок 16. Фильтры на форме планирования нарядов

## 4.2 Создание шаблона наряда

Для входа в режим «Редактирование шаблона наряда» необходимо перейти в раздел «Вывоз» -> «Водители» и в столбце «Действие» кликнуть по иконке «Редактировать шаблон» . Откроется форма «Штатное расписание» (Рисунок 17).

| ШТАТНОЕ РАСПИСАНИЕ Абоазов Аират Рифкатович |  |
|---------------------------------------------|--|
| Расписание Шэблоны данных                   |  |
| Режим работы                                |  |
| 5/2 C 07.10.16                              |  |
| Добавить                                    |  |

#### Рисунок 17. Штатное расписание

Данная форма содержит две вкладки:

- Расписание;
- Шаблоны данных.

Вкладка «Расписание» предназначена для задания режима работы наряда, используемого для автоматической генерации наряда. В один момент времени может быть задан только один режим работы. Удалить режим работы, дата которого уже наступила – невозможно. Доступна возможность только создать новый режим.

Для создания нового режима работы необходимо кликнуть по гиперссылке «Добавить» (Рисунок 17). Откроется форма создания нового режима работы (Рисунок 18).

| Новый режим раб | ты         |           |        |
|-----------------|------------|-----------|--------|
| Начало          | дд.мм.гггг | 🗹 Бесконе | чный   |
|                 | работает / | отдых     | кает   |
|                 |            | Сохранить | Отмена |

Рисунок 18. Создание нового режима работы

При снятии флага в поле «Бесконечный» добавляется поле ввода даты завершения режима работы (Рисунок 19). По умолчанию для каждого нового режима работы устанавливается бесконечный срок действия.

| Новый режим работь |            |           |         |
|--------------------|------------|-----------|---------|
| Начало             | дд.мм.гггг | 🗆 Беско   | онечный |
| Завершение         | дд.мм.гггг |           |         |
|                    | работает / | от        | дыхает  |
|                    |            | Сохранить | Отмена  |

#### Рисунок 19. Установка даты завершения работы режима

В поле «Работает» указывается количество рабочих дней наряда. В поле «Отдыхает» указывается количество выходных дней наряда. В данных полях задается цикличность рабочего графика наряда. Таким образом, наряды формируются с даты указанной в поле «Начало» до даты, указанной в поле «Завершение» (либо до бесконечной даты) по указанному циклу. Каждый вновь созданный режим работы добавляется в начало списка режимов на вкладке «Расписание». При создании нового режима работы (Режим 2), дата завершения действия предыдущего режима (Режим 1) автоматически устанавливается, как дата начала вновь созданного режима (Режим 2).

При клике по режиму работы на вкладке «Расписание» откроется форма редактирования, на которой устанавливаются статусы для создаваемых по шаблону нарядов (Рисунок 20).

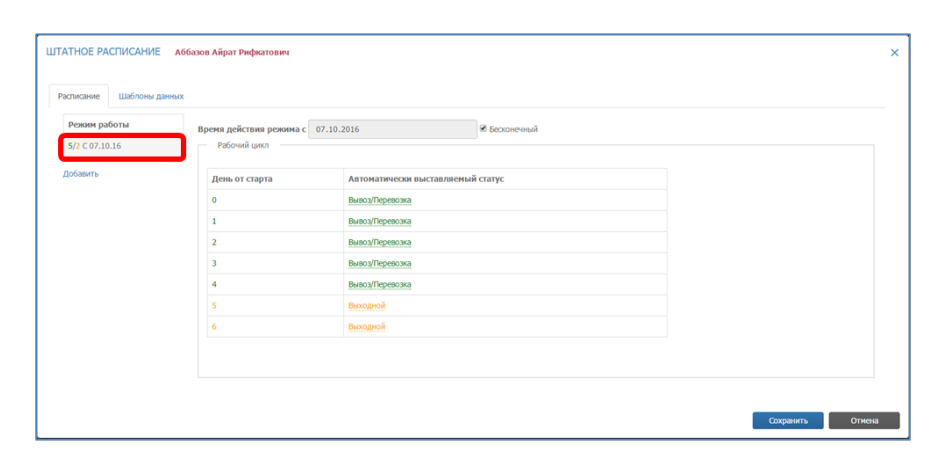

Рисунок 20. Редактирование расписания работы

На открывшейся форме отображается рабочий цикл наряда:

- Время действия расписания;
- Рабочий цикл наряда с указанием статусов (день начала времени действия расписания - 0).

При клике по гиперссылке статуса доступно его изменение. Для подтверждения внесенных изменений необходимо нажать на кнопку С, для отмены – (Рисунок 21).

| Расписание Шаблоны ; | данных                |                                   |  |
|----------------------|-----------------------|-----------------------------------|--|
| Режим работы         | Время действия режима | а с 07.10.2016 🖉 Бесконечный      |  |
| 5/2 C 07.10.16       | Рабочий цикл          |                                   |  |
| Добавить             | День от старта        | Автоматически выставляемый статус |  |
|                      | 0                     | Вывоз/Перевозка                   |  |
|                      | 1                     | Вывоз/Перевозка                   |  |
|                      | 2                     | Вывоз/Перевозка                   |  |
|                      | 3                     | Вывоз/Перевозка                   |  |
|                      | 4                     | Выходной - 🗸 🗙                    |  |
|                      | 5                     | Выходной                          |  |
|                      | 6                     | Выходной                          |  |
|                      |                       |                                   |  |

Рисунок 21. Изменение статуса

Для сохранения режима работы необходимо нажать на кнопку «Сохранить».

Вкладка «Шаблоны данных» предназначена для задания по умолчанию характеристик наряда для каждого статуса, используемых при генерации нарядов.

На вкладке «Шаблоны данных» отображается список статусов наряда доступных в системе. При клике по наименованию статуса открывается форма редактирования шаблона наряда для выбранного статуса. Установка флага в поле «Использовать шаблон» отображает/скрывает поля шаблона (например, для статуса «Вывоз/Перевозка» Рисунок 22):

| списание Шаблоны данн   | Xk                             |                               |              |             |                    |          |             |   |
|-------------------------|--------------------------------|-------------------------------|--------------|-------------|--------------------|----------|-------------|---|
| Состояние               | Время действия шаблона         |                               |              |             |                    |          |             |   |
| Больничный              | Использовать шаблон            | Начал                         | 0 07.10.2016 | 🗷 Бескон    | ечный              |          |             |   |
| Вывоз/Перевозка         | Экипаж                         |                               |              |             |                    |          |             |   |
| Выходной                | Транспортное стате *           |                               |              | Downer 1    |                    | Dougon 2 |             |   |
| Командировка            | гранстортное средство+         | СОО1ПЦ Спецтранс              | •            | прицеп 1    | Нет прицепа 🔻      | прицен 2 | Нет прицепа | * |
| Легковой транспорт      | Штатное количество грузчиков в | полном экипаже для текущих р  | абот 0       | Грузчик 1   | Нет грузчика       |          |             | - |
| Навигация               |                                |                               |              | Грузчик 2   | Нет грузчика       |          |             | * |
| Отпуск административный |                                |                               |              |             |                    |          |             |   |
| Отпуск очередной        |                                |                               |              |             |                    |          |             |   |
| Прогул                  | Плановый выезд*                | Стоянка ТС                    | ٣            | дата        | День наряда 🔹      | время    | 07:00       |   |
| Резерв                  | Плановый возврат*              | Стоянка ТС                    | v            | дата        | День наряда +      | время    | 07:00       |   |
| Ремонт                  | Основной район*                | Авиастроительный              | * *          | с работой в | Авизстроительный Х |          |             |   |
| Спецтехника             |                                | Ponderporrentinum             | •            |             | Abiocipon charber  |          |             |   |
| Стажировка              | Места разгрузки*               | МПС1 - ул. Васильченко, дом 6 |              |             |                    |          |             |   |
| то                      |                                |                               |              |             |                    |          |             |   |

Рисунок 22. Пример шаблона «Вывоз/перевозка»

В открывшейся форме необходимо указать основные параметры шаблона:

- Время действия шаблона (признак использования шаблона и срок его использования);
- Характеристики экипажа (данные о TC, грузчиках и используемых прицепах);
- Характеристики маршрута (место планового выезда/возврата, районы работы, место разгрузки).

Форма шаблона, если он не был заполнен, заполняется по умолчанию системными данными.

Для сохранения нового шаблона наряда для выбранного статуса необходимо нажать на кнопку «Сохранить». После сохранения в фоновом режиме осуществляется перегенерация нарядов с учетом введенных данных.

Форма шаблона, если он не был заполнен, заполняется по умолчанию системными данными

#### 4.3 Планирование маршрутов

Для планирования маршрутов необходимо перейти в раздел «Вывоз» и перейти на вкладку «Маршруты» (Рисунок 6).

В открывшемся окне в левом блоке по умолчанию отображаются созданные в разделе «Водители» пустые наряды за текущий день (Рисунок 23). Для каждого наряда отражается количество рейсов в маршруте, Фамилия водителя, ТС назначенное в наряд, объем отходов и километраж. Для просмотра запланированных маршрутов на другую дату необходимо кликнуть левой кнопкой мыши на ссылку с датой и изменить дату на требуемую.

| Γ | вывоз                                                                                                    | ОПЕРАТИВНЫЕ СОБЫТИЯ        | контроль -    | ЗАЯВКИ РЕЕСТРЫ | - отчетнос | ть - | сводка -      | паспортизация | я -                                       |                            |                         |         |     |
|---|----------------------------------------------------------------------------------------------------|----------------------------|---------------|----------------|------------|------|---------------|---------------|-------------------------------------------|----------------------------|-------------------------|---------|-----|
| 0 | 6.12.17                                                                                                    | Водители Маршруты          |               |                |            |      |               |               |                                           |                            |                         |         |     |
|   | Вывоз Спецтехника Лепковой транкпорт                                                                       |                            |               |                |            |      |               |               |                                           |                            |                         |         |     |
|   | 🔍 Beggine appec, наиненование контрателта, участок, 4WD ведителя либо гос. нонер TC HAUTH 🔲 Показаль карту |                            |               |                |            |      |               |               | њ карту                                   |                            |                         |         |     |
|   | BCE                                                                                                    | ОПЕРАТИВНАЯ                | обстановка    |                | <b></b>    |      | × Bce         | Espo 1,1(11   | 1190);Обычный 0.8(799);Мешок(54);Сетка 0, | . 13 5                     | 9,61M <sup>3</sup> Ha   | маршрут | -   |
|   | Рейс ()                                                                                                    | АБРОСЬКИН А.В. Scania P400 | М994УЕ777 -   | объем 0 м3     | 0,00 км    | /    | 9-го мая, 186 |               | МП "ДЕЗ ЖКУ" г.<br>Химки                  | г. Химки BblB<br>12:00 - 1 | Espo 1,1<br>(2);        | 2,20    | × • |
|   | Рейс ()                                                                                                    | AFYHOB A.B. Hyundai HD?    | s A038HK777 - | объем 0 м3     | 0,00 KM    | /    | Бакунинская у | n. 11 c.1     | д/с 354                                   | BblB<br>00:00 - 2          | Обычный<br>159 0.8 (1); | 0,80    | ×   |
|   | Рейс 0 (0)                                                                                                 | AHTOHOB M.C. Hyundai HD?   | s A056HK777 - | объем 0,00 м   | 0,00 км    | /    | Балакиревский | й пер. 23     | Московский соц.<br>Регистр и Центр        | BblB<br>00:00 - 2          | Espo 1,1<br>(1);        | 1,10    | ×   |

#### Рисунок 23. Раздел «Маршруты»

Для фильтрации созданных нарядов по районам, моделям TC и типам TC необходимо нажать на ссылку <sup>все</sup>, в открывшемся окне поставить галочки напротив пунктов, по которым необходимо отфильтровать наряды и нажать на кнопку

либо отмена для закрытия окна без применения фильтрации (Рисунок 24). Так же на данной форме добавлен фильтр по группам TC пользователя.

| WM dynamics                                                                            | -                   | TENTRE TANDALT TOPARTE INF ULAD                                                                                                    | 10MP                        |                                        | INVESTIGATION OF THE PARTY OF THE PARTY OF THE |
|----------------------------------------------------------------------------------------|---------------------|----------------------------------------------------------------------------------------------------|-----------------------------|----------------------------------------|------------------------------------------------|
| ВЫВОЗ ОПЕРАТИВНЫЕ СОБЫТИЯ КОНТРОЛЬ - ЗАЯВКИ РЕЕСТІ                                     | ФИЛЬТР НАРЯДОВ      |                                                                                                    |                             |                                        |                                                |
| 06.12.17 Biorean Republic                                                              | Мон группы ТС       |                                                                                                    |                             |                                        |                                                |
|                                                                                        | Значение не выбрано |                                                                                                    |                             |                                        |                                                |
| вивоз следтночка легковок траксторт                                                    |                     |                                                                                                    |                             |                                        |                                                |
| че сведите адрес, наименование контрагента, участак, очно водителя ликов гос, номер то | · Bce G             | Наряды на 06.12.17 Переходящие на<br>О Переходящие на<br>О Перехода<br>О Перехода<br>О Перехода<br>Перехода<br>Перехода<br>Переход | фяды на 05.12.17 - 06.12.17 |                                        |                                                |
|                                                                                        | Районы              | Модели ТС                                                                                                    | Типы ТС                     | METALS WOVE - Young                    | Ha Hapupyr -                                   |
| Peác () AEPOCEAGH A.B. Some HIS M9949E777 -                                            | САО 3.Дегунино      | Hyundai HD78                                                                                                    | В Бункеровоз                | 11 July 200 11 July 11 July 1          | 12:00 - 14:00 (2)                              |
| Pelic () ATYHOB A.B. Invinder HOTS AD38HK777 -                                         | САО Молжаниновский  |                                                                                                    |                             | 2/6 35%                                | 00:00 - 23:59 0.8 (1)                          |
| Pelic 0 (0) AHTOHOB M.C. Hyunda HOTA A056HK777 -                                       | В СЗАО Ю.Тушино     |                                                                                                    |                             | Московския соц.<br>Регистр и Центр     | Bol8 Espo 1.1 1.10 A<br>00:00-23:59 (1)        |
|                                                                                        | п. Долгопрудный     |                                                                                                    |                             | ООО УК "Дон-Мастер"                    | BbiB Espo 1.1 1.10 ×                           |
|                                                                                        | СЗАО Куркино        |                                                                                                    |                             | uxona 354                              | Bb/B O5ureau 0.60 ×                            |
|                                                                                        | C3A0 Mirmino        |                                                                                                    |                             | Дикси ООО                              | 3A5 Meuor (1) 0,20 ×                           |
|                                                                                        | САО Ховрино         |                                                                                                    |                             | Дондевять 000                          | Bb/B Ofwead 0.80 ×                             |
|                                                                                        | САО Днитровский     |                                                                                                    |                             | Пятерочка                              | Bb/B 05cmail 1.60 ×                            |
|                                                                                        | САО В.Дегунино      |                                                                                                    |                             | Mapa 000                               | Biol8 Expo 1.1 2.20 ×                          |
|                                                                                        | САО Бескудниковский |                                                                                                    |                             | 000 АнРест (КФС)                       | Bold Espo 1.1 2.20 ×                           |
|                                                                                        | САО Аэропорт        |                                                                                                    |                             | Ресторан                               | BblB Espo 1.1 1.10 ×                           |
|                                                                                        | CAO Berosoù         |                                                                                                    |                             | 000 CKA1                               | 0000-22559 (1):<br>Bb/B Expo L1 L.10 ×         |
|                                                                                        | Москва Прочие       |                                                                                                    |                             | Mocasconpore FXV                       | 00:00-23:59 (1)<br>60/6 Exec.1.1 1.10 ×        |
|                                                                                        | ЦАО Тверской        |                                                                                                    |                             | MIT " MOV" r. Xuesou r. Xuesou         | 00 00 - 23 59 (1)<br>Eb/8 Eato 1.1 4,40 ×      |
|                                                                                        | MO Прочие           |                                                                                                    |                             | KOMMOUNG FEV                           | 1100 - 13100 (4)<br>Bit/B Earo 1.1 2.20 ×      |
|                                                                                        | 0 r. xинои          |                                                                                                    |                             | XXXXXXXXXXXXXXXXXXXXXXXXXXXXXXXXXXXXXX | 00.00-23.59 (2)<br>Rivilla Fana 1.1 1.10 X     |
|                                                                                        | CAD Bouncecour      |                                                                                                    |                             | WOW HALL                               | 00.00 - 23.59 (3)                              |
|                                                                                        | CHU T CHOBINCIAN    |                                                                                                    |                             | accopite in an occe                    |                                                |
|                                                                                        |                     |                                                                                                    |                             |                                        |                                                |
|                                                                                        |                     |                                                                                                    | Применить Отмен             | •                                      |                                                |
|                                                                                        |                     |                                                                                                    |                             |                                        |                                                |

#### Рисунок 24. Фильтрация нарядов

В правом блоке отображаются нераспределенные маршрутные задания на выбранную дату по всем районам, доступным пользователю. По каждому заданию отражается адрес площадки, район в котором находится площадка, контрагент создавший заявку, тип и количество контейнеров заказанных к вывозу и их объем (Рисунок 25). Для обозначения действия с емкостью применяется сокращения:

- ЗСЗ (Забрать с заменой);
- ЗАБ (Забрать без замены);
- УСТ (Установить ёмкость);
- ПРВ (перевозка);
- ВЫВ (Вывезти мусор);
- ЗАБ (Забрать без замены);
- УСТ (Установить ёмкость);
- ПСО (Подбор с объездом).

| вывоз            | ОПЕРАТИВНЫЕ СОБЫТИЯ К                 | онтроль -            | ЗАЯВКИ РЕЕСТРЬ                 | • отчетность •            | своді     | (A + | ПАСПОРТИЗАЦИЯ -                                  |                   |                      |                      |                  |         |          |
|------------------|---------------------------------------|----------------------|--------------------------------|---------------------------|-----------|------|--------------------------------------------------|-------------------|----------------------|----------------------|------------------|---------|----------|
| 06.12.17         | Водители Маршруты                     |                      |                                |                           |           |      |                                                  |                   |                      |                      |                  |         |          |
| Вывоз Спецте     | хника Легковой транспорт              |                      |                                |                           |           |      |                                                  |                   |                      |                      |                  |         |          |
| Q Введите адрес, | наименование контрагента, участок, ФИ | 10 водителя либо гос | номер ТС                       |                           |           |      | найти                                            |                   |                      |                      | 0 r              | Токазат | ть карту |
| DCE              | ОПЕРАТИВНАЯ ОБСТАН                    | овка                 |                                | -                         | <b>A</b>  |      | × Евро 1,1;САО 3,Дегуненно: Евро 1,1(366);       |                   |                      | 402,60M <sup>2</sup> | Нам              | аршрут  |          |
| Рейс 0 (1)       | AEPOCHKIH A.B. Scania P400 M994YE77   | 7 7:21 - 16:01       | Бункер 20 (1 ): Бункер 8 (5 ): | 0,00 из 60,00             | н²        |      | 79-й километр, МКАД, Москва                      | Эколайн-коммерция | 000<br>"ЕВРОАСФАЛЬТ" | BЫB<br>00:00 - 23:59 | Espo 1,1<br>(1): | 1,10    | ×        |
| Рейс 0 (0)       | AFVHOB A.B. Hyundai HD78 X069KT7      | 77 -                 |                                | объем 0,00 м <sup>а</sup> | 0,00 км 🏒 |      | Ангарская улица, 1 к. 2 Москва                   | Эколайн-коммерция | 000 "Мари-МР"        | BHB<br>00:00 - 23:59 | Espo 1,1<br>(2): | 2,20    | ×        |
| Рейс 0 (0)       | AFVHOB A.B. Hyundai HD78 A038HK7      | 77 -                 |                                | объем 0,00 м <sup>а</sup> | 0,00 км 🏒 |      | Ангарская улица, 10 Москва (Заезд<br>с весенней) | Мосэкопром ГКУ    | ООО "АргонАвто"      | BHB<br>00:00 - 23:59 | Espo 1.1<br>(3): | 3,30    | ×        |
| Рейс 0 (0)       | АЙДОГДИЕВ Н.Х. Граннят 0106 ГРАНИТО1  | .06 -                |                                | объем 0,00 м <sup>3</sup> | 0,00 км 🏒 |      | Ангарская улица, 20 к. 1 Москва                  | Мосэкопром ГКУ    | Эколайн<br>коммерция | BHB<br>00:00 - 23:59 | Espo 1.1<br>(5): | 5,50    | ×        |
| Рейс 0 (0)       | AHTOHOB M.C. Hyundai HD78 A056HK7     | 77 -                 |                                | объем 0,00 м <sup>2</sup> | 0,00 км 🏒 |      | Ангарская улица, 27 Москва                       | Мосэкопром ГКУ    | ООО "АргонАвто"      | BHB<br>00:00 - 23:59 | Espo 1.1<br>(5): | 5,50    |          |
| Рейс 0 (1)       | CV/ITAHOB A.P. Scania P360 A328EE777  | 19:19 - 20:53        | Espo 1,1 (8 );                 | 0,00 из 8,80м             | e 🧳       |      | Ангарская улица, 3 Москва                        | Мосэкопром ГКУ    | ООО "АргонАвто"      | BHB<br>00:00 - 23:59 | Espo 1.1<br>(2): | 2,20    |          |
|                  |                                       |                      |                                |                           |           |      | Ангарская улица, 1 к. 2 Москва                   | Мосэкопром ГКУ    | ООО "АргонАвто"      | BHB<br>00:00 - 23:59 | Espo 1.1<br>(6): | 6,60    |          |
|                  |                                       |                      |                                |                           |           |      | Ангарская улица, 1 к. 3 Москва                   | МФЦ города Москвы | ООО "АргонАвто"      | BHB                  | Espo 1.1         | 2,20    |          |

Рисунок 25. Вкладка «Вывоз», раздел «Маршруты»

Для фильтрации нераспределенных маршрутных заданий необходимо нажать на ссылку все . В открывшемся окне добавлены фильтры:

- по районам;
- по маршрутным группам;
- по типам контейнеров;
- по типу мусора;
- по действию с емкостью;
- по участкам;
- по виду жилого фонда;
- по контрагентам;
- по видам контрагентов;
- по причинам невывоза контейнера;
- по причинам невывоза площадки;
- по ограничениям площадки.

Для фильтрации по установленным параметрам необходимо нажать на кнопку применить, либо отмена для закрытия окна без применения фильтров (Рисунок 26).

| (W) dynamics                                                                                                    |                                |                                       |                   |                                    |          | _                     |                                    |          |          |
|----------------------------------------------------------------------------------------------------|--------------------------------|---------------------------------------|-------------------|------------------------------------|----------|-----------------------|------------------------------------|----------|----------|
| вывоз оперативные события контроль - заявки реест                                                                                                    | ФИЛЬТР МАРШРУТНЫХ ЗАД          | аний                                  | ×                 |                                    |          |                       |                                    |          | l i      |
| 06.12.17 🗃 Ворители. Маршруты                                                                                                    | районы                         | Фильтр по району                      |                   |                                    |          |                       |                                    |          |          |
| Rear Community Descent resultion                                                                                                    | МАРШРУТНЫЕ ГРУППЫ              | Фильтр по наршрутной группе           |                   |                                    |          |                       |                                    |          |          |
| спартолика Улектовия уристору     Спартолика Улектовия уристору     С. Веедите адрес, наименование контрагента, участок, ФИО водитела либо гос. нонер ТС | ТИП КОНТЕЙНЕРА                 | Фильтр по типу контейнера 🔹           |                   |                                    |          |                       |                                    | 🛛 Показа | гь карту |
| ВСЕ ОПЕРАТИВНАЯ ОБСТАНОВКА                                                                                                    | ТИП МУСОРА                     | Фильтр по типу мусора                 | 0.8(799);Meuox(54 | ):Cerxa 0.8(328):Бункер 20         |          | 13 5                  | 89.61M <sup>3</sup> H              |          |          |
| Pañc () AEPOCEX0H A.B. Scale Petid M994/VE777 -                                                                                                    | действие с                     | Фильтр по действию с емкостью         |                   | МП "ДЕЗ ЖКУ" г. Хинки              | г. Химин | B5/B<br>12:00 - 14:00 | Espo 1.1<br>(2):                   | 2.20     |          |
| Painc () AFYHOB A.B. Hyundai H078 A038HK777 -                                                                                                    | ЕМКОСТЬЮ                       |                                       |                   | д/с 354                            |          | BblB<br>00:00 - 23:59 | Обытений<br>0.8 (1):               | 0,80     |          |
| Peác 0 (0) AHTOHOB M.C. Hyundai Hore A055HK777 -                                                                                                    | участки                        | Фильтр по участку                     |                   | Московский соц.<br>Регистр и Центр |          | B5/B<br>00:00 - 23:59 | Espo 1,1<br>(1):                   | 1,10     |          |
|                                                                                                    | ВИД ЖИЛОГО ФОНДА               | Фильтр по виду жилого фонда           |                   | ООО УК "Дон-Мастер"                |          | B5/B                  | Espo 1,1                           | 1,10     |          |
|                                                                                                    | КОНТРАГЕНТЫ                    | Фильтр по контрагенту                 |                   | школа 354                          |          | 8618<br>00:00 - 23:59 | (1);<br>Ofsressi<br>0.8.(1);       | 0.80     |          |
|                                                                                                    | ВИДЫ КОНТРАГЕНТОВ              | GUELTE DA BURU KANTERFANTE            |                   | Дикси ООО                          |          | 3A5<br>00:00 - 23:59  | Meuox (1):                         | 0,20     |          |
|                                                                                                    |                                | overbip to bigg komparenta            |                   | Дондевять 000                      |          | BbiB                  | Обытеный                           | 0.80     |          |
|                                                                                                    | ПРИЧИНА НЕВЫВОЗА<br>КОНТЕЙНЕРА | Фильтр по причине невывоза контейнера |                   | Пятерочка                          |          | 8bi8<br>00:00 - 23:59 | 0.6 (1):<br>05sressili<br>0.8 (2): | 1,60     |          |
|                                                                                                    | ПРИЧИНА НЕВЫВОЗА               | Фильтр по причине невывоза площадки   |                   | Марэ ООО                           |          | Bb/B<br>00.00 - 23:59 | Espo 1,1<br>(2):                   | 2,20     |          |
|                                                                                                    | площадки                       |                                       |                   | ООО АмРест (КФС)                   |          | B51B<br>00:00 - 23:59 | Espo 1.1<br>(2):                   | 2.20     |          |
|                                                                                                    | ПО ОГРАНИЧЕНИЯМ<br>ПЛОЩАДКИ    | Фильтр по по ограничениям площадки    |                   | Ресторан                           |          | 86/8<br>00:00 - 23:59 | Espo 1/1<br>(1):                   | 1,10     |          |
|                                                                                                    |                                |                                       |                   | OOD CKAR                           |          | BbiB<br>00:00 - 23:59 | Espo 1,1<br>(1):                   | 1,10     |          |
|                                                                                                    |                                | Понитентъ Отн                         |                   | Мосэкопром ГКУ                     |          | BHB<br>00:00 - 23:59  | Espo 1.1                           | 1.10     |          |
|                                                                                                    |                                | Tparcaile City                        | .110              | МП "ДЕЗ ЖКУ" г. Химки              | г. Химки | BbiB<br>11:00 - 13:00 | Espo 1.1<br>(4):                   | 4,40     |          |

Рисунок 26. Фильтр маршрутных заданий

Для сброса результатов фильтрования необходимо в блоке нераспределенных маршрутных заданий, и нажать на кнопку <sup>21</sup> (Рисунок 27).

| Q, Beejarre | адрес, наменование кон | рагента, участок, 400 во | рителя либо гос. | номер ТС                       |                           |         |   | найти                                            |                   |                       |                       |                 | locasa | m. |
|-------------|------------------------|--------------------------|------------------|--------------------------------|---------------------------|---------|---|--------------------------------------------------|-------------------|-----------------------|-----------------------|-----------------|--------|----|
| BCE         | on                     | РАТИВНАЯ ОБСТАНОВКА      |                  |                                | -                         |         | h | X upo 1.1:040 3.487ymmet: Expo 1.1(046):         |                   |                       | 402,60H <sup>8</sup>  | Har             | -      |    |
| Peilc 0     | (1) ASPOCIAGEN A.B.    | Scaria 1400 M9940/E777   | 7:21 - 16:01     | Byrong 20 (1 ): Byrong B (3 ): | 0,00 va 60,00v            | e       | 1 | 79-й километр, МКАД, Москва                      | Экопайн-коннерция | 000<br>"EBPOAC@A/IbT" | 06-00 - 23-59         | Eago 1.1<br>(1) | 1,30   |    |
| Peic 0      | (0) ADHOB A.B.         | Hyundai H076 X069KT777   | 1.0              |                                | 00uen 0,00 m*             | 0,00 kb | 1 | Ангарская улица, 1 к. 2 Москва                   | Экопайн-коннерция | 000 "Maper-MP"        | 06-00 - 23-59         | Eago 1.1<br>(2) | 2,20   |    |
| Peic 0      | (0) ATYHOB A.B.        | Hyundai H016 A008H6(777  |                  |                                | объен 0,00 м <sup>а</sup> | 0,00 xX | 1 | Ангарская улица, 10 Москва ( Заезд<br>с весеней) | Мосжалрам ПО/     | 000 "АргонАвто"       | 8648<br>49.00 - 23.55 | Eago 1.1<br>(2) | 3,30   |    |
| Peic 0      | (0) AÃQOEDHERHX.       | Convertions (FRAME/TODOS |                  |                                | afuer 0,00 m*             | 0,00 w  | 1 | Ангарская улица, 20 к. 1 Москва                  | Мосжапрам ГЮГ     | Эколайн<br>хончерция  | 8648<br>(0.01-2319    | Eago 1.1<br>(1) | 5,50   |    |
| Peñc 0      | (0) ANTOHOB M.C.       | Hyundai H0/11 A056H4C777 |                  |                                | 00wex 0,00 m*             | 0,00 io | 1 | Ангарская улица, 27 Москва                       | Мосжапран ПОГ     | 000 "АргонАвто"       | 8648<br>(0.01-2349    | fago 1.1<br>(3) | 5,50   |    |
| Peic 0      | (1) CVITTAHOB A.P.     | Scaria F040 A328EE777    | 19:19 - 20:53    | Expo 1.1 (8 ):                 | 0,00 vs 8,80M             |         | 1 | Ангарская улица, 3 Москва                        | Мосжалран ГЮУ     | 000 "Apron-Aarte"     | 8648<br>00.00 - 23.09 | Espo 1.1<br>(2) | 2,20   |    |
|             |                        |                          |                  |                                |                           |         |   | Ангарская улица, 1 к. 2 Москва                   | Mocakanpok FKV    | ООО "АргонАвто"       | 868                   | Espo 1.1        | 6,60   |    |

Для назначения задания на маршрут необходимо поставить галочки напротив маршрутных заданий, которые необходимо включить в маршрут водителя, либо после фильтрования по требуемым параметрам поставить галочку в заголовке блока нераспределенных маршрутных заданий для выделения сразу всех отфильтрованных маршрутных заданий.

После этого необходимо левой кнопкой мыши кликнуть на строку маршрута, на который требуется распределить маршрутные задания так, чтобы маршрут выделился синей рамкой, и затем нажать на кнопку <sup>На маршрут</sup> (Рисунок 28).

| вывоз (                              | ОПЕРАТИВНЫЕ СОБЫТИЯ            | контроль -            | ЗАЯВКИ РЕЕСТРЫ - | отчетность - | a | водка -                      | паспортизация -  |                                                   |           |                       |                  |         |         |
|--------------------------------------|--------------------------------|-----------------------|------------------|--------------|---|------------------------------|------------------|---------------------------------------------------|-----------|-----------------------|------------------|---------|---------|
| 06.12.17                             | Водители Маршруты              |                       |                  |              |   |                              |                  |                                                   |           |                       |                  |         |         |
| Buesos Cneutrex                      | ника Легковой транспорт        |                       |                  |              |   | _                            | _                |                                                   |           |                       |                  |         |         |
| <ol> <li>Веедите адрес, н</li> </ol> | аименование контрагента, участ | ок, ФИО водителя либо | гос. номер ТС    |              |   | НАЙТИ                        |                  |                                                   |           |                       |                  | Токазат | ь карту |
| BCE                                  | ОПЕРАТИВНАЯ ОБ                 | становка              |                  |              | • | C Espo 1,1;                  | Enpo 1,1(18):    |                                                   |           | 11,00H <sup>3</sup>   | Нан              | аршрут  | •       |
| Peñc ()                              | ASPOCHOSH A.B. Scania P400 M90 | нуЕ777 -              | объем 0 ма       | 0,00 км 📝    | R | 9-го мая, 185                |                  | МП "ДЕЗ ЖХУ" г.<br>Хонки                          | r. Xeesor | 86/8<br>12/00 - 14/00 | Empo 1,1<br>(2): | 2,20    | ×       |
| Peilc ()                             | APYHOB A.B. Hyunda HOTE A      | 138146777 -           | обыем 0 м3       | 0,00 км 📝    | 2 | <b>Banakypesco</b>           | й пер. 23        | Московский соц.<br>Регистр и Центр<br>перспективы |           | BMB<br>00:00 - 23:59  | Enpo 1,1<br>(1): | 1,10    | ×       |
| Peac 0 (0)                           | AHTOHOB M.C. Hyundai HEYE AG   | D0HK/// -             | 0056H 0,00 H 2   | 0,00 KM      |   | Басманная Ст                 | ар. ул. 20 к.8   | ООО УК "Дом-<br>Мастер"                           |           | BMB<br>00:00 - 23:59  | Empo 1,1<br>(1): | 1,10    | ×       |
|                                      |                                |                       |                  |              | R | Берсеневская<br>16с9, Москва | набережная,      | Mapo OOO                                          |           | BbiB<br>00:00 - 23:59 | Espo 1,1<br>(2): | 2,20    | ×       |
|                                      |                                |                       |                  |              | R | Ботюнновій 1                 | -ià np. 4        | Мосэкопром ГКУ                                    |           | Bb/B<br>00:00 - 23:59 | Empo 1,1<br>(2): | 2,20    | ×       |
|                                      |                                |                       |                  |              | R | Бутырская ул.                | . 89             | OOO AMPect (KDC)                                  |           | 86/8<br>00:00 - 23:59 | Empo 1,1<br>(2): | 2,20    | ×       |
|                                      |                                |                       |                  |              |   | Бутырская ул.                | . 89 <b>x.</b> 2 | Ресторан                                          |           | BMB<br>00:00 - 23:59  | Enpo 1,1<br>(1): | 1,10    | ×       |
|                                      |                                |                       |                  |              |   | Бутырская ул.                | . 97             | 000 CKA/I                                         |           | BMB<br>00:00 - 23:59  | Enpo 1,1<br>(1): | 1,10    |         |

Рисунок 28. Назначение маршрутных заданий на маршрут

Для просмотра выделенных заданий на карте необходимо проставить галку в чекбоксе «Показать карту» (Рисунок 29).

| Bueco Cneut      | ехника Легковой транспорт                   |                           |               |           |   |                                          |                                                   |                 |                        |                                         |           |
|------------------|---------------------------------------------|---------------------------|---------------|-----------|---|------------------------------------------|---------------------------------------------------|-----------------|------------------------|-----------------------------------------|-----------|
| Q. Веедите адрес | , наименование контрагента, участок, ФИО во | рителя либо гос. номер TC |               |           |   | найти                                    |                                                   |                 |                        | 🗷 Показ                                 | ать карту |
| BCE              | ОПЕРАТИВНАЯ ОБСТАНОВКА                      |                           |               | • •• •    |   | < Empo 1,1; Empo 1                       | ,1(12);                                           | 13,2            | 24 <sup>2</sup>        | на маршр                                | γт -      |
| Peilc ()         | ASPOCHAMIN A.B. Some PHOI M994VE777         | -                         | объем 0 м3    | 0,00 км 🖉 | × | 9-го мая, 186                            | МП "ДЕЗ ЖЮУ" г.<br>Хонки                          | r. Xeesor 85/8  | 6:00 (2);              | 1,1 2,20                                | ) × •     |
| Peic ()          | ACYHOB A.B. Humdai HOTE A038HK777           |                           | объем 0 мэ    | 0,00 KM   | × | Балакиревский пер. 23                    | Московский соц.<br>Репистр и Центр<br>перспективы | Bb/B<br>00:00 - | 2:59 Espo<br>(1);      | 1,1 1,10                                | ×         |
| Peac 0 (0)       | ARTOHOB M.C. Hyunai Hors Alberty 77         |                           | 00%eH 0,00 H* | 0,00 KH   | 2 | Басманная Стар. ул. 20 к.8               | ООО УК "Дом-                                      | BbB<br>00-00-   | 2:09 (1):              | 1,1                                     | i ×       |
|                  |                                             |                           |               |           | × | Берсеневская набережная,<br>16с9, Москва | Mapa OOO                                          | Bb/B<br>00:00 - | 2:19 (2);              | 1,1 2,2                                 | i ×       |
|                  |                                             |                           |               |           | × | Боткинский 1-й пр. 4                     | Мосжопром ГКУ                                     | BbB<br>00:00    | 2:19 (2);              | 1,1 2,2                                 | ×         |
|                  |                                             |                           |               |           | × | Бутырская ул. 89                         | ООО АмРест (КФС)                                  | Bb/B<br>00:00 - | 2:19 (2);              | 1,1 2,2                                 | ×         |
|                  |                                             |                           |               |           | × | Бутырская ул. 89 к.2                     | Ресторан                                          | BbB<br>00-00    | 2:59 Espo<br>3:59 (1); | 1,1                                     | ×         |
|                  |                                             |                           |               |           | 2 | Бутырская ул. 97                         | 000 CKA/I                                         | BbB             | Espo                   | 1,1 1,1                                 | i × .     |
|                  |                                             |                           |               |           |   | A Appendix on of Gener                   |                                                   |                 |                        | 3 2 2 3 3 3 3 3 3 3 3 3 3 3 3 3 3 3 3 3 |           |

Рисунок 29. Отображение выделенных заданий на карте

При попытке назначить на маршрут задания с неподдерживаемым типом емкости или действием с ним, откроется окно для выбора назначаемых на маршрут заданий

(Рисунок 30). Для назначения всех заданий на маршрут необходимо нажать кнопку 🗖

либо для закрытия окна. Если одно их заданий содержит несколько типов контейнеров, либо видов мусора, один из которых не поддерживается ТС при нажатии на

<sup>Да</sup> задание будет разделено, поддерживаемая емкость (тип мусора) назначатся на маршрут, неподдерживаемая останется в нераспределенных. При нажатии на кнопку <sup>нет</sup> задание не будет разделено и останется полностью в нераспределенных.

| ELE Communal                                                                                                    | выята выята выят | 1                                      |                                   |             |                                            |                         |   |
|----------------------------------------------------------------------------------------------------|----------------------------------------------------------------------------------------------------|----------------------------------------|-----------------------------------|-------------|--------------------------------------------|-------------------------|---|
| ПЛАНИРОВАНИЕ - ОПЕРАТИВНЫЕ СОБЫТИЯ                                                                               | На маршрут будут добавлены только выбранные типы енкостей.<br>Разделить задание?                                                                                                    | паспортиза                             | ция -                             |             |                                            |                         |   |
| Вывоз Спецтехника Легковой транспорт Ремонт<br>Q. Введите адрес, наименование контрагента, участок, ФИО водителя | Поддерживаемые типы ёмкостей и действия с ними                                                                                                    |                                        |                                   |             |                                            |                         |   |
| АХМЕТЗЯНОВ Ф.Ф. Somia 0614X0 -                                                                                   | Вунекр В - Забрать с заменой         Вунекр В - Забрать с заменой           В Бунекр 10 - Забрать с заменой         Вунекр 10 - Забрать с заменой                                                                                                    | ация<br>ация<br>гельного р-на<br>ация! |                                   | BblB<br>3C3 | Ha Mi<br>Byrkep<br>8(1);<br>Evekep         | аршрут<br>8.00<br>10.00 | × |
| DALBIND P.R. WATCHHIRDON N. CY 2004 -                                                                            | Неподдерживаемые типы емкостей и действия с ними                                                                                                    | района ИКМО<br>ация!<br>района ИКМО    |                                   | 3C3         | 10(1);<br>Бункер<br>10(1);                 | 10.00                   |   |
|                                                                                                    | Обычный 0,75 - збрать с<br>замной - неподержизаемый<br>тип контейнера;                                                                                                    | дом                                    | 000 "ЖЭУ-41"                      | 3C3         | Бучкер 8<br>ЗИЛ(1);                        | 8.00                    |   |
|                                                                                                    |                                                                                                    | дом                                    | ООО "жэў-43"<br>ООО "Савиново-54" | 303         | Бункер 8<br>ЗИЛ(1);<br>Бункер 8<br>ЗИЛ(1); | 8.00                    |   |
|                                                                                                    | Да Нет Отмена                                                                                                    | дом                                    | 000 "ЖЭУ-15"                      | 3C3         | Бункер 8<br>ЗИЛ(1);                        | 8.00                    | × |

#### Рисунок 30. Назначение задания на маршрут

После распределения маршрутных заданий на маршруты для каждого маршрута в строке справа от водителя и TC отобразится время смены, плановое количество контейнеров на вывоз по типам, плановый объем мусора и плановый пробег (Рисунок 31).

| ВЫВОЗ ОПЕРАТИВНЫЕ СОБЫТИЯ КОНТРОЛЬ - ЗАЯВКИ                                                                                                    | РЕЕСТРЫ • ОТЧЕТН | юсть своди  | u · | паспортизация -                                            |                                     |                                   |                      |                    |         |          |
|----------------------------------------------------------------------------------------------------|------------------|-------------|-----|------------------------------------------------------------|-------------------------------------|-----------------------------------|----------------------|--------------------|---------|----------|
| 07.12.17 Boarrenn Mapupyna                                                                                                    |                  |             |     |                                                            |                                     |                                   |                      |                    |         |          |
| Detail         Checresowa         Rencept training           Q. Become score, scamesesawa esimilaring, vacrise, deb espanses reference, waves 100         Checresowa         Checresowa                                                                                                    |                  |             |     | HARTH                                                      |                                     |                                   |                      | 0                  | Показа  | ть карту |
| ICI OREPATIBILAR OFFICIAL OFFICIAL OFFI |                  | <b>A</b>    |     | X Ppecc 25/Ppecc 36/Ppecc 20/Ppecc Bywap 20(3) Bage 1.5(3) | 1226):0.34(13):05armail:0.8(%8):Mea |                                   | 13 540,3             | GH <sup>1</sup> Ha | маршрут |          |
| Polic 0 (0) AGPOCUADH A.B. Sonia FINI A328EE777 8:30 - 16:12 Symme 8 (1.)                                                                                                    | объек 64,00 ж*   | 250,81 KM 🖋 |     | г. Хично, ул. Загородная, д. 2                             | TTF2                                |                                   | 303                  | Spread             | 20,00   | × .      |
| Peikc 0 (0) AHTOHOB M.C. Hyunda H078 A056H0777 -                                                                                                    | a6sex 0,00 m²    | 0,00 ket 🥒  |     | Зелёная улица, 12, Хинки                                   | MD "(ДЕЗ ЖКО" r.<br>Xumur           | г. Хиннон                         | 303                  | 8,000 B            | 20,00   | ×        |
|                                                                                                    |                  |             |     | Клязьминская улица, 32к2, Москва                           | Мосжопрон ПЮ                        | 000 "УК ДЕЗ р-<br>на Днитровоций" | 3C3<br>00-01 - 23.09 | System<br># CD:    | 8,00    | ×        |
|                                                                                                    |                  |             |     | Коровичское шоссе, 13к3, Москва                            | Мосэкопрон ПЮ                       | УК ООО<br>"Стройка"               | 3C3<br>00-01 - 23-19 | 5yunge<br>8 (1):   | 8,00    | ×        |
|                                                                                                    |                  |             |     | Коровичское шоссе, 29 к. 1 Москва                          | Мосжопром ПЮ                        | 000 "Aprovileno"                  | 3C3<br>86-81 - 23-59 | 8 (1)              | 8,00    | ×        |
|                                                                                                    |                  |             |     | Коровичское шоссе, 5 к. 2 Москва                           | Мосэкопром ПЮ                       | УК ООО<br>"Стройка"               | 3C3<br>00-01 - 23:59 | 8 (1)-             | 8,00    | ×        |

Рисунок 31. Маршруты по рейсам

Для просмотра распределения контейнеров по маршрутам в графическом режиме необходимо нажать на кнопку 📥 (Рисунок 31); по умолчанию отображаются данные по всем маршрутам (Рисунок 32, Рисунок 33).

| NUMBER         OUTERANTING         OUTERANTING         OUTERANT         OUTERANT         OUTERANT         OUTERANT         OUTERANT         OUTERANT         OUTERANT         OUTERANT         OUTERANT                                                                                                    | TELE Communal                                             |                                    | Buitte                                                  |                                      |                   |      |                                |     |
|----------------------------------------------------------------------------------------------------|-----------------------------------------------------------|------------------------------------|---------------------------------------------------------|--------------------------------------|-------------------|------|--------------------------------|-----|
|                                                                                                    | ПЛАНИРОВАНИЕ - ОПЕРАТИВНЫЕ СОБЫТИЯ                        | По количеству По времени           |                                                         | ПАСПОРТИЗА                           | лция <del>-</del> | _    | _                              |     |
| Autor (2000)         Conversion (2000)         Conversion (2000) <t< th=""><th>Валоз Спецтехника Летковой транспорт Ремонт<br/></th><th></th><th>1 - Ахметзанов Ф Ф (0614XO)<br/>2 - Басыров Р М (С723EX)</th><th></th><th></th><th></th><th></th><th></th></t<> | Валоз Спецтехника Летковой транспорт Ремонт<br>           |                                    | 1 - Ахметзанов Ф Ф (0614XO)<br>2 - Басыров Р М (С723EX) |                                      |                   |      |                                |     |
| DALINGRAM         Source instruction of C/2004         Source instruction of C/2004         Source instruction                                                            | AXMET39HOB Φ.Φ. Scana OS14X0 07:41 - 11:08 Server         |                                    |                                                         | нокер 10(1);<br>ация!<br>района ИКМО |                   | 3C3  | На на<br>Булкер<br>10(1);      | 101 |
| pint         000 "RW-92"         X2         sumpt           pint         000 "RW-92"         X2         sumpt           pint         000 "RW-92"         X2         sumpt           pint         000 "RW-92"         X2         sumpt           pint         000 "RW-92"         X2         sumpt           pint         000 "RW-92"         X2         sumpt           pint         000 "RW-92"         X3         sumpt           pint         000 "RW-92"         X3         sumpt           pint         000 "RW-92"         X3         sumpt           pint         000 "RW-92"         X3         sumpt                                                                                                    | 54CMP08 P.M. VOLVO PETRUCK 6/2 C723EX 07:38 - 11:27 Byeek |                                    |                                                         | дом                                  | 000 "ЖЭУ-41"      | 3C3  | Бункер 8<br>3ИЛ(1);            |     |
| ин Uu 4, 4, 4, 4, 4, 4, 4, 4, 4, 4, 4, 4, 4,                                                                                                    |                                                           |                                    |                                                         | дом                                  | 000 "Жэу-43"      | 3C3  | Бункер 8<br>ЗИЛ(1);            |     |
| ADM 000 *0244900 30* 32.5 -0444<br>                                                                                                    |                                                           |                                    |                                                         | KGH)                                 |                   | BEIB | зил(1);<br>Обегений            |     |
| логиенский Вла Колиний<br>Склур<br>дани 0007/Ж.Н-15° XO Колини                                                                                                    |                                                           |                                    |                                                         | дом                                  | ООО "Савиново 39" | 3C3  | а;75(4);<br>Бужер 8<br>ЗИП(1); |     |
| 2,0 UUU #39-15 R.3 (9969) 8 (2                                                                                                    |                                                           |                                    |                                                         | элогический                          | 000 79/39/157     | BbiB | Обелений<br>0,75(3);           |     |
|                                                                                                    |                                                           |                                    |                                                         | ngeord                               | 000 #39-15        | 33   |                                |     |
|                                                                                                    |                                                           | 🔵 - Бункер 10 🛛 Ф - Бункер 8 ЗИЛ 🔷 | - Бункер 8                                              |                                      |                   |      |                                |     |
| - Бункер 10                                                                                                    |                                                           |                                    |                                                         |                                      |                   |      |                                |     |

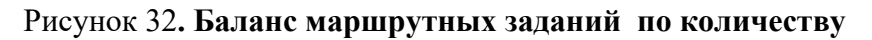

| TELE Communal                                       | Баланс маршрутных заданий                  |                                                                                      |                    |               |            |
|-----------------------------------------------------|--------------------------------------------|--------------------------------------------------------------------------------------|--------------------|---------------|------------|
| ПЛАНИРОВАНИЕ- ВЫВОЗ ОПЕРАТИВ                        | По количеству                              |                                                                                      |                    |               |            |
| 02.05.15 ВСЕ ПЛАНИРОВАНИЕ МАРШРУТОВ                 | По времени                                 |                                                                                      | ый 0,75(1);Бунк    | 201.47н3      | На маршрут |
| 34MARUER & A. VOLVO/MTRUCK (M C004KV 02:00 - 13)    |                                            |                                                                                      | Борисоглебское ЖКУ | Бункар 10(1); | 10.00 × 🔺  |
|                                                     | e.a                                        | 1 - Замалиев Ф А (СОО4КУ)<br>2 - Файзуллин И И (СО13КУ)<br>2 - Шаматала Л Ф (СОО9МО) | Борисоглебское ЖКУ | Бункер 10(1); | 10.00 ×    |
| ANALSYDDING MAL. ACCOMMISSION COLLEGY 07:00 - 121   | 6.2                                        | 5 - Watappaniou / 6 (60000)                                                          |                    | Бункар 10(1); | 10.00 ×    |
| ШАКИРЗЯНОВ Л.Ф. VO.VO /МТЯЛСК 6И С008КУ 07:00 - 11: | 6.0<br>3.8                                 |                                                                                      | Кадышево ЖКУ       | Бункар 10(1); | 10.00 ×    |
|                                                     | 5.6                                        |                                                                                      |                    | Бункар 10(1); | 10.00 ×    |
|                                                     | 5.4                                        |                                                                                      |                    | Бункар 10(1); | 10.00 ×    |
|                                                     | 5.2                                        |                                                                                      |                    | Бункар 10(1); | 10.00 ×    |
|                                                     | 5.0                                        |                                                                                      |                    | Бункар 10(1); | 10.00 × -  |
|                                                     | 4.0                                        |                                                                                      | - Salar            | Пробхог 🤪 🤇   |            |
|                                                     | 4.5                                        |                                                                                      | sore they          | 100110        | 2          |
|                                                     | 4.0<br>0.0 0.5 1.0 1.5 2.0 3.5 3.0 3.5 4.0 |                                                                                      | L. C.P             |               |            |
|                                                     | 🕒 - Время работы водителя                  |                                                                                      | Marcon and         | Happenance    |            |
|                                                     |                                            | Закрыть                                                                              | A R                |               | جرح .      |

Рисунок 33. Баланс маршрутных заданий по времени

Для расформирования маршрута и распределения маршрутных заданий на другие TC необходимо нажать на кнопку напротив маршрута и выбрать вариант «Расформировать маршрут» (Рисунок 34). После этого маршрутные задания из расформированного маршрута снова попадут в блок «Нераспределенные маршрутные задания», и их можно будет назначить на другой маршрут. Также возможно удалить каждый рейс из маршрута по отдельности, нажав на кнопку напротив рейса (Рисунок 35) или поставить галочки напротив заданий, которые требуется удалить, и нажать на кнопку напротив маршрута и выбрать действие «Удалить задания» (Рисунок 36).

| вывоз с                                                                                                    | ПЕРАТИВНЫЕ СОБЫТИ                                                                                                    | ия контроль -                                                                                                    | заявки                                                                                                    | РЕЕСТРЫ -                                                                                                    | отчетность -                                                                                                    | сводка -                                                                                                    | паспортизация -                                                                                                    |                                                                                                    |                                                                                                    |                                                                                                    |                                                                                                    |                                                                           |
|----------------------------------------------------------------------------------------------------|----------------------------------------------------------------------------------------------------|----------------------------------------------------------------------------------------------------|----------------------------------------------------------------------------------------------------|----------------------------------------------------------------------------------------------------|----------------------------------------------------------------------------------------------------|----------------------------------------------------------------------------------------------------|----------------------------------------------------------------------------------------------------|----------------------------------------------------------------------------------------------------|----------------------------------------------------------------------------------------------------|----------------------------------------------------------------------------------------------------|----------------------------------------------------------------------------------------------------|---------------------------------------------------------------------------|
| 12.17                                                                                                    | Водители Маршру                                                                                                    | уты                                                                                                    |                                                                                                    |                                                                                                    |                                                                                                    |                                                                                                    |                                                                                                    |                                                                                                    |                                                                                                    |                                                                                                    |                                                                                                    |                                                                           |
|                                                                                                    |                                                                                                    |                                                                                                    |                                                                                                    |                                                                                                    |                                                                                                    |                                                                                                    |                                                                                                    |                                                                                                    |                                                                                                    |                                                                                                    |                                                                                                    |                                                                           |
| Вывоз Спецтех                                                                                                    | ника Легковой трансг                                                                                                    | порт                                                                                                    |                                                                                                    |                                                                                                    |                                                                                                    |                                                                                                    |                                                                                                    |                                                                                                    |                                                                                                    |                                                                                                    |                                                                                                    |                                                                           |
| 🔾 Введите адрес, н                                                                                                    | вименование контрагента                                                                                                    | а, участок, ФИО водителя л                                                                                                    | ибо гос. номер ТС                                                                                                    |                                                                                                    |                                                                                                    | НАЙТИ                                                                                                    |                                                                                                    |                                                                                                    |                                                                                                    |                                                                                                    |                                                                                                    | Пок                                                                       |
| BCE                                                                                                    | ОПЕРАТИВИ                                                                                                    | НАЯ ОБСТАНОВКА                                                                                                    |                                                                                                    |                                                                                                    | ·····                                                                                                    | × Bce                                                                                                    | Евро 1,1(11190);                                                                                                    | ;Обычный 0.8(799);Мешок(54);Сетка                                                                                                    | 0,                                                                                                    | 13 569,61                                                                                                    | M <sup>3</sup> Ha P                                                                                                    | мари                                                                      |
| Рейс 0 (1)                                                                                                    | АБРОСЬКИН А.В. Scania I                                                                                                    | P400 M994VE777 7:21 -                                                                                                    | 13:56 Бункер 20 (                                                                                                    | 1); объем 20,00 мз                                                                                                    | 210,21 км 🖌                                                                                                    | 9-го мая, 1                                                                                                    | 86                                                                                                    | МП "ДЕЗ ЖКУ" г.<br>Химки                                                                                                    | г. Химки                                                                                                    | BЫB<br>12:00 - 14:00                                                                                                    | Espo 1,1                                                                                                    | 2,                                                                        |
| Рейс 0 (0)                                                                                                    | AFYHOB A.B. Hyunda                                                                                                    | ai HD78 A038HK777 -                                                                                                    |                                                                                                    | объем Распечат                                                                                                    | ать ТТН<br>эть путевой пист                                                                                                    | Бакунинска                                                                                                    | ая ул. 11 с.1                                                                                                    | д/с 354                                                                                                    |                                                                                                    | выв                                                                                                    | Обычный                                                                                                    | 0,                                                                        |
| Рейс 0 (0)                                                                                                    | AHTOHOB M.C. Hyunda                                                                                                    | NHD78 A056HK777 -                                                                                                    |                                                                                                    | объем Быстрая                                                                                                    | правка наряда                                                                                                    | Балакирев                                                                                                    | ский пер. 23                                                                                                    | Московский соц.                                                                                                    |                                                                                                    | выв                                                                                                    | 0.8 (1);<br>Espo 1,1                                                                                                    | 1,                                                                        |
|                                                                                                    |                                                                                                    |                                                                                                    |                                                                                                    | Утвердит                                                                                                    | ь маршрут                                                                                                    |                                                                                                    |                                                                                                    | Регистр и Центр<br>перспективы                                                                                                    |                                                                                                    | 00:00 - 23:59                                                                                                    | (1);                                                                                                    |                                                                           |
|                                                                                                    |                                                                                                    |                                                                                                    |                                                                                                    | Заменить                                                                                                    | наряд                                                                                                    | Басманная                                                                                                    | Стар. ул. 20 к.8                                                                                                    | ООО УК "Дом-                                                                                                    |                                                                                                    | выв                                                                                                    | Евро 1,1                                                                                                    | 1,                                                                        |
|                                                                                                    |                                                                                                    |                                                                                                    |                                                                                                    | Показать                                                                                                    | маршрута<br>маршрут на карте                                                                                                    | Басманная                                                                                                    | Стар. ул. 35                                                                                                    | мастер"<br>школа 354                                                                                                    |                                                                                                    | BUB                                                                                                    | (1);<br>Обычный                                                                                                    | 0,                                                                        |
|                                                                                                    |                                                                                                    |                                                                                                    |                                                                                                    | Очистить                                                                                                    | карту                                                                                                    | Басманная                                                                                                    | CTap vp 38/2 c 1                                                                                                    | им.Карбышева                                                                                                    |                                                                                                    | 00:00 - 23:59                                                                                                    | 0.8 (1);                                                                                                    | 0                                                                         |
|                                                                                                    |                                                                                                    |                                                                                                    |                                                                                                    | Расформи                                                                                                    | ировать маршрут                                                                                                    | DacmanHd9                                                                                                    | crops you doy's tot                                                                                                    | Annual 000                                                                                                    |                                                                                                    | 00:00 - 23:59                                                                                                    | (1);                                                                                                    | 0,                                                                        |
|                                                                                                    |                                                                                                    |                                                                                                    |                                                                                                    | Удалить :                                                                                                    | задания                                                                                                    | Басманная                                                                                                    | Стар. ул. 9 к.1                                                                                                    | Домдевять ООО                                                                                                    |                                                                                                    | BUB<br>00:00 - 23:59                                                                                                    | Обычный<br>0.8 (1)-                                                                                                    | 0,                                                                        |
| 8648003 001<br>12.17 0<br>Du603 Crecteory                                                                                                    | еритненые события<br>Варители Мараруть<br>ка Леговой трансторт                                                                                                    | контроль • 3                                                                                                    | ARBKM PEEC                                                                                                    | стры - отчети                                                                                                    | ость « сводка «                                                                                                    | паспортизация                                                                                                    | *                                                                                                    |                                                                                                    |                                                                                                    |                                                                                                    |                                                                                                    |                                                                           |
| Balloos         On           12.17         In           Bulloos         Crecyleow           QL         Bengare appec, Hair                                                                                                    | СРАТНИНЫЕ СОБЫТИЯ<br>Вадители Марцрупь<br>ка Ленсвой транспорт<br>ненование контрателта, участ                                                                                                    | контроль - 3<br>и<br>тик, 640 еертени либо гос. но                                                                                                    | алеком реск<br>мер ТС                                                                                                    | стры - отчетик                                                                                                    | ость + сводка +                                                                                                    | паспортизация<br>найти                                                                                                    | •                                                                                                    |                                                                                                    |                                                                                                    |                                                                                                    | © Nova                                                                                                    | 0175                                                                      |
| вынооз оп<br>12.17 Выкоз Спецтерон<br>Q, Велдите адрес, нам<br>вох                                                                                                    | ЕРАТИЛИНЫЕ СОБЫТИЯ<br>Варители Мараруты<br>ка Легизеой транспорт<br>некования контрагента, учас<br>ОПЕРАТИВНАЯ О                                                                                                    | КОНТРОЛЬ - 3<br>и<br>так, био редителя либо гос. но<br>исстановка                                                                                                    | AREKOM PEEK<br>MRD TC                                                                                                    | СПРЫ • ОТЧЕТИ                                                                                                    | ость - сводил -                                                                                                    | ПАСПОРТИЗАЦИЯ<br>НАЙТИ<br>Х Присс 25/Прис 36/Прис                                                                                                    | 1*<br>20/7per: _ 5peers 20(5).5pe 1.4(12                                                                                         | 26(635(1)) 06rmal 88(%) Mex.                                                                                                    |                                                                                                    | 13 540,33×1                                                                                                    | Ш Пока<br>На нариа                                                                                                    | 0375<br>9 <b>7</b> 7                                                      |
| Ballios         OTI           12.17         Interference           Builds         Checkelow           Q, Bensime apper, Haw           BCK         - Peice (3)                                                                                                    | ЕРАТИВНЫЕ СОБЫТИЯ<br>Валитем Мараруль<br>ка Леповой транскорт<br>нековане контранскорт<br>оперативная о<br>БРОСИЙН А.В. Sows THE A                                                                                                    | КОНТРОЛЬ - 3<br>з<br>так, бито водителя либо гос. но<br>ботлановка<br>206577 8-30 - 16-32 в                                                                                                    | AREKKI PEEC                                                                                                    | СТРЫ - ОТЧЕТИК<br>общен 64,00 м <sup>0</sup>                                                                                                    | CTD - CROQUA -                                                                                                    | паспортизация<br>найти<br>Х Прес 26/прес 16/прес<br>г. Xiesos, yn. 347                                                                                                    | с<br>20/улис — Бенне 2005.баро 1.1(112<br>родиная, д. 2<br>2 Хилин                                                               | 26(-8.34(1)) Offerwall # 87(18) Mess .<br>TTT2<br>TTT2                                                                                                    | 3                                                                                                    | 13 540,33m <sup>2</sup><br>23 8m<br>30                                                                                                    | E Rosa<br>Ha Hapon<br>20,0<br>30                                                                                                    | 0 2<br>0 2                                                                |
| Rosson         Off           12.17         III           Buesos         Creuresow           Q, Baegarre apper, was           RC         ROS           Polici 0 (1)         J           Polici 0 (1)         J                                                                                                    |                                                                                                    | X0411P0/05         3           #                                                                                                    | онор ТС<br>римар 8 (3 ).                                                                                                    | СТРЫ - ОТЧЕТНИ<br>общен 64,00 m <sup>0</sup><br>0 m 64,00                                                                                                    | 2003 or / 0<br>2003 or / 0<br>2003 or / 0                                                                                                    | HACHOPTICALIJU<br>HARTH<br>X Fanc 26 fanc 36 fanc<br>r. Xrees, yn. 3art<br>2 maar yn a, 1                                                                                                    | с<br>2007рона — Врина 2005 Вари I. 1912<br>ораница, д. 2<br>2, Ханара I                                                          | 00(43413)06++++4.8(%1)4+++.<br>T772<br>Mit1*32(3300* r.<br>Xeess                                                                                                    | 7. Xonor 3                                                                                                    | 13 540,33x <sup>4</sup><br>23 540,33x <sup>4</sup><br>29<br>23 540<br>20<br>20                                                                                                    | E Nova<br>Ha Hapton<br>Total<br>Total<br>T | 0 )<br>0 )                                                                |
| Dution         OT           12.17         III           Buess         Crecressee           Q. Bespire appr., wait         RC           Pelce (1)         J           III         Pelc1 8:10           Pelc (0)         J                                                                                                    | EPATHERBAE COSSETUR     Baarreni Mapupyni     Arnosol tpainchor     Orepatieska or<br>Orepatieska or<br>Orepatieska or<br>ERCL Singer 0.5<br>ICED BAC. nynderch A                                                                                                    | KOHTPORE         3           #                                                                                                    | онер ТС<br>ример 8 (3.)                                                                                                    | СТРЫ - ОТЧЕТИК<br>объек 64,00 м <sup>0</sup><br>0 - 64,00<br>объек 0,00 м <sup>0</sup>                                                                                                    | 200,51 or 2<br>200,51 or 2<br>200,51 or 2<br>0,00 or 2                                                                                                    | ласпортнацио<br>иміти<br>У През Запуна Інбри<br>г. Хичоц, у Заго<br>Запуная узац, 1<br>К Харананская ул                                                                                                    | с<br>2001рани. — Банна 2005/барт I.2012<br>2, Ханарт<br>24, Ханарт                                                               | 20(43/1))06wwd 85(NE)Mw.<br>TT72<br>Wet 12(33/00° r.<br>Xiews<br>Micken/por (FV)                                                                                                    | 7. Xoreou 3.<br>7. Xoreou 3.<br>000 "MC (EE (P                                                                                                    | 13 540,304 <sup>0</sup><br>30<br>30<br>30<br>30<br>30<br>30<br>30<br>30<br>30<br>30<br>30<br>30<br>30                                                                                                    | E Roca<br>Ha Hapon<br>20.0<br>20.0<br>20.0<br>20.0<br>20.0<br>20.0<br>20.0<br>20.                                                                                                    | 0<br>0<br>0                                                               |
| Bullion         Onto           Bullion         Characteries           Bullion         Characteries           Concrete         Social           Social         Pallico (1)           Pallico (2)         J                                                                                                    | силтивные сольтин<br>Валянии Марирул<br>на Лиговой транскорт<br>перевонана контранена, тик-<br>опсилятивная<br>БРОДИНАВ. занита КО<br>- 1612 Фринция К.<br>инстранена, а<br>ИСОСИНАВ. винита К.                                                                                                    | KOHTPORE -         3           I         -         3           Troi, 640 assumes auto roc, in<br>KECENDERX         -           2080777         8:30 - 16:32         6           X05080777         -         -                                                                                                    | алваан ресо<br>нир ТС<br>римр 8 (3 )                                                                                                    | CTPAL - 074ETHA<br>เป็นสา 54,00 ค <sup>8</sup><br>ยาง 54,00 ค <sup>9</sup><br>ยาง 54,00 ค <sup>9</sup>                                                                                                    | 200,81 or #<br>200,81 or #<br>30,000 or #                                                                                                    | нистюртномция<br>нийти<br>х Ганс Залинс залинс<br>г. Хиера, ул. 201<br>Хараан-коле цос<br>Караан-коле цос                                                                                                    |                                                                                                    | DQ453(1);0furwal 88(NE)Max.<br>TTZ<br>Mith '92(1)200° r.<br>Xonan<br>Microsofper (TO'<br>Microsofper (TO'                                                                                                    | 2<br>г. Хонког 3<br>ооо °нх ДСЗ р-<br>на Дентрасой 11<br>н хооо 3<br>х ооо 3                                                                                                    | 13 540,30+7<br>23 540,30+7<br>29 (<br>23 540<br>20 20<br>20 20<br>20<br>20<br>20<br>20<br>20<br>20<br>20<br>20<br>20<br>20<br>20<br>20<br>2                                                                                                    | E Rosa<br>143 Hages<br>20,0<br>20<br>20<br>20<br>20<br>20<br>20<br>20<br>20<br>20<br>20<br>20<br>20<br>20                                                                                                    | 0<br>0<br>0                                                               |
| BABRO3         OTO           BABRO3         Chaptered           BABRO3         Chaptered           RX         -           Paller (1)         J           >         Paller (2)           >         Paller (2)           >         Paller (2)           J         Paller (2)           J         Paller (2)           J         Paller (2)           J         Paller (2)                                                                                                    | СРАТИВНИЕ СООКТИИ<br>Валики Марирук<br>а Линовой пресперт<br>иностание колтрания, учас<br>ОПЕРАТИВНА С контракти<br>1622 Времер 83<br>1622 Времер 83<br>ИСПОСИКС министрак<br>ВУЛИВИЕ СООКТИИ<br>Валики Марирук                                                                                                    | KOHTPOINS +         3           I         -           I         -                                                                                                    | AARDOOT PEER<br>Peop TC<br>Peop T33                                                                                                    | стил - отнети<br>«Сини Фоло на<br>«Сини Фоло на<br>ССТИЛ - отнети<br>ССТИЛ - отнети                                                                                                    | сть - сводол -<br>200 го -<br>200 го -  | импортизиция<br>импортизиция<br>К Текез Заблика заблика<br>С т. Кленка, ула. Загл<br>Запаная улица, 1<br>К тараленская ула<br>К тараленская ула<br>К тараленская ула<br>К тараленская ула<br>К тараленская ула<br>К тараленская ула<br>К тараленская ула                                                                                                    | -<br>2007ес Вичер 2055 бере 1, 2512<br>2007ес Вичер 2055 бере 1, 2512<br>2, Хонока<br>со, 12-03, Москва<br>Ванние ре<br>вание ре | 2003/03/20ferred #20103/Max.<br>TT72<br>M1 1203 200" r.<br>M000007por FD9'<br>M000007por FD9'<br>M000007por FD9'                                                                                                    | 3<br>7. Xireson<br>3. Xireson<br>3. Xireson<br>4. Auropeonol <sup>10</sup><br>10<br>10<br>10<br>10<br>10<br>10<br>10<br>10<br>10<br>10                                                                                                    | 13 540,30x <sup>4</sup><br>28 0<br>29 0<br>20 0<br>20 0<br>20 0<br>20 0<br>20 0<br>20 0<br>20                                                                                                    | 0 Локи<br>14 порти<br>200<br>00<br>00<br>00<br>00<br>00<br>00<br>00<br>00<br>00<br>00<br>00<br>00                                                                                                    |                                                                           |
| Bullious         Orthogeneous           Bullious         Creatinguese           Bullious         Creatinguese           RXX         Prolice (13)           Prolice (13)         A           Prolice (13)         A           Prolice (13)         B           Prolice (13) <t< td=""><td>ЕРАТИВЕНИ СОЛЬТИИ<br/>Валеки Марирук<br/>на Литовей транскорт<br/>последня салурателік, учас<br/>ОСЕРАТИВЕНИ О<br/>ВРОДИН А. зана кай 20<br/>СРОДИН А. зана кай 20<br/>СРОДИН А. зан</td><td>KOHTPOINS -         3           I         I           I         I           Trae, 4HO BRATHER INFO TO: HO         I           SEEDT7         B-18-18-12           MODELED         I           MODELED         I           MODELED         I           MODELED         I           MODELED         I           MODELED         I           MODELED         I</td><td>манног РСС<br/>мер IC<br/>мер IC<br/>РСС<br/>МАНКОГ РСС</td><td>стин - ОТИЕТИ<br/>сбине 54.00 ге<sup>3</sup><br/>- се 54.00 ге<sup>3</sup><br/>- се 54.00<br/>сбине 50.00 ге<sup>3</sup><br/>- се 54.00<br/>сбине 50.00 ге<sup>3</sup><br/>- се 54.00<br/>сбине 54.00 ге<sup>3</sup><br/>- се 54.00<br/>сбине 54.00 ге<sup>3</sup><br/>- се 54.00<br/>сбине 54.00 ге<sup>3</sup><br/>- се 54.00<br/>сбине 54.00 ге<sup>3</sup><br/>- се 54.00<br/>сбине 54.00 ге<sup>3</sup><br/>- се 54.00<br/>сбине 54.00 ге<sup>3</sup><br/>- се 54.00<br/>сбине 54.00 ге<sup>3</sup><br/>- се 54.00<br/>сбине 54.00 ге<sup>3</sup><br/>- се 54.00<br/>сбине 54.00 ге<sup>3</sup><br/>- се 54.00<br/>сбине 54.00 ге<sup>3</sup><br/>- се 54.00<br/>сбине 54.00 ге<sup>3</sup><br/>- се 54.00<br/>сбине 54.00 ге<sup>3</sup><br/>- се 54.00<br/>- се 54.00</td><td>ость - сводол -<br/>2004 от -<br/>2004 от -<br/>2004 от -<br/>355. Расфо<br/>Кость - сводол -</td><td>имствочтизация<br/>имленотизация<br/>имленотизация<br/>ротистисти<br/>посствочтисация<br/>посствочтисация</td><td>-<br/>- 2017рена – Канне 2005 Арги I. (2) 12<br/>радная, д. 2<br/>2, Хенен<br/>на, 2002, Масква<br/>Вание ре<br/>68 -</td><td>20(43)(13)(Мичиний 4.8(1)(1)(Мица.)<br/>ТТГ2<br/>Мат 1 (23) 300° г.<br/>Жения<br/>Массилагран ПоУ<br/>Массилагран ПоУ</td><td>7.Xeeon 3<br/>7.Xeeon 3<br/>300 %X.GE p<br/>48.2Mm/pscout 3<br/>76.000 3</td><td>11540.004<br/>97<br/>97<br/>97<br/>97<br/>97<br/>97<br/>97<br/>97<br/>97<br/>97<br/>97<br/>97<br/>97</td><td>E Dock</td><td></td></t<> | ЕРАТИВЕНИ СОЛЬТИИ<br>Валеки Марирук<br>на Литовей транскорт<br>последня салурателік, учас<br>ОСЕРАТИВЕНИ О<br>ВРОДИН А. зана кай 20<br>СРОДИН А. зана кай 20<br>СРОДИН А. зан | KOHTPOINS -         3           I         I           I         I           Trae, 4HO BRATHER INFO TO: HO         I           SEEDT7         B-18-18-12           MODELED         I           MODELED         I           MODELED         I           MODELED         I           MODELED         I           MODELED         I           MODELED         I                                                                                                    | манног РСС<br>мер IC<br>мер IC<br>РСС<br>МАНКОГ РСС                                                                                                    | стин - ОТИЕТИ<br>сбине 54.00 ге <sup>3</sup><br>- се 54.00 ге <sup>3</sup><br>- се 54.00<br>сбине 50.00 ге <sup>3</sup><br>- се 54.00<br>сбине 50.00 ге <sup>3</sup><br>- се 54.00<br>сбине 54.00 ге <sup>3</sup><br>- се 54.00<br>сбине 54.00 ге <sup>3</sup><br>- се 54.00<br>сбине 54.00 ге <sup>3</sup><br>- се 54.00<br>сбине 54.00 ге <sup>3</sup><br>- се 54.00<br>сбине 54.00 ге <sup>3</sup><br>- се 54.00<br>сбине 54.00 ге <sup>3</sup><br>- се 54.00<br>сбине 54.00 ге <sup>3</sup><br>- се 54.00<br>сбине 54.00 ге <sup>3</sup><br>- се 54.00<br>сбине 54.00 ге <sup>3</sup><br>- се 54.00<br>сбине 54.00 ге <sup>3</sup><br>- се 54.00<br>сбине 54.00 ге <sup>3</sup><br>- се 54.00<br>сбине 54.00 ге <sup>3</sup><br>- се 54.00<br>- се 54.00                                                                                                    | ость - сводол -<br>2004 от -<br>2004 от -<br>2004 от -<br>355. Расфо<br>Кость - сводол -                                                                                                    | имствочтизация<br>имленотизация<br>имленотизация<br>ротистисти<br>посствочтисация<br>посствочтисация                                                                                                    | -<br>- 2017рена – Канне 2005 Арги I. (2) 12<br>радная, д. 2<br>2, Хенен<br>на, 2002, Масква<br>Вание ре<br>68 -                  | 20(43)(13)(Мичиний 4.8(1)(1)(Мица.)<br>ТТГ2<br>Мат 1 (23) 300° г.<br>Жения<br>Массилагран ПоУ<br>Массилагран ПоУ                                                                                                    | 7.Xeeon 3<br>7.Xeeon 3<br>300 %X.GE p<br>48.2Mm/pscout 3<br>76.000 3                                                                                                    | 11540.004<br>97<br>97<br>97<br>97<br>97<br>97<br>97<br>97<br>97<br>97<br>97<br>97<br>97                                                                                                    | E Dock                                                                                                    |                                                                           |
| Bulloci         Original           12.17         III           Bulloci         Checystew           Q. Bengarre appre, was         IIII           Not         Paic 0 (3)           J. Paic 0 (3)         J           Paic 0 (3)         J           IIIII         Paic 0 (3)           IIIIIIIIIIIIIIIIIIIIIIIIIIIIIIIIIIII                                                                                                    | EPATHEBER COORTHEE     Baarrew Mayupys      Annotel type-cogr      messages scriptions, yes      EPATHEBER COORTHEE     Baarrew Mayupys      Annotel type-cogr      EPATHEBER COORTHEE     Baarrew Mayupys      Annotel type-cogr                                                                                                    | KOHTPORS -         3           I         I           I         I                                                                                                    | AANDOO PEEC<br>Prop 10 3<br>PEEC<br>AANDOO PEEC<br>DORUM 10<br>DORUM 10<br>DOR | стин - Отнетин<br>сбын: 64.00 гг <sup>4</sup><br>9 на 64.00 гг <sup>4</sup><br>9 на 64.00<br>сбын: 6.00 гг <sup>4</sup><br>НСУНОК 3<br>ССТИН - ОТЧЕТИ                                                                                                    | сть - сводол -<br>200л ог -<br>200л ог -<br>200л ог -<br>35. Расфо<br>кость - сводол -                                                                                                    | имспортиськири<br>имліти<br>к Лина Залічна Клич<br>Залічна улица І<br>Кличанская ули<br>Коременская ули<br>ррмниро<br>писстортиськир<br>имліти                                                                                                    | -<br>2005рес. Конче 2005 бер к 1,2122<br>радная, д. 2<br>2, Хенен<br>иц. 2022, Маскаа<br>ванние ре<br>ва -                       | BIGANDORweed & ROMANE.<br>TFT2<br>Meth 2023 300° r.<br>Microsofpor PDY<br>Microsofpor PDY                                                                                                    | 7. X0900 3<br>7. X0900 3<br>000 % ALL 9<br>% CO0 3<br>7 CO0 3<br>7 CO0 3<br>7 CO0 3                                                                                                    |                                                                                                    | E Dock                                                                                                    |                                                                           |
| BABOO         OTHER           12.37         Image: Compression of the compression of the compressi                                                                                                    | СРАТИЧЕНИЕ ССОИЛТИИ                                                                                                    | KOHTPORIS         3           I         I           I         I           CTER, CHOD BALEFINIS INFO FIC. IN<br>INCLANDERA         I           SERIETY         8:13 - 16:12           MORETPORTS         8:13 - 16:12           MORETPORTS         1           COURT OF THE SECONDERS         1           MORETPORTS         1           MORETPORTS         1           MORETPORTS         1                                                                                                    | алаан (реке<br>10                                                                                                    | стил - отнети<br>«бые 64.0 м <sup>2</sup><br>« 65.0 м <sup>2</sup><br>« 65.0 м <sup>2</sup><br>НСУНОК З<br>ССТРЫ - ОТНЕТИ                                                                                                    | асть - сводол -<br>200 кг -<br>200 кг -<br>200 кг -<br>355. Расфо<br>вость -<br>сводол -                                                                                                    | илипортисация и илипортисация и президения и президения  | •<br>•<br>•<br>•<br>•<br>•<br>•<br>•<br>•<br>•<br>•<br>•<br>•<br>•                                                               | 2003/01/00/www.d 80/00/Mww.<br>TT72<br>Metrosoftpor FOY<br>Miccisoftpor FOY<br>Miccisoftpor FOY<br>Miccisoftpor FOY<br>101203/3001/00/www.d 80/010/mww.                                                                                                    | 7. Xueson 3<br>7. Xueson 3<br>000 "YK (XLS p-<br>34 (XLS p-<br>34 (                      | 13 543,354<br>5 10 543,354<br>10 10 10 10 10 10 10 10 10 10 10 10 10 1                                                                                                    |                                                                                                    |                                                                           |
| Buelos         Orongressee           Buelos         Orongressee           Q. Buegarre approx, was         Role           Role 0 (3)         J           Packo 0 (3)         J           Packo 0 (3)         J           Packo 0 (3)         J           Packo 0 (3)         J           Packo 0 (3)         J           Bueso         Orongressee           Bueso         Orongressee           Q. Bengarre approx, was         Bosto           Packo 0 (3)         J                                                                                                    | СРАТИЧЕНИЕ ССОИТИИ<br>В валении Марирул<br>на Ленова транспорт<br>опсилитична о<br>БРОСИНА В. зиня на 3<br>АПОСВИС. Прилинет В<br>АПОСВИС. Прилинет В<br>Валении Марирул<br>на Ленова транспорт<br>посталитична о<br>ОСКАТИВНАЕ СОИТИИ<br>Валении Марирул<br>на Ленова транспорт<br>посталитична СОИТИИ<br>Валении Марирул<br>на Ленова транспорт<br>посталитична СОИТИИ<br>Валении Марирул<br>на Ленова транспорт<br>посталитична СОИТИИ<br>Валении Марирул                                                                                                    | KOHTPOINS -         3           I         I           I         I           CTING, 4HKD BALEFTIND IN-SUPERITY         8:30 - 16:32           KEGHETPOINTS         8:30 - 16:32           KEGHETPOINTS         I           KEGHETPOINTS         I           KEGHETPOINTS         I           KEGHETPOINTS         I           KEGHETPOINTS         I           KEGHETPOINTS         I           KEGHETPOINTS         I           KEGHETPOINTS         I           KEGHETPOINTS         I                                                                                                    | аллоот Реск<br>1999 ТС<br>Реск<br>Реск<br>Аллоот РС<br>сонку ТС                                                                                                    | стим - отнети<br>«быен 64.00 н*<br>е из 64.00<br>«быен 0.00 н*<br>НСУНОК 3<br>КСТРЫ - отнети<br>«быен 64.00 л*<br>РССРЫ - отнети                                                                                                    | асть - сводал -<br>300 кг / Сводал -<br>300 кг / Сводал -<br>355. Расфо<br>асть - сводал -                                                                                                    | илспортисьщия илипортисьщия илипортисьщи илипортисьщи илипортисьщи илипортисьщи илипортисьщи илипорти илипортисьщи илипортисьщи илипортисьщи  | -<br>-<br>-<br>-<br>-<br>-<br>-<br>-<br>-<br>-<br>-<br>-<br>-<br>-                                                               | 20(3.31))06-wed 85(16)46w.<br>TT72<br>Mit 1223007 f.<br>Miccaripter (PS)<br>Miccaripter (PS)<br>BCMCa<br>2004 35(1)06-wed 85(16)46w.<br>100(3.35(1)06-wed 85(16)40m.<br>100(3.35(1)06-wed 85(16)40m.<br>100(3.35(1)06-wed 85(16)40m.<br>100(3.35(1)06-wed 85(16)40m.<br>100(3.35(1)06-wed 85(16)40m.<br>100(3.35(1)06-wed 85(16)40m.<br>100(3.35(1)06-wed 85(16)40m.<br>100(3.35(1)06-wed 85(16)40m.<br>100(3.35(10)06-wed 85(16)40m.<br>100(3.35(10)06-wed 85(10)06-wed 85(10) | 7. Xeeson 3<br>7. Xeeson 3<br>000 °N (KI 9 - 3<br>NK 000 3<br>NK 000 3<br>000 3<br>0 | 13 540,304<br>9<br>9<br>9<br>9<br>9<br>9<br>9<br>9<br>9<br>9<br>9<br>9<br>9                                                                                                    | Doco     Doco     Dococo     Dococo     Doco     Doco     Doco     Doco     Doco     Doc                                                                                                    | 0 1<br>0 2<br>2 7<br>2 7<br>2 7                                           |
| BABOO         OTO           BABOO         Ongreeow           BABOO         Ongreeow           RC         Ongreeow           RC         Pace 0 (3)           PREC 0 (3)         J           PREC 0 (3)         J           PREC 0 (3)         J           PREC 0 (3)         J           PREC 0 (3)         J           PREC 0 (3)         J           PREC 0 (3)         J           PREC 0 (3)         J                                                                                                    | силтивные сооктиня     балении Марирул     балении Марирул     отоятивные сооктиня     отоятивные обосника, учас     отоятивные обосника, учас     отоятивные обосника     силтивные соокступа     балении Марирул     силтивные соокступа     балении Марирул     отоятивные обосника     отоятивные обосника     отоятивные обосника     отоятивные обосника     отоятивные обосника                                                                                                    | KOHETPOINS -         3           I         -           I         -           I <t< td=""><td>AARDOO PEEK<br/>HANDOO PEEK<br/>PARA 13</td><td>стич - отнети<br/>обще 64.00 н<sup>2</sup><br/>о 60 н 64.00 н<sup>2</sup><br/>о 60 н 64.00 н<sup>2</sup><br/>во 64.00 н<sup>2</sup><br/>о 60 н 64.00 н<sup>2</sup><br/>ССТИА - ОТНЕТИ<br/>обще 64.00 н<sup>2</sup><br/>отнети<br/>обще 64.00 н<sup>2</sup><br/>отнети<br/>обще 64.00 н<sup>2</sup></td><td>асть - сводол -<br/>300 ст</td><td>илатортиськирия илагия илагия</td><td></td><td>2003/03/00/www.4.86/140/Mww<br/>T172<br/>X411 122 2007 F.<br/>X4000 2007 F.<br/>Mitcoscippor (PDV)<br/>DEMICA<br/>2003/03/03/03/06/www.4.86/140/Mww<br/>2003/03/03/05/06/www.4.86/140/Mww<br/>2003/03/03/05/06/www.4.86/140/Mww<br/>2003/03/03/05/06/www.4.86/140/Mww<br/>2003/03/03/05/06/www.4.86/140/Mww<br/>2003/03/03/05/06/www.4.86/140/Mww<br/>2003/03/03/05/06/www.4.86/140/Mww<br/>2003/03/03/05/06/www.4.86/140/Mww<br/>2003/03/03/05/06/www.4.86/140/Mww<br/>2003/03/05/05/06/www.4.86/140/Mww<br/>2003/03/05/05/06/www.4.86/140/Mww<br/>2003/03/05/05/06/www.4.86/140/Mww<br/>2003/03/05/06/www.4.86/140/Mww<br/>2003/03/05/05/06/www.4.86/140/Mww<br/>2003/03/05/05/06/www.4.86/140/Mww<br/>2003/03/05/05/06/www.4.86/140/Mww<br/>2003/03/05/05/06/www.4.86/140/Mww<br/>2003/03/05/05/06/www.4.86/140/Mww<br/>2003/03/05/05/06/www.4.86/140/Mww<br/>2003/03/05/05/06/www.4.86/140/Mww<br/>2003/03/05/05/06/www.4.86/140/Mww<br/>2003/03/05/05/06/www.4.86/140/Mww<br/>2003/03/05/05/06/www.4.86/140/Mww<br/>2003/05/05/05/06/www.4.86/140/Mww<br/>2003/05/05/05/05/06/www.4.86/140/Mww<br/>2003/05/05/05/05/06/www.4.86/140/Mww<br/>2003/05/05/05/05/06/Www.06/06/06/06/06/06/06/06/06/06/06/06/06/0</td><td>5. Xiresoi<br/>6. Xiresoi<br/>1000 "XX (25.9 -<br/>1000 "XX (25.9 -<br/>1000 "</td><td>13 540,304<br/>9<br/>9<br/>9<br/>9<br/>9<br/>9<br/>9<br/>9<br/>9<br/>9<br/>9<br/>9<br/>9</td><td>Process     Process     P</td><td>00000000000000000000000000000000000000</td></t<> | AARDOO PEEK<br>HANDOO PEEK<br>PARA 13                                                                                                    | стич - отнети<br>обще 64.00 н <sup>2</sup><br>о 60 н 64.00 н <sup>2</sup><br>о 60 н 64.00 н <sup>2</sup><br>во 64.00 н <sup>2</sup><br>о 60 н 64.00 н <sup>2</sup><br>ССТИА - ОТНЕТИ<br>обще 64.00 н <sup>2</sup><br>отнети<br>обще 64.00 н <sup>2</sup><br>отнети<br>обще 64.00 н <sup>2</sup>                                                                                                    | асть - сводол -<br>300 ст                                                                                                    | илатортиськирия илагия илагия |                                                                                                    | 2003/03/00/www.4.86/140/Mww<br>T172<br>X411 122 2007 F.<br>X4000 2007 F.<br>Mitcoscippor (PDV)<br>DEMICA<br>2003/03/03/03/06/www.4.86/140/Mww<br>2003/03/03/05/06/www.4.86/140/Mww<br>2003/03/03/05/06/www.4.86/140/Mww<br>2003/03/03/05/06/www.4.86/140/Mww<br>2003/03/03/05/06/www.4.86/140/Mww<br>2003/03/03/05/06/www.4.86/140/Mww<br>2003/03/03/05/06/www.4.86/140/Mww<br>2003/03/03/05/06/www.4.86/140/Mww<br>2003/03/03/05/06/www.4.86/140/Mww<br>2003/03/05/05/06/www.4.86/140/Mww<br>2003/03/05/05/06/www.4.86/140/Mww<br>2003/03/05/05/06/www.4.86/140/Mww<br>2003/03/05/06/www.4.86/140/Mww<br>2003/03/05/05/06/www.4.86/140/Mww<br>2003/03/05/05/06/www.4.86/140/Mww<br>2003/03/05/05/06/www.4.86/140/Mww<br>2003/03/05/05/06/www.4.86/140/Mww<br>2003/03/05/05/06/www.4.86/140/Mww<br>2003/03/05/05/06/www.4.86/140/Mww<br>2003/03/05/05/06/www.4.86/140/Mww<br>2003/03/05/05/06/www.4.86/140/Mww<br>2003/03/05/05/06/www.4.86/140/Mww<br>2003/03/05/05/06/www.4.86/140/Mww<br>2003/05/05/05/06/www.4.86/140/Mww<br>2003/05/05/05/05/06/www.4.86/140/Mww<br>2003/05/05/05/05/06/www.4.86/140/Mww<br>2003/05/05/05/05/06/Www.06/06/06/06/06/06/06/06/06/06/06/06/06/0                                                                                                    | 5. Xiresoi<br>6. Xiresoi<br>1000 "XX (25.9 -<br>1000 "XX (25.9 -<br>1000 "                                                                                                    | 13 540,304<br>9<br>9<br>9<br>9<br>9<br>9<br>9<br>9<br>9<br>9<br>9<br>9<br>9                                                                                                    | Process     Process     P                                                                                                    | 00000000000000000000000000000000000000                                    |
| Bitmos         Other           Bitmos         Creatment           Creatment         Rick           -         Pelc 0 (1)           I         Pelc 0 (2)           Pelc 0 (3)         I           Pelc 0 (3)         I           Pelc 0 (3)         I           Pelc 0 (3)         I           Pelc 0 (3)         I           Pelc 0 (3)         I           Pelc 0 (3)         I           Pelc 0 (1)         I           Pelc 0 (1)         I           Pelc 0 (1)         I           Pelc 0 (1)         I           Pelc 1         I                                                                                                    |                                                                                                    | KOHETPOINS -         3           I         I           III         IIIIIIIIIIIIIIIIIIIIIIIIIIIIIIIIIIII                                                                                                    | ANIRON PEER<br>Program (13)<br>PER<br>PER<br>PER<br>PER<br>PER<br>PER<br>PER<br>PER                                                                                                    | стим - ОТНЕТИ<br>сбъек 64.00 гг <sup>3</sup><br>в о 64.00 гг <sup>3</sup><br>в о 64.00 гг <sup>3</sup><br>абъек 6.00 гг <sup>3</sup><br>НССУНОК 3<br>ССТИИ - ОТНЕТИ<br>объек 64.00 гг <sup>3</sup><br>ПОТНЕТИ<br>объек 64.00 гг <sup>3</sup><br>ССТИИ - ОТНЕТИ                                                                                                    | асть - сводол -<br>2004 от -<br>2004 от -<br>2004 от -<br>35. Расфо<br>85. Расфо<br>асть -<br>сводол -<br>сводол -<br>сводо | КАЛТОРТИСАЦИЯ     КАЛТОР     КАЛТОР     КАЛТОР     КАЛТОР     КАЛТОР     КАЛТОР     КАЛТОР     КАЛТОРТИСАЦИЯ     КАЛТОРТИСАЦИЯ                                                                                                    |                                                                                                    | Control (Control (Contro) (Contro) (Contro) (Contro) (Contro) (Contro) (Contro) (Contro)                                                                                                    | Г. Хеной<br>Г. Хеной<br>на Диктросоції<br>на Диктросоції<br>на Диктросоці<br>на Диктросоці на Диктросоці на Диктросоці<br>на Диктросоці                                                                                                    | 13 540,304 <sup>(1)</sup><br>13 <sup>(1)</sup><br>14 <sup>(1)</sup><br>15 <sup>(1)</sup><br>15 <sup>(1)</sup> | Process      Process                                                                                                    | 0 2<br>0 2<br>2 2<br>2 2<br>2 2<br>2 2<br>2 2<br>2 2<br>2 2<br>2 2        |
| Butto         O           1.12.17         III           Butto         Chitymore           Q. (Beggere agree, was         RC           Pall C (1)         J           III         Pall C (2)           J         Pall C (2)           J         Pall C (2)           J         Pall C (2)           J         Pall C (2)           J         Pall C (2)           J         Pall C (2)           J         Pall C (2)           J         Pall C (1)           J         Pall C (1)           J         Pall C (1)                                                                                                    | EPATHEBERE COORTHEE     Baarrener Mayneyns     Arrenadol type-cropy     Menosol type-cropy     Menosol     Menosol     Menosol                                                                                                    | KOHTPORIS         3           I         I           I         I           TISE, 6400 BLQ,FISH IN-00 FTC. IN<br>BECTAHOBIA         B13 - 16:12           ISERTITY         B13 - 16:12           ISERTITY         B13 - 16:12           ISERTITY         B13 - 16:12           ISERTITY         B13 - 16:12           ISERTITY         B13 - 16:12           ISERTITY         B13 - 16:12           ISERTITY         B13 - 16:12           ISERTITY         B13 - 16:12           ISERTITY         B13 - 16:12                                                                                                    | AARDOOF PEEC<br>resp TC<br>Peep TC<br>AARDOOF TC<br>Frances # 0.3<br>Frances # 0.3<br>Frances                                                                                                    | стил • ОТНЕТИ<br>сбиен 64.00 гм <sup>2</sup><br>9 ин 64.00 гм <sup>2</sup><br>9 ин 64.00 гм <sup>2</sup><br>9 ин 64.00 гм <sup>2</sup><br>ССТРИ • ОТЧЕТИ<br>ОТЧЕТИ<br>ОТ<br>ОТ<br>ОТ<br>ОТ<br>ОТ<br>ОТ<br>ОТ<br>ОТ<br>ОТ<br>ОТ                                                                                                    | ость - сворол -<br>2004 ог -<br>2004 ог -<br>2004 ог -<br>355. Расфо<br>855. Расфо<br>000 ог -<br>1000 ог -<br>100                                     |                                                                                                    |                                                                                                    | Control (Control (Contro) (Contro) (Contro) (Contro) (Contro) (Contro) (Contro) (Contro)                                                                                                    | 7. X0000         30           000 "M (2010 p)"         31           000 "M (2010 p)"         31           100 "M (2010 p)"         31           100 "M (2010 p)"         31           100 "M (2010 p)"         31           100 "M (2010 p)"         31           100 "M (2010 p)"         31           100 "M (2010 p)"         31           100 "M (2010 p)"         31           100 "M (2010 p)"         31           100 "M (2010 p)"         31           100 "M (2010 p)"         31           100 "M (2010 p)"         31                                                                                                    |                                                                                                    | Pacial     Pacial                                                                                                    | 0 1<br>0 2<br>0 2<br>0 2<br>0 2<br>0 2<br>0 2<br>0 2<br>0 2<br>0 2<br>0 2 |
| BABICI3         OT           12.17         II           BABICI3         Orngressee           QL         Brail Coll           PRICO (3)         JI           PRICO (3)         JI           PRICO (3)         JI           PRICO (3)         JI           BABICI3         OT           BABICI3         OT           BABICI3         <                                                                                                    | EPATHEBEL COOLTHE     Baareeu Mapupys      Annael tys-cogr      Menael tys-cogr      COLLANSE      Annael tys-cogr      COLLANSE      Association      Annael tys-cogr      COLLANSE      Association      Annael tys-cogr      COLLANSE      Association      Annael tys-cogr      COLLANSE      Association      Annael tys-cogr      COLLANSE      Association      Annael tys-cogr      COLLANSE      Association      Association                                                                                                    | KOHTPOINS -         3           I         I           I         I                                                                                                    | AARDOOT PEE                                                                                                    | стим - Отнетин<br>«быен 64.00 м <sup>2</sup><br>е и 64.00 м <sup>2</sup><br>е и 64.00 м | хсть - сворол -<br>2004 ог -<br>2004 ог -<br>2004 ог -<br>2009 ог -<br>0.00 ог -<br>0.00                                     | Колтонтиськири     Колтонтиськири     Колтонтиськири     Колтонтиськири     Колтонтиськири     Колтонан учиць 1     Колтоническия учи<br>Колтоническия учи<br>Колтоническия учи<br>Колтоническия учи<br>Колтонтиськир<br>Колтонтиськир<br>Колтонтиськир<br>Колтонтиськир<br>Колтонтиськир<br>Колтонтиськир<br>Колтонтиськир<br>Колтонтиськир<br>Колтонтиськир<br>Колтонтиськир<br>Колтонтиськири     Колтонтиськири      Колтонтиськири      Колтонтиськири      Колтонтиськири      Колтонтиськири      Колтонтиськири      Колтонтиськири      Колтонтиськири                                        |                                                                                                    | Control (Control (Contro) (Contro) (Contro) (Contro) (Contro) (Contro) (Contro) (Contro)                                                                                                    | 7. Xerear         3           7. Xerear         3           000 "M_EDIP"         3           Marce Control of the second second secon                                                                                                    | 11 543.304<br>90<br>90<br>90<br>90<br>90<br>90<br>90<br>90<br>90<br>90                                                                                                    | Paca     Non     Sec     Sec                                                                                                    | 0000<br>0000<br>0000<br>0000<br>0000<br>0000<br>0000<br>0000<br>0000      |

#### Рисунок 36. Удаление задания с маршрута

Для просмотра всех маршрутных заданий в маршруте без распределения по рейсам необходимо левой кнопкой мыши два раза кликнуть на маршрут. Для просмотра маршрута по рейсам необходимо развернуть маршрут, нажав на кнопку слева от необходимого маршрута, для просмотра распределения маршрутных заданий в рейсе необходимо нажать на кнопку напротив необходимого рейса. Для поиска маршрутного задания в сформированных маршрутах или нераспределенных маршрутных заданиях необходимо в поле поиска указать название площадки, ФИО водителя, участок, гос. номер ТС или наименование контрагента и нажать на кнопку . В результатах поиска отобразится количество найденных маршрутных заданий в нераспределенных и уже

назначенных на маршрут, найденные маршрутные задания выделены синей рамкой. Для переключения между результатами поиска необходимо нажимать на кнопки <sup>пред Стед</sup>, для сброса результатов поиска необходимо нажать на кнопку <sup>Сброс</sup> (Рисунок 37).

| вывоз            | ОПЕРАТИВНЫЕ СОБЫТИЯ                | контроль -      | заявки          | РЕЕСТРЫ -      | отчетность - | - | сводка -                     | ПАСПОРТИЗА  | ция -                                         |                       |                     |          |         |
|------------------|------------------------------------|-----------------|-----------------|----------------|--------------|---|------------------------------|-------------|-----------------------------------------------|-----------------------|---------------------|----------|---------|
| 06.12.17         | Водители Маршруты                  |                 |                 |                |              |   |                              |             |                                               |                       |                     |          |         |
| Вывоз Спецте     | хника Легковой транспорт           |                 |                 |                |              |   |                              |             |                                               |                       |                     |          |         |
| 🔍 Бауманская ул. | 58                                 |                 |                 |                |              |   | НАЙТИ                        | Пред Сг     | ед Сброс 1 из 2 нераспределенные              | е: 2 на маршрутах: 0  |                     | Показать | , карту |
| BCE              | ОПЕРАТИВНАЯ ОБСТА                  | ювка            |                 |                |              |   | × Bce                        | Espo 1      | ,1(11190);Обычный 0.8(799);Мешок(54);Сетка 0, | 13 569,61             | на на м             |          | •       |
| Рейс 0 (1)       | AEPOCEKIIH A.B. Scania P400 M994VE | 77 7:21 - 13:56 | Бункер 20 (1 ); | объем 20,00 м3 | 210,21 км 🖌  |   | Бауманская ул                | 1, 58       | Пятерочка                                     | BblB<br>00:00 - 23:59 | Обычный<br>0.8 (2); | 1,60     | ×]•     |
| Рейс 0 (0)       | AFYHOB A.B. Hyundai H078 A038H     | 777 -           |                 | объем 0,00 м3  | 0,00 км 🦯    |   | Берсеневская<br>16с9, Москва | набережная, | Maps OOO                                      | BblB<br>00:00 - 23:59 | Espo 1,1<br>(2);    | 2,20     | ×       |
| Рейс 0 (0)       | AHTOHOB M.C. Hyundai H078 A056H    | - 777           |                 | объем 0,00 м3  | 0,00 км 🦯    |   | Бутырская ул.                | 89          | ООО АмРест (КФС)                              | ВЫВ<br>00:00 - 23:59  | Espo 1,1<br>(2);    | 2,20     | ×       |
|                  |                                    |                 |                 |                |              |   | Бутырская ул.                | 89 K.2      | Ресторан                                      | ВЫВ<br>00:00 - 23:59  | Espo 1,1<br>(1);    | 1,10     | ×       |
|                  |                                    |                 |                 |                |              |   | Бутырская ул.                | 97          | 000 СКАЛ                                      | BbB<br>00:00 - 23:59  | Espo 1,1<br>(1);    | 1,10     | ×       |
|                  |                                    |                 |                 |                |              |   | Верхняя ул. 1                | 8           | Мосэкопром ГКУ                                | BblB<br>00:00 - 23:59 | Espo 1,1<br>(1);    | 1,10     | ×       |

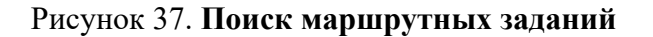

Для просмотра последовательности точек рейса или всего маршрута на карте необходимо поставить галочку слева от рейса (каждый рейс имеет свой цвет на карте). Для просмотра подробной информации по точке рейса на карте необходимо левой кнопкой мыши нажать на флажок с порядковым номером площадки в рейсе (Рисунок 38).

| 17   |      | =             | Водители Маршр                                                                 | уты                                       |                                   |             |                        |                              |              |                     |   |                                                                              |                     |                                               |                                      |                             |                                      |        |     |
|------|------|---------------|--------------------------------------------------------------------------------|-------------------------------------------|-----------------------------------|-------------|------------------------|------------------------------|--------------|---------------------|---|------------------------------------------------------------------------------|---------------------|-----------------------------------------------|--------------------------------------|-----------------------------|--------------------------------------|--------|-----|
| MB03 |      | Спецтехни     | ка Легковой транс                                                              | порт                                      |                                   |             |                        |                              |              |                     |   |                                                                              |                     |                                               |                                      |                             |                                      |        |     |
| Весд | ите  | адрес, наи    | менование контрагента                                                          | в, участок, ФИО водителя ли               | бо гос. номер ТС                  |             |                        |                              |              |                     | _ | найти                                                                        |                     |                                               |                                      |                             | ~                                    | Показа | аты |
| BCE  |      |               | ОПЕРАТИВ                                                                       | НАЯ ОБСТАНОВКА                            |                                   |             |                        |                              |              |                     | × | Бункер 8; Бункер 8(                                                          | (30);Espo 1,1(11190 | ;Обычный 0.8(799);Меш                         | 0                                    | 8,804.42H3                  | На ма                                | ршрут  |     |
| Pei  | ic O | (1)           | A5POC6K01H A.B. Scania                                                         | PHOD M994YE777 7:21 -                     | Бункер 20<br>16:01<br>Бункер 8 (5 | (1);<br>;); | объем 60,00 м          | 63                           | 255,04 юн. 🖌 |                     |   | Большая Новодмитровская<br>улица, 36с3, Москва                               |                     | Благодарность<br>ООО,<br>Благодарность<br>ООО |                                      | 3С3,ВЫВ<br>-                | Бункер<br>8 (1);<br>Евро 1,1<br>(1); | 9,10   | T   |
|      | 1    | вяс 1 7:21    | <ul> <li>13:56 Бункер 20 (1 )</li> <li>Зелёная улица, 12,<br/>Химки</li> </ul> | ; Бункер 8 (5 );<br>МП "ДЕЗ ЖКУ" г. Химол | г. Химки                          | 3C3         | 0 из<br>Бунжер 20 (1 ) | 20,00H <sup>3</sup><br>20,00 | 100,00% ×    |                     |   | Долгопрудная улица, 5,<br>Москва                                             |                     | Мосэкопром ГКУ                                | ГУП ДЕЗ<br>Дмитровского<br>р-на      | 3C3<br>00:00 - 23:59        | Бункер<br>8 (1);                     | 8,00   |     |
| ۰    | 2    |               | Грузинский Вал ул.<br>26/45                                                    | Михайлов Михаил<br>Ростиславович ИП       |                                   | 3C3         | Eyrong B (1.)          | 8,00                         | 100,00%      |                     |   | Ивановская улица, вл2,<br>микрорайон Новогорск,<br>Химки, Московская область |                     | ОК Планерное<br>ФГАУ                          |                                      | 3C3<br>00:00 - 23:59        | Бункер<br>8 (3);                     | 24,00  | ,   |
|      | 3    |               | Ангарская улица, 43,<br>Москва                                                 | Мосэкопром ГКУ                            | ГУП ДЕЗ<br>Дмитровского<br>р-на   | 3C3         | Syssep 8 (1)           | 8,00                         | 100,00%      |                     |   | Клязьминская улица, 32к2,<br>Москва                                          |                     | Мосэкопром ГКУ                                | ООО "УК ДЕЗ р-<br>на<br>Дмитровский" | 3C3<br>00:00 - 23:59        | Бункер<br>8 (1);                     | 8,00   | 7   |
|      | 4    |               | Ангарская улица, 57к1,<br>Москва                                               | Мосэкопром ПЮ/                            | ГУП ДЕЗ<br>Дмитровского<br>р-на   | 3C3         | Synong B(1)            | 8,00                         | 100,00%      |                     |   | Коровинское шоссе, 13к3,<br>Москва<br>Коровинское шоссе, 29 к. 1             |                     | Мосэкопром ГКУ                                | УК ООО<br>"Стройка"<br>ООО           | 3C3<br>00:00 - 23:59<br>3C3 | Бункер<br>8 (1);<br>Булякер          | 8,00   |     |
|      | 5    |               | Базовская улица, 26<br>Москва                                                  | Мосэкопром ГКУ                            | 000<br>"АргонАвто"                | 303         | Egenergy B (1.)        | 8,00                         | 100,00%      | <b>1</b> 0 <b>1</b> | ٩ | Адрес или объект                                                             | Найти               | N                                             |                                      | • Проби                     |                                      | лои ~  | 2   |
|      | 6    |               | Дегунинская улица, 15<br>Москва                                                | Мосэкопром ПО/                            | УК ООО<br>"Стройка"               | 3C3         | Egroup B (1 )          | 8,00                         | 100,00%      |                     |   | Куркино                                                                      |                     | 9 anoth                                       | Дмитровский<br>53<br>Восточного      | 1                           | appling                              |        |     |
|      | 7    |               | МО, Клинский р-н<br>Алеконский к-р                                             |                                           |                                   |             |                        | 0,00                         | 0,00%        | +                   | k | Гаврилково                                                                   | NIKALI              | Car                                           | Дегунино                             | Алтуфье                     | ссилй                                |        |     |
| 8    |      | Стоянка<br>ТС |                                                                                | 0,00м3                                    | 0,00%                             |             |                        |                              |              |                     |   | Dennerous                                                                    | Левоберея           | Ховрино 94                                    | Section 1                            | 4                           |                                      |        | 10  |

Рисунок 38. Просмотр информации по точке из рейса 1 на карте

#### 4.4 Действие с маршрутными заданиями

Нераспределенное маршрутное задание можно удалить по запросу клиента либо перенести на другой день.

Для удаления нераспределенного задания необходимо в блоке нераспределенных заданий нажать на <del>×</del>. В открывшемся окне необходимо указать причину невывоза заказа

(выбрать из предлагаемого списка) и установить тип удаления «Удаление по запросу клиента». Далее для удаления задания необходимо нажать на кнопку <sup>Сохранить</sup>, либо на кнопку <sup>Отмена</sup> для закрытия окна без удаления задания (Рисунок 39).

|       |                |                                                                              |                                            | Удаление з        | заявки                     |            |                               |                                |                                                  |                                                                       |                                                       |                                                                                        |                  |        |    |
|-------|----------------|------------------------------------------------------------------------------|--------------------------------------------|-------------------|----------------------------|------------|-------------------------------|--------------------------------|--------------------------------------------------|-----------------------------------------------------------------------|-------------------------------------------------------|----------------------------------------------------------------------------------------|------------------|--------|----|
| ан    | ИРОВ<br>ите ад | АНИЕ + ВЫВОЗ<br>рес                                                          | ОПЕРАТИВІ                                  | ные со<br>Причи   | на удаления зая            | вки :      | Удалени<br>Удалени<br>Перенос | ie no sa<br>ie no sa<br>saaska | просу клиента<br>просу клиента<br>на другую дату |                                                                       | •                                                     |                                                                                        |                  |        |    |
| .06.1 | 5. BCE         | ПЛАНИРОВАНИЕ МАК                                                             | РШРУТОВ                                    |                   |                            |            |                               |                                |                                                  |                                                                       | ный 0,75(1600);Бум.                                   | 8,824.36M3                                                                             | На марі          |        |    |
| 34    | иалие          | B Ø.A. VOLVO FMTRUCK 614                                                     | C004KY 07:15 - 18:10                       | 0 Бунже           | 1415 4725                  | 10.0 07.07 | 41.03                         |                                |                                                  | Сохранить                                                             | Отмена X<br>гроительного                              |                                                                                        | Espo 1,1(4);     | 4.40   |    |
| Pe    | 1              | ул. Белинского, д. 5                                                         | УК ЖЮХ<br>Авиастроительного<br>района      | OOO CK "Couropog" | (41); 173.<br>Espo 1,1(4); | 4.40       | 3.52%                         | ×                              |                                                  | ул. Моподежная, д. 146                                                | района<br>УК ЖКХ<br>Авиастроительного<br>района       |                                                                                        | Espo 1,1(4);     | 4.40   |    |
|       | 2              | ул. Лядова, д. б                                                             | УК ЖКХ<br>Авиастроительного<br>района      |                   | Espo 1,1(4);               | 4.40       | 7.04%                         |                                |                                                  | ул. Моподежная, д. 8                                                  | УК ЖКХ<br>Авиастроительного<br>района                 |                                                                                        | Espo 1,1(5);     | 5.50   |    |
|       | 3              | п. Грабарский, ул.<br>Желябова, д. 2 - ул.<br>Таймырская                     | Администрация<br>Авиастроительного<br>р-на |                   | Бункер 8(1);               | 8.00       | 12.46%                        |                                |                                                  | ул. Ново-Караваевская, д. 3                                           | УК ЖКХ<br>Авиастроительного<br>района                 |                                                                                        | Espo 1,1(2);     | 2.20   |    |
|       | 4              | п. Грабарский, ул.<br>Центрально-<br>Мариупольская - ул. У.<br>Громовой      | Администрация<br>Авиастроительного<br>р-на | Грабарский ЖКУ    | Бунжер 8(2);               | 16.00      | 20.58%                        |                                |                                                  | ул. О. Кошевого, д. 20<br>мл. О. Кошевого, д. 4                       | УК ЖКА<br>Авиастроительного<br>района<br>УК ЖКУ<br>34 |                                                                                        | Espo 1,1(5);     | 5.50   |    |
|       | 5              | п. Грабарский, ул.<br>Центрально-<br>Мариупольская, д. 16 -<br>ул. Максимова | Администрация<br>Авиастроительного<br>р-на |                   | Bywep 8(2);                | 16.00      | 26.21%                        |                                | 22<br>31.4 20                                    | 41 2927 22 32A                                                        | ни 40 25 2006 30 26<br>Беломорская ул                 | 218 24 22 100 2<br>218 24 22 10 100 2<br>218 27 28 28 28 28 28 28 28 28 28 28 28 28 28 |                  | 19 188 |    |
|       | 6              | п. Грабарский, ул.<br>Тюленина, д. 9                                         | Администрация<br>Авиастроительного<br>р-на |                   | Syncep 8(1);               | 8.00       | 30.58%                        |                                | 129 30714                                        | 13 13 14 14 14 14 14 14 14 14 14 14 14 14 14                          | 18 21<br>1058 11<br>1058 11                           | Hemoco                                                                                 | лос. им. 0       | морск  | as |
|       | 7              | ул. Беломорская, д. 45                                                       | УК ЖКХ<br>Авиастроительного<br>района      | OOO CK "Couropod" | Espo 1,1(3);               | 3.30       | 32.97%                        |                                | 22<br>10                                         | 12 1775 73 21 99 65 61<br>12 15 5 42 40 26 15 32                      | Yn. MaxColucida<br>33 5                               | 350 A A                                                                                |                  |        |    |
|       | 8              | п. Северный, ул.<br>Центрально-<br>Мариупольская, д. 49                      | Администрация<br>Авиастроительного<br>р-на |                   | Бункер 8(2);               | 16.00      | 40.67%                        |                                | L Postany                                        | 5 13 50 14 39 37 Донайская ул<br>9 60 10 10 11 6<br>10 10 10 10 10 10 | 7 8<br>7 8<br>8                                       | yn.                                                                                    | Максимо<br>41/10 | Ba - 1 | 1  |

Рисунок 39. Удаление нераспределенного маршрутного задания по запросу клиента

Для переноса нераспределенного маршрутного задания на другой день необходимо нажать на кнопку × и в появившемся окне необходимо указать причину невывоза и установить тип удаления «Перенос заявки на другую дату». Затем в модальном окне откроется информация об уже существующих заявках на следующую дату. Для переноса нужно выбрать дату вывоза для переноса, указать количество контейнеров в переносимой заявке и нажать на кнопку <sup>сорвить</sup> для переноса дибо на кнопку <sup>отмена</sup> для отмены

| LE ( | C          | ommuna        | 1                         |                       | Удаление заявки         |                 | r vonstieren          |                     | Ruära            |             |                   |        |                      |            |   |
|------|------------|---------------|---------------------------|-----------------------|-------------------------|-----------------|-----------------------|---------------------|------------------|-------------|-------------------|--------|----------------------|------------|---|
| пл   | ани        | ирование      | - вывоз                   | ОПЕРАТИВНЫЕ СС        | О                       | NOM :           | -                     |                     |                  | одка -      | паспортизация     | 1 -    |                      |            | ļ |
| 0.00 |            |               |                           |                       |                         |                 | Перенос заявки на др  | угую дату           |                  |             |                   |        |                      |            |   |
| BUB  | 03         | Cuertiero     | ика Легковои трансп       | орт Ремонт            | gara neperiota receicos | AU -            | 21.01.2016            |                     | ×OŦ              |             |                   |        |                      |            |   |
| Q, B | 00,04      | пе адрес, на  | именование контрагента,   | участок, ФИО водителя | Ha 21.01.2016 r. cos    | даны заявки     |                       |                     |                  |             |                   |        |                      |            |   |
| 21.0 | 01.10      | P, BCE        |                           | ПАНИРОВАНИЕ МАРЦ      | Non (paren).            |                 | КФУ (справки)         |                     |                  |             |                   | 3.0047 | Нам                  | аршрут     | 1 |
|      | A          | ахмет зянов   | Ф.Ф. Scana 0614X0         | 07:41 - 11:08 Symm    | площадка:               |                 | ул. Кремпевская, д. 3 | 5                   |                  | района ИКМО |                   | 363    | 10(1);               |            |   |
| 8    | Peric<br>1 | c 1 07:41 - 1 | поселок Новая Вишневка,   | Администрация! Советс | Тип контейнера          |                 | Количество            | Всего контейнеров   |                  | дом         | 000 "ЖЭУ-41"      | 3C3    | Бункер 8<br>347(1);  | 8.00       |   |
|      |            |               | yn.bonsuae, g.1           | ук ултана пом         | Обычный 0,75            |                 | 4                     | 4                   |                  | дом         | 000 "ЖЭУ-43"      | 3C3    | Бункер 8<br>34/7(1): | 8.00       | l |
|      | 2          |               | va Orrafinuryza a 5a      | VY Vorseeli and       | Невывезенные заяв       | ки на 21.01.201 | 6 r.                  |                     |                  | дом         | 000 "ЖЭУ-43"      | 3C3    | Бункер 8             | 8.00       | l |
|      |            |               | The ownership and the sta | THE PROPERTY AND      | Тип контейнера          | Количеств       | 80 HEE6680308         | Вывезти             |                  | KD4)        |                   | выв    | Oferensi             | 3.00       | l |
|      | 4          |               | ул. Короленко, д. 67А     | УК Уютный дом         | Обычный 0,75            | 4               |                       | 4                   |                  | дом         | ООО "Савиново 39" | 3C3    | 0,75(4);<br>Бункер 8 | 8.00       | j |
|      | 5          |               | ул. Чистопольская, д. 33  | УК Уютный дом         |                         |                 |                       |                     |                  | апогический |                   | выв    | 3W7(1);<br>Обычный   | 2.25       | l |
|      | 6          |               | ул. Амирхана, д. 21       | УК Уютный дом         |                         |                 |                       |                     |                  | DOM.        | 000 "ЖЭУ-15"      | 3C3    | 0,75(3);<br>Evente 8 | 8.00       | ļ |
|      |            |               | 1000 (00000 0)            |                       |                         |                 |                       |                     |                  | 11          | S S CONSTRUCTION  | Проб   | -                    | а<br>лон ~ | ĺ |
|      |            |               | мак.2 (Родина, 6)         |                       |                         |                 |                       |                     | Сохранить Отмена | Demancard   |                   |        | yn Marca             | M B Opp    | ļ |
| 8    |            | ТС            |                           | 0.004*                |                         |                 |                       | Antonio State State |                  | 8 44        |                   |        |                      | -          |   |

| E((  | omm       | Inal                      |                        | Удаление заявки       |                |                     |                   |      |                      |                   |                    |                      |         |    |
|------|-----------|---------------------------|------------------------|-----------------------|----------------|---------------------|-------------------|------|----------------------|-------------------|--------------------|----------------------|---------|----|
| пли  | нирова    | ние - вывоз               | ОПЕРАТИВНЫЕ СО         |                       |                |                     |                   |      | одка -               | паспортизация     | a -                |                      |         | ſ  |
|      | _         |                           |                        | Причина удаления заяв | 04 :           | Перенос заявки на р | аругую дату       | •    |                      |                   |                    |                      |         | l  |
| Зыво | Cne       | дтехника Легковой трансти | орт Ремонт             | Дата переноса невывоз |                | 21.01.2016          |                   | ×C×  |                      |                   |                    |                      |         |    |
|      |           |                           | участок, ФИО водителя  | На 21.01.2016 г. созд | аны заявки     |                     |                   |      |                      |                   |                    |                      |         |    |
|      | .16 BCE   | n                         | ЛАНИРОВАНИЕ МАРШ       | Контрагент:           |                | КФУ (справки)       |                   |      |                      |                   | 3.00M <sup>3</sup> | Hal                  | аршруг  | F  |
| 1    | AXMET3    | RHOB Φ.Φ. Scania O614XO   | 07:41 - 11:08 бунже    | Площадка:             |                | ул. Кремпевская, д. | 35                |      | вция!<br>района ИКМО |                   | 303                | Бункер<br>10(1);     | 10.00   |    |
|      | eAc 1 07: | 41 - 11:08                | Annex To a usi Coartor | Тип контейнера        |                | Количество          | Всего контейнеров |      | дом                  | 000 "ЖЭУ-41"      | 3C3                | Бункер 8             | 8.00    |    |
| Ĩ    |           | ул.Большая, д.1           | района ИКМО г.Казани   | Обычный 0,75          |                | 4                   | 4                 |      | дом                  | 000 "ЖЭУ-43"      | 3C3                | ЗИЛ(1);<br>Бункер 8  | 8.00    | ł  |
|      | 2         | ул. Монтажная, д. 5       | УК Уютный дом          |                       |                |                     |                   |      | DOM.                 | 000 "ЖЭУ-43"      | 3C3                | 31/(1);<br>Бункер 8  | 8.00    | l  |
|      | 3         | ул. Октябрыская, д. Sa    | УК Уютный дом          | Невывезенные заявя    | и на 21.01.201 | or.                 |                   |      |                      |                   | PLIP               | 34/(1);              | 2.00    |    |
|      | 4         | ул. Короленко, д. 67А     | УК Уютный дом          | Тип контейнера        | Количеств      | 0 H68680308         | Вывезти           |      | ~,                   |                   | 0010               | 0,75(4);             |         |    |
|      | 5         | vs. Herronomickas. p. 33  | УК Уклиний дом         | Обычный 0,75          | 4              |                     | 4                 |      | дом                  | ООО "Савиново 39" | 3C3                | Бункер 8<br>ЗИЛ(1);  | 8.00    |    |
|      |           |                           |                        |                       |                |                     |                   |      | апогический          |                   | выв                | 05srassi<br>0.75(3): | 2.25    |    |
|      | 6         | ул. Амерхана, д. 21       | УК Уютный дом          |                       |                |                     |                   |      | дом                  | 000 "ЖЭУ-15"      | 3C3                | Бункер В             | 8.00    | l, |
|      | 7         | МПС2 (Родина, 6)          |                        |                       |                |                     |                   | C    |                      | SIA KOMACTENNI CA | Проб               | -                    | лон 🗸   |    |
|      |           |                           | 0.00-0                 |                       |                |                     |                   | Отме | Ha Democratio        |                   |                    | yn. Maxce            | 14 2 Op | k  |

Рисунок 40. Перенос нераспределенного маршрутного задания на другую дату

В случае если суммарное количество контейнеров в переносимой заявке и уже существующей заявке превышает общее количество контейнеров на площадке, при сохранении отобразится предупреждение, и будет предложено либо сохранить заявку, либо изменить ее (Рисунок 41).

| -      |          |                                                                              |                                            |              | Удаление зая | 864          | COBPEMENHOE KOMN                  | тунальное  | E XO3R  | ство        |                         |             |                                                            |                                                                                                    |           |              |       |         |
|--------|----------|------------------------------------------------------------------------------|--------------------------------------------|--------------|--------------|--------------|-----------------------------------|------------|---------|-------------|-------------------------|-------------|------------------------------------------------------------|----------------------------------------------------------------------------------------------------|-----------|--------------|-------|---------|
| лан    | ирова    | ние• вывоз                                                                   | ОПЕРАТИВН                                  | ные со       | Причина      | удален       | Количество контейн<br>Продолжить? | еров прев  | ышает с | бщее числ   | о контейнеров н         | а площадке. | -                                                          |                                                                                                    |           |              |       |         |
|        |          |                                                                              |                                            |              | Дата пер     | еносан       |                                   |            |         |             |                         |             |                                                            |                                                                                                    |           |              |       |         |
| 5.06.1 | 5 BCE    | ПЛАНИРОВАНИЕ МА                                                              | РШРУТОВ                                    |              | Ha 27.0      | 6.2015       |                                   |            |         |             |                         | Ла Не       |                                                            | muñ 0,75(1600);5ym                                                                                                    | 8,824.364 | На на        |       |         |
| 343    | иалиев   | D.A. VOLVO PHTRUCK BH                                                        | C004KY 07:15 - 18:10                       | D Dynam      | Контраге     | энт:         |                                   |            |         |             |                         | - AN        | ·                                                          | ×                                                                                                    |           | Espo 1,1(4); | 4,40  |         |
| Pei    | ic 1 07: | 15 - 10:56                                                                   |                                            | <b>Byrwa</b> | Поснали      |              |                                   |            |         |             | _                       |             |                                                            | роительного                                                                                                    |           |              |       |         |
|        | 1        | ул. Белинского, д. 5                                                         | эк жих                                     | 000 04       |              |              |                                   | yn, Max    | симова, | д. 49       |                         |             |                                                            | x                                                                                                    |           | Espo 1,1(4); | 4.40  |         |
|        |          |                                                                              | Авиастроительного<br>района                |              | Тип конте    | йнера        |                                   | Количе     | ство    |             | Всего ко                | нтейнеров   |                                                            | роительного                                                                                                    |           |              |       |         |
|        | 2        | ул. Лядова, д. б                                                             | УК ЖКХ<br>Авиастроительного<br>района      |              | Espo 1,1     |              |                                   | 4          |         |             | 5                       |             |                                                            | Х<br>гроительного<br>а                                                                                                    |           | Espo 1,1(5); | 5.50  |         |
|        | 3        | п. Грабарский, ул.                                                           | Аднинистрация                              |              | Невыве       | зенные з     | аявки на 25.06.201                | l5 r.      |         |             |                         |             |                                                            | Х                                                                                                    |           | Eepo 1,1(2); | 2.20  |         |
|        |          | Желябова, д. 2 - ул.<br>Таймырская                                           | Авиастроительного<br>р-на                  |              | Тип конте    | зінера       | Количести                         | во невыво: | 08      |             | Вывезти                 |             |                                                            |                                                                                                    |           |              |       |         |
|        | 4        | п. Грабарский, ул.<br>Центрально-<br>Мариулольская - ул. У.<br>Гроновой      | Аднинистрация<br>Авиастроительного<br>р-на | Грабар       | Espo 1,1     |              | 4                                 |            |         |             | 4                       |             |                                                            | роительного<br>а                                                                                                    |           | Espo 1,1(3); | 5.50  |         |
|        | 5        | п. Грабарский, ул.<br>Центрально-<br>Мариутельская, д. 16 -<br>ул. Максинова | Аднинистрация<br>Авкастроительного<br>р-на |              |              |              |                                   |            |         |             |                         |             | Сохранить Отмена                                           | 30, 28, 47, 28<br>AR yn<br>- 33, 20<br>- 33, 20<br>- 33, 20<br>- 33, 20<br>- 33, 20<br>- 33, 20<br>- 33, 20<br>- 33, 20<br>- 33, 20<br>- 33, 20<br>- 33, 20<br>- 34, 20<br>- 34, 20<br>- 3 |           | 10           |       |         |
|        | 6        | п. Грабарский, ул.<br>Тколеника, д. 9                                        | Аднинистрация<br>Авиастроительного<br>р-на |              |              | oleneb oʻrti | 8.00                              |            |         | B           | 1014 16AV               | 26          |                                                            | Inge Sf and                                                                                                    | Hemoc     | пос. им. С   | MODCK | ag      |
|        | 7        | ул. Бетонорская, д. 45                                                       | УК ЖКХ<br>Авиастроительного<br>района      | 000 CK 1     | louropog"    | Espo 1,1(3); | 3.30                              | 32.97%     | • ×     | 23          | 20 12<br>20 12<br>20 13 | n n .00     | 55 55 57 57 57 57 57 57 57 57 57 57 57 5                   |                                                                                                    |           |              |       |         |
|        | 8        | п. Северный, уп.<br>Центрально-<br>Мариупольская, д. 49<br>(цаномонтаж)      | Аднинистрация<br>Авиастроительного<br>р-на |              |              | Бункер 8(2); | 16.00                             | 40.67%     | • ×     | o I posta v | 3 13<br>54 50 - 24/46   | 10 10 10 10 | presidences yn 27 9 10 10 10 10 10 10 10 10 10 10 10 10 10 |                                                                                                    | **        | Максимо      | Ba -  | 1 Bin L |

Рисунок 41. Предупреждение о превышении контейнеров в заявке количества контейнеров на площадке при переносе другую дату

После того как маршрут полностью сформирован, его необходимо утвердить. Для этого необходимо нажать на 🖌 около утверждаемого маршрута и выбрать действие «Утвердить маршрут». Для утверждения всех имеющихся нарядов необходимо нажать на кнопку 🚥 и выбрать вариант «Утвердить маршруты».

После утверждения маршруты изменят цвет и выгрузятся на планшеты водителей в Мобильный АРМ Водителя. Утвержденные маршруты недоступны для редактирования.

Для редактирования маршрута необходимо нажать на *ч*около маршрута, который необходимо разутвердить и выбрать пункт меню «Снять утверждение».

| вывоз          | ОПЕРАТИВНЫЕ СОБЫТИ        | контроль             | • ЗАЯВКИ                    | РЕЕСТРЫ •      | отчетность - с                               | аводка - | паспортизация -                       |                                                    |                              |                      |         |         |
|----------------|---------------------------|----------------------|-----------------------------|----------------|----------------------------------------------|----------|---------------------------------------|----------------------------------------------------|------------------------------|----------------------|---------|---------|
| 2.17           | Водители Мари             | руты                 |                             |                |                                              |          |                                       |                                                    |                              |                      |         |         |
| wees Cneur     | хоника Лепковой транспо   | рт                   |                             |                |                                              |          |                                       |                                                    |                              |                      |         |         |
| Веедите адрес, | наименование контрагента, | масток, ФИО водителя | либо гос. номер ТС          |                |                                              |          | найти                                 |                                                    |                              |                      | Rokaban | ь карту |
| BCE            | OREPATMBH                 | JR OSCTAHOBKA        |                             |                | · · · · · · · · · · · · · · · · · · ·        | • o •    | × Bos Espo 1.1(1)                     | 1182).05www.il 0.8(799).Meaor(34).Centa 0.8(328).6 | 13 520,0                     | lar Har              | арарут  |         |
| Peăc 0 (1)     | ASPOCHOH A.B. Some PR     | • M994//E777 7:21    | 1 - 16:01 Bywarp 20 (1 ): 8 | iyoonp B (S ): | 0,00 x3 60,00m <sup>4</sup>                  |          | 9-го мая, 185                         | MD "ДЕЗ ЖОО" г.<br>Химол                           | r. Xereor 868<br>1210 - 1400 | Eago 1.1<br>(2)      | 2,20    | ×       |
| Peñc 0 (0)     | ADHOB A.B. Hyundai H      | xm X069KT777 -       |                             |                | Pachevatany TTH<br>Pachevatany cyclesoli own |          | Бакуминская ул. 11 с.1                | Д/с 354                                            | BMB<br>00100 - 23159         | 06areauli<br>6.8 (1) | 0,80    | ×       |
| Peirc 0 (0)    | ATVHOB A.B. Hyundai H     | 578 A038HK777 -      |                             |                | Снять утверждение<br>заменить наряд          |          | Eanaxypeecosi nep. 23                 | Mockosckisti cou.<br>Pervictp in Lievtp            | 8648<br>00100 - 23159        | Eago 1.1<br>(1)      | 1,10    | ×       |
| PeAc 0 (0)     | Айдогдиев н.х. гранит в   | » ГРАНИТО106 -       |                             | 06w            | Выпустить на линию                           |          | Басманная Стар. ул. 20 к.8            | 000 9K "Дон-                                       | BbB<br>00.00 - 23/59         | Espo 1.1             | 1,10    | ×       |
| Pelic 0 (0)    | AHTOHOB M.C. Hyundai M    | xm A056HK777 +       |                             |                | Свойства наршрута                            |          | Басманная Стар. ул. 35                | uxona 354                                          | Bb/B                         | Ofwend               | 0,80    | ×       |
| Peñc 0 (1)     | CV/ITAHOB A.P. Scaria PD  | • A328EE777 19:1     | (9 - 20:53 Expo L1 (8 ):    |                | Показать маршрут на карт<br>Окастить карту   | re 🗆     | Баснанная Стар. ул. 38/2 с.1          | Дикон 000                                          | 345<br>90.90 - 23.59         | Meuox<br>(1)         | 0,20    | x       |
|                |                           |                      |                             |                | Удалить задания                              |          | Басманная Стар. ул. 9 к.1             | Дондевять 000                                      | BbB                          | Ofwend               | 0,80    | ×       |
|                |                           |                      |                             |                | Поменять задания с други<br>нарядом          | •        | Бауманская ул. 58                     | Пятерочка                                          | BbiB<br>00:00 - 23:59        | 0.8 (1)<br>Ofwead    | 1,60    | x       |
|                |                           |                      |                             |                | Назначать свободному вод                     | arre     | Берсеневская набережная, 16с9, Москва | Maps 000                                           | BbB<br>00.0 - 23.53          | Espo 1.1             | 2,20    | ×       |

Рисунок 42. Снятие утверждения с маршрута

Для утверждения маршрутов необходимо нажать на кнопку и выбрать вариант «Утвердить маршруты» (Рисунок 43). После утверждения маршруты окрашиваются в зеленый цвет.

После утверждения маршрутов для них доступны действия «Распечатать TTH», «Распечатать путевые листы (все)» «Распечатать путевые листы (без пустых)» по нажатию на кнопку (Рисунок 43) или по нажатию на кнопку напротив каждого маршрута, для каждого отдельного маршрута также доступно действие «Снять утверждение» и просмотр свойств маршрута, очистить карту. (Рисунок 43).

| TELE Communal             | СОВРЕ                                                                   | ИЕННОЕ КОММУНАЛЬНОЕ ХОЗЯЙ<br>Рабочее место     | ство            |             | B                                             | <b>ыйти</b><br>окидышева                              |                   |                     |                     |        |   |
|---------------------------|-------------------------------------------------------------------------|------------------------------------------------|-----------------|-------------|-----------------------------------------------|-------------------------------------------------------|-------------------|---------------------|---------------------|--------|---|
| ПЛАНИРОВАНИЕ -            | ВЫВОЗ ОПЕРАТИВНЫЕ СОБЫТИЯ                                               | КОНТРОЛЬ <del>-</del> ЗАЯВКИ                   | контрагенты     |             | РЕЕСТРЫ - ОТЧЕТНОСТЬ -                        | - сводка -                                            | ПАСПОРТИЗАЦИ      | A -                 |                     |        |   |
| Вывоз Спецтехника         | Легковой транспорт Ремонт                                               |                                                |                 |             |                                               |                                                       |                   |                     |                     |        |   |
| Q Введите адрес, наименов | вание контрагента, участок, ФИО водителя либо гос. номер 1              | -<br>-                                         |                 |             | НАЙТИ                                         |                                                       |                   |                     |                     |        |   |
| 21.01.16 BCE              | ПЛАНИРОВАНИЕ МАРШРУТОВ                                                  |                                                | 🔹 👘             | ×           | Все Обычный 0,75(7);Бу                        | нкер 8 ЗИЛ(6);Бункер 10(1);                           |                   | 63.25M <sup>3</sup> | Нам                 | аршрут | - |
| АХМЕТЗЯНОВ Ф.Ф. 1         | Scania O614XO 07:41 - 11:08 Eyrekep 10(1); Eyrekep 8 3H/7(5             | Распечатать TTH<br>Распечатать путевые лист    | гы (без пустых) |             | поселок Новая Вишневка, ул. Береговая,<br>43a | Администрация!<br>Советского района ИКМО<br>г. Казани |                   | 3C3                 | Бункер<br>10(1);    | 10.00  | × |
| BACEPOB P.M.              | VOLVO HATHUCK 622 C/23EX ()/(38 - 11)2/ bytekep 8(3); bytekep 8 340 (4) | Распечатать путевые лист<br>Утвердить маршруты | гы (все)        |             | ул. Адоратского, д. 39А                       | УК Уютный дом                                         | 000 "ЖЭУ-41"      | 3C3                 | Бункер 8<br>3ИЛ(1); | 8.00   | × |
|                           |                                                                         | Завершить планирование                         |                 |             | ул. Адоратского, д. 46                        | УК Уютный дом                                         | 000 "ЖЭУ-43"      | 3C3                 | Бункер 8<br>3ИЛ(1); | 8.00   | × |
|                           |                                                                         |                                                |                 |             | ул. Гаврилова, д. 40                          | УК Уютный дом                                         | 000 "ЖЭУ-43"      | 3C3                 | Бункер 8<br>ЗИЛ(1); | 8.00   | × |
|                           |                                                                         |                                                |                 |             | ул. Кремлевская, д. 35                        | КФУ (справки)                                         |                   | выв                 | Обычный<br>0,75(4); | 3.00   | × |
|                           |                                                                         |                                                |                 |             | ул. Лаврентьева, д. 24А                       | УК Уютный дом                                         | ООО "Савиново 39" | 3C3                 | Бункер 8<br>ЗИЛ(1); | 8.00   | × |
|                           |                                                                         |                                                |                 |             | ул. Прибольничная Дом 1                       | Психоневрологический<br>интернат                      |                   | выв                 | Обычный<br>0,75(3); | 2.25   | × |
|                           |                                                                         |                                                |                 |             | ул. Чуйкова, д. 52                            | УК Уютный дом                                         | 000 "ЖЭУ-15"      | 3C3                 | Бункер 8            | 8.00   | × |
|                           |                                                                         |                                                | -               | <b>д</b> Ад | а.<br>Найти<br>Иошкар-С                       | Эла                                                   |                   | Проб                | GM (0)              | лои ~  |   |

## Рисунок 43. Утверждение маршрутов, печать ТТН и путевых листов

Для снятия утверждения с каждого отдельного маршрута необходимо нажать на кнопку и напротив маршрута и выбрать вариант «Снять утверждение» (Рисунок 44). После снятия утверждения маршрут снова окрашивается в голубой цвет.

|              | ОПЕРАТИВНЫЕ С                                         | обытия конт                                         | РОЛЬ -           | заявки ре                   | естры - отчетик                                                                                        | ость - | сводка - плспо                                                         | • ријация                                         |                                      |                      |                                      |         |      |
|--------------|-------------------------------------------------------|-----------------------------------------------------|------------------|-----------------------------|----------------------------------------------------------------------------------------------------|--------|------------------------------------------------------------------------|---------------------------------------------------|--------------------------------------|----------------------|--------------------------------------|---------|------|
| 5.12.17      | Водители                                              | Маршруты                                            |                  |                             |                                                                                                    |        |                                                                        |                                                   |                                      |                      |                                      |         |      |
|              |                                                       |                                                     |                  |                             |                                                                                                    |        |                                                                        |                                                   |                                      |                      |                                      |         |      |
| Вывса        | Спецтехника Легковой                                  | і транопорт                                         |                  |                             |                                                                                                    |        |                                                                        |                                                   |                                      |                      |                                      |         |      |
| Q. Вверите а | дрес, наименование конт;                              | рагента, участок, ФИО во                            | дителя либо гос. | номер ТС                    |                                                                                                    |        | найти                                                                  |                                                   |                                      |                      | 2                                    | Показал | пь я |
| BCE          | OTE                                                   | РАТИВНАЯ ОБСТАНОВКИ                                 |                  |                             | - ··· •                                                                                                | h 🛛    | × Symmetry B;                                                          | Bywarp 8(30);Espo 1,1(11190);Ofar-mail 0.8(799);H | nut                                  | 13 529,6             | 1H <sup>2</sup> Ha P                 | ершрут  | T    |
| Pelic (1)    | АБРОСькин А.В.<br>йс 1 7:21 - 13:56 бум               | Scania P400 M9949/E777<br>ep 20 (1.): Symmp 8 (5.): | 7:21 - 16:01     | бучиер 20 (1.); бучиер 8 () | <ul> <li>0 из 60,00м<sup>3</sup></li> <li>Распечатать ТТН</li> <li>Распечатать путевой пист</li> </ul> |        | Большая Новоднитров<br>улица, 36с3, Москва                             | хая Благодарность<br>осо,<br>Благодарность<br>осо |                                      | 3C3,868              | Бункер<br>8 (1);<br>Екро 1,1<br>(1); | 9,50    | ×    |
| Peñc 0 (     | <ul> <li>alyhos a.s.</li> <li>ahtohos m.c.</li> </ul> | Hyundai H0/15 A038H9(777                            |                  | ofine                       | Снять утверждение<br>Заменить наряд                                                                    |        | Долгопрудная улица, 5<br>Москва                                        | Мосэкопром ГКУ                                    | ГУП ДЕЗ<br>Днятровского<br>р-на      | 3C3<br>00-00 - 23-59 | Бункер<br>8 (1):                     | 8,00    | 2    |
|              |                                                       |                                                     |                  |                             | Выпустить на пинию<br>Завершить с проверкой<br>Свойства масшлита                                       |        | Ивановская улица, вл2<br>микрорайон Новогорок<br>Химки, Московская обл | ОК Планерное<br>ФГАУ                              |                                      | 3C3<br>00-00 - 23-59 | Бункер<br>8 (3);                     | 24,00   | 2    |
|              |                                                       |                                                     |                  |                             | Показать маршрут на карт<br>Очистить карту                                                             | re 🗖   | Клязьминская улица, 3<br>Москва                                        | 2х2, Мосжалран ПКУ                                | 000 "УК ДЕЗ р-<br>на<br>Днитровский" | 3C3<br>00-00 - 23-09 | Бункер<br># (1);                     | 8,00    |      |
|              |                                                       |                                                     |                  |                             | Удалить задания                                                                                        |        | Коровинское шоссе, 13                                                  | к3, Мосэкопром ГКУ                                | YK 000                               | 303                  | Бункер                               | 8,00    |      |
|              |                                                       |                                                     |                  |                             |                                                                                                    |        | Monum                                                                  |                                                   | "Canadiana"                          | 00-00 - 23-59        | # C12-                               |         |      |

Рисунок 44. Снятие утверждения с маршрута

Для повторного утверждения маршрута после редактирования необходимо либо заново утвердить все маршруты по нажатию на кнопку —, выбрав соответствующий вариант, либо нажать на кнопку и напротив маршрута и выбрать вариант «Утвердить маршрут».

#### 4.5 Выпуск на линию

Утвержденные наряды необходимо выпустить на линию. Наряды, выпущенные на линию, изменяют цвет. Если водитель сам не выпустил себя на линию при помощи Мобильного APM Водителя необходимо выпустить водителя на линию в режиме работы без планшета, если водитель использует планшет, то необходимо выпустить его на линию в режиме работы с планшетом. Для этого необходимо нажать на кнопку и напротив маршрута и выбрать вариант «Выпустить на линию» (Рисунок 45).

| BMD00           | ОПЕРАТИВНЫЕ О      | контия конт              | гроль -         | JARBION               | РЕЕСТРЫ • | отчетность -                               | сводка - | паспортизация -        |                                     |                                                   |           |                       |                     |        |        |
|-----------------|--------------------|--------------------------|-----------------|-----------------------|-----------|--------------------------------------------|----------|------------------------|-------------------------------------|---------------------------------------------------|-----------|-----------------------|---------------------|--------|--------|
| 2.17            | Варитети           | Маршруты                 |                 |                       |           |                                            |          |                        |                                     |                                                   |           |                       |                     |        |        |
| Buelos Cheuro   | зочжа Легковой     | і транспорт              |                 |                       |           |                                            |          |                        |                                     |                                                   |           |                       |                     |        |        |
| Beegerre apper, | наименование контр | рагента, участок, ФИО в  | одителя либо го | с, номер ТС           |           |                                            |          | HARTH                  |                                     |                                                   |           |                       |                     | Показа | is Kaj |
| 808             | Offe               | РАТИВНАЯ ОБСТАНОВК       | A               |                       |           | ÷ i                                        | a 🛛      | × fm                   | Expo 1.1(11182);06weekii 0.8(799);8 | ww040.0ma 5.8020.6                                |           | 13 520,8              | 141 Mar             | юршру  |        |
| Pelic 0 (1)     | ASPOCHON A.B.      | Scena Hot 189940/E777    | 7:21 - 16:01    | Report 20 (1.) Report | ng B (5 ) | 0,00 kg 60,00m*                            |          | 9-ro Han, 185          |                                     | MT1 "/ДЕЗ 2000" F.<br>Xormon                      | r. Ximeor | 8648<br>1200 - 1400   | Eapo 1.1<br>(2)     | 2,20   |        |
| Pelic 0 (0)     | AT/HOB A.B.        | Hyundai HC/15 X069KT777  |                 |                       |           | Распечатать TTH<br>Распечатать путевой лис |          | Бакуненская ул. 11 с.1 |                                     | д/с 354                                           |           | 8648<br>00-00 - 23.99 | 05armail<br>0.8 (1) | 0,80   |        |
| Pelic 0 (0)     | ADHO8 A.B.         | Hyundai HC/11 A038H4(777 |                 |                       |           | Снять утверждение<br>Таконсть колот        | -        | Sanaxopescosil nep. 23 |                                     | Московский соц.<br>Регистр и Центр<br>перспективы |           | 8648<br>00-00 - 23-09 | Empo 1.1<br>(1)     | 1,10   |        |
| Peic 0 (0)      | Айдогдиев н.х.     | rpeer tool (PRAMOTO105   |                 |                       | ofue      | Выпустить на личино                        |          | Басманная Стар. ул. 20 | K.8                                 | 000 УК "Дон-<br>Мастер"                           |           | 8648<br>00-00 - 23.99 | Espo 1.1<br>(1)     | 1,10   |        |
| Pei/c 0 (0)     | AHTOHOB M.C.       | Hyundai H078 A056H\$(777 |                 |                       |           | Свойства маршрута                          |          | Басманная Стар. ул. 35 |                                     | школа 354<br>ин.Харбышева                         |           | 8648<br>00-00 - 23.99 | 05armail<br>0.8 (1) | 0,80   |        |
| Peic 0 (1)      | CYTTAHOB A.P.      | Scaria #360 A228EE777    | 19:19 - 20:53   | Bape 1.1 (8.):        |           | Показать наршрут на кар<br>Очистить карту  | pre 🖸    | Басманная Стар. ул. 38 | /2 c.1                              | Дикол 000                                         |           | 345<br>00-00 - 23-09  | Meuron<br>(1)       | 0,20   |        |
|                 |                    |                          |                 |                       |           | Удалить задания                            |          | Баснанная Стар. ул. 9  | 61                                  | Дондевять 000                                     |           | 8648<br>00-00 - 23.99 | 05                  | 0,80   |        |
|                 |                    |                          |                 |                       |           | нарядон                                    |          | Бауманская ул. 58      |                                     | Пятерочка                                         |           | 8648<br>00-00 - 23.99 | 05-mail<br>0.0 (2)  | 1,60   |        |
|                 |                    |                          |                 |                       |           | Назначить свободному в                     | ogene    | Берсеневская набереж   | sas, 16c9,                          | Mago 000                                          |           | 868                   | Expo Li             | 2,20   |        |

Рисунок 45. Главная страница радела «Вывоз»

Если водитель выпускается на линию в режиме без планшета, необходимо указать причину выезда без планшета (Рисунок 46), если водитель выпускается на линию с планшетом, необходимо поставить галочку в чекбоксе «Использует планшет» (Рисунок 47).

| WA dynamics<br>вывоз         | ОПЕРАТИВНЫЕ СОБЫТИЯ КОН                      | ГРОЛЬ <del>•</del> ЗАЯ | Выпуск на линию                        | ИНТЕЛЛЕК       | ТУАЛЬНОЕ УПР       | АВЛЕНИЕ С | ТХОЛАМИ                    |        |                                    | портал возчика | 000 "ЛИГА-ТР           | <u>AHC"</u> Паки    | дышева   |
|------------------------------|----------------------------------------------|------------------------|----------------------------------------|----------------|--------------------|-----------|----------------------------|--------|------------------------------------|----------------|------------------------|---------------------|----------|
| .12.17                       | Водители Маршруты                            |                        | Дата: 06.12.17<br>🔲 Использует планшет | Водитель:<br>r | Антонов М. С.      | тс        | Hyundai HD78 A056HK777     |        |                                    |                |                        |                     |          |
| Вывоз Спе                    | цтехника Легковой транспорт                  |                        | причина                                | нет пл         | паншет             |           |                            |        |                                    |                |                        |                     |          |
| Q Введите адре               | ес, наименование контрагента, участок, ФИО в | одителя либо гос. номе | 🗏 Создание заданий                     |                |                    |           |                            |        |                                    |                |                        |                     | Показать |
| BCE                          | ОПЕРАТИВНАЯ ОБСТАНОВИ                        | A                      |                                        |                |                    |           | _                          |        |                                    |                | 2,20м³                 | Han                 | аршрут   |
| <ul> <li>Рейс (1)</li> </ul> | AEPOCEKVIH A.B. Scania PHOI M994VE777        | 7:21 - 16:01 Бума      |                                        |                |                    |           | Сохранить                  | Отмена | МП "ДЕЗ ЖКУ" г.<br>Химки           | г. Химки       | BblB<br>12:00 - 14:00  | Espo 1.1            | 2,20     |
| ) Рейс (0)                   | AFVHOB A.B. Hyundai HD78 X069KT777           |                        |                                        |                | ) H <sup>2</sup> 🥒 |           | Бакунинская ул. 11 с.1     |        | д/с 354                            |                | BblB<br>03:00 - 23:59  | Объемый<br>0.8 (1); | 0,80     |
| ) Рейс 0 (0)                 | AFYHOB A.B. Hyundal HD78 A038HK777           |                        |                                        | 0,00 из        | з 0,00м² 🥒         |           | Балакиревский пер. 23      |        | Московский соц.<br>Регистр и Центр |                | BHB<br>00:00 - 23:59   | Espo 1,1<br>(1):    | 1,10     |
| Рейс 0 (0)                   | АЙДОГДИЕВ Н.Х. Граннят 0106 ГРАНИТ0106       |                        |                                        | объем 0,00 м²  | 0,00 км 🥒          |           | Басманная Стар. ул. 20 к.8 |        | ооо ук "дом-                       |                | Выв                    | Espo 1,1            | 1,10     |
|                              | AHTOHOB M.C. Burglai H078 4056HK777          |                        |                                        |                | 0.00M <sup>*</sup> |           | Escusion Cran un 25        |        | Мастер"                            |                | 00100 - 23/59<br>DL ID | (1);                | 0.90     |

Рисунок 46. Выпуск на линию в режиме «Без планшета»

| WM dynamics                                                                    | ИНТЕЛЛЕКТУАЛЬНОЕ УП                                            | РАВЛЕНИЕ ОТ | ТОЛАМИ                      | _                         | портал возчи    | ка <u>000 "ЛИГА-Т</u> Г | АНС" Покир          | дыткөз   | Выйти   |
|--------------------------------------------------------------------------------|----------------------------------------------------------------|-------------|-----------------------------|---------------------------|-----------------|-------------------------|---------------------|----------|---------|
| ВЫВОЗ ОПЕРАТИВНЫЕ СОБЫТИЯ КОНТРОЛЬ - ЗАУ                                       | Выпуск на линию                                                |             |                             |                           |                 |                         |                     |          |         |
| 06.12.17 Водители Маршруты                                                     | Дата: 06.12.17 Водитель: Антонов М. С.<br>№ Использует планшет | TC:         | Hyundai HD78 A056HK777      |                           |                 |                         |                     |          |         |
| Вывоз Спецтехника Лепковой транспорт                                           | 🔲 Создание заданий                                             |             |                             |                           |                 |                         |                     |          |         |
| 🔍 Введите адрес, наименование контрагента, участок, ФИО водителя либо гос. ном |                                                                |             |                             | -                         |                 |                         |                     | Показаті | ь карту |
| есе ОПЕРАТИВНАЯ ОБСТАНОВКА                                                     |                                                                |             | Сохранить Отме              | на                        |                 | 2,20m²                  | Нам                 | аршрут   |         |
| Рейс (1) 🧉 АБРОСЬКИН А.В. Scanis Pilot М994УЕ777 7:21 - 16:01 Бунк             | ер 20 (1 ): Бункер 8 (5 ): 0,00 ИЗ 60,00М <sup>2</sup>         |             | 9-го мая, 18б               | МП "ДЕЗ Ж<br>Химки        | КУ" г. Г. Химки | ВЫВ<br>12:00 - 14:00    | Espo 1,1<br>(2):    | 2,20     |         |
| ) Peйc (0) 🥥 AFVHOB A.B. Hyundai HD78 X069KT777 -                              | 0,00 из на                                                     | / -         | Бакунинская ул. 11 с.1      | д/с 354                   |                 | ВЫВ<br>00.00 - 23:59    | Обычный<br>0.8 (1); | 0,80     |         |
| Рейс 0 (0) АГУНОВ А.В. Нуклаві Нола АОЗВНК777 -                                | 0,00 vs 0,00M <sup>2</sup>                                     |             | Балакиревский пер. 23       | Московский<br>Регистр и L | і соц.<br>(ентр | ВЫВ<br>00.00 - 23:59    | Espo 1,1<br>(1);    | 1,10     |         |
| Рейс 0 (0) АЙДОГДИЕВ Н.Х. Гранит 0106 ГРАНИТО106 -                             | объем 0,00 м <sup>а</sup> 0,00 км                              | /           | Farmanetas Cran. yn. 20 x 8 | перспектив                | ы<br>м-         | BAB                     | Face 1.1            |          |         |
|                                                                                |                                                                |             |                             | Мастер"                   |                 | 00:00 - 23:59           | (1):                |          |         |
| PEXC 0 (0) ANTOHOB M.C. Hyundai H078 AUS6HK777 -                               | 0,00 V3 0,00M <sup>3</sup>                                     |             | Басманная Стар. ул. 35      | школа 354                 |                 | BHB                     | Обычный             | 0,80     | X       |

Рисунок 47. Выпуск на линию в режиме работы с планшетом

Если водитель работает с планшетом, то слева от ФИО водителя отображается индикатор режима работы планшета: если планшет находится онлайн, то индикатор зеленого цвета; если планшет находится офлайн, то индикатор красного цвета (Рисунок 48).

| вывоз                        | ОПЕРАТИВНЫЕ СОБЫ             | пия контр              | оль -          | ЗАЯВКИ РЕЕСТР                  | чы ∗ отчетность ∗      | CB             | одка -     | паспортизация -     |              |                                    |                               |                     |          |        |
|------------------------------|------------------------------|------------------------|----------------|--------------------------------|------------------------|----------------|------------|---------------------|--------------|------------------------------------|-------------------------------|---------------------|----------|--------|
| 06.12.17                     | Водители М                   | Ларшруты               |                |                                |                        |                |            |                     |              |                                    |                               |                     |          |        |
| Вывоз                        | пецтехника Легковой тра      | нспорт                 |                |                                |                        |                |            | _                   |              |                                    |                               |                     | Devrace  |        |
| Q Введите а                  | дрес, наименование контраген | нта, участок, ФИО воді | ителя либо гос | . номер ТС                     |                        |                |            | НАЙТИ               |              |                                    |                               | -                   | Tiokasai | вкарту |
| BCE                          | ΟΠΕΡΑΤΙ                      | ИВНАЯ ОБСТАНОВКА       |                |                                |                        | <b></b> -      |            | × Boe               | Espo 1,1(2): |                                    | 2,20M <sup>*</sup>            | Нам                 | каршрут  |        |
| 🕨 Рейс (1)                   | 🥥 АБРОСЬКИН А.В. Scar        | nia P400 M994VE777     | 7:21 - 16:01   | Бункер 20 (1 ): Бункер 8 (5 ); | 0,00 из 60,00          | H <sup>2</sup> | / 🗹        | 9-го мая, 186       |              | МП "ДЕЗ ЖКУ" г.<br>Химки           | г. Химки ВЫВ<br>12:00 - 14:00 | Espo 1,1<br>(2);    | 2,20     | × •    |
| • Рейс (0)                   | 🧉 АГУНОВ А.В. Нуш            | ndai HD78 X069KT777    |                |                                | 0,00 из ма             |                | / =        | Бакунинская ул. 11  | c.1          | д/с 354                            | BblB<br>00.00 - 23.59         | Обычный<br>0.8 (1): | 0,80     | ×      |
| <ul> <li>Рейс 0 (</li> </ul> | )) AFYHOB A.B. Hyur          | ndal HD78 A038HK777    |                |                                | 0,00 из 0,00м          | e              | / "        | Балакиревский пер.  | 23           | Московский соц.<br>Регистр и Центр | BblB<br>00:00 - 23:59         | Espo 1,1<br>(1);    | 1,10     | ×      |
| Рейс 0 (                     | )) АЙДОГДИЕВ Н.Х. Гон-       | нит 0106 ГРАНИТ0106    |                |                                | объем 0.00 м*          | 0.00 KM        | /          |                     | 200          | перспективы                        | 01.00                         |                     | 1.10     |        |
|                              |                              |                        |                |                                |                        |                |            | ьасманная Стар. ул. | . 20 K.8     | ООО УК "Дом-<br>Мастер"            | BblB<br>00:00 - 23:59         | Espo 1.1<br>(1):    | 1,10     |        |
| <ul> <li>Рейс (0)</li> </ul> | AHTOHOB M.C. Hyur            | ndai HD78 A056HK777    |                |                                | 0,00 из м <sup>э</sup> |                | <b>^</b> • | Басманная Стар. ул. | . 35         | школа 354<br>им.Карбышева          | BblB<br>00:00 - 23:59         | Обычный<br>0.8 (1); | 0,80     | X      |

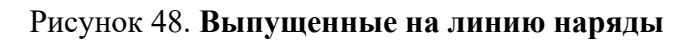

## 4.6 Замена наряда

Замену наряда необходимо выполнять либо до выхода наряда на линию, либо после выхода, но до выполнения хотя бы одного задания, если наряд не использует планшет (пример: поломка TC была обнаружена в гараже после того, как диспетчер утвердил маршрут, либо сразу после выезда на линию наряда, до выполнения задания). Наряд будет завершен без проверки (у наряда изменится статус на «Поломка», либо «ДТП»), задания будут сняты с маршрута и перенесены в зависимости от выбранного диспетчером действия. Если наряд использует планшет и успел выполнить хотя бы одно задание, у данного наряда также изменится статус с «Вывоз/перевозка» на «Поломка» либо «ДТП», а вывезенные до замены задания останутся на завершенном без проверки маршруте.

Данный функционал не должен применяться к выпущенному на линию наряду без планшета, который успел выполнить одно или несколько заданий, так как с маршрута снимутся уже выполненные задания и возможности назначить их на завершенный без проверки маршрут не будет.

#### – <u>Замена наряда в случае поломки, либо ДТП</u>

Для того чтобы заменить наряд в случае поломки TC, либо ДТП, необходимо в разделе «Вывоз» нажать на кнопку и в выпадающем меню наряда и выбрать действие «Заменить наряд» (Рисунок 49).

| вывоз                        | ОПЕРАТИВНЫЕ СОБЫТИЯ                       | контроль -             | заявки реі                  | естры •  | отчетность •                                | сводка - | паспортизация -              |                                     |                       |                              |          |         |
|------------------------------|-------------------------------------------|------------------------|-----------------------------|----------|---------------------------------------------|----------|------------------------------|-------------------------------------|-----------------------|------------------------------|----------|---------|
| 06.12.17                     | Водители Маршруты                         |                        |                             |          |                                             |          |                              |                                     |                       |                              |          |         |
| Вывоз                        | Спецтехника Легковой транспорт            |                        |                             |          |                                             |          |                              |                                     |                       |                              |          |         |
| Q Введите                    | адрес, наименование контрагента, участок, | , ФИО водителя либо го | к. номер ТС                 |          |                                             |          | найти                        |                                     |                       |                              | Токазати | ь карту |
| BCE                          | ОПЕРАТИВНАЯ ОБСІ                          | AHOBKA                 |                             |          | <b></b>                                     | a 🛛 🔹    | K Boe Espo 1,1(2):           |                                     | 2,20M <sup>3</sup>    | Нам                          | аршрут   |         |
| <ul> <li>Рейс (1)</li> </ul> | ) 🥥 ASPOCI-KVIH A.B. Scania Prot M994V    | E777 7:21 - 16:01      | Бункер 20 (1 ): Бункер 8 (5 | <b>)</b> | 0,00 ks 60,00M <sup>9</sup>                 | /        | 9-го мая, 186                | МП "ДЕЗ ЖКУ" г. г. Химки<br>Химки   | BblB<br>12:00 - 14:00 | Espo 1,1<br>(2);             | 2,20     | × •     |
| Рейс (0)                     | ) 🧉 AFYHOB A.B. Hyundai HD78 X069         | KT777 -                |                             |          | Распечатать ТТН<br>Распечатать путевой пи   | -        | Бакунинская ул. 11 с.1       | д/с 354                             | BblB<br>00:00 - 23:59 | Ofareasi<br>0.8 (1):         | 0,80     | ×       |
| Рейс 0                       | (0) AFYHOB A.B. Hyundai HD76 A038         | HK777 -                |                             |          | Заменить наряд<br>Завершить beз проверк     |          | Балакиревский пер. 23        | Московский соц.<br>Регистр и Центр  | ВЫВ<br>00:00 - 23:59  | Espo 1,1<br>(1):             | 1,10     | ×       |
| Рейс 0                       | (0) АЙДОГДИЕВ Н.Х. Гранит 0106 ГРАНИ      | IT0106 -               |                             | объем    | Завершить с проверкой                       |          | Басманная Стар. ул. 20 к.8   | перспективы<br>ООО УК "Дом-         | BbiB                  | Espo 1,1                     | 1,10     | ×       |
| Рейс (0                      | ) 🥥 AHTOHOB M.C. Hyundai HD78 A056        | HK777 -                |                             |          | Своиства маршрута<br>Показать маршрут на ка | арте     | Басманная Стар. ул. 35       | мастер<br>школа 354<br>им Калбышева | BblB<br>00:00 - 23:59 | (1);<br>Ofareasi<br>0.0 (1); | 0,80     | ×       |
| <ul> <li>Рейс 0</li> </ul>   | (1) CV/ITAHOB A.P. Scania P360 A328EI     | E777 19:19 - 20:5      | 3 Espo 1,1 (8 );            |          | Очистить карту<br>Удалить задания           |          | Басманная Стар. ул. 38/2 с.1 | Диког 000                           | 3A5<br>00:00 - 23:59  | Meuox<br>(1):                | 0,20     | ×       |
|                              |                                           |                        |                             |          | Поменять задания с дру<br>нарядом           | гим 🗆    | Басманная Стар. ул. 9 к.1    | Домдевять ООО                       | BblB<br>00:00 - 23:59 | Ofaronañ<br>0.8 (1);         | 0,80     | ×       |
|                              |                                           |                        |                             |          |                                             |          | Бауманская ул. 58            | Пятерочка                           | BUB 1245              | Обычный                      | 1,60     | ×       |

#### Рисунок 49. Замена наряда

В открывшемся окне, в поле «Причина завершения наряда» выбирается один из предложенных вариантов причины замена наряда (ДТП или Поломка), после чего указывается действие с невыполненными заданиями в поле «Обработка невыполненных заданий» (Рисунок 50):

| W dynamics                                                                            | Аварийное завершение наряда   | une vossilierteo                                                                                          |                                                                                                    | Redfra                                   | ×                                 |                                                            |
|---------------------------------------------------------------------------------------|-------------------------------|----------------------------------------------------------------------------------------------------|----------------------------------------------------------------------------------------------------|------------------------------------------|-----------------------------------|------------------------------------------------------------|
| ПЛАНИРОВАНИЕ<br>СОТРУДНИКИ<br>АССОЦИТТИЯ -                                            | Дата: 17.08.16 Водител<br>При | ь: Коробов Андрей Вячеспавов<br>нина завершения наряда:<br>ПОметить как невывоз<br>чевыполненных заданий: | ич<br>Полонка<br>Риборито приница:                                                                                                    | TC: 8158M8 KAMA3-43255-A3                | •                                 | РАГЕНТЫ<br>-                                               |
| енероз спецтехн<br>Q. Введите адрес, наи<br>17.09.16, все<br>Рейс 0 (0)<br>Рейс 0 (0) |                               | 00 vs 0,00v3                                                                                              | ренерине причиту<br>Ручное рапределение<br>Перенос в новый наряд<br>Перенос в наряд<br>п. Северный, ул.<br>Центрально-<br>Марииродскаа - ул. | Адинниктрация<br>Авистропотогного<br>оча | 97,95387<br>BblB<br>00:00 - 23:59 | Показать карту<br>На маршрут •<br>Вумер 8 8,00 × •<br>(1); |

#### Рисунок 50. Указание причины завершения маршрута

• Ручное распределение. Невыполненные задания будут перенесены в нераспределенные задания в оперативном управлении. Маршрут будет завершен без проверки.

Задания, выполненные водителем до поломки ТС (ДТП) останутся на завершенном маршруте.

У завершенного наряда изменится статус с «Вывоз/Перевозка» на «Поломка» или «ДТП», в зависимости от причины завершения наряда.

Важно! В случае, если водитель работает с планшетом, ему необходимо закрыть приложение на планшете.

• Перенос в новый наряд. При выполнении действия «Перенос в новый наряд» маршрут, с которого переносятся задания (*Маршрут 1*), будет завершен без проверки. Для переноса будут доступны только невыполненные задания.

Задания, которые наряд выполнил до поломки ТС (ДТП), останутся на Маршруте 1.

У наряда, назначенного на *Маршрут 1*, изменится статус с «Вывоз/Перевозка» на «Поломка» или «ДТП» (в зависимости от причины завершения наряда).

Для переноса невыполненных заданий в новый наряд необходимо заполнить открывшуюся форму создания нового наряда. По умолчанию в данной форме указан водитель наряда, назначенного на *Маршрут 1*. Данное поле доступно для редактирования (Рисунок 51).

| Аварийное завершение наряда  |                                                                                                    |     | ×   |
|------------------------------|----------------------------------------------------------------------------------------------------|-----|-----|
| Дата: 17.08.16               | Вартини, Кербон Акрай Втистивания ТС. 815048 САНКІ-4255-А3<br>Прочина акерциния нартані.<br>Прочина                                                                                                    |     |     |
|                              | Понетить как незывоз                                                                                                    |     |     |
|                              | Обработка невыполненных заданий: Перенос в новый наряд                                                                                                    |     | •   |
| Bogimens*                    | Коробон Андрей Вачестванием                                                                                                    | •   | -   |
| Статус*                      | Маршун (Виноз) (Перенозка)                                                                                                    | •   |     |
| TC*                          | Budepute TC                                                                                                    |     | - 1 |
| Doussen 1                    | The set of the set of the set of |     |     |
|                              | Her npiqana · · · · · · · · · · · · · · · · · ·                                                                                                    | •   | - 1 |
| Стоянка                      | Стоянка ТС                                                                                                    |     |     |
| Pailor*                      | Приколий                                                                                                    | ж - |     |
| Дополнительные районы        |                                                                                                    |     | - 1 |
| Грузчики                     | Нет тругома                                                                                                    |     | - 1 |
| Штатное количество грузчиков |                                                                                                    |     | - 1 |
| MDC*                         |                                                                                                    |     | . 1 |
|                              | MITCL (PODHH, 6)                                                                                                    | •   | ×   |
|                              | MTC1 - ул. Весильченко, дон 6                                                                                                    |     | ×   |
|                              | Полигон Саносырово                                                                                                    | •   | ×   |
|                              | Другое место разгрузки(сублодряд)                                                                                                    |     | ×   |
|                              | Политон Хиническая                                                                                                    |     | ×   |
|                              | Политон Востонный                                                                                                    |     | ×   |
| Добавить МПС                 |                                                                                                    |     |     |
| Плановое время смены с       | 17.08.2016 07:00 no 17.08.2016 23:00                                                                                                    |     |     |
| Механик                      | Her Nexawoxa                                                                                                    | •   |     |
| Мед. работник                | Мет нед, работника                                                                                                    |     |     |
|                              | II Kronisyet nawet                                                                                                    |     |     |
| Причина выезда без планшета  |                                                                                                    |     |     |
|                              | III Вывоз Бункеров III Отлинканровать наршрут III Автонатический выпуск/завершение                                                                                                    |     |     |
|                              | Скиранить Оти                                                                                                    | ena |     |

Рисунок 51. Перенос невыполненных заданий в новый наряд

После нажатия на кнопку «Сохранить» создастся новый наряд в статусе «Вывоз/перевозка» с маршрутом, в который включены невыполненные маршрутные задания *Маршрута 1*.

**Важно!** Диспетчер должен выдать водителю вновь созданного наряда новую TTH и новый путевой лист. Если наряд создан на водителя *Маршрута 1*, ему необходимо выполнить повторный вход в приложение на планшете.

• Перенос в наряд. При переносе невыполненных заданий в уже существующий наряд, маршрут, с которого переносятся задания (*Маршрут 1*) будет завершен без проверки. Для переноса будут доступны только невыполненные задания. Задания, которые наряд выполнил до поломки ТС (ДТП), останутся на завершенном маршруте.

После выбора действия «Перенос в наряд» в появившемся поле «Наряд» необходимо выбрать один из доступных нарядов, в маршрут которого будут перенесены невыполненные маршрутные задания *Маршрута 1*. Для выбора доступны только те наряды, которые поддерживают типы контейнеров и действия с ними из переносимых заданий *Маршрута 1* (Рисунок 52).

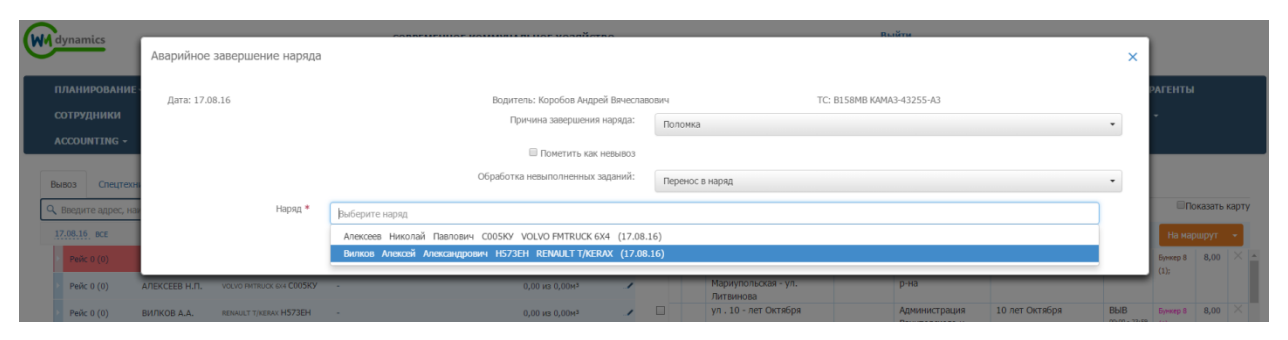

#### Рисунок 52. Перенос невыполненных заданий в существующий наряд

После нажатия на кнопку «Сохранить» невыполненные задания *Маршрута 1* будут перенесены в маршрут выбранного наряда (*Маршрут 2*).

Важно! Диспетчер должен выдать водителю, назначенному на *Маршрут 2*, новую ТТН. Если водитель, назначенный на *Маршрут 1*, работает с планшетом, ему необходимо закрыть приложение на планшете. У водителя, назначенного на *Маршрут 2* (если он работает с планшетом), задания добавятся автоматически.

#### – <u>Замена водителя</u>

Для того чтобы заменить водителя в текущем наряде, необходимо в разделе «Вывоз» нажать на кнопку и в выпадающем меню *Наряда 1* (наряд, в котором необходимо

заменить водителя), выбрать действие «Заменить наряд». В открывшемся окне, в поле «Причина завершения наряда» выбрать значение «Замена водителя», после чего указать действие с невыполненными заданиями в поле «Обработка невыполненных заданий»:

Ручное распределение. При выборе действия «Ручное распределение» невыполненные задания будут перенесены в нераспределенные задания в оперативном управлении. Выполненные задания останутся на маршруте. Маршрут будет завершен без проверки. У водителя наряда, на который был назначен данный маршрут, изменится статус с «Вывоз/перевозка» на статус указанный в поле «Водителю исходного наряда проставить статус» (поле не обязательно для заполнения) (Рисунок 53).

| M dumannian 2        |                                                  | Выйти                               |                                 |
|----------------------|--------------------------------------------------|-------------------------------------|---------------------------------|
| dynamics             | Аварийное завершение наряда                      |                                     | ×                               |
|                      | Дата: 17.08.16 Водитель: Иванов Владимир Сергеев | r4 TC: P711MK ISUZU                 | рагенты                         |
|                      | Причина завершения наряда:                       | Замена водителя 🔹                   | Ť                               |
|                      | 🔲 Пометить как невывоз                           |                                     |                                 |
| Вывоз Спецтехни      | Обработка невыполненных заданий:                 | Ручное рапределение 👻               |                                 |
| Q Введите адрес, наи | Водителю исходного наряда проставить состояние   | Выходной 🗙 👻                        | Показать карту                  |
| 17.08.16 BCE         |                                                  | Сохранить Отмена                    | На маршрут •<br>Венера 8,00 × • |
| react 0 (0)          |                                                  | Центрально- Авиастроительного 00:00 | 23:59 (1):                      |

#### Рисунок 53. Перенос невыполненных заданий в нераспределенные

Важно! В случае, если водитель работает с планшетом, ему необходимо закрыть приложение на планшете.

Перенос в наряд. При переносе невыполненных заданий в существующий наряд, задания, назначенные на Наряд 1 (наряд, с которого снимаются задания) будут перенесены в Наряд 2 (наряд, на который назначаются задания снятые с Наряда 1). В поле «Наряд» для выбора доступны только те наряды, ТС которых поддерживают типы контейнеров и действия с ними из переносимых маршрутных заданий.

Маршрут, на который был назначен *Наряд 1*, будет завершен без проверки. Задания, которые наряд успел выполнить до переноса, останутся на маршруте *Наряда 1*.

Важно! Диспетчер должен выдать водителю, назначенному на *Наряд 2*, новую ТТН, так как в нее будут внесены новые маршрутные задания. Если *Наряд 2* использует планшет, задания в него добавятся автоматически. Водитель, назначенный на *Наряд 1*, должен закрыть приложение на планшете.

– <u>Рокировка экипажа</u>

Для того чтобы поменять водителей в двух нарядах, необходимо в разделе «Вывоз» нажать на кнопку *В* выпадающем меню *Наряда 1* (наряд, с которого будет снят водитель), выбрать действие «Заменить наряд». В открывшемся окне, в поле «Причина завершения наряда» выбрать значение «Рокировка экипажа».

В поле «Наряд замены» необходимо выбрать *Наряд 2* (наряд, в котором будет заменен водитель на водителя *Наряда 1*).

После выбора *Наряда 2* откроется форма создания двух новых нарядов. Необходимо проверить правильность выведенных данных. Если требуется – внести изменения (Рисунок 54).

|                                                | CORRELIEURAE VALUERI HAE VALUERAA                                                | Ruitte                                     |                                                              |  |
|------------------------------------------------|----------------------------------------------------------------------------------|--------------------------------------------|--------------------------------------------------------------|--|
| варийное завершение наряда                     |                                                                                  |                                            |                                                              |  |
| Дата: 17.08.16                                 | Водитель: Вилков Алексей Александрович                                           | ,                                          | TCI C1880MC VOLVO FHTRUCK 612                                |  |
|                                                | Причина завершения наряда:                                                       | Рокировка экипажей                         |                                                              |  |
|                                                | 🔲 Пометить как невынов                                                           |                                            |                                                              |  |
|                                                | Наряд замены:                                                                    | Н580КН Аббазов Айрат Рифкатович (16.08.16) |                                                              |  |
| аряд на VOLVO FMTRUCK 6X2 С980НС вместо Вилков |                                                                                  | Наряд на КАМАЗ-53215 Н580КН вместо Аббазов |                                                              |  |
| Водитель                                       | Аббазов Айрат Рифкатович                                                         | Водитель                                   | Вилков Алексей Александрович                                 |  |
| Статус*                                        | Маршрут(Вькол/Перекозка) +                                                       | Статус*                                    | Маршрут(Выкоз/Перекозка) •                                   |  |
| τς*                                            | C980MC VOLVO FMTRUCK 6X2 -                                                       | TC*                                        | H580KH KAMA3-53215 •                                         |  |
| Прицеп 1                                       | Her nowena +                                                                     | Rpisen 1                                   | Her novuena ·                                                |  |
| Прицеп 2                                       | Her npiqena +                                                                    | Прицеп 2                                   | Her novuena +                                                |  |
| Стоянка*                                       | CTORHKA TC +                                                                     | Стоянка*                                   | Стоянка ТС -                                                 |  |
| Район®                                         | Приволисский ж -                                                                 | Район*                                     | Привотикский 🗴 -                                             |  |
| Дополнительные районы                          | TREET 2 X Kepseconik X                                                           | Дополнительные районы                      |                                                              |  |
| Грузчики                                       | Нет грузчика •                                                                   | Грузчики                                   | Нет грузчика •                                               |  |
| Штатное количество грузчиков                   |                                                                                  | Штатное количество грузчиков               | 0                                                            |  |
| MDC*                                           | •<br>MDP2 (Instants, 6)                                                          | мпс*                                       | v<br>MDC2 (Innue, 6)                                         |  |
|                                                | MIDC1 - VD. BEDITN-WHERD, DOM 6                                                  |                                            | MDC1 - VD. BACKDAVHKO, 20M 6 *                               |  |
|                                                | Политон Самосырово                                                               |                                            | Полигон Самосырово                                           |  |
|                                                | Другов место разгружи(сублодовд)                                                 |                                            | Другое несто разгрузки(сублодряд)                            |  |
|                                                | Попитон Химическая                                                               |                                            | Полигон Химичерсая -                                         |  |
|                                                | Политон Восточный • Х                                                            |                                            | Полигон Восточный •                                          |  |
| Anfanama MIC                                   |                                                                                  | Добавить МПС                               |                                                              |  |
| Плановое время слены с                         | 16.08.2016 07:00 m 16.08.2016 23:00                                              | Плановое время слены с                     | 17.08.2016 07:00 no 17.08.2016 23:00                         |  |
| Механия                                        | Нет механика -                                                                   | Механик                                    | Нет механика                                                 |  |
| Мад. работника -                               |                                                                                  | Мед. работник                              | Нет над. работника                                           |  |
|                                                | Ж Использует планшет                                                             |                                            | 🛙 Истользует планшет                                         |  |
|                                                | III Вывоз бункеров 🗷 Оптинизировать наршрут III Автонатический выпуск/завершение | Причина выезда без планшета                | Нет планшета                                                 |  |
|                                                |                                                                                  |                                            | Ю Оптимизировать наршрут II Автоматический выпуск/завершение |  |
|                                                |                                                                                  |                                            | Сохранить Отнена                                             |  |

#### Рисунок 54. Рокировка экипажей

После нажатия на кнопку «Сохранить»:

1) Наряд 1 и Наряд 2 завершатся без проверки.

2) Создадутся два новых наряда:

- на водителя Наряда 1 будут назначены невыполненные маршрутные задания и ТС Наряда 2.
- на водителя Наряда 2 будут назначены невыполненные маршрутные задания и ТС Наряда 1.

**Важно!** Диспетчер должен выдать водителям вновь созданных нарядов новые ТТН и путевые листы. Водителям обоих нарядов, если они использовали планшет, необходимо выполнить повторный вход в приложение на планшете.

#### – <u>Поменять задания с другим нарядом</u>

Для того чтобы поменять задания между двумя нарядами необходимо в разделе «Вывоз», нажать на кнопку и в выпадающем меню *Наряда 1* (наряд, с которого будут сняты задания и перенесены на другой наряд), выбрать действие «Поменять задания с другим нарядом» (Рисунок 55).

| трудники         | настройки -            |                    |                 |                |                                                                                                    |           |                       |                                                |                      |                       |                        |        |      |
|------------------|------------------------|--------------------|-----------------|----------------|----------------------------------------------------------------------------------------------------|-----------|-----------------------|------------------------------------------------|----------------------|-----------------------|------------------------|--------|------|
|                  |                        | нси                | гараж           | РЕЕСТРЫ -      | отчетность •                                                                                                    | БУХГАЛТЕР | 19 <b>-</b> АНАЛИТИКА | ФОРМА ВВОДА ТТН                                | сводка - паст        | юртизаци              | 4Я -                   |        |      |
| COUNTING -       | утилизация -           | . <b>У</b> ЧЁТНЬ   | НЕ ЗАПИСИ       | КЕШ МАРШРУТ    | гов - ЗАЯВКИ ПО                                                                                                    | району    |                       |                                                |                      |                       |                        |        |      |
|                  |                        |                    |                 |                |                                                                                                    |           |                       |                                                |                      |                       |                        |        |      |
| зоз Спецтехн     | ника Легковой транс    | торт Ремонт        |                 |                |                                                                                                    |           |                       |                                                |                      |                       |                        |        |      |
| ведите адрес, на | именование контрагента | , участок, ФИО вод | ителя либо гос. | номер ТС       |                                                                                                    |           | найти                 |                                                |                      |                       | ⊟n(                    | жазать | карт |
| .08.16 BCE       | оп                     | ЕРАТИВНАЯ ОБСТ     | АНОВКА          |                |                                                                                                    |           | × Bce                 | Symmep 10(60);Espo 0.66(1132);Espo 1,1(2317);E | Бункер 8(            | 16 351,90M            | • На мар               | ошрут  |      |
| Рейс 0 (1)       | AEEA30B A.P. KAMA3     | -53215 H580KH      | 7:31 - 8:47     | Бункер 8 (4 ); | 0,00 из 32,00м <sup>3</sup>                                                                                                    | 1         |                       |                                                |                      | 08:00 - 23:59         | (20);                  |        |      |
|                  |                        |                    |                 |                | Распечатать TTH                                                                                                    |           | ул. Академика Павлов  | а КАПО-                                        |                      | BbIB<br>(0-00-10-00   | Espo 0.66              | 0,66   |      |
| Рейс 0 (0)       | АЛЕКСЕЕВ Н.П. VOLVO    | PMTRUCK 6/4 C005K9 |                 |                | Распечатать путевой лист                                                                                                    |           | "Авиатор"             | жиловпсервис ООС                               | ,                    |                       | (1);                   |        |      |
| Рейс 0 (0)       | ВИЛКОВ А.А. ВЕЛИЦ      | LT T/KERAX H573EH  | -               |                | Заменить наряд                                                                                                    |           | ул. Амирхана, д. 53Б  | УК Уютный дом                                  | 000 "ЖЭУ-15"         | BUB,BUB               | Espo 0.66              | 5,22   |      |
|                  | ГАЛИАХМЕТОВ            |                    |                 |                | Выпустить на линию                                                                                                    |           |                       |                                                |                      |                       | (3); Espo<br>0.36 (9); |        |      |
| Рейс 0 (0)       | P.M.                   | PMTRUCK 6/2 C980MC |                 |                | Показать маршрута                                                                                                    | e         | ул. Бондаренко, д. 16 | УК Уютный дом                                  | ООО "Меридиан"       | BblB<br>06-00 - 23-59 | Espo 1,1               | 4,40   |      |
| Рейс 0 (0)       | EOPEMOB H.H. ISUZU     | P345HC             |                 |                | Очистить карту                                                                                                    |           | ул. Бр.Касимовых, д.  | 56 УК ЖКХ                                      | ООО "Бриор"          | выв                   | Espo 0.66              | 3,30   |      |
| B- R- 0 (0)      |                        | P                  |                 |                | Удалить задания                                                                                                    | _         |                       | Приволжского                                   |                      | 00:00 - 23:59         | (5);                   |        |      |
| Реис 0 (0)       | NBAHOB B.C. 15020      | P711MK             |                 |                | Поменять задания с други<br>нарядом                                                                                                    | M 🗆       | ул. Бутлерова, д. 56  | УК Вахитовского                                | ЖК "Суконная слобода | выв                   | Обычный                | 3,00   |      |
| Рейс 0 (0)       | КОРОБОВ А.В. КАМАЗ     | -43255-A3 B158MB   | 7:13 - 16:47    | Бунжер 8 (4 ); | The production of the production of the producti |           | un Reference a 7      | района                                         | 1"                   | 00:00 - 23:59         | 0,75 (4);              |        |      |
|                  |                        |                    |                 |                |                                                                                                    |           | ул. дубинина, д. 7    | ук жкх<br>Авиастроительного                    |                      | 07:00 - 14:00         | Espo 1,1<br>(3);       | 3,30   |      |

#### Рисунок 55. Замена заданий с другим нарядом

В открывшемся окне «Рокировка маршрутных заданий», в поле «Наряд замены», необходимо выбрать *Наряд 2* (наряд, маршрутные задания которого необходимо поменять с маршрутными заданиями *Наряда 1*).

• Если ТС *Наряда 2* не поддерживает типы емкостей и действия с ними из маршрутных заданий *Наряда 1*, то рокировка заданий будет запрещена. Кнопка «Сохранить» не активна (Рисунок 56).

| ynamics                  | Рокировка маршрутных заданий                                                                                                    | Rะเข้าน                           |                  |               |
|--------------------------|----------------------------------------------------------------------------------------------------|-----------------------------------|------------------|---------------|
| ПАНИРОВАНИЕ<br>ОТРУДНИКИ | Наряд замены:                                                                                                    | Р345НС Ефремов Никопай Никопаевич |                  | РАГЕНТЫ<br>•  |
| CCOUNTING -              | гомирова маршрутных задании перзарошена.<br>Нарид РЭАБИС Ефренов Николай Николаемн не поддерживает следующие пары действий и типов енкостей: Буу |                                   |                  |               |
| аоз Спецтехн             |                                                                                                    | Making State                      | Сохранить Отмена | Показать карт |

#### Рисунок 56. Запрет на замену заданий

• Если ТС *Наряда 2* поддерживает типы емкостей и действия с ними из маршрутных заданий *Наряда 1*, то появится предупреждающая надпись о количестве переносимых заданий и данных о нарядах, участвующих в замене. После нажатия на кнопку «Сохранить» будет произведена замена маршрутных заданий между *Нарядом 1* и *Нарядом 2* (Рисунок 57).
| dynamics     | Рокировка маршрутных заданий                                                                                      |                       |                                                                                                |        |         |
|--------------|----------------------------------------------------------------------------------------------------|-----------------------|------------------------------------------------------------------------------------------------|--------|---------|
| планирование |                                                                                                    | Наряд замены:         | CDDENY Anerose Munon & Depose                                                                  | _      | рагенты |
|              |                                                                                                    |                       |                                                                                                |        |         |
|              | внимание, 12 задачии с наряда РовсоР носов Андреи николаевич судут перенесены на нара<br>Носов Андрей Николаевич. | ад соозку Алексеев Ни | колаи павлович. О задании с наряда соозку илексеев николаи павлович оудут перенесены в наряд к | 10850P |         |

#### Рисунок 57. Рокировка маршрутных заданий разрешена

Если до момента замены экипаж успел выполнить одно или несколько маршрутных заданий, то выполненные задания не будут перенесены. Задания останутся на том наряде, который их выполнил.

**Важно!** Диспетчер должен выдать водителям *Нарядов 1* и 2 новые ТТН. Если водители работают с планшетами, задания на них добавятся автоматически.

## 4.7 Завершение маршрута

Для завершения маршрута необходимо нажать на кнопку и напротив маршрута и выбрать вариант «Завершить без проверки» для оперативного завершения маршрута и отсрочки редактирования ТТН (завершенные без проверки маршруты окрашиваются в другой цвет).

Вариант «Завершить с проверкой» выбирается для проверки и корректировки ТТН и импорта данных в аналитику (завершенные с проверкой маршруты окрашиваются в другой цвет) (Рисунок 58).

| вывоз        | ОПЕРАТИВНЫЕ СОБЫТИЯ                                                  | контроль •           | ЗАЯВКИ Р                 | РЕЕСТРЫ - | отчетность -                                | сводка - | паспортизация -                                                   |                                             |                                        |                       |         |         |
|--------------|----------------------------------------------------------------------|----------------------|--------------------------|-----------|---------------------------------------------|----------|-------------------------------------------------------------------|---------------------------------------------|----------------------------------------|-----------------------|---------|---------|
| 06.12.17     | Водители Маршруты                                                    |                      |                          |           |                                             |          |                                                                   |                                             |                                        |                       |         |         |
| Вывоз Спес   | (техника Легковой транспорт<br>к, наименование контрагента, участок, | ФИО водителя либо го | с. номер ТС              |           |                                             |          | найти                                                             |                                             |                                        |                       | Показат | ъ карту |
| BCE          | ОПЕРАТИВНАЯ ОБСТ/                                                    | AHOBKA               |                          |           | · ···                                       | •        | × Bce Espo 1.1(11193)#                                            | Обычный 0.8(759):Мешок(54):Сетка 0.8(328):0 | 13 537,                                | 66м <sup>а</sup> На г | маршрут | •       |
| Рейс 0 (1)   | 🧉 АБРОСЬКИН А.В. Scania P400 М994УЕ                                  | 777 7:21 - 16:01     | Бункер 20 (1 ): Бункер 8 | 8 (5 );   | 0,00 vs 60,00M <sup>2</sup>                 | /        | "Тверской бульв. 26а (начало                                      | MOHE 000                                    | BblB<br>00:00 - 23:59                  | Обычный               | 5,60    | ×       |
| Рейс 0 (0)   | AFVHOB A.B. Hyundai HD78 X069K                                       |                      |                          |           | Распечатать ТТН<br>Распечатать путевой лис  | a 🗆      | 1-я Аэропортовская улица, 1,<br>Москва                            | Школа № 152 ГБОУ<br>г. Москвы               | BblB<br>00:00 - 23:59                  | 0.8 (1):              | 0,80    | x       |
| Рейс 0 (0)   | AFYHOB A.B. Hyundai HD78 A038H                                       | IK777 -              |                          |           | Заменить наряд                              |          | 141401, Московская обл, Химки г,<br>Академика Грушина ул, дом № 8 | Дианик-Эстейт ООО                           | Эколайн ВЫВ<br>коммерция 00:00 - 23:59 | Espo 1.1<br>(2):      | 2,20    | ×       |
| Рейс 0 (0)   | АЙДОГДИЕВ Н.Х. Гранот 0106 ГРАНИТ                                    | T0106 -              |                          | объем     | Завершить с проверкой                       |          | 8-го марта, 1, Химки                                              | МП "ДЕЗ ЖКУ" г.<br>Химки                    | г. Химки ВЫВ<br>00:00 - 23:59          | Espo 1,1<br>(6):      | 6,60    | ×       |
| • Рейс 0 (0) | AHTOHOB M.C. Hyundai HD78 A056H                                      | <del>I</del> K777 -  |                          |           | Свойства маршрута<br>Показать маршрут на ка | IDTE     | 8-го марта, 7, Химки                                              | МП "ДЕЗ ЖКУ" г.<br>Химки                    | г. Химки ВЫВ<br>00:00 - 23:59          | Espo 1,1<br>(2):      | 2,20    | ×       |
| Рейс 0 (1)   | СУЛТАНОВ А.Р. Scania РЗб0 АЗ28EE                                     | 777 19:19 - 20:5     | Espo 1,1 (8 );           |           | Очистить карту                              |          | Авангардная ул, дом NP 22/32,<br>корпус 1                         | Мосэкопром ГКУ                              | BblB<br>00:00 - 23:59                  | Espo 1,1<br>(2):      | 2,20    |         |
|              |                                                                      |                      |                          |           | Удалить задания<br>Поменять задания с друг  | ТИМ      | Авангардная ул, дом № 6, корпус 1                                 | Мосэкопром ГКУ                              | BblB<br>00:00 - 23:59                  | Espo 1,1<br>(4):      | 4,40    | ×       |
|              |                                                                      |                      |                          |           | нарядом                                     |          | Авангардная ул, дом № 6, корпус 3                                 | Мосэкопром ГКУ                              | BblB<br>00:00 - 23:59                  | Espo 1,1 (3);         | 3,30    |         |

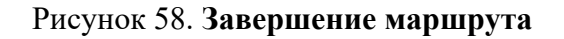

В открывшейся форме «Корректировка данных по маршруту» необходимо проверить и при необходимости откорректировать данные на вкладках:

- Маршрут;
- Основные работы;
- Одометр;
- Дополнительные работы.

На вкладке «Маршрут» необходимо проверить (скорректировать):

- Время выезда и возврата со стоянки;
- Место и время выгрузки мусора по рейсам;
- Пересчитать пробег (для этого необходимо нажать на ссылку «Пересчитать пробег»);
- Указать грузчика;
- Указать водителя-стажера;
- Вес и объем мусора.

Для добавления рейса необходимо нажать на ссылку «Добавить» под блоком «Рейсы», для удаления рейса – на кнопку <sup>×</sup> напротив рейса.

|                 |                             |          |                       |            | -     | нтеллектул      | ЛІБНОЕ УПРАВЛЕНИ | Е ОТХОЛАМИ  |                       |     |   |         |      | 1000      | Tall BUSHING LOOP | 7 700 AS | PHIN I |
|-----------------|-----------------------------|----------|-----------------------|------------|-------|-----------------|------------------|-------------|-----------------------|-----|---|---------|------|-----------|-------------------|----------|--------|
| Корректировка , | данных по маршруту №82379 А | Аброськи | н А. B. Scania P400 M | 1994¥E777  |       |                 |                  |             |                       |     |   |         |      |           |                   |          | ×      |
| Маршрут         | Основные работы 🏶 Одог      | метр     | Дополнительные ра     | аботы      |       |                 |                  |             |                       |     |   |         |      |           |                   |          |        |
| Параметры і     | навигации                   |          |                       |            | — Рей | ы / разгрузки – |                  |             |                       |     |   |         |      |           |                   |          |        |
| Выезд           | 1.12.2017 07:00:30          |          | Стоянка ТС            | × -        | Рей   | с Параметры     | разгрузки        |             |                       |     |   |         |      |           | Пробег            |          |        |
| Возврат         | 12.12.2017 11:00            |          | Стоянка ТС            | × .        | 1     | 12.12.201       | 7 11:00          | МО, Клиноол | й р-н Алексинский к-р | × • | 0 | м3      | 0    | т.        | 100               | км.      |        |
|                 | 3 4. 59                     | мин.     |                       |            |       |                 |                  |             |                       |     |   |         |      | Возврат   | 0                 | км.      |        |
| Моточасы        |                             |          | Переснитат            | ь пробеги  |       |                 |                  |             |                       |     |   |         |      |           |                   |          |        |
|                 |                             |          | Trop co arron         | o npoten n |       |                 |                  |             |                       |     |   |         |      |           |                   |          |        |
| Пробег          | 100                         |          |                       |            |       |                 |                  |             |                       |     |   |         |      |           |                   |          |        |
|                 |                             |          |                       |            |       |                 |                  |             |                       |     |   |         |      |           |                   |          |        |
|                 |                             |          |                       |            |       |                 |                  |             |                       |     |   |         |      |           |                   |          |        |
|                 |                             |          |                       |            |       |                 |                  |             |                       |     |   |         |      |           |                   |          |        |
| Computer water  |                             |          |                       |            |       |                 |                  |             |                       |     |   |         |      |           |                   |          |        |
| Грузчики        |                             |          |                       | i i        |       |                 |                  |             |                       |     |   |         |      |           |                   |          |        |
| Грузчик         |                             |          |                       |            |       |                 |                  |             |                       |     |   |         |      |           |                   |          |        |
| Добавить        |                             |          |                       |            |       |                 |                  |             |                       |     |   |         |      |           |                   |          |        |
| Водитель-ст     | гажёр                       |          |                       |            |       |                 |                  |             |                       |     |   |         |      |           |                   |          |        |
|                 |                             |          |                       |            |       |                 |                  |             |                       |     |   |         |      |           |                   |          |        |
|                 |                             |          |                       |            |       |                 |                  |             |                       |     |   |         |      |           |                   |          |        |
|                 |                             |          |                       |            |       |                 |                  |             |                       |     |   |         |      |           |                   |          |        |
|                 |                             |          |                       |            |       |                 |                  |             |                       |     |   |         |      |           |                   |          |        |
|                 |                             |          |                       |            | Доба  | вить            |                  |             |                       |     |   | Взвешив | ания | Отче      | етные места р     | азгрузи  | и      |
|                 |                             |          |                       | -          |       |                 |                  |             |                       |     |   |         |      |           |                   |          |        |
|                 |                             |          |                       |            |       |                 |                  |             |                       |     |   |         |      |           |                   |          |        |
|                 |                             |          |                       |            |       |                 |                  |             |                       |     |   |         |      | Сохранить | Завершить         | От       | 1ена   |

Рисунок 59. Вкладка «Маршруты»

На вкладке «Основные работы» указывается (Рисунок 60):

- Контрагент, создавший заявку;
- Адрес площадки, по которой создано задание;
- Состав задания;
- Причина невывоза (если задание не было выполнено);
- Действие с невывозом;
- Рейс в котором было вывезено задание.

| Маршрут Основные работы 🔶             | Одометр Дополнительные работы |                               |            |           |                          |                             |      |
|---------------------------------------|-------------------------------|-------------------------------|------------|-----------|--------------------------|-----------------------------|------|
| Контрагент                            |                               | Место вывоза                  | Задание    | Выполнено | Не выполнено             | Действие                    | Рейс |
| МП "ДЕЗ ЖКУ" г. Химки                 |                               | Зелёная улица, 12, Хинки      | 3C3 620(1) | 1         |                          |                             | 1    |
| Мосэкопрон ГКУ                        |                               | Ангарокая улица, 43, Мооква   | 3C3 68(1)  | 0 4       | Запарковано              | перенести на 07.12.17 (1) 1 | 1    |
| Мосэкопром ГКУ                        |                               | Ангарокая улица, 57к1, Москва | 3C3 68(1)  | 0 4       | Нужен другой вид техники | перенести на 07.12.17 (1) М | 1    |
| Носэкопрон ПСУ                        |                               | Вазовская улица, 26 Москва    | 3C3 68(1)  | 1         |                          |                             | 1    |
| Носэкопрон ПКУ                        |                               | Дегунинская улица, 15 Москва  | 3C3 68(1)  | 1         |                          |                             | 1    |
| Михайлов Михаил Ростиславович ИГ      |                               | Грузинский Вал ул. 26/45      | 3C3 68(1)  | 1         |                          |                             | 1    |
| Бавить                                |                               |                               |            |           |                          |                             |      |
| алить                                 |                               |                               |            |           |                          |                             |      |
| авить                                 |                               |                               |            |           |                          |                             |      |
| annrb                                 |                               |                               |            |           |                          |                             |      |
| A A A A A A A A A A A A A A A A A A A |                               |                               |            |           |                          |                             |      |

#### Рисунок 60. Вкладка основные работы

В случае невывоза необходимо указать причину невывоза (если водителем не была отмечена данная точка) и действие с невывозом. По умолчанию выбрано действие переноса невывоза на следующий день: если на следующий день уже есть заявка на данную площадку, то рядом с действием с невывозом стоит значок <sup>1</sup>, если на следующий день нет заявки на данную площадку, то значок <sup>V</sup> (Рисунок 61).

Для указания причины невывоза в случае частичного или полного невывоза необходимо нажать на ссылку «Не задана», в модальном окне выбрать количество контейнеров и указать одну причину невывоз для всех контейнеров, либо для каждого контейнера, изменив количество контейнеров: после изменения количества например, до 1 контейнера, появляются поля ввод причины невывоза для каждого контейнера. Для удаления полей и ввода причины для всех контейнеров необходимо нажать на кнопку . После ввода всех причин или одной причины невывоза необходимо нажать на кнопку социст вода всех причины невывоза либо на кнопку и возврата к форме корректировки (Рисунок 61).

| Причина не   | евывоза кон | тейнеров                               |   |          |        |   |
|--------------|-------------|----------------------------------------|---|----------|--------|---|
| Евро<br>1,1: |             | Поломка контейнера<br>Затруднен проезд | T | 1        | ×      | a |
| L            | _           |                                        | a | охранить | Отмена |   |

Рисунок 61. Указание причин невывоза для контейнеров при частичном невывозе

Для выбора действия с невывозом необходимо нажать на ссылку «Перенести на дату» и в открывшемся окне, аналогичном форме переноса невывоза в разделе «Вывоз»-> «Маршруты», ознакомиться с существующими заявками на данную площадку на завтра, в случае их наличия, и в поле «Причина удаления заявки» выбрать действие: удалить заявку по запросу клиента, либо перенести на другую дату (Рисунок 62).

| Икриирут         Удаление забои           Инсто выпада         Преняя выстда         Миссто были         Причина здаления забои: п           Слижии 70         *         25,06,0015 20/35         Слижии 70, ими 20,06,0015 20/35         24                                                                                                    | тренос заявки на другую дату •                                        |                                                |         |
|----------------------------------------------------------------------------------------------------|-----------------------------------------------------------------------|------------------------------------------------|---------|
| Маршрут         Причина удления завки:         П           Место выязда         Время выезда         Место возя:         П           Стоянка TC         •         25.66.2015 10:355         Стоянка TC         Дата переноса незыпоза :         26                                                                                                    | еренос заявки на другую дату •                                        |                                                |         |
| Место викада     Время выезда     Место возв     Причина удаления завои :     Пи     Стоянка ТС     25.06.2015 10:35     Стоянка ТС     Дита переноса невывоза :     26                                                                                                    | еренос заявки на другую дату 🔹                                        |                                                |         |
| Стоянка ТС • 25.06.2015 10:35 Стоянка ТС Дата переноса невывоза : 26                                                                                                    |                                                                       | юза Действия с невывозом В                     | Aciic   |
|                                                                                                    | .06.2015                                                              |                                                |         |
| На 26.06.2015 г. созданы заявки                                                                                                    |                                                                       |                                                |         |
| Рейсы Контралент: УК                                                                                                    | ЖОХ Авиастроительного района                                          |                                                |         |
| Рейс Место Время завершения Площадка: ул.                                                                                                    | . Беломорокая, д. 106                                                 |                                                |         |
| 23.06.2015 10.23<br>Тип контейнера Ко                                                                                                    | личество Всего контейнеров                                            |                                                |         |
| добавить Переснитать пробек Епро 1,1 4                                                                                                    | 4                                                                     |                                                |         |
| Хоз. рейсы Невывезенные заявки на сегодня 25.06.                                                                                                    | 2015 r.                                                               |                                                | 1       |
| Примекание Тип контейнера Количество нее                                                                                                    | вивозов Вывезти                                                       |                                                |         |
| Enpo 1,1 2                                                                                                    | 2                                                                     |                                                | 1       |
| Побалить                                                                                                    |                                                                       |                                                | 1       |
| A construction of the second second se |                                                                       |                                                | 1       |
|                                                                                                    | Сохранить Отнена                                                      |                                                | 1       |
|                                                                                                    | Затруднёк просад                                                      | а контейнера; <u>перенести на 26.06.2015 (</u> | 1       |
| Грузчики 21                                                                                                    | уп. Моподежная Дон ЗА // забирать в 7,30 Евро 1,1(1); 0 Отказ клиента | перенести на 26.06.2015 V                      | 1       |
| Трузчик                                                                                                    | VTDa                                                                  |                                                |         |
| Добавить                                                                                                    | auts.                                                                 |                                                |         |
|                                                                                                    |                                                                       |                                                |         |
|                                                                                                    |                                                                       | Concerners                                     | Ommo    |
|                                                                                                    |                                                                       | Созданить                                      | Crimona |

Рисунок 62. Выбор действия с невывозом

Для указания объема наполненности контейнеров необходимо нажать на кнопку и в открывшемся окне указать количество контейнеров в зависимости от их наполненности (по умолчанию все контейнеры отмечены как полные)(Рисунок 63).

| ИНТЕЛЛЕКТАЛЬНОЕ АТ    | ІРАВЛЕНИЕ ОТХОЛАМИ            |
|-----------------------|-------------------------------|
| РЕДАКТИРОВАНИЕ НАПОЛН | ЕНИЯ ЕМКОСТЕЙ ×               |
|                       |                               |
| Всего вывезено: 8     | Не распределено: 0            |
| Переполненых          | 2                             |
| Полных                | 1                             |
| Больше половины       | 3                             |
| Половина              | 2                             |
| Надне                 | 0                             |
| Пустых                | 0                             |
|                       |                               |
|                       | Применить Отмена              |
| 6 ЖСК "С              | партак-37" ул.Дубравная,д.25в |

Рисунок 63. Указание степени наполнения емкостей

Для добавления задания в ТТН необходимо нажать на ссылку «Добавить». В открывшемся окне необходимо выбрать площадку, по которой необходимо создать задание. Для поиска необходимой площадки на форму добавлены фильтры. После выбора

необходимой площадки необходимо нажать на кнопку «Выбрать», либо «Закрыть» для закрытия окна (Рисунок 64).

|                                                   | UHTER           | IIIFKTVAII  | ЬНОЕ УПРАВЛЕНИЕ С | этхолами             |                              | Портал возчика ООО - ЛИЕ А-1 |
|---------------------------------------------------|-----------------|-------------|-------------------|----------------------|------------------------------|------------------------------|
| Выбор площадки                                    |                 |             |                   |                      |                              |                              |
| Стационарная Временная                            |                 |             |                   |                      |                              |                              |
| Q, 🔹 Поиск по части адреса площадки               | Вид отходов     | Тип ёмкости | и                 | Участок              | Район                        |                              |
| Q, 🔻 Поиск по части заказчика                     | Вид контрагента | Ограничени  | е проезда         | На особом контроле 🔹 | Окончание графика с дд.мм.гп | т по дд.мм.гггг              |
| Найдено 8267 площадок                             |                 |             |                   |                      | 🎅 🕸                          | Найти Очистить               |
| Адрес пл                                          | ющадки          |             | Контрагент        | Район                | Контейнеры                   | Участок                      |
| Россия, Московская область, Химки, улица Калинина |                 |             |                   | МО Прочие            | Бункер 8-0                   |                              |
| Кондратьевский Б. пер, дом № 4, строение 1        |                 |             |                   | ЦАО Пресненский      | Бункер 8-1; Евро 1,1-4       |                              |
| Комсомольский пр-кт, дом № 42/2                   |                 |             |                   | ЦАО Хамовники        | Евро 1,1-1                   |                              |
| Сивцев Вражек пер, дом № 21                       |                 |             |                   | ЦАО Хамовники        | Евро 1,1-3                   |                              |
| Спиридоньевский пер, дом № 7                      |                 |             |                   | ЦАО Пресненский      | Espo 1,1-1                   |                              |
| Усачева ул, дом N9 35, строение 1                 |                 |             |                   | ЦАО Хамовники        | Евро 1,1-2                   |                              |
| Трубниковский пер, дом № 15, корпус 1             |                 |             |                   | ЦАО Арбат            | Евро 1,1-1                   |                              |
| Спиридоновка ул, дом № 10                         |                 |             |                   | ЦАО Пресненский      | Евро 1,1-1                   |                              |
| Патриарший Б. пер, дом № 4                        |                 |             |                   | ЦАО Пресненский      | Евро 1,1-1                   |                              |
| 4 1 2 3 4 5 6 7 827                               | 3               |             |                   |                      |                              | 10 25 50 100                 |
|                                                   |                 |             |                   |                      |                              | Выбрать Закрыть              |

Рисунок 64. Выбор площадки

В окне «Добавить задание» необходимо указать количество вывозимых контейнеров, объем вывозимых отказов и количество вывезенных контейнеров. Если вывезены не все контейнеры, то необходимо указать причину невывоза (Рисунок 65).

| e | Добавить задание |                                 |                       |                   |      |                  |    |           |       |          |          |
|---|------------------|---------------------------------|-----------------------|-------------------|------|------------------|----|-----------|-------|----------|----------|
| a | Название:        | Кондратьевский Б. пер, дом № 4, | строение 1            |                   |      |                  |    |           |       |          |          |
| 1 | Район:           | ЦАО Пресненский                 | Вывозить с:           |                   |      | no:              |    |           |       |          |          |
| t | Время прибытия:  | 06.12.2017 00:00                |                       | Время завершения: |      | 06.12.2017 00:00 |    |           | Рейс: |          |          |
|   | Действие:        | Забрать с заменой               | •                     |                   |      |                  |    |           |       |          |          |
|   | Заказ            |                                 |                       |                   |      |                  |    | Выполнено |       | Проблема | Действие |
|   | Бункер 8 (КГМ) 🔹 | KFM 👻                           | Мосэкопром ГКУ ГБУ "Ж | 1 T               | )шт. | 8                | мз | 1         | 🔋 шт. |          |          |
| a | Добавить         |                                 |                       |                   |      |                  |    |           |       | Corpa    |          |
| L |                  |                                 |                       |                   |      |                  |    |           |       | Coxput   | oracita  |

Рисунок 65. Создание задания

На вкладке «Одометр» указывается:

- Показания одометра на начало маршрута;
- Показания одометра на конец маршрута.

По умолчанию данные о пробеге просчитываются автоматически. Для ввода показаний в ручную необходимо проставить чекбокс в поле «Ввод показаний в ручную».

| иптеннев тальные этимотиетиетиетиетиетиетиетиетиетиетиетиетиет         |  |
|------------------------------------------------------------------------|--|
| ршут Основные работы 🔶 Одометр Дополнительные работы                   |  |
| оказания одомотра на начало маршрута                                   |  |
| 11978,6 км.                                                            |  |
| оказания одонитра на конец маршрута                                    |  |
| AttrovativeCode Bureicheire notazabeile no npobery GSM<br>12078,6 with |  |
| Веод показаний вручную                                                 |  |
| 0 81.                                                                  |  |
|                                                                        |  |
|                                                                        |  |
|                                                                        |  |
|                                                                        |  |
|                                                                        |  |
|                                                                        |  |
|                                                                        |  |

Рисунок 66. Вкладка «Одометр»

На вкладке «Дополнительные работы» существует возможность указания дополнительных работ выполненных нарядом. Возможность выполнения дополнительных работ определяется возможностями TC (Рисунок 67).

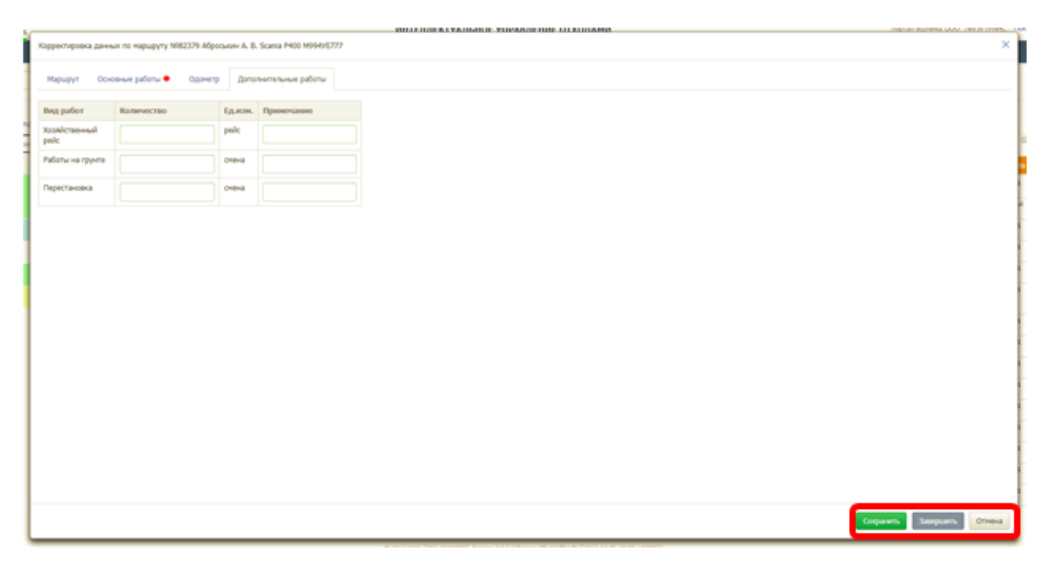

Рисунок 67. Вкладка «Дополнительные работы»

После заполнения всех вкладок, для завершения наряда необходимо нажать на кнопку «Завершить». Для сохранения введенных данных без завершения маршрута необходимо нажать на кнопку «Сохранить». Для закрытия формы завершения ТТН необходимо нажать на кнопку «Отмена» (Рисунок 67).

Завершенный маршрут изменить цвет (Рисунок 68).

| 12.17                                                                                       | Водители                                                                                          | Manunumu                                                                                           |                           |                         |                                                                          |          |                                                                 |                                                         |                                                                                                    |                                                                                         |                                                                                                    |                        |
|---------------------------------------------------------------------------------------------|---------------------------------------------------------------------------------------------------|----------------------------------------------------------------------------------------------------|---------------------------|-------------------------|--------------------------------------------------------------------------|----------|-----------------------------------------------------------------|---------------------------------------------------------|----------------------------------------------------------------------------------------------------|-----------------------------------------------------------------------------------------|----------------------------------------------------------------------------------------------------|------------------------|
|                                                                                             |                                                                                                   |                                                                                                    |                           |                         |                                                                          |          |                                                                 |                                                         |                                                                                                    |                                                                                         |                                                                                                    |                        |
|                                                                                             |                                                                                                   |                                                                                                    |                           |                         |                                                                          |          |                                                                 |                                                         |                                                                                                    |                                                                                         |                                                                                                    |                        |
| Button (n                                                                                   | антарынка Песилеой т                                                                              | Davenoor                                                                                           |                           |                         |                                                                          |          |                                                                 |                                                         |                                                                                                    |                                                                                         |                                                                                                    |                        |
| Delatos Crie                                                                                | натехника - летковой тр                                                                           | уансторт                                                                                           |                           |                         |                                                                          |          |                                                                 |                                                         |                                                                                                    |                                                                                         |                                                                                                    | Deex                   |
| Q. Введите адр                                                                              | уес, наименование контраго                                                                        | ента, участок, ФИО вод                                                                             | дителя либо гос. номер ТС |                         |                                                                          |          | НАЙТИ                                                           |                                                         |                                                                                                    |                                                                                         |                                                                                                    | in i ronata            |
| BCE                                                                                         | ОПЕРА                                                                                             | ТИВНАЯ ОБСТАНОВКА                                                                                  | k                         |                         | ·                                                                        | · 👘 👘    | × Box                                                           | Espo 1,1(11182):05v                                     | rosuii 0.8(799):Meuox(54):Cetxa 0.8(328):6                                                                        | 13 5                                                                                    | 10,81M <sup>3</sup> H                                                                                                    |                        |
| Peikc 1 (1)                                                                                 | ASPOCIAUM A.B.                                                                                    | Caria P400 M994/E777                                                                               | 8:00 - 16:00 Sywap 20 (   | 1-1 ): Бункер 8 (5-5 ): | 60,00 k3 60,00M <sup>3</sup>                                             | <b></b>  | 9-го мая, 186                                                   |                                                         | МП "ДЕЗ ЖКУ" г.<br>Химки                                                                                          | г. Химки ВЫВ<br>12:00 - 14                                                              | Espo 1.1                                                                                                    | 2,20                   |
| _                                                                                           |                                                                                                   |                                                                                                    |                           |                         |                                                                          |          |                                                                 |                                                         |                                                                                                    |                                                                                         |                                                                                                    |                        |
|                                                                                             |                                                                                                   |                                                                                                    |                           |                         |                                                                          | -        | Бакунинская у                                                   | m. 11 c.1                                               | д/с 354                                                                                                    | BblB<br>00:00 - 23                                                                      | 06urosai                                                                                                    | 0,80                   |
| Peăc 0 (0)                                                                                  | 🧉 AFYHOB A.B. 🛛 🖗                                                                                 | lyundai HD78 X069KT777                                                                             |                           |                         | 0,00 vs 0,00M <sup>a</sup>                                               | - ·      | Бакунинская у<br>Балакиревски                                   | л. 11 с.1<br>й пер. 23                                  | д/с 354<br>Московский соц.                                                                                        | BыB<br>00:00 - 23<br>BыB                                                                | 59 Ofureau<br>59 0.8 (1):<br>Espo 1.1                                                                                                    | 1,10                   |
| Peñc 0 (0)<br>Peñc 0 (0)                                                                    | AFYHOB A.B. H                                                                                     | yundai H078 X069KT777                                                                              |                           |                         | 0,00 via 0,00M <sup>3</sup><br>0,00 via 0,00M <sup>3</sup>               |          | Балакиревски                                                    | л. 11 с.1<br>й пер. 23                                  | д/с 354<br>Московский соц.<br>Регистр и Центр<br>поеспективы                                                      | BbB<br>00:00 - 22<br>BbB<br>00:00 - 22                                                  | 59 05arosai<br>0.8 (1):<br>59 (1):<br>(1):                                                                                                    | 1,10                   |
| Peñc 0 (0) Peñc 0 (0) Peñc 0 (0)                                                            | <ul> <li>АГУНОВ А.В. и</li> <li>АГУНОВ А.В. и</li> <li>АЙДОГДИЕВ Н.Х. гр</li> </ul>               | yundai H078 X069KT777<br>yundai H078 A038HK777<br>pawer 606 ("PAH6/T0106                           | •<br>•<br>•               |                         | 0,00 via 0,00×2<br>0,00 via 0,00×2<br>объем 0,00 ×3 0,0                  |          | Бакунинская у<br>Балакиревски<br>Басманная Ст                   | ил. 11 с.1<br>й пер. 23<br>ар. ул. 20 к.8               | д/с 354<br>Московский соц.<br>Регистр и Центр<br>перспективы<br>ООО УК "Дон-<br>Мастер"                           | BbB<br>00:00 - 22<br>BbB<br>00:00 - 22<br>BbB<br>00:00 - 22                             | Ofaronal     Ofaronal     Ofaronal | a 0,80<br>1,10         |
| <ul> <li>Peñc 0 (0).</li> <li>Peñc 0 (0)</li> <li>Peñc 0 (0)</li> <li>Peñc 0 (0)</li> </ul> | ADYHOB A.B.     ADYHOB A.B.     ADYHOB A.B.     ADYHOB A.B.     ADYHOB A.B.     ADYHOB M.C.     P | tyundai H078 X069KT777<br>tyundai H078 A038HK777<br>jawer 006 ("PAHRT0106<br>vundai H078 A056HK777 | •<br>•<br>•               |                         | 0,00 va 0,00m²<br>0,00 va 0,00m²<br>o5uerr 0,00 m² 0,0<br>0,00 va 0,00m² | 0 XM - 2 | Бакунинская у<br>Балакиревски<br>Басманная Ст.<br>Басманная Ст. | ил. 11 с.1<br>й пер. 23<br>ар. ул. 20 к.8<br>ар. ул. 35 | д/с 354<br>Московский соц.<br>Регистр и Центр<br>перспективы<br>ООО УК "Дон-<br>Мастер"<br>школа 354<br>школа 354 | BbB<br>00:00 - 21<br>00:00 - 21<br>00:00 - 21<br>00:00 - 21<br>00:00 - 21<br>00:00 - 21 | Ofseronal     Ofseronal     Ofseronal     Ofseronal     Ofseronal     (1)     Espo 1.1     (1)     (1)     Ofseronal     Ofseronal     Ofseronal                                                                                                    | A 0,80<br>1,10<br>1,10 |

Рисунок 68. Отображение завершенного маршрута

## 4.8 Контроль движения

Для просмотра навигационных данных по транспортным средствам, на которые были созданы маршруты на выбранную дату (по умолчанию отображаются данные на текущую дату) необходимо нажать на раздел «Контроль» в меню и выбрать подраздел «Контроль движения» (Рисунок 69).

| вывоз | ОПЕРАТИВНЫЕ СОБЫТИЯ | контроль -        | заявки | РЕЕСТРЫ - | отчетность + | сводка - | паспортизация - |
|-------|---------------------|-------------------|--------|-----------|--------------|----------|-----------------|
|       |                     | Контроль движения |        |           |              |          |                 |
|       |                     | Карта вывоза      |        |           |              |          |                 |
|       |                     | Контроль вывоза   |        |           |              |          |                 |
|       |                     | Весовой контроль  |        |           |              |          |                 |

## Рисунок 69. Переход в раздел «Контроль движения»

В открывшемся разделе необходимо выбрать период для просмотра данных, нажав на гиперссылку с текущей датой (Рисунок 70).

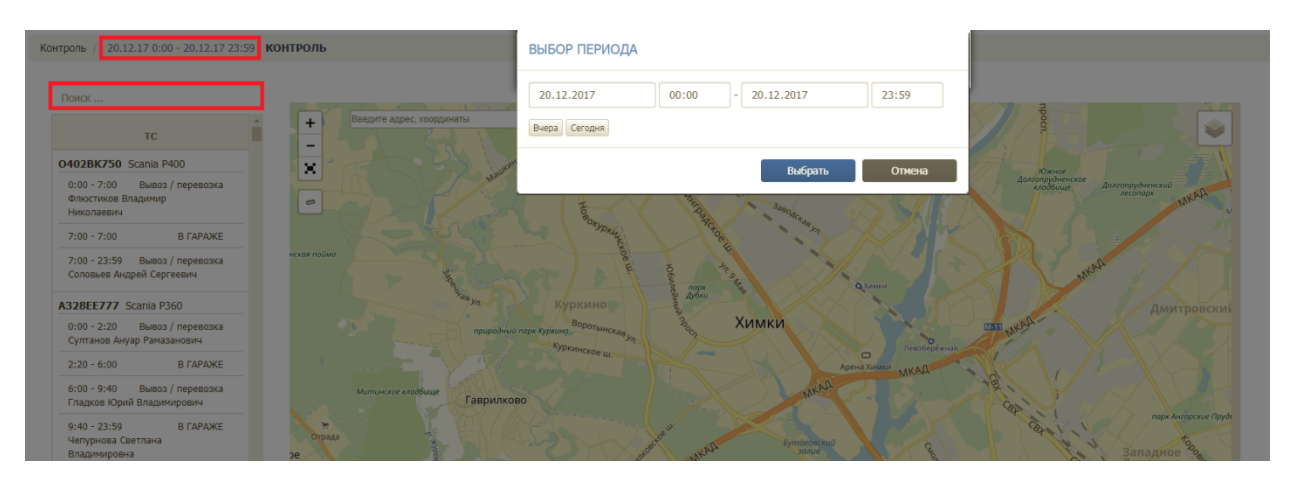

Рисунок 70. Выбор периода

После выбора периода необходимо левой кнопкой мыши нажать на блок наряда.

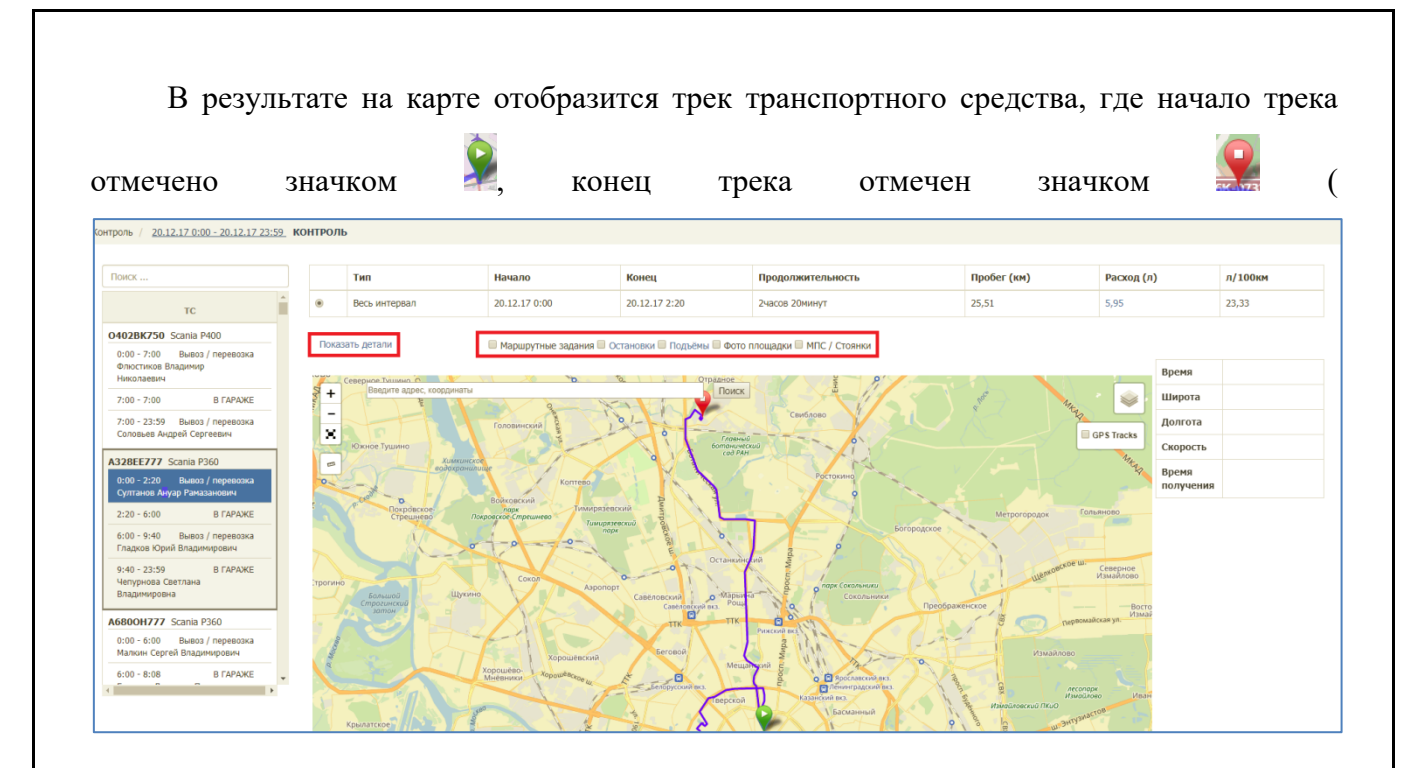

Рисунок 71), положение TC во время проигрывания трека отмечено значком . Для проигрывания трека необходимо нажать на кнопку в панели плеера, для остановки воспроизведения на кнопку . Регулирование скорости проигрывания осуществляется при помощи инструмента в правой части плеера. В таблице справа от карты отображаются данные по времени, координатам, скорости транспортного средства в каждой точке трека во время проигрывания (

| Контроль / <u>20.12.17 0:00 - 20.12.17 23:59</u> КО               | нтроль  |                                  |                                        |                                              |                                                                                                    |                    |                       |         |
|-------------------------------------------------------------------|---------|----------------------------------|----------------------------------------|----------------------------------------------|----------------------------------------------------------------------------------------------------|--------------------|-----------------------|---------|
|                                                                   |         |                                  |                                        |                                              |                                                                                                    |                    |                       |         |
| Поиск                                                             |         | Тип                              | Начало                                 | Конец                                        | Продолжительность                                                                                                    | Пробег (км)        | Расход (л)            | л/100км |
| тс                                                                | ۲       | Весь интервал                    | 20.12.17 0:00                          | 20.12.17 2:20                                | 2часов 20минут                                                                                                    | 25,51              | 5,95                  | 23,33   |
| 0402BK750 Scania P400                                             | Показ   | ать детали                       | 🔲 Маршрутные задания 🗐 Ос              | тановки 🔲 Подъёмы 🗐 Фото I                   | плошадки 🔲 МПС / Стоянки                                                                                                    |                    |                       |         |
| 0:00 - 7:00 Вывоз / перевозка<br>Флюстиков Владимир<br>Николаевич |         | еверное Банкно                   | 1 X0 10 1                              | оОтрадное <                                  |                                                                                                    |                    | Время                 |         |
| 7:00 - 7:00 В ГАРАЖЕ                                              | +       | Введите адрес, координаты        | 2 1                                    | Поиск                                        |                                                                                                    | sheet Mate         | 🛛 🧼 Широт             | 3       |
| 7:00 - 23:59 Вывоз / перевозка<br>Соловьев Андрей Сергеевич       | ×       |                                  | Головинский                            | 91- 0                                        | Свиблово                                                                                                    |                    | Долгот<br>GPS Tracks  | a       |
| A328FF777 Scania P360                                             |         | Южное Тушино<br>Химкинское       | XXXX                                   | 6omanuvera<br>cad PAH                        | aud and a second second s |                    | Скорос                | ть      |
| 0:00 - 2:20 Вывоз / перевозка<br>Султанов Ануар Рамазанович       | 0       | еодокронилии                     | Коптево                                |                                              | Ростокино                                                                                                    |                    | Время получе          | ния     |
| 2:20 - 6:00 В ГАРАЖЕ                                              | 3       | е. Похровское.<br>Стрешнево Локр | ларк<br>овское Стрешнево<br>Тимирязевс |                                              |                                                                                                    | Метрогородок Голи  | RHOBO                 |         |
| 6:00 - 9:40 Вывоз / перевозка<br>Гладков Юрий Владимирович        |         |                                  | -0-0- norpx                            | Bayon                                        | Boropodtxoe                                                                                                    |                    |                       |         |
| 9:40 - 23:59 В ГАРАЖЕ<br>Чепурнова Светлана<br>Владимировна       | трогино | Большой<br>Строгинский           | Сокол Азропорт                         | Савеловский о Маринс<br>Савеловский о Маринс | а с скольники<br>Сокольники                                                                                                    | Ulenkoeckoe w.     | Северное<br>Измайлово |         |
| A6800H777 Scania P360                                             |         | 20mon                            | XX                                     | TTK TTK                                      |                                                                                                    | Tie neponad        | Измай                 |         |
| 0:00 - 6:00 Вывоз / перевозка<br>Малкин Сергей Владимирович       | man     |                                  | Хорошёвский                            | Беговой                                      | And And And And And And And And And And                                                                                                    | Измайлово          |                       |         |
| 6:00 - 8:08 B ГАРАЖЕ                                              |         | Крылатское                       | орошево Хорошевское и                  | Меща<br>Белбрусский екз.<br>Перстой          | And Bernard And And And And And And And And And An                                                                                                    | изичайновский ПКиО | ко Иван<br>108-       |         |

#### Рисунок 71).

В таблице над картой размещена общая информация о рейсе, для просмотра детальной информации по посещению полигонов необходимо нажать на кнопку

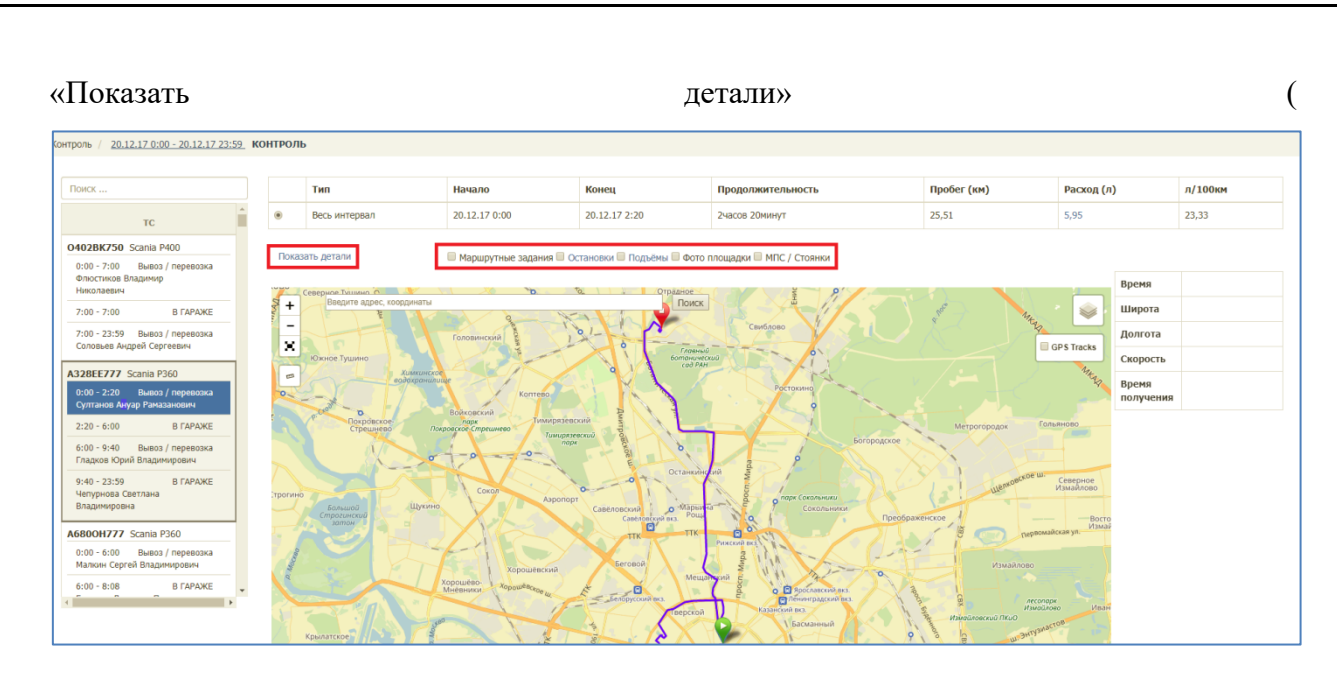

Рисунок 71), чтобы скрыть детали необходимо нажать на ссылку «Скрыть детали» (Рисунок 72).

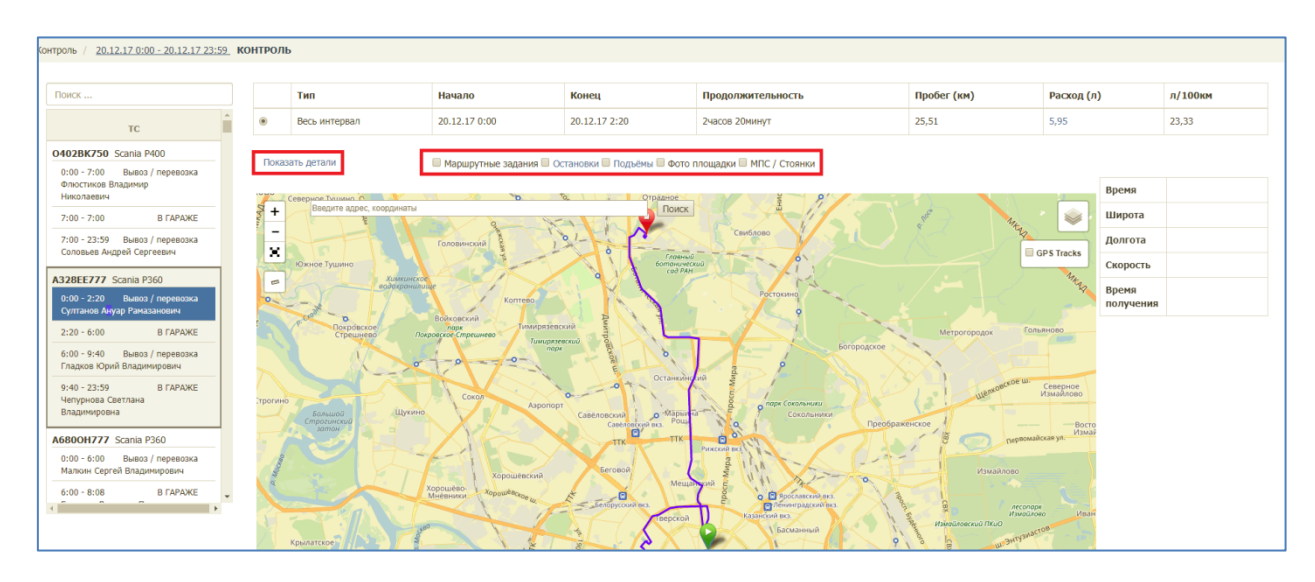

#### Рисунок 71. Проигрывание трека выбранного ТС

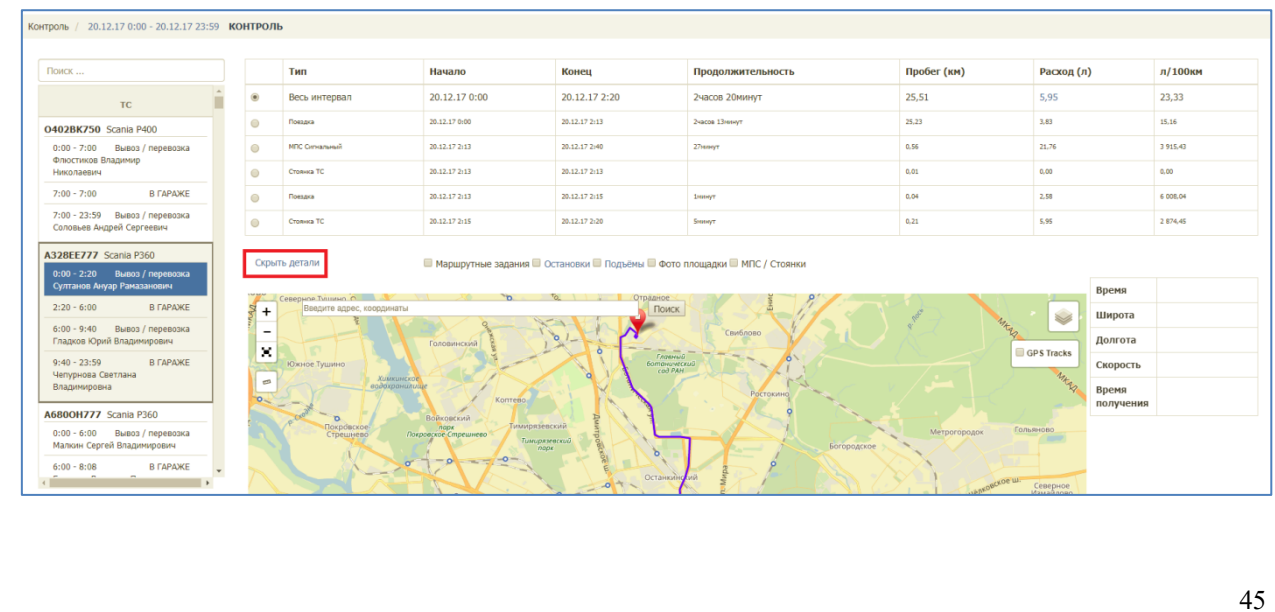

## Рисунок 72. Просмотр деталей по рейсам ТС

Для просмотра всех точек GPS трека, в которых были получены координаты TC, а также времени терминала в момент фиксации координат, времени на сервере телематики в момент получения координат TC, координат TC в точках, времени и дате в каждой точке трека необходимо поставить галочку в чекбоксе «GPS Tracks» на карте, а затем левой кнопкой мыши нажать на любую точку трека на карте (Рисунок 73).

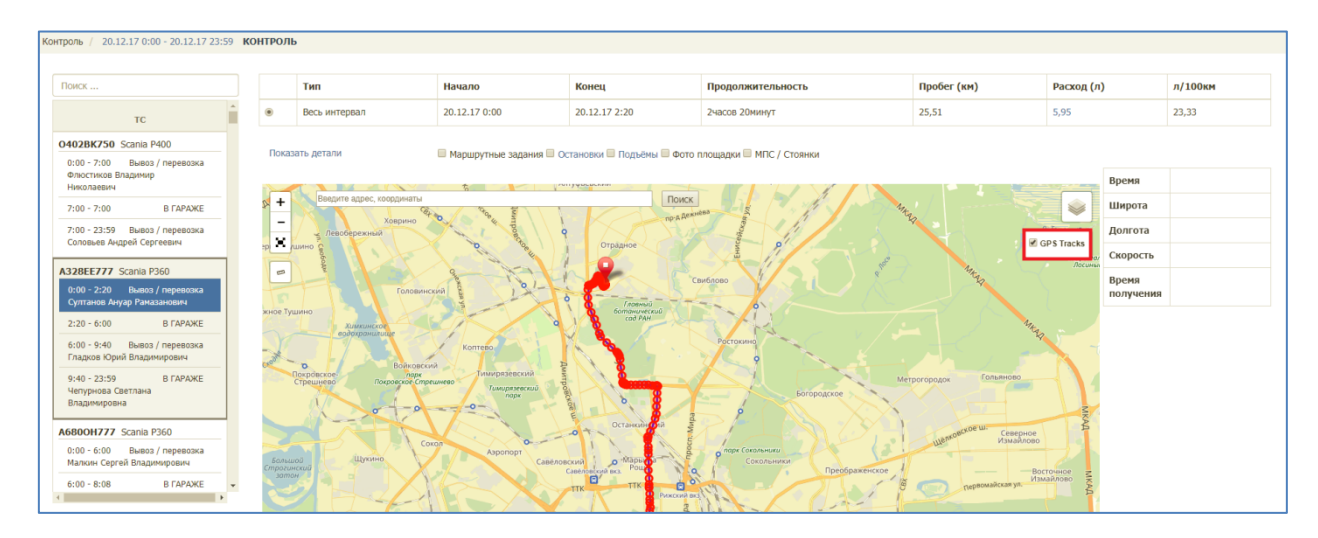

#### Рисунок 73. Просмотр точек GPS трека TC

Для расчета расстояния и времени движения между точками трека необходимо после выбора точки нажать на ссылку «Выбрать в качестве первой точки», затем левой кнопкой мыши нажать на другую точку и нажать на ссылку «Выбрать в качестве второй точки». Для сброса результатов расчета необходимо нажать на ссылку «Очистить» (Рисунок 74).

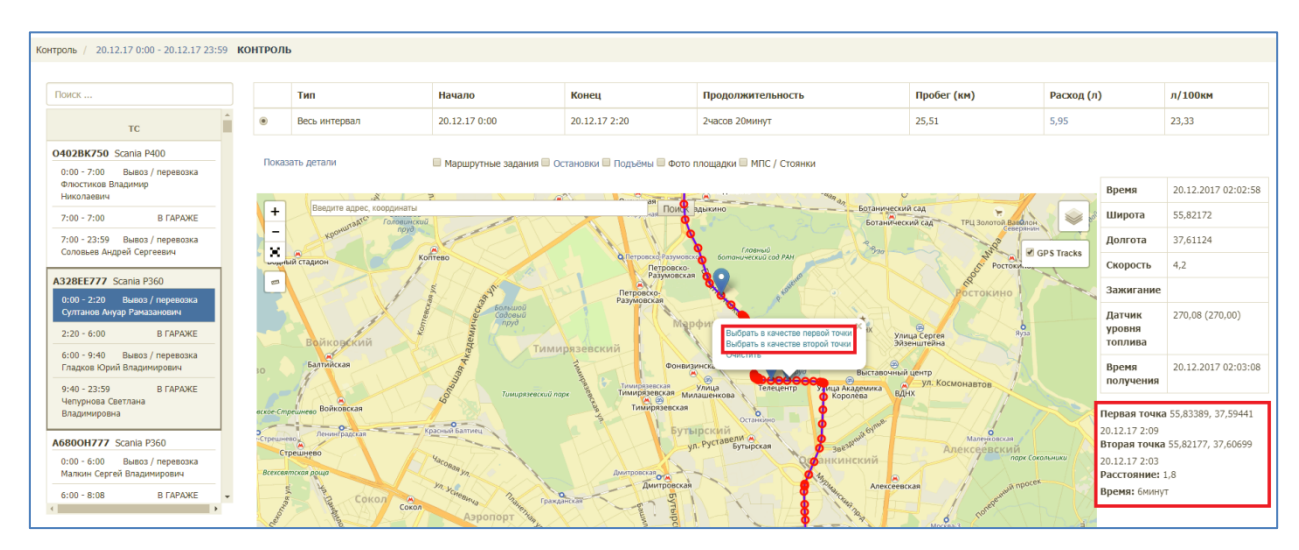

Рисунок 74. Расчет расстояния и времени движения между точками GPS трека

TC

Слои контроля регулируются галочками над картой. Для просмотра на карте маршрутных заданий, остановок, подъемов, фото площадок в случае если площадки были сфотографированы выбранным водителем во время выполнения задания в АРМ Водителя и/или МПС/ Стоянок, необходимо поставить галочки напротив соответствующих пунктов (Рисунок 75).

После выбора слоя маршрутных заданий зеленым цветом на карте отображаются посещенные точки с наличием GPS отметок, красным цветом – без GPS отметок; для просмотра подробной информации необходимо нажать левой кнопкой мыши на точку на

карте. Стоянки и МПС отображаются на карте в виде значка , для просмотра информации о стоянке необходимо нажать на значок левой кнопкой мыши (Рисунок 75).

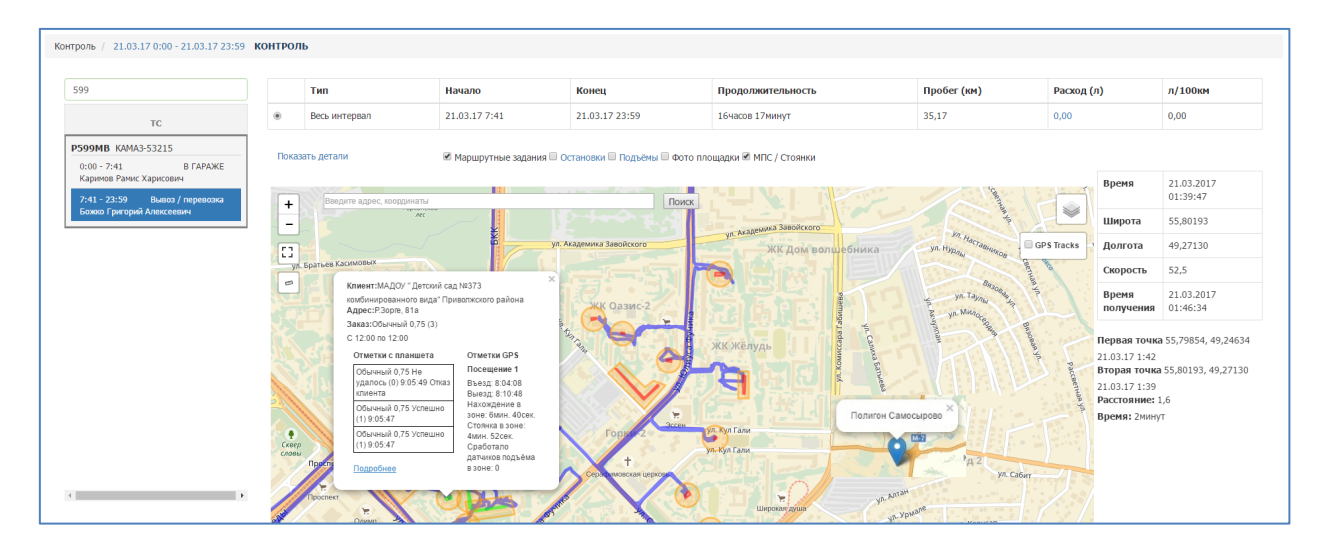

#### Рисунок 75. Просмотр маршрутных заданий

После выбора слоя остановок на карте отображаются остановки TC; для просмотра подробной информации необходимо нажать левой кнопкой мыши на иконку на карте. Для того чтобы настроить параметры отображения остановок необходимо нажать на ссылку «Остановки» (Рисунок 76).

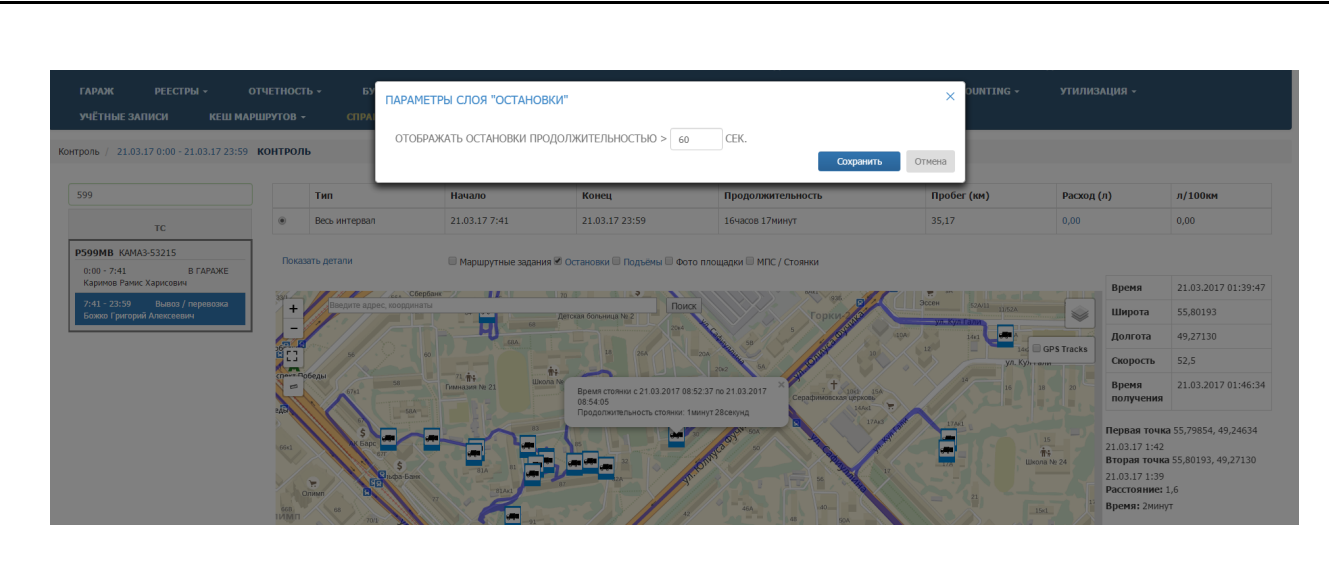

Рисунок 76. Просмотр остановок

После выбора слоя подъемов на карте отображаются подъемы ТС; для просмотра подробной информации необходимо нажать левой кнопкой мыши на точку подъема либо группы подъемов на карте (Рисунок 77).

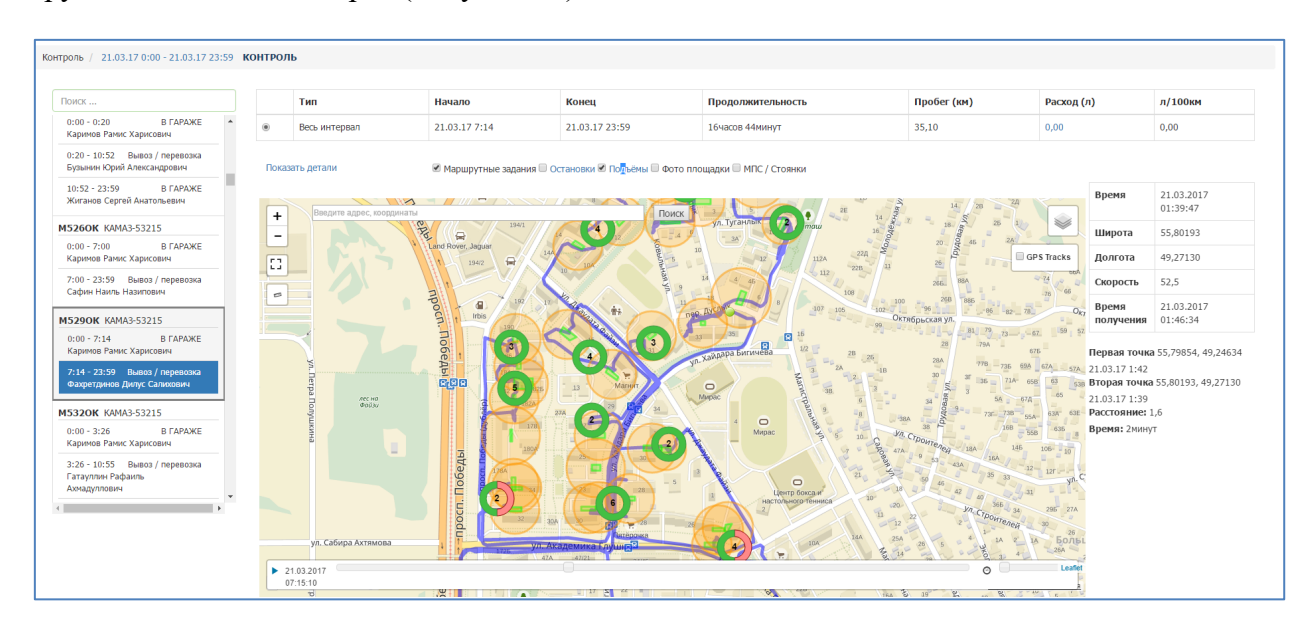

Рисунок 77. Просмотр подъемов

После выбора слоя «Фото площадки» на карте отобразятся площадки, которые были сфотографированы водителем во время выполнения задания в АРМ Водителя. Для просмотра фото необходимо нажать на иконку фото (Рисунок 78).

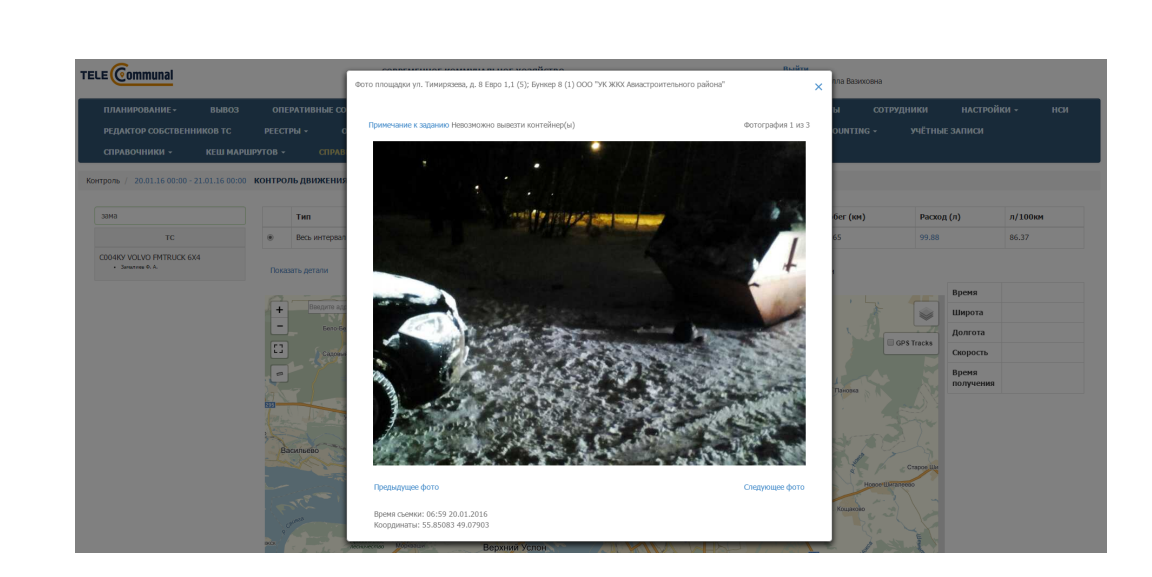

Рисунок 78. Фото площадки

### 4.9 Карта вывоза

Для просмотра карты вывоза на выбранную дату (по умолчанию отображаются данные на текущую дату) необходимо нажать на раздел «Контроль» в меню и выбрать подраздел «Карта вывоза».

На карте вывоза отображаются все площадки, заявки на вывоз мусора которые включены в маршруты на выбранную дату:

- зеленым цветом отображаются полностью вывезенные площадки по отметке водителя или GPS;
- желтым цветом площадки, по которым нет отметок о посещении;
  - красным цветом площадки, по которым был невывоз.

Площадки, на которых водителем были сделаны фото, обозначены иконкой 🗷. Полигоны и МПС обозначены на карте иконкой 🔍.

В верхней части карты вывоза приводится сводная информация по плановому и фактическому объему, количеству площадок каждого вида в маршруте на выбранную дату вывоза, а также плановое и фактическое количество вывезенных контейнеров в разрезе типов контейнеров. Для поиска площадки необходимо ввести название площадки в поле поиска и выбрать нужный вариант (Рисунок 79).

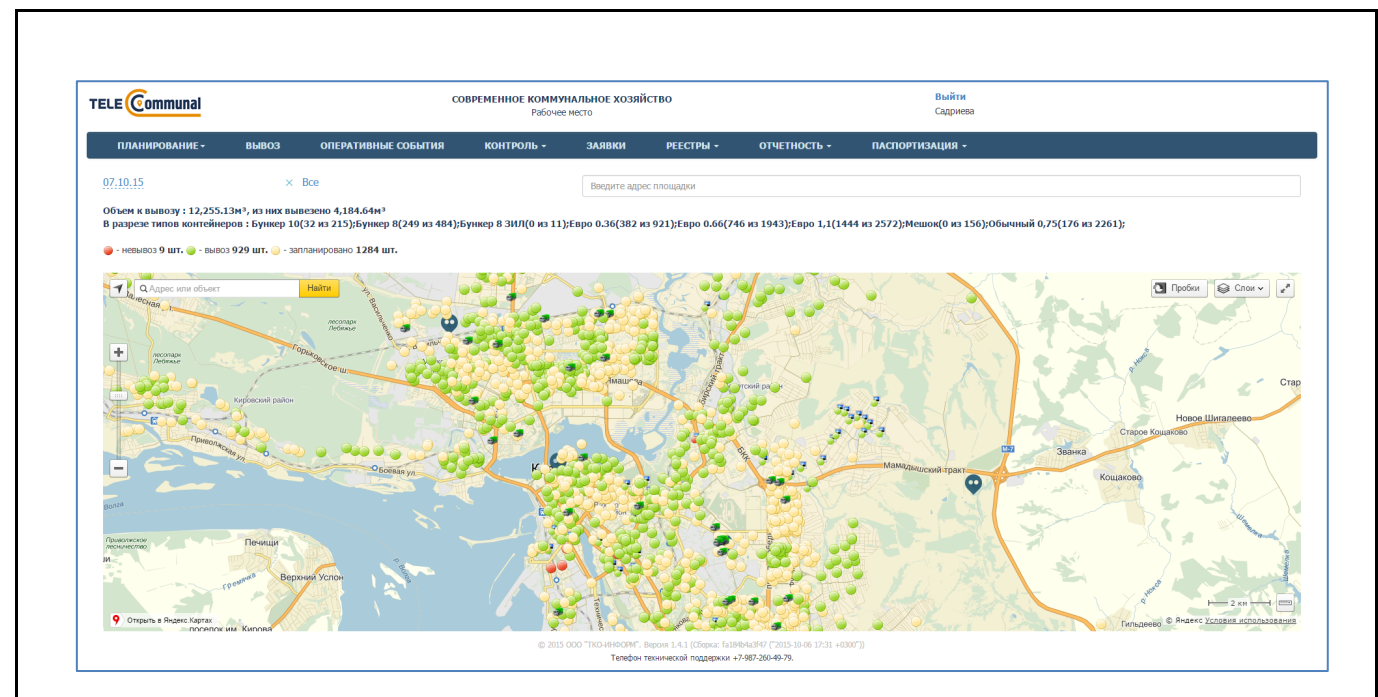

#### Рисунок 79. Карта вывоза

Для фильтрации по районам, контрагентам, маршрутам, статусам заданий, объективному контролю, евровывозу или другим типам вывоза необходимо нажать на ссылку <sup>Все</sup>, в модальном окне выбрать требуемые районы и маршруты и нажать на кнопку <sup>применить</sup> или на кнопку <sup>отмена</sup> для отмены применения фильтра (Рисунок 80).

| районы                  | h (Room                    |  |
|-------------------------|----------------------------|--|
| PANOTDI                 | BCE                        |  |
| KOHTPAFEHT              | Выберите контрагента       |  |
| ВИД КОНТРАГЕНТА         | Фильтр по виду контрагента |  |
| МАРШРУТЫ                | Фильтр по маршрутам        |  |
| СТАТУС ЗАДАНИЯ          | Статус задания             |  |
| ОБЪЕКТИВНЫЙ<br>КОНТРОЛЬ | Объективный контроль       |  |
| ТИП ЁМКОСТИ             | Тип ёмкости 👻              |  |
| ЕВРО-ВЫВОЗ              |                            |  |
| ОСТАЛЬНЫЕ               |                            |  |

#### Рисунок 80. Фильтр площадок на карте вывоза

Для просмотра подробной информации по заполненности МПС или полигона необходимо нажать левой кнопкой мыши на иконку 💭 (Рисунок 81).

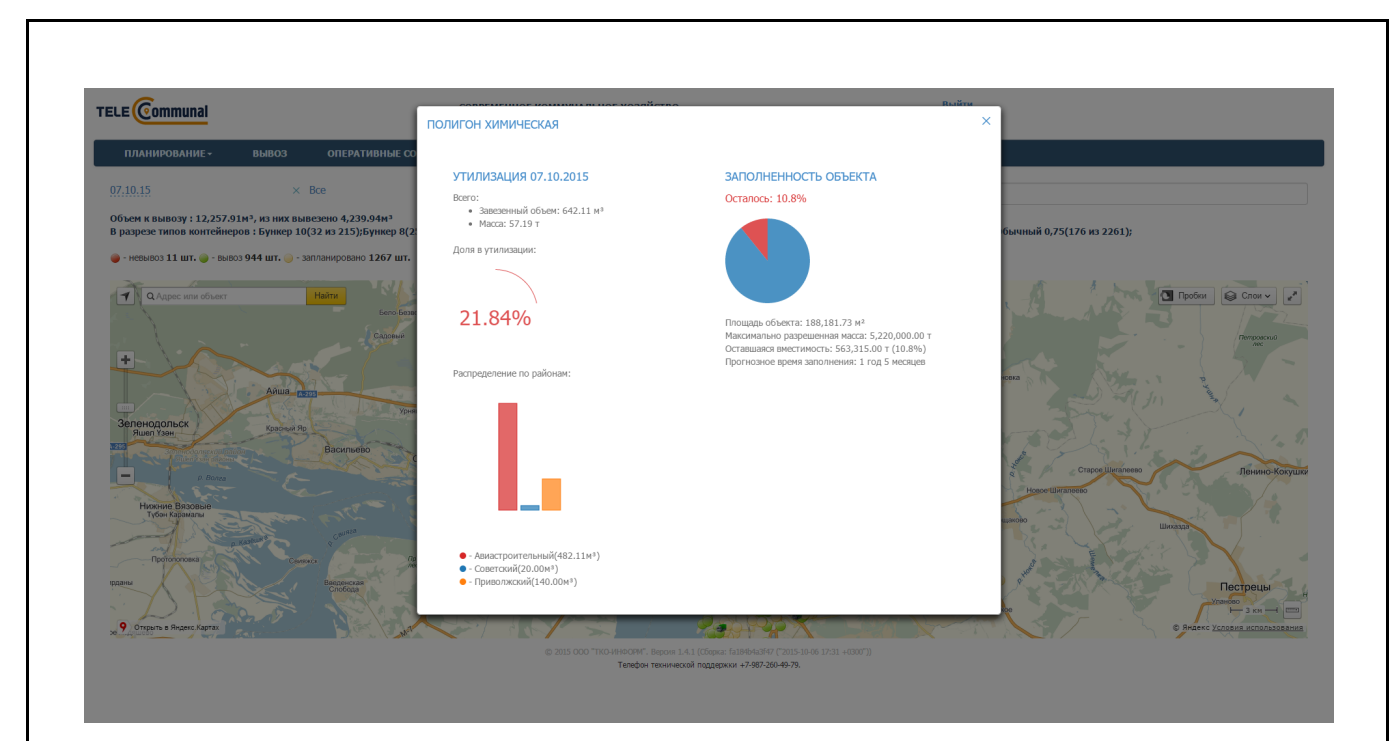

Рисунок 81. Просмотр информации по полигону

Для просмотра подробной информации по точке необходимо нажать левой кнопкой мыши на точку (Рисунок 82).

| ИНФОРМАЦИЯ ПО ПЛ                                                      | ЮЩАДКЕ УЛ. ЯМАШЕВА, Д. 18А                                                                                    |                                                          |                                                                     |                   | х нси              |
|-----------------------------------------------------------------------|----------------------------------------------------------------------------------------------------|----------------------------------------------------------|---------------------------------------------------------------------|-------------------|--------------------|
| ОР СОБСТ                                                              | Nº 18 VOLVO FMTRUCK 6X2 C723EX Bacupob                                                                        |                                                          |                                                                     |                   |                    |
| Клиент: ООО "УК ЖК<br>Адрес: ул. Ямашева, /                           | ( Московского района"<br>, 18а                                                                                | Радиустрека 🖉 Ближайшие площадки 🗏 Подъемы 🖾 Остановки   | Причина невывоза маршрутного задания                                |                   |                    |
| Задание: Забрать с за<br>С 00:00:00 по 23:59:0<br>Статус задания: Зап | меной Евро 1,1 (6)<br>D<br>арковано                                                                           | -                                                        |                                                                     | Фотография 1 из 1 |                    |
| ипов конт<br>130 шт.<br>130 шт.                                       | 0.01.2016 07:29 - 20.01.2016 18:55<br>Объективный контроль:                                                   |                                                          | Marca.                                                              |                   | .790 из 2108);     |
| Евро 1,1 Не удалось (<br>09:41:25 Басыров Р. Г<br>Отказ задания       | О) Посещение 1<br>подтверждение работ: ДА<br>тип: Посщение (Ва останови)<br>Нахождение в зоне: 2 мин. 47 сек. |                                                          |                                                                     |                   | Спои ~             |
| 09:41:25 Басыров Р. М<br>Отказ задания<br>Евро 1.1. Не удалось (      | Выевде 09:39-09 Выевде 09:42:36     Стоянка в зоне: 46 сек.     остановка: 09:42:50 двяжеске 09:42:36         |                                                          |                                                                     |                   | Softeeurous<br>An: |
| 09:41:25 Басыров Р. М<br>Отказ задания                                | 27<br>L                                                                                                    |                                                          |                                                                     |                   |                    |
| ерро 1,1 не уданось (<br>09:41:25 Басыров Р. Г<br>Отказ задания       | 2)<br>4.                                                                                                    | 9 Открыть в Яндекс Картах © Яндекс Условия использования |                                                                     |                   | Attentimentueses   |
| Евро 1,1 Не удалось (<br>09:41:25 Басыров Р. М                        | D)<br>1.                                                                                                    | Вратя наменения площаднот: 24.12.2015 10:58              | Предыдущее фото                                                     | Следующее фото    |                    |
| Отказ задания<br>Евро 1,1 Не удалось (                                | ))                                                                                                    |                                                          | Время съемки: 09:41:32 20.01.2016<br>Координаты: 55.827824 49.09245 |                   | 29)                |
| Отказ задания                                                         |                                                                                                    |                                                          |                                                                     |                   | 6000               |

Рисунок 82. Просмотр подробной информации по точке на карте вывоза

## 4.10 Контроль вывоза

Для просмотра плановых и фактических показателей вывоза мусора по каждой площадке на выбранную дату (по умолчанию отображаются данные на текущую дату), а также подробной карты вывоза, необходимо нажать на раздел «Контроль» в меню и выбрать подраздел «Контроль вывоза».

На карте вывоза отображаются все площадки, заявки на вывоз мусора с которых включены в маршруты на выбранную дату:

- зеленым цветом отображаются полностью вывезенные площадки по отметке водителя, посещение которых по отметке водителя совпадает с отметкой GPS;
- синим цветом площадки, отмеченные как полностью вывезенные, но по которым посещение зафиксировано только по отметке водителя, и отсутствует отметка о посещении по GPS;
- оранжевым цветом площадки, по которым был полный невывоз;
- желтым цветом площадки, по которым был частичный невывоз;
- красным цветом площадки, до которых TC еще не доехало;
- голубым площадки не назначенные на маршрут.

В верхней части карты вывоза приводится сводная информация по плановому и фактическому объему, количеству площадок каждого вида в маршруте на выбранную дату вывоза, а также плановое и фактическое количество вывезенных контейнеров в разрезе типов контейнеров (Рисунок 83).

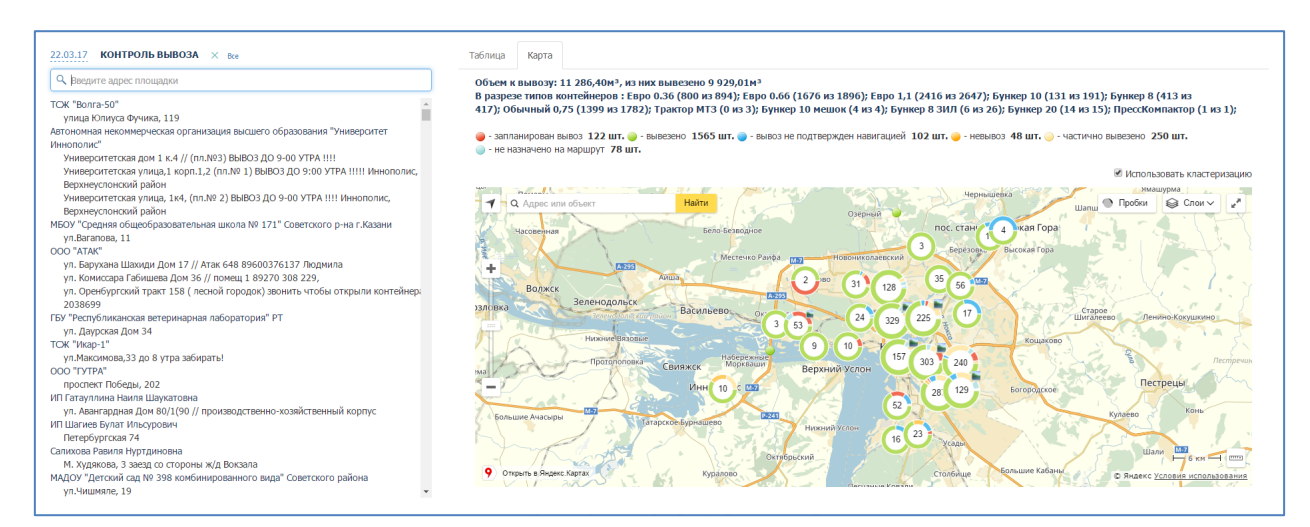

#### Рисунок 83. Контроль вывоза

В открывшемся окне раздела (Рисунок 84) для просмотра информации по площадке в поле поиска необходимо начать вводить название площадки и затем нажать левой кнопкой мыши на название площадки для отображения подробной информации по вывозу. По умолчанию отобразится информация в табличной форме (Рисунок 84), для просмотра информации в режиме карты вывоза необходимо переключиться на вкладку «Карта» (Рисунок 85).

|                                                                                                    |                                                                                                    | COBPE                                                                                                    | МЕННОЕ КОММУНАЛЬНОЕ<br>Рабочее место                        | хозяйство                                                                                                    |                                                                                                    |           |                                | Выйти<br>Садриева                                                                                                    |                                                                     |                                                                                                    |                                                                                                    |
|----------------------------------------------------------------------------------------------------|----------------------------------------------------------------------------------------------------|----------------------------------------------------------------------------------------------------|-------------------------------------------------------------|----------------------------------------------------------------------------------------------------|----------------------------------------------------------------------------------------------------|-----------|--------------------------------|----------------------------------------------------------------------------------------------------|---------------------------------------------------------------------|----------------------------------------------------------------------------------------------------|----------------------------------------------------------------------------------------------------|
| ПЛАНИРОВАНИЕ -                                                                                                    | - ВЫВОЗ ОПЕР/                                                                                                    | АТИВНЫЕ СОБЫТИЯ                                                                                                    | контроль - Заяе                                             | ки реестры <del>-</del>                                                                                                    | отчетност                                                                                                    | ь- п/     | аспортиз                       | • RNJAA                                                                                                    |                                                                     |                                                                                                    |                                                                                                    |
| 07.10.15 КОНТРОЛ                                                                                                    | 1ь вывоза × все                                                                                                    |                                                                                                    | Таблица Карта                                               |                                                                                                    |                                                                                                    |           |                                |                                                                                                    |                                                                     |                                                                                                    |                                                                                                    |
| Q солнечная                                                                                                    |                                                                                                    |                                                                                                    | СОСТОЯНИЕ ЗАК/                                              | ЗА ПО ПЛОЩАДКЕ ул.                                                                                                    | Солнечная, д.                                                                                                | 26        |                                |                                                                                                    |                                                                     |                                                                                                    |                                                                                                    |
| МКУ "Администрация (                                                                                                    | Советского района ИКМО г. Казани                                                                                                    |                                                                                                    | ЗАКАЗ                                                       |                                                                                                    |                                                                                                    | выпо      | ЛНЕН                           | HE B                                                                                                    | ыполнен                                                             | В ПРОЬ                                                                                                    | LECCE                                                                                                    |
| ул. солнечная, д. 2                                                                                                    | 6                                                                                                    |                                                                                                    | Забрать с заменой                                           | Бункер 8                                                                                                    | 3 2шт                                                                                                    | 2         |                                | 0                                                                                                    |                                                                     | 0                                                                                                    |                                                                                                    |
|                                                                                                    |                                                                                                    |                                                                                                    | DACODEREDEUME                                               |                                                                                                    |                                                                                                    |           |                                |                                                                                                    |                                                                     |                                                                                                    |                                                                                                    |
|                                                                                                    |                                                                                                    |                                                                                                    | экипаж                                                      |                                                                                                    |                                                                                                    | TATVC 3   | алания                         | выполнено                                                                                                    | НЕ ВЫПОЛНЕНО                                                        | объективный                                                                                                    | <u>і контроль</u>                                                                                                    |
|                                                                                                    |                                                                                                    |                                                                                                    | 0614X0 НАСИБУЛЛИ                                            | 1 И.Р. Забрать с заменой                                                                                                    | Бункер 8 2 ш                                                                                                 | . Успешно | 03:17                          | 2 шт.                                                                                                    | 0 шт.                                                               | Посещение 1                                                                                                    | ТКОПТРОЛЬ                                                                                                    |
|                                                                                                    |                                                                                                    |                                                                                                    | зана<br>Мусоровоз                                           |                                                                                                    |                                                                                                    |           |                                |                                                                                                    |                                                                     | Подтверждения<br>тип срабитывание и<br>Нахождение в:<br>Въека 2008 7 вы<br>стаянака 300% в<br>стаянака 300% с<br>стаянака 300% с<br>стаянака 300% с<br>стаянака 300% с<br>стаянака 300% с<br>стаянака 300% с<br>с<br>стаянака 300% с<br>с<br>с<br>тобор мощно<br>вкл 00% с<br>выкл<br>отбор мощно<br>вкл 00% с<br>выкл | е работ: ДА<br>шичка (дой)<br>зоне: 8 мин. 57 сек.<br>заа (01):54<br>7 мин. 19 сек.<br>движение: 00.13-62<br>движение: 00.13-62<br>движение: 00.13-62<br>сти: 7 мин. 19 сек.<br>00.13-62<br>00.13-63 |
|                                                                                                    |                                                                                                    |                                                                                                    |                                                             | Телефон технической поддержки                                                                                                    |                                                                                                    |           |                                |                                                                                                    |                                                                     |                                                                                                    |                                                                                                    |
| Рі                                                                                                    | исунок 84.                                                                                                    | Выбор пл                                                                                                    | ющадки                                                      | тенерон текносой поддероол<br>и просма<br>форма                                                                                                    | отр ин<br>е                                                                                                  | форг      | мац                            | ии о н                                                                                                    | зывозе                                                              | в таб.                                                                                                    | личної                                                                                                    |
| Ри                                                                                                    | исунок 84.                                                                                                    | <b>Выбор п</b> ј<br>дке ул. ямашева, д. 1                                                                                                    | <b>ЮЩАДКИ</b><br>84                                         | и просма<br>форма                                                                                                    | отр ин<br>е                                                                                                  | форм      | мац                            | ии о і                                                                                                    | зывозе                                                              | в таб.                                                                                                    | лично)<br>×                                                                                                    |
| Рт<br>соптина<br>планирование-<br>редактор собст                                                                                                    | исунок 84.<br>информация по площа<br>маршутное задачие № 18                                                                                                    | Выбор п.ј<br>дке ул. ямашева, д. 1<br>чоцчо ритичсках сузеха                                                                                                    | <b>ІОЩАДКИ</b><br>84<br>всеров                              | телерон техникаай падархон<br>и просма<br>форма                                                                                                    | отр ин                                                                                                    | форм      | мац                            | UNI O I                                                                                                    | зывозе                                                              | в таб.                                                                                                    | лично)<br>×<br>и- но                                                                                                    |
| Рт<br>странирование-<br>редактор собст<br>справочники -                                                                                                    | исунок 84.<br>информация по площа<br>маршуртное задание № 18<br>клиент: ООО "УК ЖКХ Моске<br>Адресс ул. Янашева, д. 18                                                                                                    | Выбор пј<br>дке ул. ямашева, д. 1<br>чоцио риткиок 642 с723ех б<br>воогоо райоња"                                                                                                    | <b>ІОЩАДКИ</b><br>8А<br>всеров                              | Телефон технической поддержил<br>и просма<br>форма<br>                                                                                                    | отр ин<br>е                                                                                                  | форм      | мац                            | (UIU O I                                                                                                    | вывозе                                                              | в таб.                                                                                                    | лично)<br>×<br>и- но                                                                                                    |
| Рт<br>стравочники<br>иланирование-<br>редактор собст<br>стравочники<br>стравочники<br>стравочники                                                                                                    | исунок 84.<br>информация по площа<br>Маршутное задание № 18<br>адрес ул. Янашева, д. 18а<br>заданиет забрать с заменой<br>с оценко.                                                                                                    | Выбор п.ј<br>дке ул. ямашева, д. 1<br>чового райоња"<br>евро г. 1 (6)                                                                                                    | <b>ІОІЦАДКИ</b><br>8А<br>ацров<br>Разнустрок                | и просма<br>форма<br>С Блакайшие площарон<br>С Блакайшие площарон                                                                                                    | отр ин<br>е                                                                                                  | форм      | Мац                            | (ИИ О І<br>Найтая<br>невыносая маршарутя                                                                                                    | вывозе                                                              | • <b>B TAÓ.</b><br>•                                                                                                    | личної<br>×<br>II - на                                                                                                    |
| Рт<br>стравочники -<br>стравочники -<br>стравочники -<br>стравочники -<br>стравочники -<br>стравочники -<br>стравочники -<br>стравочники -<br>стравочники -                                                                                                    | исунок 84.<br>информация по площа<br>Маршругиее задание № 18<br>задание: Забрать с Заменой<br>Солоссо у X ЖК Моск<br>Адрес: ул. янашева, д. 18а<br>задание: Забрать с Заменой<br>Солоссо з 2359:00<br>Статус задания: Заларкоев<br>Время наприуга: 20.12.                                                                                                    | Выбор п.J<br>ДКЕ УЛ. ЯМАШЕВА, Д. 1<br>ЧОСКО РИТВИСК БАЗ СТОЗЗЕХ Б<br>везовато района"<br>Евро 1.1 (6)<br>10<br>10 0729 - 20.01.2016 18:55                                                                                                    | <b>ІОІЦАДКИ</b><br>8А<br>вадов<br>Разустря:<br>1            | и просма<br>форма<br>Спосодине площарог<br>Спосодине площарог<br>Спосодине спосодине спосодине                                                                                                    | отр ин<br>е                                                                                                  | форм      | Мац<br>Причина н               | (XIX O I<br>Nation                                                                                                    | вото задавия                                                        | в таб.<br>                                                                                                    | лично)<br>×                                                                                                    |
| Рт<br>стравочники<br>справочники<br>социалого бысс<br>обранники<br>социалого бысс<br>обраните<br>социалого бысс<br>обраните<br>социалого бысс<br>обраните<br>социалого бысс<br>обранование<br>социалого<br>социалого<br>социало<br>социало<br>социало<br>социало<br>социало<br>социало<br>социало<br>социало<br>социало<br>социало<br>социало<br>социало<br>социало<br>социало<br>социало<br>социало<br>социало<br>соци<br>социало<br>социало<br>соци<br>социало<br>соци<br>соци<br>соци<br>соци<br>соци<br>соци<br>соци<br>соц | исунок 84.<br>информация по площа<br>маршутное задание № 18<br>Клиент: ООО "УК ЖОХ Моске<br>Адрес ул. Янашева, д. 18а<br>задание задания: Заларкоем<br>Бремя наршута: 20.12;<br>Статус задания: Заларкоем<br>Бремя наршута: 20.12;<br>Статус задания: Заларкоем                                                                                                    | Выбор пл<br>дке ул. ямашева, д. 1<br>чоцио ритвиск 602 с72382 Б<br>восого района"<br>Евро 1.1 (6)<br>60<br>16 0729 - 20.01.2016 18:55<br>Объективный контролы                                                                                                    | <b>IOЩАДКИ</b><br>ВА<br>асцов<br>Рациустров                 | и просма<br>форма<br>© Еписалиие площаро                                                                                                    | отр ин<br>е                                                                                                  | форм      | Мац<br>Причиева                | ( <b>ИИ О І</b><br>волоса карируп<br>(Смоса карируп)                                                                                                    | ого здания<br>вывозе                                                | в таб.<br>лгрэфия 1 из 1                                                                                                    | ЛИЧНО)<br>×<br>н - нс<br>;Enpo 0.36(763                                                                                                    |
| Рт<br>странирование<br>редактор совст<br>страночники -<br>соранов за<br>волго Втогой банс Са<br>улинация, 56.89<br>500 "УКХКИ Моссая<br>и улинация, 56.89<br>500 "УКХКИ Моссая                                                                                                    | исунок 84.<br>информация по площа<br>Информация по площа<br>Клиент: ООО "УК ЖКК Моске<br>Адрес ул. Янашева, д. 18а<br>задание Забрать с завезой<br>с оо:о::оо по 23:59-00<br>с татус: задабять с завезоб<br>с оо:::оо по 23:59-00<br>с татус: задабять с завезоб<br>Время маршрута: 20.01.20<br>отнетни о вывозе:<br>Евро 1.1 Не удапось (0)<br>[ре::1215 басцоро Р. м.]                                                                                                    | Выбор п.J.<br>ДКЕ УЛ. ЯМАШЕВА, Д. 1<br>VOLVO РИТВИСК 622 С723ЕХЕ<br>18000го района <sup>4</sup><br>Евро 1,1 (6)<br>90<br>16 07:29 - 20.01.2016 18:55<br>Объествридение работа Д. Ал<br>Торизранен 1<br>Подглеридение работа Л.                                                                                                    | <b>ІОЩАДКИ</b><br>8А<br>ацров<br>Ранустрек                  | и просма<br>форма<br>З Блосайшее площадог                                                                                                    | отр ин                                                                                                    | форм      | Мац<br>Преника н               | KIN O I                                                                                                    | BUBO3C                                                              | в таб.<br>эграфия 1 из 1                                                                                                    | ЛИЧНО)<br>×<br>н - нс<br>:Eupo 0.36(763<br>т.                                                                                                    |
| Рт<br>Странирования<br>странирования<br>странирования<br>странично<br>волго Виголий Ванс Ос<br>орго ЖОККО Моссия<br>ул. Якошева, д. 18                                                                                                    | ИНФОРМАЦИЯ ПО ПЛОЩА<br>Маршрутное задание № 18<br>Клиент: ОСО "УК ЖКК Москс<br>Адресу л. Янашева, д. 18<br>задание Зарато с занезов<br>С 00:00:00 по 23:59:00<br>С 17агус задания: Заларкоеве<br>Вреня наршрута: 20.01.20<br>Отестно о вывозе:<br>Еро 1.1 ке удалось (0)                                                                                                    | Выбор п.J.<br>ДКЕ УЛ. ЯМАШЕВА, Д. 1<br>ИСИЛО РИПИЛСК СК2 С723СК Б<br>1000ГО района"<br>Евро 1,1 (с)<br>10<br>10 07.29 - 20.01.2016 18:55<br>Объестирияния воитролы:<br>Тосицения 1<br>Подготродисние работ ДА<br>10 долгерияние тосное<br>11 акондение то 500ге 27 мен.                                                                                                    | IOIЦАДКИ<br>8А<br>ааров<br>Разнустрок<br>Г<br>17 сес.       | и просма<br>форма<br>з € Блокайшие площарог                                                                                                    | радини остан                                                                                                 | форм      | Ман<br>Причиев н               |                                                                                                    |                                                                     | <b>в таб.</b><br>37рафия 1 из 1                                                                                                    | ТИЧНО)<br>× II - IIC<br>:Eupo 0.36(763<br>7.                                                                                                    |
| РТ<br>СПЛАНИРОВАНИЕ<br>РЕДАКТОРОСЬСТ<br>СПЛАНИРОВАНИЕ<br>СПЛАНИРОВАНИЕ<br>СПЛАНИРОВАНИЕ<br>200115 КОНТРОЛ<br>Q. ПИЦИКИ<br>200115 КОНТРОЛ<br>Q. ПИЦИКИ<br>200115 КОНТРОЛ<br>200175 КОНТРОЛ<br>200175<br>200175 КОНТРОЛ<br>200175<br>200175                                                                                                    | ИНФОРМАЦИЯ ПО ПЛОЩА<br>Маршрутное задание № 18<br>Клиент: ОСО "УК ЖИХ МОСС<br>Адрес: ул. Янашева, д. 18а<br>Задание: Забрать с занеой<br>С 00:00:00 по 23:59:00<br>Статух Задание: Запработь с занеой<br>Время маршрута: 20.01.20<br>Отатух Задания: Запработь С<br>Время маршрута: 20.01.20<br>Отатух Задания: Запработь С<br>Время маршрута: 20.01.20<br>Отатух Задания: Запработь С<br>Время маршрута: 20.01.20<br>Отатух Задания: Запработь С<br>Время маршрута: 20.01.20<br>Отатух Задания: Запработь С<br>Время маршрута: 20.01.20<br>Отата узадания: Запработь С<br>Время маршрута: 20.01.20<br>Отата узадания: Запработь С<br>Ота узадания<br>Евро 1.1 Не удапось (0)<br>09:41.25 Басьров Р. М.<br>Отаз задания                                                                                                    | Выборр п.J.<br>Выборр п.J.<br>ДКЕ УЛ. ЯМАШЕВА, Д. 1<br>ИОЦО РИТВИСК 6Х2 С723ЕХЕ<br>воого района <sup>3</sup><br>Евро 1,1 (6)<br>10<br>10 0729 - 20.01.2016 18:55<br>00 сестиана болгоранована<br>Подглеридение работа Д.<br>Тип Подинае (50.012)<br>10 2016 2012 2012 2014<br>10 2016 2012 2014<br>10 2016 2012 2014<br>10 2016 2012 2014<br>10 2016 2012 2014<br>10 2016 2012 2014<br>10 2016 2012 2014<br>10 2016 2014<br>10 2016 2014<br>10 2016 2014<br>10 2016 2014<br>10 2016 2014<br>10 2016 2014<br>10 2016 2014<br>10 2016 2014<br>10 2016 2014<br>10 2016 2014<br>10 2016 2014<br>10 2016 2014<br>10 2016 2014<br>10 2016 2014<br>10 2016 2014<br>10 2016 2016<br>10 2016 2016<br>10 2016<br>10 2016<br>10 2016 | IOIЩАДКИ<br>88<br>асцов<br>47 сес.<br>15                    | и просма<br>форма<br>3 € Бласкайшее площадог                                                                                                    | разования<br>разования<br>подмения остан                                                                     | форм      | Мац<br>Причена и               |                                                                                                    | BUBO3C                                                              | в таб.                                                                                                    | ТИЧНО)<br>×<br>II - IIC<br>:Enpo 0.36(763<br>7.<br>Спок - 2                                                                                                    |
| Рт<br>Спланирование<br>редактор совста<br>стралочники -<br>20015 контрол<br>20015 контрол<br>3 концена 18<br>вого-втохий банк с<br>осо "Ух жок Моссон<br>ул. Янашева, д. 18                                                                                                    | ИНФОРМАЦИЯ ПО ПЛОЩА<br>Маршрутное задание № 18<br>Клиент: ОСО "УК ЖИХ МОСС<br>Адрес: ул. Янашеяза, д. 18а<br>задание: Забрать с заненой<br>С 00:00:00 по 23:59:00<br>Статух задания: Запаросае<br>Время маршрута: 20.01.20<br>Отатух задания: Запаросае<br>Время маршрута: 20.01.20<br>Отатух задания: Запаросае<br>Время маршрута: 20.01.20<br>Отатух задания: Запаросае<br>Время маршрута: 20.01.20<br>Отатух задания: Запаросае<br>Время маршрута: 20.01.20<br>Отатух задания: Запаросае<br>Время маршрута: 20.01.20<br>Отатух задания: Запаросае<br>Вреля маршрута: 20.01.20<br>Отатух задания: Запаросае<br>Вреля маршрута: 20.01.20<br>Отатух задания: Запаросае<br>Вреля маршрутае задания: Запаросае<br>Вреля маршрутае задания: Запаросае<br>Вреля маршрутае задания: Запаросае<br>Вреля маршрутае задания<br>С ота с задания<br>Врел 1,1 Не удапось (0)<br>09:41.25 Басцора Р. М.<br>С ота за задания<br>Врел 1,1 Не удапось (0)<br>09:41.25 Басцора Р. М.                                                                                                    | Выбор плл<br>вание и плание и плание и п                                                                                                    | <b>IOIЩАДКИ</b><br>8А<br>204005<br>7 сес.<br>47 сес.<br>105 | и просма<br>форма<br>з Влокайше плоцадог                                                                                                    | рания ота                                                                                                    | форм      | Мац<br>Причева                 |                                                                                                    | BUBO3C                                                              | в таб.                                                                                                    | ЛИЧНО)<br>×<br>II - HC<br>:Enpo 0.36(763<br>7.                                                                                                    |
| Рт<br>планирование<br>планирование<br>редактор совста<br>стралочиники -<br>20015 контрол<br>9, яквиева 18<br>воло-втохий бык С<br>воло-втохий бык С<br>000 "УХ ЖКК Москов<br>ул. Яквиева, д. 18                                                                                                    | ИНФОРМАЦИЯ ПО ПЛОЦА<br>Маршрутное задание № 18<br>Клиент: ОСО "УК ЖИХ Мосс<br>Адрессу ул. Внашеза, д. 18<br>задание: Забрать с заменой<br>С облодо по 23:59-00<br>Статус задания: Запаробез<br>Время маршрута: 20.1.20<br>Статус задания: Запаробез<br>Время маршрута: 20.1.20<br>Статус задания: Запаробез<br>Время маршрута: 20.1.20<br>Статус задания: Запаробез<br>Время маршрута: 20.1.20<br>Статус задания: Запаробез<br>Время маршрута: 20.1.20<br>Статус задания: Запаробез<br>С обладования: Запаробез<br>С обладования: Запаробез<br>Время, на статус задания<br>Вре 1.1 Не удапоск (0)<br>Суз-1.215 Баскуров Р. М.<br>Стата задания<br>Евро 1.1 Не удапоск (0)<br>Суз-1.215 Баскуров Р. М.<br>Стата задания<br>Евро 1.1 Не удапоск (0)<br>С обладования: С обладования<br>С обладования С обладования<br>С обладования С обладования<br>С обладования<br>С обладования С обладования<br>С обладования<br>С обладовани | Выбор п.J.<br>Выбор п.J.<br>(Маке УЛ, ЯМАШЕВА, Д. 1<br>ИСИЛО РИТВИСК 6Х2 С723ЕХЕ<br>ВООГО РАЙОНАЙ<br>ЕВРО 1,1 (6)<br>10<br>10 07:29 - 20.01.2016 18:55<br>00 истояние 1<br>ПОДТЕридение работ ГД.<br>10 ОССЕДНИЕ В<br>ПОДТЕридение работ 22 Маке<br>ПОДТЕридение в ЭСНЕ? ЗМИН.<br>Нахождение в ЭСНЕ? ЗМИН.<br>Нахождение в ЭСНЕ? ЗМИН.<br>Нахождение в ЭСНЕ? ЗМИН.<br>Стоянка в ЭСНЕ? АМИН.<br>СТОЯНКА в ЭСНЕ? ЗМИН.<br>СТОЯНКА в ЭСНЕ? ЗМИН.                                                                                                    | IOЩАДКИ<br>8А<br>асыров<br>47 сек.<br>134                   | и просма<br>форма<br>3 € Блокайше площаро                                                                                                    | разени Остан                                                                                                 | φop       | Ман                            |                                                                                                    | BUBO3C                                                              | в таб.                                                                                                    | ТИЧНО)<br>×<br>II - IIC<br>Fapo 0.36(763<br>7.                                                                                                    |
| РТ<br>СПЛАНИРОВАНИЕ<br>РЕДАКТОРОСЬСТ<br>СПЛАНИРОВАНИЕ<br>СПЛАНИРОВАНИЕ<br>СПЛАНИРОВАНИЕ<br>СПЛАНИРОВАНИЕ<br>20010 КОНТРОЛ<br>СПЛАНИРОВАНИЕ<br>20010 КОНТРОЛ<br>20010 КОНТРОЛ<br>20010 КОНТРОЛ<br>2                                                                                                    | ИНФОРМАЦИЯ ПО ПЛОЩА<br>Маршрутное задание № 18<br>Клиент: ООО "УК ЖИХ Моос<br>Адрессуп, Якашева, д. 18<br>Задание: Забрать с заменой<br>Союзоо по 23:59:00<br>Статус задание: Забрать с заменой<br>Союзоо по 23:59:00<br>Статус задание: Забрать с заменой<br>Союзоо по 23:59:00<br>Статус задание: Забрать с заменой<br>Союзоо по 23:59:00<br>Статус задание: Забрать с заменой<br>Союзоо по 23:59:00<br>Статус задание: Забрать с заменой<br>Союзоо по 23:59:00<br>Статус задание: Забрать с заменой<br>Союзоо по 23:59:00<br>Статус задание: Забрать с заменой<br>Союзоо по 23:59:00<br>Статус задание: Забрать с заменой<br>Союзоо по 23:59:00<br>Статус задание: Забрать с заменой<br>Союзоо по 23:59:00<br>Статус задания: Забрать с заменой<br>Союзоо по 23:59:00<br>Статус задания: Забрать с заменой<br>Стата задания<br>Евро 1.1 Не удапось (0)<br>09:41:25 Басдоро Р. М.<br>Стата задания                                                                                                    | Выбор п.J.<br>Выбор п.J.<br>дие ул, ямашева, д. 1<br>исило района"<br>Евро 1,1 (6)<br>10<br>10 07:29 - 20.01.2016 18:55<br>00 истонка в ознек 2 конс.<br>11 Подперидение работ; Д.<br>12 Осщение 1<br>Нахождение в зонек 2 конс.<br>Стопнка в зонек 26 ссс.<br>сезенее Ф.М.У. дияененее 26.4                                                                                                    | IOIЦАДКИ<br>8А<br>аларов<br>47 сек.<br>158                  | Телерон техникоой поддерои<br>И ПРОСМО<br>форма<br>3 € Блискайшее площадог<br>3 € Блискайшее площадог                                                                                                    | ртр ин<br>е                                                                                                  |           | <b>Ман</b>                     |                                                                                                    | BUBO3C                                                              | в таб.                                                                                                    | ТИЧНО)<br>×<br>II- IIC<br>Fapo 0.36(763<br>7.                                                                                                    |
| Рт<br>планирование<br>планирование<br>редактор совсти<br>стравочники -<br>200116 контрол<br>од. яканева 18<br>Волго-Виголой бенк С<br>од. Укакиева 36 89<br>000 7% жкк Мосове<br>ул. Янашева, д. 18                                                                                                    | ИСУНОК 84.<br>ИНФОРМАЦИЯ ПО ПЛОЩА<br>Маршрутное задание № 18<br>Клиент: ООО "УК ЖИХ Моос<br>Адрессу № Акашела, д. 18<br>задание: Забрать с заменой<br>С 00:00:00 по 23:55-00<br>Статус задания: Залабокое<br>Время маршрута: 20.1.24<br>Статус задания: Залабокое<br>Время маршрута: 20.1.24<br>Статус задания: Залабокое<br>Время маршрута: 20.1.24<br>Статус задания: Залабокое<br>Ор 41.25 Басцоров Р. М.<br>Стаз задания<br>Евро 1.1 Не удапось (0)<br>09:41.25 Басцоров Р. М.<br>Стаз задания<br>Евро 1.1 Не удапось (0)<br>09:41.25 Басцоров Р. М.<br>Стаз задания<br>Евро 1.1 Не удапось (0)<br>09:41.25 Басцоров Р. М.<br>Стаз задания<br>Евро 1.1 Не удапось (0)<br>09:41.25 Басцоров Р. М.<br>Стаз задания<br>Евро 1.1 Не удапось (0)<br>09:41.25 Басцоров Р. М.<br>Стаз задания<br>Евро 1.1 Не удапось (0)<br>09:41.25 Басцоров Р. М.                                                                                                    | Выбор плл<br>вание и плание и плание и п                                                                                                    | IOIЦАДКИ<br>88<br>асыров<br>47 сск.<br>154                  | Телефон технический поддержия<br>И ПРОСМО<br>фОРМО<br>В Споскайшие площадок<br>В Споскайшие площадок<br>В Споскайшие площадок<br>В споскайшие площадок<br>В споскайшие площа в споскающа в споскаю                                                                      | Potos unit                                                                                                   |           | <b>Ман</b>                     |                                                                                                    | BUBO3C<br>NO 344HM<br>COTO<br>COTO<br>COTO                          | <b>В ТАб.</b><br>уграфия 1 из 1                                                                                                    | Х<br>1 - HC<br>1 - HC<br>1 - HC<br>1 - HC<br>1 - HC<br>1 - HC<br>1 - HC<br>1 - HC<br>1 - HC<br>1 - HC<br>1 - HC<br>1 - HC<br>1 - HC<br>1 - HC                                                        |
| Ра                                                                                                    | ИСУНОК 84.<br>ИНФОРМАЦИЯ ПО ПЛОЩА<br>Маршрутное задание № 18<br>Клиент: ООО "УК ЖКК Мосс<br>Адресс ул. Анашева, д. 18<br>Задание: Забрать с заменой<br>С 00:00:00 по 23:59:00<br>Статус задание: Забратьс заменой<br>С 00:00:00 по 23:59:00<br>Статус задания: Заверове<br>Вреня маршрутя: Заверове<br>Вреня маршрута: Заверове<br>Вреня маршрута: Заверове<br>Вреня маршрута: Заверове<br>Вреня маршрута: Заверове<br>Вреня маршрута: Заверове<br>Вреня маршрута: Заверове<br>Вреня маршрута: Заверове<br>Вреня маршрута: Заверове<br>Врен 1,1 Не удапось (0)<br>09:41:25 Басцоров Р. М.<br>Отказ задания<br>Евро 1,1 Не удапось (0)<br>09:41:25 Басцоров Р. М.<br>Отказ задания<br>Евро 1,1 Не удапось (0)<br>09:41:25 Басцоров Р. М.<br>Отказ задания<br>Евро 1,1 Не удапось (0)<br>09:41:25 Басцоров Р. М.<br>Отказ задания<br>Евро 1,1 Не удапось (0)<br>09:41:25 Басцоров Р. М.<br>Отказ задания<br>Евро 1,1 Не удапось (0)<br>09:41:25 Басцоров Р. М.<br>Отказ задания                                                                                                    | Выбор п.J.<br>ДКЕ УЛ. ЯМАШЕВА, Д. 1<br>ИСИЛО РИТВИСК 6Х2 С723ЕКЕ<br>8000го района"<br>Евро 1.1 (6)<br>10<br>07:29 - 20.01.2016 18:55<br>Объективный контролы:<br>Подлагорждение работ: ДА<br>Объективный контролы:<br>Подлагорждение работ: ДА<br>Столика в зоне: 746.00<br>Столика в зоне: 746.00<br>Столика в зоне: 746.00                                                                                                    | IOIILAJIKI<br>BA<br>BA<br>acupos<br>47 ccc.<br>L5           | Endesidure nougages<br>Constitute nougages<br>Constitute nougages<br>Constitu | Pagaona Octan<br>2<br>2<br>2<br>2<br>2<br>2<br>2<br>2<br>2<br>2<br>2<br>2<br>2<br>2<br>2<br>2<br>2<br>2<br>2 |           | манн<br>Пречина н<br>Пречина н | ( <b>JUH O I</b><br><b>Pairs</b><br>Readous Adqueyr<br>Readous Adqueyr<br>Re | BЫB03С<br>нго задания<br>Фото<br>Фото<br>Стата<br>Стата<br>0.1.2016 | <b>В ТАб.</b><br>лграфия 1 из 1                                                                                                    | х<br>И - НС<br>Feipo 0.36(763<br>7.<br>СССогу -                                                                                                    |

Рисунок 85. Выбор площадки и просмотр информации о вывозе на карте

# 4.11 Весовой контроль

Для просмотра данных по весовому контролю по результатам взвешивания необходимо нажать на раздел «Контроль» в меню и выбрать подраздел «Весовой контроль» (Рисунок 86).

| вывоз | ОПЕРАТИВНЫЕ СОБЫТИЯ | КОНТРОЛЬ •                                                               | заявки | РЕЕСТРЫ - | отчетность + | сводка - | ПАСПОРТИЗАЦИЯ - |  |
|-------|---------------------|--------------------------------------------------------------------------|--------|-----------|--------------|----------|-----------------|--|
|       |                     | Контроль двюжения<br>Карта вывоза<br>Контроль вывоза<br>Весовой контроль |        |           |              |          |                 |  |

#### Рисунок 86. Весовой контроль

В разделе «Весовой контроль» отображается информация по результатам взвешивания за выбранный период. Для удобства поиска можно воспользоваться фильтром по статусу взвешивания и поиском по гос. номеру TC. Для выгрузки данных в

Excel нажмите на кнопку Выгрузить в Excel, для печати на кнопку (Рисунок 87).

| Фильтр по статусу взвешивания | -                      |                     |                      |          |
|-------------------------------|------------------------|---------------------|----------------------|----------|
| Поиск по Госномеру ТС         | Найти Очист            | ить                 |                      |          |
| Вигрузить в Ехое              |                        |                     |                      |          |
| Дата и время взвешивания о    | Госномер ТС (Регион) 0 | Масса отходов, кг 0 | Статус взвешивания о | Действия |
| :09 09.07.2015                | ĸ487ox 197             | 10200               | ок                   | l ≺ ×    |
| 07 09.07.2015                 | c057sa 197             | 10720               | ок                   | ××       |
| :05 09.07.2015                | т811ху 199             | 17580               | ок                   | * ×      |
| :05 09.07.2015                | т811ху 199             | 17580               | ок                   | * ×      |
| :00 09.07.2015                | p568pa 197             | 11340               | ок                   | - ×      |
| 47 09.07.2015                 | т557хм 199             | 19040               | ок                   | - ×      |
| 13 09.07.2015                 | т806мв 777             | 15900               | ок                   | - ×      |
| 12 09.07.2015                 | в519ан 777             | 16180               | ок                   | -* ×     |
| 12 09.07.2015                 | в519ан 777             | 16180               | ок                   | * ×      |
| 00 09.07,2015                 | т697ху 199             | 11220               | ок                   | ××       |

Рисунок 87. Весовой контроль

Для изменения периода необходимо нажать на ссылку с датой, выбрать период и

| нажать | на | кнопку |
|--------|----|--------|

(Рисунок 88).

Задать

| Весовой контроль / 09.07.15 00:00 - 10.07.15 00:00 | Выбор периода          |                     |                      |          |
|----------------------------------------------------|------------------------|---------------------|----------------------|----------|
|                                                    | 09.07.2015 00:00       | 10.07.2015 00:00    |                      |          |
| Поиох по Госномеру ТС                              |                        |                     |                      |          |
| Выгрузить в Ехсе Печать Редактировать Удалить      |                        | Задать Отмена       |                      |          |
| Дата и время взвешивания 🔶                         | Госномер ТС (Регион) ≎ | Масса отходов, кг 🔶 | Статус взвешивания 🔶 | Действия |
| 15:13 09.07.2015 x+                                | (415мв 197             | 10580               | ок                   | ××       |
| 15:13 09.07.2015 x+                                | (415мв 197             | 10580               | ок                   | ✓ ×      |
| 15:09 09.07.2015 K4                                | 487ox 197              | 10200               | ок                   | ✓ ×      |
| 15:07 09.07.2015 d                                 | 057ва 197              | 10720               | ок                   | ✓ ×      |

#### Рисунок 88. Выбор периода весового контроля

Для редактирования результатов взвешивания необходимо нажать на кнопку напротив нужной строки (Рисунок 89). В открывшемся окне необходимо отредактировать данные и нажать на кнопку сохранить или тема для отмены редактирования. После сохранения отредактированных данных статус взвешивания изменится на «Корректировка».

| Дата и время взвешивания 08.07.15 12:00 Статус взвешивания ОК | Фотофиксация Фото отсутсвует |  |
|---------------------------------------------------------------|------------------------------|--|
| Госномер ТС                                                   |                              |  |
| A000AA                                                        |                              |  |
| Регион ТС                                                     |                              |  |
| 199                                                           |                              |  |
| Масса отходов, кг                                             |                              |  |
| 0                                                             |                              |  |
| Последние изменения:                                          |                              |  |
| 08.07.15 11:02 system                                         |                              |  |

Рисунок 89. Редактирование результатов весового контроля

## 4.12 Оперативные события

Для просмотра перечня оперативных событий по маршрутам за все даты необходимо левой кнопкой мыши нажать на пункт горизонтального меню «Оперативные события». В открывшемся окне отразится список оперативных событий, которые доступны для видимости пользователя. (Рисунок 90).

| ECommunal           |                                                   | co                                       | ВРЕМЕННОЕ КОММ<br>Рабоче                                                                                                    | ИНАЛЬНОЕ ХОЗЯЙ<br>е место                                                                                                    | ство                  |                          | Выйти<br>Садриева                                                               |  |
|---------------------|---------------------------------------------------|------------------------------------------|----------------------------------------------------------------------------------------------------|----------------------------------------------------------------------------------------------------|-----------------------|--------------------------|---------------------------------------------------------------------------------|--|
| планирован          | ИЕ- ВЫВОЗ                                         | ОПЕРАТИВНЫЕ СОБЫТИЯ                      | контроль -                                                                                                    | заявки                                                                                                    | РЕЕСТРЫ -             | отчетность -             | ПАСПОРТИЗАЦИЯ +                                                                 |  |
| ыгрузить в Ехсе     | × Фильтр:                                         |                                          |                                                                                                    |                                                                                                    |                       |                          |                                                                                 |  |
| Время               | Автор                                             | Тип событ                                | ия                                                                                                    |                                                                                                    |                       |                          | Описание                                                                        |  |
| 12:25<br>25.06.2015 | TC VOLVO FMTRUCK 4X2<br>C073XA<br>Canяxob P. K.   | Выполнение задания без въезд             | е задания без въезда в зону уп. Носк. слуск, д. 35 (ООО "УК РЖУ Советского района") Внесение отметки о вывозе мусора без въезда в зону площадки |                                                                                                    |                       |                          |                                                                                 |  |
| 12:25<br>25.06.2015 | TC VOLVO FMTRUCK 6X4<br>C013КУ<br>Сорокин М. В.   | Подъем контейнера вне зоны з<br>площадок | апланированных                                                                                                    | Подъем контейнер                                                                                                    | ра вне зоны запланиро | эванных площадок. Место  | подъема 55.8364, 49.2066                                                        |  |
| 12:24<br>25.06.2015 | TC VOLVO FMTRUCK 4X2<br>C073XA<br>Cansxob P. K.   | Остановка ТС вне зоны заплан             | Остановка ТС вне зоны запланированных площадок. Длительность остановки с 12:24 до 12:26 (1 мин. 12 сек.), Место остановки 55.7697, 49.2414      |                                                                                                    |                       |                          |                                                                                 |  |
| 12:23<br>25.06.2015 | TC VOLVO FMTRUCK 6X4<br>C005KV<br>Петров О. Б.    | Выполнение задания без въезд             | п. Сухая река, ул.<br>зону площадки                                                                                                    | п. Сухая река, ул. Карагандинская - ул. Северополосная (МУ "Арминистрация Авиастроительного района г.Казани") Внесение отметки о вывозе мусора без въезда<br>зону площадки |                       |                          |                                                                                 |  |
| 12:22<br>25.06.2015 | TC VOLVO FMTRUCK 6X2<br>T500EE<br>Нотфуллин Р. В. | Возврат на базу                          |                                                                                                    | VOLVO FMTRUCK 6                                                                                                    | X2 T500EE             |                          |                                                                                 |  |
| 12:21<br>25.06.2015 | TC VOLVO FMTRUCK 4X2<br>C073XA<br>Canяxob P. K.   | Выполнение задания без въезд             | а в зону                                                                                                    | ул. Нокс. спуск, д.                                                                                                    | 26 (ООО "УК РЖУ Сов   | етского района") Внесени | е отметки о вывозе мусора без въезда в зону площадки                            |  |
| 12:20<br>25.06.2015 | TC VOLVO FMTRUCK 4X2<br>C073XA<br>Cansxob P. K.   | Остановка ТС вне зоны заплан             | Остановка ТС вне зоны запланнированной площадки                                                                                                 |                                                                                                    | зоны запланированнь   | іх площадок. Длительност | ь остановки с 12:20 до 12:21 (1 мин. 31 сек.). Место остановки 55.7679, 49.2435 |  |
| 12:19<br>25.06.2015 | ТС ХУНДАЙ Р499РХ<br>Хусаинов И. Р.                | Подъем контейнера вне зоны з<br>площадок | апланированных                                                                                                    | Подъем контейнер                                                                                                    | ра вне зоны запланиро | ованных площадок. Место  | подъема 55.8190, 49.1222                                                        |  |
| 12:18<br>25.06.2015 | ТС ХУНДАЙ Р499РХ<br>Хусаинов И. Р.                | Подъем контейнера вне зоны з<br>площадок | апланированных                                                                                                    | Подъем контейнер                                                                                                    | ра вне зоны запланиро | ованных площадок. Место  | подъема 55.8189, 49.1222                                                        |  |
| 12:18<br>25.06.2015 | TC VOLVO FMTRUCK 6X2<br>C716EX<br>Лицов И. В.     | Остановка ТС вне зоны заплан             | нированной площадки                                                                                                    | Остановка ТС вне                                                                                                    | зоны запланированнь   | іх площадок. Длительност | ь остановки с 12:18 до 12:21 (3 мин. 1 сек.). Место остановки 55.8279, 49.0664  |  |

#### Рисунок 90. Оперативные события

Для просмотра только определенных событий на определенный интервал дат необходимо нажать на ссылку Фильтр: (Рисунок 90) и в модальном окне выбрать даты и поставить галочки напротив требуемых видов событий и выбрать из выпадающего списка водителей, TC, контрагента, результат обработки (Рисунок 91).

В соответствии с важностью события имеют следующую цветовую индикацию:

- Информация зеленый;
- Предупреждение желтый;
- Средняя оранжевый;
- Высокая светло-красный;
- Чрезвычайная темно-красный.

| TELE Communal                                  | ſ                                                                 | Фильтр оперативных событи             | ананан на нарабита. Выйти<br>Э                             | яна Валерьевна              |                             |                   |  |
|------------------------------------------------|-------------------------------------------------------------------|---------------------------------------|------------------------------------------------------------|-----------------------------|-----------------------------|-------------------|--|
| ПЛАНИРОВАНИЕ -<br>СОТРУДНИКИ<br>УЧЁТНЫЕ ЗАПИСИ | ВЫВОЗ ОПЕРАТИВНЫЕ СО<br>Настройки – НСИ ИН<br>Атрибуты автомобиля | Дата/время начала<br>Дата/время конца | ДД.ми.ттт -:                                               | ИИ ОБРАТНАЯ<br>ПАСПОРТИЗАЦІ | связь контр<br>1я - ассоилт | PAFEHTЫ<br>FING + |  |
| Выгрузить в Excel 🛛 🗙                          | Фильтр:                                                           | Тип события                           | <ul> <li>Обращение по площадке</li> <li>Невывоз</li> </ul> |                             |                             |                   |  |
| Время                                          | Автор                                                             | TC                                    | Фильтр по ТС                                               | Статус задачи               | Ответственный               | Результат         |  |
| 17:16 01.02.2016                               | ТС Scania O614XO<br>Ахметзянов Ф. Ф.                              | Водитель                              | бильтр по водителям                                        | Новая                       |                             |                   |  |
| 17:16 01.02.2016                               | ТС Scania O614XO<br>Ахметаянов Ф. Ф.                              | Результат обработки                   | Фильтр по результатам                                      | Новая                       |                             |                   |  |
| 16:31 01.02.2016                               | TC VOLVO FMTRUCK 6X4 C004K9<br>Замалиев Φ. Α.                     | Важность                              | Информация                                                 | Новая                       |                             |                   |  |
| 16:28 01.02.2016                               | TC VOLVO FMTRUCK 6X4 C004KУ<br>Замалиев Ф. А.                     |                                       | Предупреждение<br>Средняя<br>Высокая                       | Новая                       |                             |                   |  |
| 16:27 01.02.2016                               | TC VOLVO FMTRUCK 6X4 C004K9<br>Замалиев Φ. Α.                     | Статус                                | <ul> <li>Чрезвычайная</li> <li>Ногла</li> </ul>            | Новая                       |                             |                   |  |
| 16:26 01.02.2016                               | TC VOLVO FMTRUCK 6X4 C004KУ<br>Замалиев Ф. А.                     |                                       | В обработке     акрыта                                     | Новая                       |                             |                   |  |
| 16:23 01.02.2016                               | TC VOLVO FMTRUCK 6X4 C004KУ<br>Замалиев Ф. А.                     |                                       | Ш ОТКЛОнено                                                | Новая                       |                             |                   |  |
| 16:21 01.02.2016                               | TC VOLVO FMTRUCK 6X4 C004KУ<br>Замалиев Ф. А.                     |                                       |                                                            | Новая                       |                             |                   |  |
| 16:18 01.02.2016                               | TC VOLVO FMTRUCK 6X4 C004Ky<br>Замалиев Φ. Α.                     |                                       | Применить Отнена                                           | Новая                       |                             |                   |  |

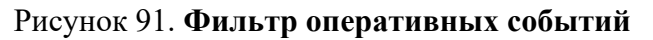

Для просмотра подробной информации о событии необходимо нажать на кнопку

(Рисунок 92), откроется форма просмотра информации о событии (Рисунок 93).

| Berpyans 6 Excd X Minstp: |                                  |                                            |                                                                                                    |                  |               |           |  |
|---------------------------|----------------------------------|--------------------------------------------|----------------------------------------------------------------------------------------------------|------------------|---------------|-----------|--|
| Время                     | Автор                            | Тип события                                | Описание                                                                                                    | Статус<br>задачи | Ответственный | Результат |  |
| 09:42<br>02.02.2016       | Диспетчер<br>Покидышева Е.<br>М. | Вход пользователя                          | Выполнен вход в систену с IP-адреса 192.168.0.2                                                                                     | Новая            |               |           |  |
| 22:10<br>01.02.2016       | system                           | Непосещение площадки в установленное время | ул. Пр. Победы, д.22 (ООО "Управляющая компания Приволжского района") время посещения с 07:00 до 22:00. Задание не<br>запланировано | Новая            |               |           |  |
| 19:24<br>01.02.2016       | Диспетчер<br>Шурупов А. В.       | Выход пользователя                         | Выполнен выход из системы с IP-адреса 192.168.0.140                                                                                 | Новая            |               |           |  |
| 19:22<br>01.02.2016       | Диспетчер<br>Шурупов А. В.       | Вход пользователя                          | Выполнен вход в систему с IP-адреса 192.168.0.140                                                                                   | Новая            |               |           |  |

Рисунок 92. Результат применения фильтра оперативных событий

| г.<br>тт Событие Задача                                                                                                    |          | A      |
|----------------------------------------------------------------------------------------------------|----------|--------|
| ирицут не ждание из 3<br>Кимент мКУ Адиниистрация Авкастроительного и Ново-<br>Савновосого районов ККУО с Казаии<br>Адрест л. Дукуба, ул. Поликосая (изчачло).<br>Задани: Задани: Стаз кимет<br>Осново по 23:39:00<br>Така са из стаз кимет<br>Стаз са из стаз кимет<br>Стаз са из стаз са из стаз са из стаз са из стаз<br>Стаз са из стаз кимет<br>Стаз са из стаз са из стаз са из стаз са из стаз<br>Кумер 10 № удалов (И)<br>15:17:29 Покудашева Е.<br>М. Отказ кимета | <image/> | Резуль |

Рисунок 93. Подробная информация о событии

При открытии вкладки «Задачи» открывается форма обработки задачи.

В данном окне необходимо нужно заполнить поля «Состояние», «Исполнитель», «Результат» из предлагаемых списков. Если есть уточнения по полученному результату, то их нужно вбить в поле «Уточнение результата». После заполнения всех необходимых полей нужно нажать кнопку «Сохранить» (Рисунок 94).

|                         | CORDE                     | UPUNOF VOLUMEL BE HOF VORT          | RENTM   |               |  |
|-------------------------|---------------------------|-------------------------------------|---------|---------------|--|
| ommunal                 | Просмотр события          |                                     |         |               |  |
| нирование               |                           |                                     | ٨       |               |  |
| МА ВВОДА ТТ             | Событие Задача            |                                     |         |               |  |
| WTE B Excel             | Статус Комментарии Журнал |                                     |         |               |  |
|                         | Состояние:                | В обработке 🔹                       |         |               |  |
| Время                   | Исполнитель:              | Покидышев Владимир Сергеевич 👻      | P       | езультат      |  |
| 6 Ti<br>2.2016 A        | Результат:                | Некорректный трек возможно помехи 👻 | ]       | ключения сим- |  |
| 6 Tr<br>2.2016 A        | Уточнение результата:     | тест                                | )       |               |  |
| 6 Ti<br>2.2016 A        | Сохранить                 |                                     |         |               |  |
| 6 Tr<br>2.2016 A        |                           |                                     |         |               |  |
| 6 Tr<br>2.2016 A        |                           |                                     |         |               |  |
| 6 Ti<br>2.2016 A        |                           |                                     |         |               |  |
| 7 То<br>2.2016 Бо       |                           |                                     |         |               |  |
| 7 Tr<br>2.2016 Ei       |                           |                                     |         |               |  |
| 7 Т(<br>2.2016 Б(       |                           |                                     |         |               |  |
| 8 Tr<br>2.2016 B.<br>Au |                           |                                     | Закрыть |               |  |

#### Рисунок 94. Работа с заданиями.

Во вкладке «Комментарий» можно внести комментарий по задачи и при нажатии на кнопку «Добавить комментарий» создастся чат с внесенными комментариями (Рисунок 95).

| Событие Задача                                                                                                    |                                                     |                                                                                             |                                                          |                                                                              |             | A        |
|----------------------------------------------------------------------------------------------------|-----------------------------------------------------|---------------------------------------------------------------------------------------------|----------------------------------------------------------|------------------------------------------------------------------------------|-------------|----------|
| Статус Комментарии Журнал                                                                                                    |                                                     |                                                                                             |                                                          |                                                                              |             | _        |
| 02.02.2016 10:31:28 Покидыше<br>Нет возможности вывезти контейи                                                                                                    | ева<br>нер                                          |                                                                                             |                                                          |                                                                              |             | ▲        |
|                                                                                                    |                                                     |                                                                                             |                                                          |                                                                              |             | этключ   |
| 02.02.2016 10:30:57 Покидыше<br>Контейнер запаркован                                                                                                    | 283                                                 |                                                                                             |                                                          |                                                                              |             |          |
|                                                                                                    |                                                     |                                                                                             |                                                          |                                                                              |             |          |
|                                                                                                    |                                                     |                                                                                             |                                                          |                                                                              |             |          |
|                                                                                                    |                                                     |                                                                                             |                                                          |                                                                              |             |          |
|                                                                                                    |                                                     |                                                                                             |                                                          |                                                                              |             |          |
|                                                                                                    |                                                     |                                                                                             |                                                          |                                                                              |             | - ·      |
| Добавить комментарий                                                                                                    |                                                     |                                                                                             |                                                          |                                                                              |             |          |
|                                                                                                    |                                                     |                                                                                             |                                                          |                                                                              |             |          |
|                                                                                                    |                                                     |                                                                                             |                                                          |                                                                              |             |          |
|                                                                                                    |                                                     |                                                                                             |                                                          |                                                                              |             | Закрыть  |
| Во вкладке «Жу                                                                                                    | урнал» ві                                           | ыводить та                                                                                  | коммент<br>аблица с 1                                    | арии к задаче.<br>историей обрабо                                            | отки задачи | (Рисунок |
| Во вкладке «Жу                                                                                                    | урнал» ві                                           | ыводить та                                                                                  | коммент<br>аблица с 1                                    | арии к задаче.<br>историей обрабо                                            | тки задачи  | (Рисунок |
| Во вкладке «Жу                                                                                                    | урнал» ві                                           | ыводить та                                                                                  | коммент<br>аблица с 1                                    | арии к задаче.<br>историей обрабо                                            | тки задачи  | (Рисунок |
| Во вкладке «Жу                                                                                                    | урнал» ві                                           | ыводить та                                                                                  | коммент<br>аблица с 1                                    | арии к задаче.<br>историей обрабо                                            | тки задачи  | (Рисунок |
| Во вкладке «Жу<br>просмотр события<br>событие задача<br>статус Комментарии жур<br>Дата и время                                                                         | урнал» ві                                           | ыводить та                                                                                  | коммент<br>аблица с н                                    | арии к задаче.<br>историей обрабо                                            | ртки задачи | (Рисунок |
| Во вкладке «Жу<br>просмотр события<br>событие задача<br>статус комментария жур<br>Дата и время<br>о1.0.2.2016 10:36                                                    | рнал<br>Автор<br>Покидышева<br>Покидышева           | БІВОДИТЬ Та<br>БІВОДИТЬ Та<br>Состояние<br>Новая<br>В обоботие                              | коммент<br>аблица с н<br>исполнитель<br>видов            | арии к задаче.<br>историей обрабо                                            | Уточнение   | (Рисунок |
| Во вкладке «Жу<br>просмотр события<br>событие задача<br>статус Комментарии жур<br>Дата и время<br>01.02.2016 10:36                                                     | рнал<br>Автор<br>Покидышева                         | Сунок 95.<br>БІВОДИТЬ Та<br>Состояние<br>Нова<br>В обработке                                | коммент<br>аблица с и<br>исполнитель<br>Буров            | арии к задаче.<br>историей обрабо<br>Результат<br>Изза отключения син-карты  | Уточнение   | (Рисунок |
| Во вкладке «Жу<br>просмотр события<br>ние<br>Событие задана<br>Статус Комментарии жур<br>Дата и время<br>01.02.2016 17:16<br>02.02.2016 10:36                          | рнал<br>Автор<br>Покидышева<br>Покидышева           | БІВОДИТЬ Та<br>БІВОДИТЬ Та<br>БІВОДИТЬ Та<br>Состояние<br>Новая<br>В обработке              | коммент<br>аблица с н<br>исполнитель<br><sub>Буров</sub> | арии к задаче.<br>Историей обрабо<br>Результат<br>Из-за отключения син-карты | УТСЧИЕНИЕ   | (Рисунок |
| Во вкладке «Жу<br>постр события<br>события<br>события<br>события<br>события<br>адана<br>статус комментария жур<br>Дата и время<br>01.02.2016 17:16<br>02.02.2016 10:36 | рнал<br>матор<br>Покидышева                         | БІВОДИТЬ Та     Состояние     Нова     В обработке                                          | коммент<br>аблица с н<br>исполнитель<br>Буров            | арии к задаче.<br>историей обрабо<br>Результат<br>Из за отключения син-карты | Уточнение   | (Рисунок |
| Во вкладке «Жу                                                                                                    | рнал<br>Автор<br>Покидышева                         | 51ВОДИТЬ Та<br>51ВОДИТЬ Та<br>60603<br>8 обработке                                          | коммент<br>аблица с н<br>исполнитель<br>Буров            | арии к задаче.<br>историей обрабо<br>Результат<br>Из-за отключения они-карты | Уточнение   | (Рисунок |
| Во вкладке «Жу                                                                                                    | рнал ВІ<br>латор<br>Покидышева<br>Покидышева        | БІВОДИТЬ Та<br>БІВОДИТЬ Та<br>Костояние<br>Нова<br>В обработке                              | коммент<br>аблица с н<br>исполнитель<br>Буров            | арии к задаче.<br>историей обрабо<br>Результат<br>Из-за отключения син-карты | Уточнение   | (Рисунок |
| Во вкладке «Жу                                                                                                    | рнал урнал» ві<br>литор<br>Покидышева<br>Покидышева | БІВОДИТЬ Та<br>БІВОДИТЬ Та<br>Остовние<br>Нова<br>В обработие                               | коммент<br>аблица с н<br>исполнитель<br>Буров            | арии к задаче.<br>историей обрабо<br>Результат<br>Из-за отклочения син-карты | УТКИ ЗАДАЧИ | (Рисунок |
| Во вкладке «Жу                                                                                                    | рнал<br>Автор<br>Покидышева<br>Покидышева           | БІВОДИТЬ Та           БІВОДИТЬ Та           Состояние           Новая           В обработке | коммент<br>аблица с н<br>исполнитель<br>Буров            | арии к задаче.<br>историей обрабо<br>Результат<br>Из-за отклочения оин-карты | УТКИ ЗАДАЧИ | (Рисунок |
|                                                                                                    | рнал ВІ                                             | БІВОДИТЬ Та<br>БІВОДИТЬ Та<br>Иова<br>В обработие                                           | коммент<br>аблица с н<br>исполнитель<br>Буров            | арии к задаче.<br>историей обрабо<br>Результат<br>Из-за отключения син-карты | Уточнение   | (Рисунон |

## Рисунок 96. Журнал работы с задачей.

Для завершения работы с формой «Просмотр события» необходимо нажать на кнопку «Закрыть», после чего внесенные данные отразятся в таблице оперативных событий (Рисунок 97).

| выгрузить в Ехо     | х фильтр: Неподт                     | вержденныи вывоз;         |                                                                                                    |                  |               |                             |
|---------------------|--------------------------------------|---------------------------|----------------------------------------------------------------------------------------------------|------------------|---------------|-----------------------------|
| Время               | Автор                                | Тип события               | Описание                                                                                                    | Статус<br>задачи | Ответственный | Результат                   |
| 17:16<br>01.02.2016 | ТС Scania O614XO<br>Ахметзянов Ф. Ф. | Неподтвержденный<br>вывоз | Наряд 01.02.16 Ахметзянов Фаиль Фаргатович Об14ХО не подтвержден вывоз ул. 5-я Давликеевская напротив д. 37, Бункер 10 (1);<br>Забрать с заменой  | В обработке      | Набиуллина    | Из-за отключения с<br>карты |
| 17:16<br>01.02.2016 | ТС Scania O614XO<br>Ахметзянов Ф. Ф. | Неподтвержденный<br>вывоз | Наряд 01.02.16 Ахметзянов Фаиль Фаргатович Об14ХО не подтвержден вывоз п. Дружба, ул. Полянская (начачло), Обычный 0,75 (3);<br>Забрать с заменой | В обработке      | Буров         | Из-за отключения с<br>карты |
| 17:16<br>01.02.2016 | ТС Scania O614XO<br>Ахметзянов Ф. Ф. | Неподтвержденный<br>вывоз | Наряд 01.02.16 Ахметзянов Фаиль Фаргатович Об14ХО не подтвержден вывоз п. Новое Савиново, ул. 3- кадышевская, Бункер 10 (1);<br>Забрать с заменой | Новая            |               |                             |
| 17:16<br>01.02.2016 | ТС Scania O614XO<br>Ахметзянов Ф. Ф. | Неподтвержденный<br>вывоз | Наряд 01.02.16 Ахметзянов Фаиль Фаргатович Об14ХО не подтвержден вывоз п. Дружба, ул. Силикатная, Бункер 10 (1); Забрать с заменой                | Новая            |               |                             |
| 17:16<br>01.02.2016 | ТС Scania O614XO<br>Ахметзянов Ф. Ф. | Неподтвержденный<br>вывоз | Наряд 01.02.16 Акметзянов Фаиль Фаргатович Об14ХО не подтвержден вывоз ул . Горная , 2, Бункер 10 (1); Забрать с заменой                          | Новая            |               |                             |
| 17:16<br>01.02.2016 | ТС Scania O614XO<br>Ахметзянов Φ. Φ. | Неподтвержденный<br>вывоз | Наряд 01.02.16 Акметзянов Фаиль Фаргатович Об14ХО не подтвержден вывоз ул . 3 -я Зеленая, Бункер 10 (1); Забрать с заменой                        | Новая            |               |                             |
| 15:17<br>01.02.2016 | ТС FUSO 0785PP<br>Бикмуллин Д. А.    | Неподтвержденный вывоз    | Наряд 01.02.16 Бикмуллин Дамир Амирович 0785PP не подтвержден вывоз п. Дружба, ул. Полянская (начачло), Бункер 10 (1); Забрать с<br>заменой       | Новая            |               |                             |

#### Рисунок 97. Оперативные события

Для редактирования данных нужно также нажать на кнопку <sup>…</sup> и нести нужные изменения. После чего необходимо нажать на кнопку «Сохранить», либо «Добавить комментарий», если был внесен новый комментарий. Для закрытия формы необходимо нажать на «Закрыть».

## 4.13 Создание заявок

### 4.13.1 Создание заявок на существующую площадку.

Для создания заявок необходимо выбрать раздел меню «Заявки». В открывшемся окне «Выбор контрагента» нужно выбрать контрагента, по которому необходимо создать заявку. Для удобства поиска добавлен фильтр по номеру договора контрагента, либо ИНН контрагента, либо его наименование и нажать на кнопку (Рисунок 99). Для просмотра информации по выбранному контрагенту необходимо левой кнопкой мыши кликнуть по гиперссылке «Просмотр» (Рисунок 98).

| TELE Communal              | Информация о контрагенте          | OBBELIEUNOF KOLUMUL BE NOF VORSÄGTBO |              | Rtaŭme |            | ×        |
|----------------------------|-----------------------------------|--------------------------------------|--------------|--------|------------|----------|
| планирование               | Краткое наименование              | Абсолют лизинговая компания ООО      |              |        |            |          |
| ВЫБОР КОНТРАГЕ             | Полное наименование               | ООО Лизинговая компания "Абсолют"    |              |        |            | Ти       |
| договор \$                 | инн                               | 7707566273                           |              |        |            | <u> </u> |
| 932П;<br>11047 В; 11047 В; | <b>Договор</b> 11047 В            | Срок действия с                      | 01.07.2015   | по     | 31.12.2015 |          |
| 10214 B;                   | Договор 11047 В                   | Срок действия с                      | 01.04.2015   | по     | 30.06.2015 |          |
| 00027HC;                   | Контактные данные                 | тел.: 8- (495) -995-10-01, 2317800   |              |        |            |          |
| 855C;                      | Вид организации                   | Коммерческая                         |              |        |            |          |
| 5843 A;                    | Подача заявок до                  | 16:00                                |              |        |            |          |
| 9911M;<br>10291 B;         |                                   |                                      |              |        |            |          |
|                            | Просмотр 1650232353 Автовектор ОС | 000                                  | "Автовектор" |        |            |          |

Рисунок 98. Информация о контрагенте

| LE Communal        |                      |                          | co                                    | ВРЕМЕННОЕ КОММУН<br>Рабочее | IAЛЬНОЕ ХОЗЯЙС<br>место | тво |               |                                      | <b>Выйти</b><br>Садриева |       |   |
|--------------------|----------------------|--------------------------|---------------------------------------|-----------------------------|-------------------------|-----|---------------|--------------------------------------|--------------------------|-------|---|
| ПЛАНИРОВАНИЕ •     | - выв                | 03 ОПЕРАТИ               | ИВНЫЕ СОБЫТИЯ                         | контроль -                  | заявки                  | PE  | ЕСТРЫ -       | отчетность -                         | паспортизация -          |       |   |
| ВЫБОР КОНТРАГЕ     | НТА                  |                          |                                       |                             |                         |     |               |                                      |                          |       |   |
| Q ук авиастроитель | олоне                |                          |                                       |                             |                         |     |               |                                      |                          | НАЙТИ |   |
| договор о          |                      | о ИНИ                    |                                       | РАТКОЕ НАИМЕНОВАНІ          | ИЕ                      | 0   |               |                                      | полное наименование      |       | 0 |
| 932N;              | Просмотр             | 1658031850               | Абика-Казань ЗАО                      |                             |                         |     | ЗАО "Абика-К  | азань"                               |                          |       |   |
| 11047 B;           | Просмотр             | 7707566273               | Абсолют лизинговая                    | омпания ООО                 |                         |     | ООО Лизинго   | вая компания "Абсолют"               |                          |       |   |
| 10214 B;           | Просмотр             | 165500371074             | Абульханова Р.А. заяв                 | ка                          |                         |     | Абульханова   | Разида Авхатовна                     |                          |       |   |
| 10038M;            | Просмотр             | 1658145215               | АВАЛИТ ООО * по чт                    |                             |                         |     | ООО "Авалит   |                                      |                          |       |   |
|                    | Просмотр             | 1657020990               | Авангард ГСК (ср)+                    |                             |                         |     | ГСК "Авангар, | a"                                   |                          |       |   |
|                    | Просмотр             | 1660143663               | Авиамедсервис выст г                  | ю дог                       |                         |     | ЗАО "Авиамер  | сервис"                              |                          |       |   |
| 855C;              | Просмотр             | 1660035499               | Авиапр Каз ОАО Выст                   | по дог(р/с)                 |                         |     | ОАО "Казанск  | ое авиапредприятие"                  |                          |       |   |
| 5843 A;            | Просмотр             | 1661034843               | Авиастроитель ТСЖ п                   | н, ср, пятн ( 4,2,3 к)      |                         |     | тсж "Авиастр  | ооитель"                             |                          |       |   |
| 9911M;             | Просмотр             | 1658043630               | АВИАТЕХ-М *3к1чт                      |                             |                         |     | ООО "Авиате   | к-М"                                 |                          |       |   |
| 10291 B;           | Просмотр             | 1660153894               | АВР ЗАО заявка                        |                             |                         |     | 3AO "ABP"     |                                      |                          |       |   |
|                    | Просмотр             | 1650232353               | Автовектор ООО                        |                             |                         |     | ООО "Автове   | ктор"                                |                          |       |   |
| 00685HC;           | Просмотр             | 1657066761               | Автоград 2000 ГСК                     |                             |                         |     | ГСК "Автогра  | q 2000"                              |                          |       |   |
| 7157K;             | Просмотр             | 1658077974               | АвтоДом ООО                           |                             |                         |     | ООО "АвтоДо   | M"                                   |                          |       |   |
| 7909M;             | Просмотр             | 1658112812               | АВТОЗАПЧАСТЬ *2к. г                   | ю заявке                    |                         |     | ООО"Авто за   | пчасть"                              |                          | 100 C |   |
| 8036HC;            | Просмотр             | 1657048191               | Авто Лэнд ООО р/с 1,                  | 3 BT                        |                         |     | ООО "Авто Л   | энд"                                 |                          |       |   |
| 8852C;             | Просмотр             | 1660055826               | Авто-Люкс-Сервис ОС                   | О выс по дог! по заявке     |                         |     | ООО "Авто-Л   | юкс-Сервис"                          |                          |       |   |
| 395KFM;            | Просмотр             | 1658125434               | АвтоМир ТК ООО                        |                             |                         |     | ООО "Торгов   | ая Компания Авто-Мир"                |                          |       |   |
| 395KFM;            | Просмотр<br>Просмотр | 1658125434<br>1657030540 | АвтоМир ТК ООО<br>Автомобилист-82 ГСК | пн, пятн ( зимн период і    | не р                    |     | ООО "Торгов   | ая Компания Авто-Мир"<br>илист - 82" |                          |       |   |
| 3046C;             | Просмотр             | 1660035354               | Автомобилист ГСК вы                   | ст по дог                   |                         |     | ГСК "Автомоб  | илист"                               |                          |       |   |

#### Рисунок 99. Раздел «Выбор контрагента»

После выбора контрагента необходимо дважды нажать по строке с его наименованием левой кнопкой мыши. В открывшемся окне отразятся все созданные заявки на текущую дату по выбранному контрагенту (Рисунок 100).

Для создания заявки необходимо выбрать дату вывоза, кликнув левой кнопкой мыши на ссылку с датой и ввести ее вручную, либо нажать на кнопку 🔳 и установить дату выбрав ее в открывшемся календаре (Рисунок 100).

| НАЗАД ЗИ  | явн | ки ко  | нтр                  | АГЕН        | TA 1       | 1 AE | тоб   | усн     | ІЫЙ ПАРК                  |                                      |           |            |              |                                  |              | Груп. заявка   | Заявка на подбо | р Копировать заявки | Печать и | История |
|-----------|-----|--------|----------------------|-------------|------------|------|-------|---------|---------------------------|--------------------------------------|-----------|------------|--------------|----------------------------------|--------------|----------------|-----------------|---------------------|----------|---------|
| Заявки на | 21. | .12.17 | =                    | Пла         | телы       | цик  | 11/   | 'n      | × -                       | <ul> <li>Выбрать площадку</li> </ul> | Поиск по  | ) адресу   | • 0 (        | Создать новую площадку (заявка н | а установку) | СОЗДАТЬ ЗАЯВКУ |                 |                     |          |         |
| Заказчик  | <   | пн     | A <sup>s</sup><br>BT | жабря<br>ср | 2017<br>4T | пт   | c6    | ><br>BC | Вид ввода 🗸 🗸             | Тип емкости                          | -         | Вид мусора |              | Фильтр по району                 | •            | Тип площадки   | •               | Действие            |          | •       |
| 1 площа   | 48  | 27     | 28                   | 29          | 30         | 01   | 02    | 03      | ВЫВ: Евро 1,1(1шт./1.1м3) |                                      |           |            |              |                                  |              |                |                 |                     |          |         |
|           | 49  | 04     | 05                   | 06          | 07         | 08   | 09    | 10      |                           |                                      |           |            |              |                                  |              |                |                 |                     |          |         |
|           | 50  | 11     | 12                   | 13          | 14         | 15   | 16    | 17      |                           |                                      |           |            |              |                                  | D            | 0747940        |                 |                     |          |         |
| N≌≑       | 51  | 18     | 19                   | 20          | 21         | 22   | 23    | 24      | изменение =               |                                      | площадка  | Ŧ          | на           | именование района э              | вид ввода ÷  | CIATYC =       | (               | остав заявки        | Д        | еиствия |
| 895310    | 52  | 25     | 26                   | 27          | 28         | 29   | 30    | 31      |                           | Ленинградское шоссе, 7               | 1, Москва |            | Москва Прочи | e e                              | Санплан      | Принята        | TEO BUB: EB     | po 1,1(1)           | -        | ×       |
|           | 1   | 01     | 02                   | 03          | 04         | 05   | 06    | 07      |                           |                                      |           |            |              |                                  |              |                |                 |                     |          |         |
|           | 0   | егодня | 0.00                 | тить        |            | 1    | Закры | ъ       |                           |                                      |           |            |              |                                  |              |                |                 |                     | 10 25    | 50 100  |
|           |     |        |                      |             |            |      |       |         |                           |                                      |           |            |              |                                  |              |                |                 |                     |          |         |

#### Рисунок 100. Изменение даты вывоза

Далее необходимо выбрать плательщика, выбрав его из предлагаемого списка (если по данной площадке существует только один плательщик, то поле заполнится автоматически) и адрес площадки, на которую требуется создать заявку, выбрав ее из предлагаемого списка, либо начать вводить название площадки для поиска и затем кликните левой кнопкой мыши по нужной площадке (Рисунок 101). Для отмены выбора площадки необходимо нажать на **х**.

| ЗАД ЗАЯВКИ КОНТ   | РАГЕНТА 11 АВТОБУСНЫ     | й парк        |                        |                                                            |                                              |   | Груп. заявка Зая | вка на подбо | р Копировать заявки Печа | ть Истор |
|-------------------|--------------------------|---------------|------------------------|------------------------------------------------------------|----------------------------------------------|---|------------------|--------------|--------------------------|----------|
| аявки на 21.12.17 | Плательщик 11 АП         | 143663 Авиано | × • • Выбрать площадку | <b>N</b> 340 14                                            | Создать новую площадку (заявка на установку) |   | создать заявку   |              |                          |          |
| Заказчик          | • Вид                    | ввода         | • Тип емкости          | Ангарская улица, 2x2, Москва<br>Ижорская улица, 11, Москва | • Фильтр по району                           | • | Тип площадки     | *            | Действие                 |          |
| площадок/ 0 конто | ейнеров/ Ом <sup>3</sup> |               |                        | Коровинское шоссе, 30А, Москва                             | окастроитель"                                |   |                  |              |                          |          |

Рисунок 101. Выбор площадки

В результате отобразятся уже существующие заявки на выбранную дату по выбранной площадке, либо надпись «Заявок не найдено» если нет ни одной созданной заявки (Рисунок 102).

| НАЗАД. ЗАЯВКИ КОНТРАГЕНТА 11 АВТОБУСНЫЙ ПАРК |     |                                      |         |                     |              |                                              | Груп. заявка Заявка на п | одбор Копирова | ть заявки Печать История |
|----------------------------------------------|-----|--------------------------------------|---------|---------------------|--------------|----------------------------------------------|--------------------------|----------------|--------------------------|
| Заявки на 21.12.17 🗮 Плательщик 11 АП        | × • | <ul> <li>Выбрать площадку</li> </ul> | Ижорска | я улица, 11, Москва | <b>x</b> • 0 | Создать новую площадку (заявка на установку) | <br>создать заявку       |                |                          |
| Заказчик 💌 Вид ввода                         | •   | Тип емкости                          | •       | Вид мусора          |              | Фильтр по району                             | Тип площадки             | • Действие     | •                        |
| 0 площадок/ 0 контейнеров/ Ом <sup>3</sup>   |     |                                      |         |                     |              |                                              |                          |                |                          |
| Заявок не найдено                            |     |                                      |         |                     |              |                                              |                          |                |                          |

Рисунок 102. Результат поиска заявок, в случае если заявки отсутствуют

Для добавления новой заявки необходимо нажать на кнопку

(Рисунок 102) и в открывшемся окне заполнить все необходимые поля. Поля, выделенные красным, являются обязательными для заполнения.

|                                                                |                               | NOTENTER                                | TAUDOUL TUPADULEDHE U | LAUMAPHY            |               | ingration we want out of             |
|----------------------------------------------------------------|-------------------------------|-----------------------------------------|-----------------------|---------------------|---------------|--------------------------------------|
| СОЗДАНИЕ ЗАЯВКИ                                                |                               |                                         |                       |                     |               | ×                                    |
| ВИД ЗАЯВКИ                                                     | ТИП КОНТЕЙНЕРА                | кол-во                                  | ОБЪЕМ                 | ДЕЙСТВИЕ С БУНКЕРОМ | BPEMR BUBO3A  | ДОГОВОР                              |
| Забрать из емкости 🔻                                           | Бункер 20 (КГМ)               | 1 0                                     | 20                    | Забрать с заменой 🔻 | 12:00 - 12:00 | Договор Вывоз 'Временный договој 🔹 👻 |
| Добавить                                                       |                               |                                         |                       |                     |               |                                      |
| <ul> <li>Использовать контакт плоц</li> <li>КОНТАКТ</li> </ul> | адки 0 Задать контактное лицо | 3378901                                 |                       |                     |               |                                      |
| Комментарий                                                    |                               |                                         |                       |                     |               |                                      |
|                                                                |                               |                                         |                       |                     |               |                                      |
| <                                                              |                               |                                         |                       |                     |               | Þ                                    |
| Контрагент: Общество с огра                                    | ниченной ответственносты      | э "ук домс"                             |                       |                     |               |                                      |
| Площадка: Береговой проезд                                     | , 5, Москва                   |                                         |                       |                     |               |                                      |
|                                                                | + - X                         | Honophinetering Ton<br>Organis Reserver |                       |                     | N. N.         |                                      |
|                                                                |                               |                                         |                       |                     |               | Сохранить Отмена                     |
|                                                                |                               |                                         |                       |                     |               |                                      |

## Рисунок 103. Создание задания на один тип контейнера

Для создания заявки на несколько типов контейнеров необходимо нажать на ссылку «Добавить» (Рисунок 103) и заполнить открывшиеся поля для другого типа емкости.

СОЗДАТЬ ЗАЯВКУ

| ид заявки                                            | ТИП КОНТЕИНЕРА                         | кол-во         | ОБЪЕМ | ДЕИСТВИЕ С БУНКЕРОМ   | время вывоза  | Договор                            |
|------------------------------------------------------|----------------------------------------|----------------|-------|-----------------------|---------------|------------------------------------|
| Забрать из емкости 🔻                                 | Бункер 20 (КГМ)                        | • 1 (          | 20    | Забрать с заменой 🔻   | 12.00 - 12.00 | Договор Вывоз 'Временный догово; 🔹 |
| Забрать из емкости 🔹                                 | Выбрать                                | •              |       | Значение не выбрано 🔻 | 12:00 - 12:00 | -                                  |
|                                                      |                                        |                |       |                       |               |                                    |
| нтрагент: Общество с огра<br>ющадка: Береговой проез | аниченной ответственно<br>д, 5, Москва | стью "УК ДОМС" |       |                       |               |                                    |

#### Рисунок 104. Создание заявки на несколько типов емкости

Если с площадки необходимо вывести какой-то конкретный контейнер, то его номер необходимо указать в окне, которое открывается при нажатии <sup>С</sup> (Рисунок 104) и в открывшемся окне выбрать необходимую емкость из предлагаемого списка (Рисунок 105).

| WA dynamics                          |                                                   | ИНТЕЛЛЕКТУАЛЬНОЕ УПРАВЛЕНИЕ ОТХОЛАМИ | nor             | тал возчика ТЕСТ | "ПЖКХ" Бара | нова Выйти |
|--------------------------------------|---------------------------------------------------|--------------------------------------|-----------------|------------------|-------------|------------|
| планирование                         | СОЗДАНИЕ ЗАЯВКИ                                   | Выберите емкость                     |                 | ×                | іки -       | нси        |
| ГАРАЖ РЕ                             | вид заявки ти                                     | Выберите емкость                     | ВРЕМЯ ВЫВОЗА    |                  |             |            |
| УЧЁТНЫЕ ЗАПИСІ                       | Забрать из емкости 🔻                              | 51()<br>50()                         | ¥ 12:00 - 12:00 | ×                | _           |            |
| НАЗАД. ЗАЯВКИ КОН                    | Defenue                                           |                                      |                 |                  | явки Печать | ь История  |
| ИНН 1655365773 (                     | дооавить                                          |                                      |                 |                  |             |            |
| Заявки на 24.03.17                   | <ul> <li>Использовать контакт площадки</li> </ul> | Задать контактное лицо заявки        |                 |                  |             | •          |
|                                      | контакт                                           | n.: 292 80 40                        |                 |                  |             |            |
| <ul> <li>Выбрать площадку</li> </ul> | Комментарий                                       |                                      |                 |                  |             |            |
| 0 площадок/ 0 ког                    |                                                   |                                      |                 |                  |             |            |
|                                      |                                                   |                                      |                 |                  |             |            |
| Заявок не найдено                    |                                                   |                                      |                 |                  |             |            |
|                                      | Контрагент: ООО "УК Московская 134                |                                      |                 |                  |             |            |
|                                      | Плошалка: Московская улица 15                     |                                      |                 |                  |             |            |

#### Рисунок 105. Выбор емкости для вывоза при создании заявки

После заполнения всех необходимых полей необходимо нажать на кнопку <sup>Сорнить</sup> для сохранения заявки либо кнопку <sup>Отмена</sup> для закрытия окна без сохранения заявки (Рисунок 106).

| 04/1 24/00/14              | Turn as  |             |   | K05-80 |   | OC-DM      | DEPETHIE C ENVERON  | 000340 01/00024 |   |
|----------------------------|----------|-------------|---|--------|---|------------|---------------------|-----------------|---|
| Auforn un ausormu          | 1011 K   | нтеннера    |   | KUIFBU |   | ОББЕМ      | деяствие с винкером | 12:00 - 12:00   | × |
| заорать из енкости         | • [ 69   | 2,1(100)    |   | 4      | 0 | 2,2        | заорать с заявной   |                 | ~ |
| Забрать из енкости         | * Dyn    | eep 8 (KFM) |   | 1 0    | G | 8          | Забрать с заменой 🔹 | 12:00 - 12:00   | î |
|                            |          |             |   |        |   |            |                     |                 |   |
|                            |          |             |   |        |   |            |                     |                 |   |
| онтрагент: ООО "УК Московс | кая 13А" |             |   |        |   |            |                     |                 |   |
|                            |          |             | 1 | accan  | / | S<br>Ladan |                     |                 | V |

Рисунок 106. Создание новой заявки

## 4.13.2 Создание заявки на установку бункера на новую временную площадку.

Для создания заявки на установку бункера на новой площадке необходимо выбрать значение «Создать новую площадку (заявка на установку)» и нажать на кнопку

|             | СОЗДАТЬ ЗАЯВКУ        |                      | (Рис                         | суно       | к 10        | )7)          |          |                      |   |          |                             |            |          |       |                |               |                      |          |          |
|-------------|-----------------------|----------------------|------------------------------|------------|-------------|--------------|----------|----------------------|---|----------|-----------------------------|------------|----------|-------|----------------|---------------|----------------------|----------|----------|
| НАЗАД ЗАЯВ  | КИ КОНТРАГЕНТА ОБІ    | щество               | С ОГРАНИЧЕННОЙ               | і ответств | енностью    | э "ук домс"  |          |                      |   |          |                             |            |          |       | Груп. заявка   | Заявка на под | бор Копировать заявк | п Печать | История  |
| Заявки на 2 | 2.12.17 🗮 Плательщи   | к УКДО               | MC 000                       | × •        | 🔍 Выбрать   | площадку Е   | ерегово  | ой проезд, 5, Москва | × | - 6      | Создать новую площадку (зая | явка на ус | тановку) |       | СОЗДАТЬ ЗАЯВКУ |               |                      |          |          |
| Заказчик    |                       | *                    | Вид ввода                    | •          | Тип емкости |              | •        | Вид мусора           |   | •        | Фильтр по району            |            |          | •     | Тип площадки   |               | Действие             |          | •        |
| 1 площадо   | к/ 1 контейнеров/ 201 | ма: КП               | M <b>3C3:</b> Бункер 20(1шт. | ./20M3)    |             |              |          |                      |   |          |                             |            |          |       |                |               |                      |          |          |
| N≎≎         | Заказчик              |                      | Создание Ф                   | Измен      | ение ¢      |              | ſĿŗ      | ющадка Ф             |   |          | Наименование района ¢       |            | Вид ве   | ода ¢ | СТАТУС \$      |               | Состав заявки        |          | Действия |
| 2399012     | УК ДОМС ООО           | 21.12.17<br>16:54 Ба | ,<br>аранова Т.              |            |             | Береговой пр | юезд, 5, | , Москва             |   | Москва П | рочие                       |            | Ручной   |       | Принята        | KTM 3C3: I    | Бункер 20(1)         | 1        | ×        |
|             |                       |                      |                              |            |             |              |          |                      |   |          |                             |            |          |       |                |               |                      | 10 25    | 50 100   |

Рисунок 107. Создание заявки на установку бункера на новую площадку.

В открывшемся окне необходимо указать вид мусора, тип и количество контейнеров, задать время установки контейнера и контакты. На карте необходимо указать место расположения площадки, заполнить поля «Район» и «Участок» (Рисунок 108).

|                                            | адки (заявка на                                    | ин і<br>установку ёмкости)                                 | ЕЛЛЕКТАЛЕНОЕ АЛЬВИЕНИЕ ОТХО                                                                                                    | ПАМИ            |                                          |
|--------------------------------------------|----------------------------------------------------|------------------------------------------------------------|----------------------------------------------------------------------------------------------------|-----------------|------------------------------------------|
| ВИД МУСОРА                                 |                                                    | ТИП КОНТЕЙНЕРА                                             | КОЛ-ВО                                                                                                    | ВРЕМЯ УСТАНОВКИ | договор                                  |
| КГМ                                        | Ŧ                                                  | Бункер 8 💌                                                 | 1                                                                                                    | Не задано       | Договор Вывоз 'Временный договор N × • В |
| <u>Добавить</u><br>КОНТАКТ                 |                                                    |                                                            |                                                                                                    |                 |                                          |
| Комментарий                                |                                                    |                                                            |                                                                                                    |                 |                                          |
| Pallor<br>Y-uscrier<br>Hostianee moujugori | САО Беодунико<br>Выберите участ<br>Россия, Москаве | acoud<br>oc<br>xaa ofinach, Xiwior, Kypomicroe wocce, anIA | <ul> <li>The second second</li></ul> |                 |                                          |
|                                            | Рису                                               | унок 108. <b>Соз</b> ,                                     | дание заявки                                                                                                    | на новую пло    | ощадку                                   |
|                                            |                                                    |                                                            |                                                                                                    |                 |                                          |

# 4.14 Редактирование заявок

Для редактирования заявки необходимо нажать на кнопку и в открывшемся окне отредактировать нужные поля, после этого нажать на кнопку для сохранения заявки либо кнопку для отмены действия (Рисунок 109).

| W dyna         | amics        |                                              |                                  | ИНТЕЛЛЕК                | ГУАЛЬНОЕ УПРАВЛЕНИЕ О | ГХОЛАМИ             |                | портал возчика ООО                       | "ЛИГА-ТРАНС" | Баранова <b>Выйти</b> |
|----------------|--------------|----------------------------------------------|----------------------------------|-------------------------|-----------------------|---------------------|----------------|------------------------------------------|--------------|-----------------------|
| вывоз          | а опер       | РЕДАКТИРОВАНИЕ ЗАЯВКИ                        | Nº2255151                        |                         |                       |                     |                |                                          | × отче       | тность -              |
| <b>БУХГА</b> Ј | птерия -     |                                              |                                  |                         |                       |                     |                |                                          | ВИГАЦИЯ      |                       |
| польз          | ОВАТЕЛИ      | ВИД ЗАЯВКИ                                   | ТИП КОНТЕЙНЕРА                   | КОЛ-ВО                  | ОБЪЕМ                 | ДЕЙСТВИЕ С БУНКЕРОМ | ВРЕМЯ ВЫВОЗА   | ДОГОВОР                                  |              |                       |
|                |              | Забрать из емкости 🔻                         | Евро 1,1 (ТБО) 🔻                 | 1 6                     | 1,1                   | Забрать с заменой 🔹 | 12:00 - 12:00  | Договор Вывоз "Временный договој 🗙 🗸 🗙   |              |                       |
| HASAL SAS      | явки контр   | Лобавить                                     |                                  |                         |                       |                     |                |                                          | аявки пе     | чать история          |
| Заявки на      | 22.12.17     | <ul> <li>Использовать контакт пло</li> </ul> | цалки 0 Залать контактное лицо з | 39R01                   |                       |                     |                |                                          |              |                       |
| Заказчик       |              | KOHTAKT                                      |                                  |                         |                       |                     |                |                                          |              | *                     |
| 4 площа,       | док/ 5 конте | Комментарий                                  |                                  |                         |                       |                     |                |                                          |              |                       |
|                |              |                                              |                                  |                         |                       |                     |                |                                          |              |                       |
| Nº o           | Заказын      |                                              |                                  |                         |                       |                     |                |                                          |              | Лействия              |
| 2399013        | ук домс ооо  |                                              |                                  | "YK DOMC"               |                       |                     |                | •                                        |              |                       |
|                |              | Попиатка: Полковая улица.                    | 12к1. Москва                     | Экдонс                  |                       |                     |                |                                          |              | 0                     |
| 2399012        | ук домс ооо  | Евро 1.1-1шт.                                |                                  |                         |                       |                     |                |                                          |              | ×                     |
| 2255151        | ук домс ооо  |                                              | +                                |                         |                       | 104                 |                | 2                                        |              | - ×                   |
| 2202596        | VK DOMC OOD  |                                              |                                  |                         |                       | 103                 |                |                                          |              | -/ X                  |
|                |              |                                              |                                  | 361                     |                       |                     | 12x1           |                                          |              |                       |
|                |              |                                              |                                  |                         |                       | ancours yn          | 12/2564        |                                          | 10           | 25 50 100             |
|                | _            |                                              |                                  |                         | Sa .                  | - m +               | 12/25/3        |                                          |              |                       |
|                |              |                                              |                                  |                         |                       | 12+15               | and the second | 2410 - 74                                |              |                       |
|                |              |                                              | 9                                | Открыть в Яндекс Картах | 125 to 100            | . Каланч            | 12x1c1         | Leafer                                   |              |                       |
|                |              |                                              |                                  |                         |                       |                     |                | ANALY AND A DESCRIPTION OF A DESCRIPTION | 1            |                       |
|                |              |                                              |                                  |                         |                       |                     |                |                                          |              |                       |
|                |              |                                              |                                  |                         |                       |                     |                | Сохранить Отмена                         |              |                       |

## Рисунок 109. Редактирование заявки

# 4.15 Удаление заявок

Для удаления заявки необходимо напротив заявки, которую требуется удалить, нажать на кнопку × (Рисунок 110).

| MILLI 10. | 55365773 CTATY | САктивен                |                                  |                                              |                                        |                       |              |                                               |    |   |   |
|-----------|----------------|-------------------------|----------------------------------|----------------------------------------------|----------------------------------------|-----------------------|--------------|-----------------------------------------------|----|---|---|
| Заявки на | 24.03.17       | Вид ввода               | • Тип емкости                    | • Вид мусора • Фильт                         | по району                              | -                     | Тип площадки | • Действие                                    |    |   | • |
| Выбрать   | ь площадку     | Поиск по адресу         |                                  | • О Созда                                    | ъ новую площадку (заявка на установку) |                       | СОЗДАТЬ ЗИ   | лявку                                         |    |   |   |
| N9 \$     | Создание 🗘     | Изменение 🗘             |                                  | Площадка \$                                  | Наименование района 💠                  | Вид ввода 🗘           | CTATYC \$    | Состав заявки                                 | 10 |   |   |
| NV 0      | 23.03.17       | Изменение ¢<br>23.03.17 | Россия, Республика Татарстан, Ка | Площадка ¢<br>зань, улица Мусы Джалиля, 8/44 | Наименование раиона ф                  | Вид ввода с<br>Ручной | статус ф     | Состав заявки<br>КГМ <b>УСТ:</b> Бункер 10(1) | 10 | 1 | × |
|           | 16:47 Баранова | 16:47 Баранова          |                                  |                                              |                                        |                       |              |                                               |    |   |   |
|           | 23.03.17       |                         | Московская улица, 15             |                                              | Вахитовский                            | Ручной                | Принята      | ТБО ВЫВ: Евро 1,1(2)<br>КГМ ВЫВ: Бункер 8(1)  |    | 1 | × |
| 2136133   | 12:08 Баранова |                         |                                  |                                              |                                        |                       |              |                                               |    |   |   |

Рисунок 110. Удаление заявки

# 4.16 Создание групповой заявки

Для создания групповой заявки необходимо во вкладке «Заявка» нажать на кнопку

Груп. заявка (Рисунок 111).

| назад зая | ВКИ КОНТРАГЕНТА О    | БЩЕСТВО С ОГРАН                     | иченной ответственнос             | тью "ук домс"                      |     |                                           |         | Гр          | уп. заявка Заяв | ка на подбор Ко | пировать заявки П | іечать История |
|-----------|----------------------|-------------------------------------|-----------------------------------|------------------------------------|-----|-------------------------------------------|---------|-------------|-----------------|-----------------|-------------------|----------------|
| Заявки на | 23.12.17 🗎 Плателы   | цик УК ДОМС ООО                     | × • ® Bat                         | брать площадку Поиск по адресу     | • 0 | Создать новую площадку (заявка на установ | вку)    | создать     | заявку          |                 |                   |                |
| Заказчик  |                      | • Вид ввод                          | a 🔹 Tun es                        | кости 👻 Вид мусора                 | •   | Фильтр по району                          | *       | Тип площадя | 104             | • Деі           | йствие            | *              |
| 2 площадо | ок/ 3 контейнеров/ 3 | .Зм <sup>а</sup> : ТБО <b>ВЫВ</b> : | Евро 1,1(3шт./3.3м3)              |                                    |     |                                           |         |             |                 |                 |                   |                |
| Nº ≑      | Заказчик             | Создание 🕸                          | Изменение Ф                       | Площадка 🗢                         |     | Наименование района 🗢                     | Вид вв  | ода ¢       | CTATYC ‡        | Cocta           | ав заявки         | Действия       |
| 2255153   | УК ДОМС ООО          | 31.08.17<br>12:47 system            | 15.11.17<br>14:44 Майоров К.      | Полковая улица, 12к1, Москва       |     | Москва Прочие                             | Санплан | nt          | ринята          | TEO BblB: Espo  | 1,1(1)            | -1 ×           |
| 2202605   | УК ДОМС ООО          | 31.07.17<br>15:32 system            | 21.11.17<br>16:10 Красильников Д. | Новодмитровская улица, 2к4, Москва |     | Москва Прочие                             | Санплан | nţ          | ринята          | ТБО ВЫВ: Евро   | 1,1(2)            | -/ ×           |
|           |                      |                                     |                                   |                                    |     |                                           |         |             |                 |                 | 10                | 25 50 100      |

## Рисунок 111. Создание групповой заявки

В открывшемся окне выводятся все площадки, зарегистрированные на клиента, для удобства поиска реализованы фильтры (Рисунок 112):

- по району;
- по площадке;
- по типу мусор;
- типу емкости.

|     | упповое создани  | 1Е ЗАЯВОК              |              |               |                          |                             |                              |                            |             |
|-----|------------------|------------------------|--------------|---------------|--------------------------|-----------------------------|------------------------------|----------------------------|-------------|
| =P7 | ДАТА ВЫЗОВА 14.0 | 1.16 Добавить дату     |              |               |                          |                             |                              |                            |             |
| я   | Район            | Поиск п                | о площадке   |               |                          |                             | Тип мусора                   | Ти                         | п емкости   |
| и   | Район ÷          | Площадка ‡             | Тип мусора ÷ | Тип емкости ÷ | Установить ёмкость       | Забрать без замены          | Забрать с заменой            | Подбор                     | Комментарий |
| rai | Авиастроительный | ул. Копылова, д. 3/1   | TEO          | Евро 1,1      | н/д                      | н/д                         | 0 шт 0 м3<br>00:00 - 23:59   | н/д                        |             |
| ки  | Авиастроительный | ул. Айдарова, д. 22    | КГМ          | Бункер 10     | 1<br>08:00 - 12:00       | 0 шт 0 м3<br>08:00 - 12:00  | 0 шт 0 м3<br>08:00 - 12:00   | 0 шт 0 м3<br>08:00 - 12:00 |             |
| ou  | Авиастроительный | ул. Айдарова, д. 8а    | TEO          | Евро 1,1      | н/д                      | н/д                         | 0 шт 0 м3<br>00:00 - 23:59   | н/д                        |             |
|     | Авиастроительный | ул. Айдарова, д. 8а    | КГМ          | Бункер 10     | 0 шт<br>00:00 - 23:59    | 1 шт 10 м3<br>00:00 - 23:59 | 0 шт 0 м3<br>00:00 - 23:59   | 0 шт 0 м3<br>00:00 - 23:59 |             |
|     | Авиастроительный | ул. Ак. Павлова, д. 19 | TEO          | Евро 1,1      | н/д                      | н/д                         | 1 шт 1.1 м3<br>00:00 - 23:59 | н/д                        |             |
| Ŀ   | Авиастроительный | ул. Ак. Павлова, д. 19 | КГМ          | Бункер 10     | 1  ‡ шт<br>00:00 - 23:59 | 0 шт 0 м3                   | 0 шт 0 м3                    | 0 шт 0 м3<br>00:00 - 23:59 |             |
| Ŀ   | Авиастроительный | ул. Ак. Павлова, д. 23 | TEO          | Евро 1,1      | н/д                      | н/д                         | 0 шт 0 м3                    | н/д                        |             |
| Ŀ   | Авиастроительный | ул. Ак. Павлова, д. 23 | КГМ          | Бункер 10     | 0 шт<br>00:00 - 23:59    | 0 шт 0 м3<br>00:00 - 23:59  | 0 шт 0 м3                    | 0 шт 0 м3<br>00:00 - 23:59 |             |
|     | Авиастроительный | ул. Белинского, д. 21а | TEO          | Espo 1,1      | н/д                      | н/д                         | 0 шт 0 м3<br>00:00 - 23:59   | н/д                        |             |
| Ŀ   | Авиастроительный | ул. Белинского, д. 21а | КГМ          | Бункер 10     | 0 шт<br>00:00 - 23:59    | 0 шт 0 м3<br>00:00 - 23:59  | 0 шт 0 м3                    | 0 шт 0 м3<br>00:00 - 23:59 |             |
|     | Авиастроительный | ул. Белинского, д. 29  | TEO          | Евро 1,1      | н/д                      | н/д                         | 0 шт 0 м3                    | н/д                        |             |
|     | Авиастроительный | ул. Белинского, д. 29  | КГМ          | Бункер 10     | 0 шт                     | 0 шт 0 м3                   | 0 шт 0 м3                    | 0 шт 0 м3                  |             |

#### Рисунок 112. Создание групповой заявки

Форма реализована для создания аналогичных заявок на несколько дат одновременно. Для этого в открывшемся окне необходимо нажать <sup>Добавить дату</sup> и ввести дату, на которую необходимо создать заявку. После ввода всех дат необходимо заполнить столбцы таблицы по нужным площадкам и типу действия, указав количество контейнеров (Рисунок 113).

| ДАТА ВЫЗОВА 14.  | 01.16 [-]; 15.01.16 [-]; 16.01.16 [-] | Добавить дату |               |                              |                             |                            |               |             |
|------------------|---------------------------------------|---------------|---------------|------------------------------|-----------------------------|----------------------------|---------------|-------------|
| Район            | Поиск по пл                           | ющадке        |               |                              |                             | Тип мусора                 |               | Тип емкости |
| Район ≎          | Площадка о                            | Тип мусора о  | Тип емкости ° | Установить ёмкость           | Забрать без замены          | Забрать с заменой          | Подбор        | Комментарий |
| Авиастроительный | ул. Копылова, д. 3/1                  | тбо           | Евро 1,1      | н/д                          | н/д                         | 0 шт 0 м3<br>00:00 - 23:59 | н/д           |             |
| Авиастроительный | ул. Айдарова, д. 22                   | KEM           | Бункер 10     | 1 шт<br>08:00 - 12:00        | 1 шт 10 м3<br>08:00 - 12:00 | 0 шт 0 м3<br>08:00 - 12:00 | 1 ur 10 M3    |             |
| Авиастроительный | ул. Айдарова, д. 8а                   | ТБО           | Евро 1,1      | н/д                          | н/д                         | 0 шт 0 M3                  | н/д           |             |
| Авиастроительный | ул. Айдарова, д. 8а                   | KEM           | Бункер 10     | 1 шт<br>00:00 - 23:59        | 0 шт 0 M3                   | 0 wt 0 M3                  | 1 \$ ut 10 M3 |             |
| Авиастроительный | ул. Ак. Павлова, д. 19                | TEO           | Евро 1,1      | н/д                          | н/д                         | 0 шт 0 м3                  | н/д           |             |
| Авиастроительный | ул. Ак. Павлова, д. 19                | KEM           | Бункер 10     | 1 ur                         | 1 ut 10 M3                  | 0 шт 0 м3                  | 0 шт 0 м3     |             |
| Авиастроительный | ул. Ак. Павлова, д. 23                | TEO           | Евро 1,1      | н/д                          | н/д                         | 0 шт 0 м3                  | н/д           |             |
| Авиастроительный | ул. Ак. Павлова, д. 23                | KEM           | Бункер 10     | <u>1</u> шт<br>00:00 - 22:50 | 0 ut 0 M3                   | 0 ut 0 x3                  | 0 ur 0 M3     |             |
| Авиастроительный | ул. Белинского, д. 21а                | тбо           | Евро 1,1      | н/д                          | н/д                         | 0 ut 0 M3                  | н/д           |             |
| Авиастроительный | ул. Белинского, д. 21а                | КГМ           | Бункер 10     | 0 ur                         | 0 шт 0 м3                   | 0 UT 0 M3                  | 0 шт 0 м3     |             |
| Авиастроительный | ул. Белинского, д. 29                 | TEO           | Евро 1,1      | н/д                          | н/д                         | 0 UT 0 M3                  | н/д           |             |
| Авиастроительный | ул. Белинского, д. 29                 | КГМ           | Бункер 10     | 0 ur                         | 0 µT 0 M3                   | 0 µT 0 N3                  | 0 ur 0 M3     |             |

Рисунок 113. Заполненная таблица групповой заявки.

После ввода всех данных необходимо нажать на кнопку создать, после чего откроется модальное окно со всеми создаваемыми заявками и датами их создания. Для

| оане                                              | ния заявок нажим                                                                                                    | ается кнопка                                                                                                    | 👛, либо                                                                   | э кнопку                                                                           | для отмены д                                                                                                    | ей |
|---------------------------------------------------|----------------------------------------------------------------------------------------------------|----------------------------------------------------------------------------------------------------|---------------------------------------------------------------------------|------------------------------------------------------------------------------------|----------------------------------------------------------------------------------------------------|----|
|                                                   | 114                                                                                                    |                                                                                                    |                                                                           |                                                                                    |                                                                                                    |    |
| уно                                               | ЭК 114).                                                                                                    |                                                                                                    |                                                                           |                                                                                    |                                                                                                    |    |
|                                                   |                                                                                                    |                                                                                                    |                                                                           |                                                                                    | Выйти                                                                                                    |    |
| ГРУППО                                            | ОВОЕ СОЗЛАНИЕ ЗАЯВОК                                                                                                    |                                                                                                    |                                                                           |                                                                                    |                                                                                                    |    |
|                                                   | oboe cooppanie staboli                                                                                                    |                                                                                                    |                                                                           |                                                                                    |                                                                                                    |    |
|                                                   |                                                                                                    |                                                                                                    |                                                                           |                                                                                    |                                                                                                    |    |
| Event of                                          | (030346) (7047060)(040-3308047                                                                                                    |                                                                                                    |                                                                           |                                                                                    |                                                                                                    |    |
| Будут с                                           | созданы следующие заявки:                                                                                                    |                                                                                                    |                                                                           |                                                                                    |                                                                                                    |    |
| Будут сі                                          | созданы спедующие заявно:                                                                                                    |                                                                                                    | Дата вывоза: 14.01.2016,                                                  | , 15.01.2016, 16.01.2016                                                           |                                                                                                    |    |
| Будут сі                                          | созданы следующие заявни:                                                                                                    | Тип емкости                                                                                                    | Дата вывоза: 14.01.2016<br>Кол-во                                         | , 15.01.2016, 16.01.2016<br>Объем                                                  | Действие с емиостью                                                                                                    |    |
| Будут сі<br>Nº<br>1                               | созданы следующие заявно:<br>площадка<br>ул. Ак. Палова, д. 23                                                                                                    | Тип емкости<br>Букевр 10                                                                                                    | Дата вывоза: 14.01.2016<br>Кол-во<br>1                                    | , 15.01.2016, 16.01.2016<br>Объем<br>10                                            | Действие с енкостью<br>Угазовить ёмость                                                                                                    |    |
| Будут сі<br>Nº<br>1<br>2                          | созданы следующие заявно:<br>Плоцадка<br>ул. Ак. Павлова, д. 23<br>ул. Акровек, д. 6а                                                                                                    | Тип енкости<br>Вужер 10<br>Бужер 10                                                                                                    | Дата вывоза: 14.01.2016<br>Кол-во<br>1<br>1                               | , 15.01.2016, 16.01.2016<br>Объем<br>10<br>10                                      | Действие с енкостью<br>Установить вчесть<br>Установить веесть                                                                                                 |    |
| Будут сі<br>N9<br>1<br>2<br>3                     | соданы следующие заявнос<br>площадка<br>уп. Ак. Паплеа, д. 23<br>уп. Айдарова, д. 8а<br>уп. Айдарова, д. 8а                                                                                      | Тип емкости<br>Бунер 10<br>Бунер 10<br>Бунер 10                                                                                                    | Дата вывоза: 14.01.2016<br>Кол-во<br>1<br>1<br>1                          | , 15.01.2016, 16.01.2016<br>Объем<br>10<br>10<br>10                                | Действие с емкостью<br>Установить емость<br>Установить емость<br>Подбор                                                                                       |    |
| Будут сі<br>N2<br>1<br>2<br>3<br>4                | созданы следующие заявно:<br>Илоцадка<br>ул. Ак. Гавора, д. 23<br>ул. Акарова, д. 63<br>ул. Акарова, д. 63<br>ул. Акарова, д. 79                                                                 | Тип емкости<br>Букер 10<br>Букер 10<br>Букер 10<br>Букер 10<br>Букер 10                                                                                                    | Дата вывоза: 14.01.2016.<br>Кол-во<br>1<br>1<br>1<br>1                    | , 15.01.2016, 16.01.2016<br>Объем<br>10<br>10<br>10<br>10                          | Действие с енкостью<br>Установить еность<br>Учатаения еность<br>Подбор<br>Учатаения еность                                                                    |    |
| Будут сі<br>N2<br>1<br>2<br>3<br>4<br>5           | соддины следующие заявнос<br>уп. Ак. Паятова, д. 23<br>уп. Акдирова, д. 63<br>уп. Акдирова, д. 63<br>уп. Ак. Паятова, д. 19<br>уп. Ак. Паятова, д. 19                                            | Тип енкости<br>Вукер 10<br>Букер 10<br>Вукер 10<br>Букер 10<br>Букер 10<br>Вукер 10                                                                                                    | Дата вывоза: 14.01.2016,<br>Кол-во<br>1<br>1<br>1<br>1<br>1<br>1          | , 15.01.2016, 16.01.2016<br>0бъем<br>10<br>10<br>10<br>10<br>10                    | Действие с енкостью<br>Установить ёнхость<br>Установить ёнхость<br>Подбор<br>Установить ёнхость<br>Забрать без загены                                         |    |
| Будут со<br>N9<br>1<br>2<br>3<br>4<br>5<br>6      | созданы спедующие заявнос<br>площадка<br>ут. Ак. Павозев, а. 23<br>ут. Айдарова, д. 83<br>ут. Айдарова, д. 83<br>ут. Ак. Павлова, д. 19<br>ут. Ак. Павлова, д. 19<br>ут. Ак. Павлова, д. 22      | Тип емкости<br>Вуевер 10<br>9униер 10<br>9униер 10<br>9униер 10<br>9униер 10<br>9униер 10<br>9униер 10<br>9униер 10<br>9униер 10                                                                                                    | Дата вывоза: 14.01.2016<br>Кол-во<br>1<br>1<br>1<br>1<br>1<br>1<br>1<br>1 | , 15.01.2016, 16.01.2016<br>Объем<br>10<br>10<br>10<br>10<br>10<br>10              | Действие с енкостью<br>Установить еность<br>Установить еность<br>Подбор<br>Установить еность<br>Забрать без замены<br>Установить еность                       |    |
| Будут со<br>№2<br>1<br>2<br>3<br>4<br>5<br>6<br>7 | соддины следующие заявнос<br>уп. Ак. Паятова, д. 23<br>уп. Акрирова, д. 63<br>уп. Акрирова, д. 63<br>уп. Акрирова, д. 19<br>уп. Ак. Паятова, д. 19<br>уп. Акрирова, д. 22<br>уп. Акрирова, д. 22 | Test energy 10           Bytesp 10           Bytesp 10           Bytesp 10           Bytesp 10           Bytesp 10           Bytesp 10           Bytesp 10           Bytesp 10           Bytesp 10           Bytesp 10           Bytesp 10           Bytesp 10 | Дата вывоза: 14.01.2016<br>Кол-во<br>1<br>1<br>1<br>1<br>1<br>1<br>1<br>1 | , 15.01.2016, 16.01.2016<br>065est<br>10<br>10<br>10<br>10<br>10<br>10<br>10<br>10 | Действие с енкостью<br>Установить ёмость<br>Подбор<br>Установить ёмость<br>Забрать без загены<br>Установить ёмость<br>Забрать без загены<br>Установить ёмость |    |

Рисунок 114. Таблица создания групповой заявки

Если данные групповой заявки были введены верно, по выбранным датам будут созданы необходимые заявки. Если данные были введены не верно откроется предупреждающее окно (Рисунок 115) и после нажатия кнопки ОК система вернется в окно группового создания заявок.

| ГРУППОВОЕ СОЗДАНИИ                                  | ЗАЯВОК                                              |              | Современное коммунальное хозяйство                                                                                                    | ИБЛИТИ                       |           |                            |   |
|-----------------------------------------------------|-----------------------------------------------------|--------------|----------------------------------------------------------------------------------------------------|------------------------------|-----------|----------------------------|---|
| <b>ДАТА ВЫЗОВА 14.01</b><br>Район<br><b>Район</b> ÷ | .16Добавить дату<br>Поиск по площадке<br>Площадка ÷ | Тип мусора ÷ | Ошибка при сохранении.<br>Ви питатека: сохранеть заявку с составон: Буккер 10 - 1:<br>На 14.01.16 уже зарегистрированьдаяван составон: Буккер 10 - 1;<br>Для расширения заявы вы можете добавить максимун: Буккер 10 - 0; Евро 1,1 - 9; | Тип мусора<br>рать с заменой | Подбор    | Тип емкости<br>Комментарий |   |
| Авиастроительный                                    | ул. Копылова, д. 3/1                                | ТБО          | ок                                                                                                    | шт 0 мз<br>0:00 - 23:59      | н∕д       |                            |   |
| Авиастроительный                                    | ул. Айдарова, д. 22                                 | кгм          |                                                                                                    | шт 0 мз                      | 0 шт 0 м3 |                            | • |

Рисунок 115. Окно ошибки при сохранении групповой заявки.

## 4.17 Создание заявок на подбор

Для создания заявки на подбор необходимо на странице просмотра заявок контрагента нажать на кнопку <sup>Заявка на подбор</sup> (Рисунок 116).

| HASAL 3AR | ВКИ КОНТРАГЕНТА О    | БЩЕСТВО С ОГРАН                | ИЧЕННОЙ ОТВЕТСТВЕ                 | нностью "ук доі                      | мс"                        |   |                                           |                             | Груп. заявка Вая | вка на подбор – И пировать заявки – П | ечать История |
|-----------|----------------------|--------------------------------|-----------------------------------|--------------------------------------|----------------------------|---|-------------------------------------------|-----------------------------|------------------|---------------------------------------|---------------|
| Заявки на | 23.12.17 🗮 Плателы   | цик УК ДОМС ООО                | × •                               | <ul> <li>Выбрать площадку</li> </ul> | Поиск по адресу            | • | Создать новую площадку (заявка на установ | xy) CO3#                    | ИТЬ ЗАЯВКУ       |                                       |               |
| Заказчик  |                      | • Вид ввод                     | a •                               | Тип емкости                          | • Вид мусора               |   | • Фильтр по району                        | <ul> <li>Тип пло</li> </ul> | щадки            | • Действие                            | •             |
| 2 площад  | ок/ 3 контейнеров/ 3 | 3.3м <sup>3</sup> : ТБО ВЫВ: 8 | Евро 1,1(3шт./3.3м3)              |                                      |                            |   |                                           |                             |                  |                                       |               |
| Nº O      | Заказчик             | Создание о                     | Изменение о                       |                                      | Площадка о                 |   | Наименование района о                     | Вид ввода ÷                 | CTATYC 0         | Состав заявки                         | Действия      |
| 2255153   | ук домс ооо          | 31.08.17<br>12:47 system       | 15.11.17<br>14:44 Майоров К.      | Полковая                             | улица, 12к1, Москва        |   | Москва Прочие                             | Санплан                     | Принята          | TEO BbiB: Espo 1,1(1)                 | - ×           |
| 2202605   | ук домс ооо          | 31.07.17<br>15:32 system       | 21.11.17<br>16:10 Красильников Д. | Новодмит                             | ровская улица, 2к4, Москва |   | Москва Прочие                             | Санплан                     | Принята          | TEO BbB: Espo 1,1(2)                  | - ×           |
|           |                      |                                |                                   |                                      |                            |   |                                           |                             |                  | 10                                    | 25 50 100     |

## Рисунок 116. Переход к созданию заявки на подбор

В открывшемся модальном окне необходимо указать (обязательные поля выделены красным):

- тип и количество контейнеров;
- объем (заполнится автоматически);
- действие с бункером;

- время вывоза;
- телефон;
- комментарий;
- район;
- участок.

Затем необходимо в поле поиска на карте написать адрес точки, на которую нужно подать заявку на подбор, и нажать на кнопку *найте*. После этого необходимо левой кнопкой мыши кликнуть в точку, в которой требуется забрать мусор, и нажать кнопку *сохранить* для сохранения заявки, либо кнопку *сохранена* для закрытия окна без сохранения

заявки (Рисунок 117).

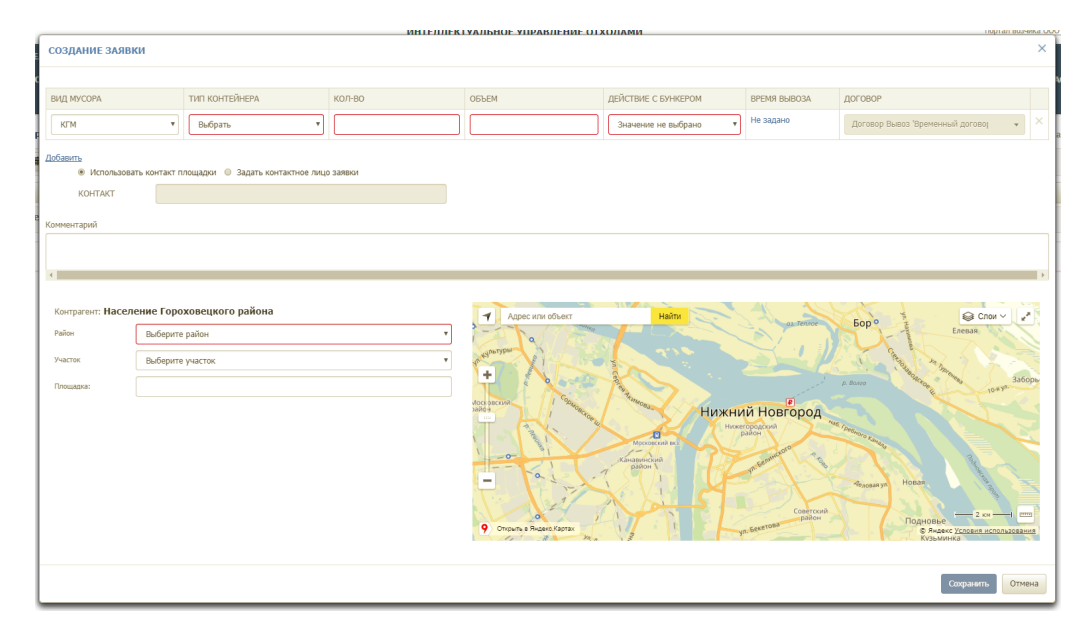

Рисунок 117. Создание заявки на подбор

#### 3.4.1 Создание заявок на подбор с объездом

Для создания заявки на подбор с объездом необходимо нажать на кнопку Заявка на подбор (Рисунок 118).

| HA3AD 3AR | ВКИ КОНТРАГЕНТА О    | БЩЕСТВО С ОГРАН               | иченной ответственносты           | ю "ук домс"                        |                                                              |             | Груп. заявка Зая | явка на подбор Сопировать заявки Пе | мать История |
|-----------|----------------------|-------------------------------|-----------------------------------|------------------------------------|--------------------------------------------------------------|-------------|------------------|-------------------------------------|--------------|
| Заявки на | 23.12.17 🗮 Плательц  | цик УК ДОМС ООО               | 🗙 🔹 🖲 Выбрат                      | ь площадку Поиос по адресу •       | <ul> <li>Создать новую площадку (заявка на устано</li> </ul> | вку) СОЗД   | ДАТЬ ЗАЯВКУ      |                                     |              |
| Заказчик  |                      | • Вид ввод                    | a 🔹 Tim enkoc                     | ти 💌 Вид мусора                    | • Фильтр по району                                           | • Twn nno   | щадки            | • Действие                          | •            |
| 2 площадо | ок/ 3 контейнеров/ 3 | .Зм <sup>3</sup> : ТБО ВЫВ: В | івро 1,1(3шт./3.3м3)              |                                    |                                                              |             |                  |                                     |              |
| N9 0      | Заказчик             | Создание о                    | Изменение о                       | Площадка о                         | Наименование района                                          | Вид ввода © | статус о         | Состав заявки                       | Действия     |
| 2255153   | ук домс 000          | 31.08.17<br>12:47 system      | 15.11.17<br>14:44 Майоров К.      | Полковая улица, 12к1, Москва       | Москва Прочие                                                | Санплан     | Принята          | TEO BbBB: Espo 1,1(1)               | - ×          |
| 2202605   | ук домс ооо          | 31.07.17<br>15:32 system      | 21.11.17<br>16:10 Красильников Д. | Новоднитровская улица, 2к4, Москва | Москва Прочне                                                | Санплан     | Принята          | TEO BbiB: Espo 1,1(2)               | - ×          |
|           |                      |                               |                                   |                                    |                                                              |             |                  | 10                                  | 25 50 100    |

## Рисунок 118. Выбор площадки для создания заявки на подбор

В открывшемся модальном окне необходимо указать (обязательные поля выделены красным):

- тип и количество контейнеров;
- объем (заполнится автоматически);
- действие с бункером (необходимо указать «Подбор с объездом»);
- время вывоза;
- телефон;
- комментарий;
- район;
- участок.

| 6                                |               |                                  | BRIFIDIEK | VAUSHUE VIIPABLE HHE OF              | XUIIAMM             |              | ing i an avanna.                     |
|----------------------------------|---------------|----------------------------------|-----------|--------------------------------------|---------------------|--------------|--------------------------------------|
| СОЗДАНИЕ ЗАЯВК                   | ки            |                                  |           |                                      |                     |              | ×                                    |
| ĸ                                |               |                                  |           |                                      |                     |              |                                      |
| ВИД МУСОРА                       |               | ТИП КОНТЕЙНЕРА                   | КОЛ-ВО    | ОБЪЕМ                                | ДЕЙСТВИЕ С БУНКЕРОМ | BPEMR BUBO3A | договор                              |
| кли                              | *             | Бункер 10 💌                      | 1         | 10                                   | Πορδορ •            | Не задано    | Договор Вывоз 'Временный договој 👘 👻 |
| Добавить                         |               |                                  |           |                                      | Значение не выбрано |              |                                      |
| <ul> <li>Vicnonsaoear</li> </ul> | еть контакт п | пощадки 🔍 Задать контактное лиці | o sareku  |                                      | Забрать без замены  |              |                                      |
| KOHTAKT                          |               |                                  |           |                                      | Забрать пустой      |              |                                      |
| e                                |               |                                  |           |                                      | Забрать с заменой   |              |                                      |
| комментарии                      |               |                                  |           |                                      | Перевозка           |              |                                      |
|                                  |               |                                  |           |                                      | Подбор              |              |                                      |
| ×.                               |               |                                  |           |                                      | Подбор с объездом   |              |                                      |
|                                  |               |                                  |           |                                      | Установить ёмкость  |              |                                      |
| Контрагент: Населе               | ение Горо     | ховецкого района                 |           | <ul> <li>Адрес или объект</li> </ul> | Haits               | A. 20        | Ener Crow -                          |
| Palos                            | Выберите      | район                            | •         | -5%                                  |                     |              | Enress P                             |
| Участок                          | Выберите      | участок                          | •         | etresport                            | 1 200               |              | and a second                         |
|                                  |               |                                  |           | +                                    |                     |              | Sutors                               |
| Площадка:                        |               |                                  |           |                                      | Array Contraction   |              | and tona                             |
|                                  |               |                                  |           | AND A CONTRACTOR                     | Нижни               | ий Новгород  |                                      |
|                                  |               |                                  |           |                                      | - D Heat            | Lobottong    | The second                           |
|                                  |               |                                  |           | 1-0-11                               | Lamore and          | and the      |                                      |
|                                  |               |                                  |           |                                      | 7 PARA              | mater 1      |                                      |
|                                  |               |                                  |           | H. H.                                | VI A                |              | Seronaryn House                      |
|                                  |               |                                  |           |                                      |                     | Conversion   | 200 - 200 - 0                        |
|                                  |               |                                  |           | 9 Onguita a Regard Kaprax            |                     | a Generosa   |                                      |
|                                  |               |                                  |           |                                      |                     |              |                                      |
|                                  |               |                                  |           |                                      |                     |              | Сохранить Отмена                     |

Рисунок 119. Выбор действия с бункером.

В поле «Площадка» необходимо установить курсор, после чего на карте необходимо указать место нахождения площадки.

Для добавления точки объезда необходимо нажать на кнопку <sup>Добавить точку объезда</sup> (Рисунок 120). В появившемся поле «Точка объезда» необходимо установить курсор (щелкнув левой кнопкой мыши по полю), а затем необходимо отметить на карте место объезда, щелкнув левой кнопкой мыши по необходимому адресу. (Рисунок 120).

| ВИД МУСОРА                                                                                                    |                                                                            | ТИП КОНТЕЙНЕРА                                                                                                    | кол-во                             | ОБЪЕМ                                                          | ДЕЙСТВИЕ С БУНКЕРОМ                                                                                                    | ВРЕМЯ ВЫВОЗА                                | ДОГОВОР                                                                                                    |      |
|----------------------------------------------------------------------------------------------------|----------------------------------------------------------------------------|----------------------------------------------------------------------------------------------------|------------------------------------|----------------------------------------------------------------|----------------------------------------------------------------------------------------------------|---------------------------------------------|----------------------------------------------------------------------------------------------------|------|
| KEM                                                                                                    | •                                                                          | Бункер 10                                                                                                    | • 1                                | 10                                                             | Подбор с объездом 🔻                                                                                                    | Не задано                                   | Договор Вывоз 'Временный договој                                                                                                    | ¥    |
|                                                                                                    |                                                                            |                                                                                                    |                                    |                                                                |                                                                                                    |                                             |                                                                                                    |      |
| Контрагент: Нас                                                                                                    | еление Горо                                                                | ховешкого района                                                                                                    |                                    |                                                                |                                                                                                    | AL                                          |                                                                                                    |      |
| <<br>Контрагент: Нас<br>Район                                                                                                    | еление Горо                                                                | иховецкого района<br>Х                                                                                                    |                                    | <ul> <li>Адрес или объект</li> <li></li></ul>                  | Найти                                                                                                    | as tence                                    | Eop • Energy                                                                                                    | Į,   |
| Контрагент: Нас<br>Район<br>Участок                                                                                                    | еление Горо<br>Советски<br>Выберите                                        | иховецкого района<br>й<br>і участок                                                                                                    |                                    | <ul> <li>Адрос или объект</li> <li>Советстви объект</li> </ul> | Haine                                                                                                    | as ferror                                   | Bop ° Eresa                                                                                                    |      |
| <ul> <li>Контрагент: Нас</li> <li>Район</li> <li>Участок</li> <li>Точка прибытия:</li> </ul>                                                 | еление Горс<br>Советски<br>Выберито<br>Россия, Н                           | <mark>ховецкого района</mark><br>й<br>1 участок<br>совий Новгород, улица Чехова, 21                                                       | 1                                  | Apper unu object                                               | Haltra                                                                                                    | A garante                                   | BOD <sup>O</sup><br>A BAUK                                                                                                    | 3360 |
| Контрагент: НасРайонУчастокТочка прябытия:Точка объедая:                                                                                     | еление Горс<br>Советски<br>Выберите<br>Россия, Н                           | ховецкого района<br>й<br>участок<br>совий Новгород, улица Чехова, 21<br>овенії Новгород, улица Чехова, 21                                 | 1                                  | Apper www.object                                               | нати<br>Сру О, Нижни                                                                                                    | ий Новгород                                 | For the second second s | 3460 |
| <ul> <li>Контрагент: Нас</li> <li>Район</li> <li>Участок</li> <li>Точка прабытия:</li> <li>Точка объедаа:</li> <li>Точка объедаа:</li> </ul> | еление Горс<br>Советски<br>Выберите<br>Россия, Н<br>Россия, Н<br>Россия, Н | ховецкого района<br>й<br>участок<br>новий Новгород, улица Чехова, 21<br>овий Новгород, улица Чехова, 21<br>овий Новгород, инкрорайон Горд | 1<br>1<br>деявсояї, Тонконская уль | Approximation                                                  | нати<br>Сорона и сорона и сорон<br>И сорона и сорона и сорона и сорона и сорона и сорона и сорона и сорона и сорона и сорона и сорона и сорона и сорона и сорона и сорона и сорона и сорона и сорона и сорона и сорона и сорона и сорона и сорона и сорона и сорона и сорона | ал Лино<br>Ий Новгород<br>торажина<br>вансе | EOP EXERT                                                                                                    | 3360 |

Рисунок 120. Добавление точки объезда.

Для удаления точки объезда необходимо нажать на × (Рисунок 120).

Для редактирования точки объезда необходимо удалить адрес в поле «Точка объезда» и указать отредактированное место на карте.

После добавления всех точек объезда необходимо нажать на кнопку социмать для добавления заявки, либо для закрытия окна.

## 3.5 Копирование заявок

Для копирования заявок необходимо выбрать дату, с которой требуется копировать заявки, и нажать на кнопку <sup>Копировать заявки</sup> (Рисунок 121).

| назад зая | ВКИ КОНТРАГЕНТА ООО Х    | КИЛСЕРВИС-З             |                      |                                       |                                           |             | Груп, заявка Зая | вка на подбор Копировать заявки Пе | нать История |
|-----------|--------------------------|-------------------------|----------------------|---------------------------------------|-------------------------------------------|-------------|------------------|------------------------------------|--------------|
| Заявки на | 22.12.17 🗮 Плательщик    | Жилсервис-3 000         | × • 8 8              | Выбрать площадку Поиск по адресу • (  | Создать новую площадку (заявка на установ | ку) созд    | АТЬ ЗАЯВКУ       |                                    |              |
| Заказчик  |                          | • Вид ввода             | • Тип                | енкости 👻 Вид мусора                  | • Фильтр по району                        | • Тип пло   | щадки            | • Действие                         | -            |
| 35 площа, | док/ 76 контейнеров/ 83. | 6M3 : TEO BUB: E8       | ро 1,1(76шт./83.6м3) |                                       |                                           |             |                  |                                    |              |
| Nº 0      | Заказчик                 | Создание о              | Изменение о          | Площадка о                            | Наименование района о                     | Вид ввода ÷ | CTATYC =         | Состав заявки                      | Действия     |
| 1400097   | Жилсервис-3 000          | 21.12.16<br>7:33 system |                      | Заволжье пр-т Дзержинского д.26(утро) | г. Заволжье                               | Санплан     | Принята          | ТБО ВЫВ: Евро 1,1(3)               | -* ×         |
| 1399495   | Жилсервис-3 000          | 21.12.16<br>7:30 system |                      | Заволжье пр-т Дзержинского д.50(утро) | г. Заволжье                               | Сангллан    | Принотта         | TEO BblB: Espo 1,1(2)              | - ×          |
| 1399258   | Жилсервис-3 000          | 21.12.16<br>7:29 system |                      | Заволжье пр-т Дзержинского д.12(утро) | г. Заволжые                               | Санплан     | Принята          | TEO BЫB: Espo 1,1(2)               | - ×          |
| 1399085   | Жилсервис-3 000          | 21.12.16<br>7:28 system |                      | Заволжье пр-т Дзержинского д.19       | г. Заволжье                               | Санплан     | Принята          | TEO BUB: Espo 1,1(1)               | - ×          |
| 1399077   | Жилсервис-3 000          | 21.12.16<br>7:28 system |                      | Заволжье пр-т Дзержинского д.57(утро) | г. Заволжье                               | Санплан     | Принята          | TEO BblB: Espo 1,1(2)              | -/ ×         |
| 1398973   | Жилсервис-3 000          | 21.12.16<br>7:27 system |                      | Заволжье ул.Пушкина д.11              | г. Заволжые                               | Санплан     | Принята          | TEO BblB: Espo 1,1(2)              | ≁ ×          |

#### Рисунок 121. Копирование заявок

В открывшемся модальном окне необходимо выбрать дату вывоза, на которую требуется скопировать заявки, поставить галочки напротив заявок, которые требуется скопировать, либо галочку в заголовке таблицы для выделения всех заявок, а затем нажать

| акно<br>22). | ОПКУ                      | для кої         | ирования ли                             | иоо кнопку                | ДЛЯ                                  | отмен     | ыко                                        | опиро      | ования         | (Pi  | асу |
|--------------|---------------------------|-----------------|-----------------------------------------|---------------------------|--------------------------------------|-----------|--------------------------------------------|------------|----------------|------|-----|
|              | unal<br>Копирование заяво | ĸ               | 2000F11F100F120100000000000000000000000 | r vonderne                |                                      | Выйти     |                                            |            |                | 1    |     |
| ПЛАНИРОВА    | ДАТА ВЫВОЗА <u>22.0</u>   | 1.2016 ПЛОЩАДКА |                                         | Введите название площадки |                                      |           | <ul> <li>Введите тип контейнера</li> </ul> |            |                | _    |     |
| назад ЗАЯВ   | ВКИ К                     |                 | Площадка                                |                           | Район                                |           | Вид ввода                                  | Статус     | Состав заявки  |      |     |
| ИШ. 1/       | 6610 690331               |                 | ул. Ак. Павлова, д. 19                  |                           | Авиастроитель                        | ный       | Клиент                                     | Принята    | Евро 1,1(4);   |      |     |
| Организац    | 690332                    |                 | ул. Ак. Павлова, д. 19                  |                           | Авиастроитель                        | ный       | Клиент                                     | Принята    | Бункер 10(3);  | TMPO |     |
| организац    | 690333                    |                 | ул. Ак. Павлова, д. 19                  |                           | Авиастроитель                        | ный       | Клиент                                     | Принята    | Бункер 10(2);  | THE  |     |
|              | 690334                    |                 | ул. Белинского, д. 5                    |                           | Авиастроительный<br>Авиастроительный |           | Клиент Прин                                | Принята    | Евро 1,1(3);   |      |     |
| SAMBINI Ha   | 690335                    |                 | ул. Белинского, д. 5                    |                           |                                      |           | Клиент Принята                             |            | Бункер 10(1);  |      |     |
| 2 площадки   | 1/ 13                     |                 |                                         |                           |                                      |           |                                            | Копи       | провать Отмена |      |     |
| Nº \$        | Создание 🗧                | Изменение \$    | Площадка \$                             | Район \$                  | Вид ввода ≑                          | Статус \$ |                                            | Состав зая | авки           | 10   |     |
| 142 V        | Создание 🗸                | изменение 🗸     | площадка 🤟                              | Район Ф                   | вид ввода 👳                          | Claryc +  |                                            | COCIEB 38  | авки           | R    |     |

Рисунок 122. Копирование заявок

### 3.6 Печать заявок

Для печати заявок необходимо нажать на кнопку Печать (Рисунок 123).

| НАЗАД ЗАЗ | ВКИ КОНТРАГЕНТА ООО У     | КИЛСЕРВИС-З                    |                       |                                       |                                           |             | Груп. заявка Заяв | вка на подбор Копировать заявки Пе | чать Істория |
|-----------|---------------------------|--------------------------------|-----------------------|---------------------------------------|-------------------------------------------|-------------|-------------------|------------------------------------|--------------|
| Заявки на | 22.12.17 📕 Плательщик     | Жилсервис-3 000                | × • •                 | Выбрать площадку Поиск по адресу 🔹    | Создать новую площадку (заявка на установ | му) созд    | AT'S JARIBKY      |                                    |              |
| Заказчик  |                           | • Вид ввода                    | • Te                  | п емкости • Вид мусора                | • Фильтр по району                        | • Тип плос  | цадки             | • Действие                         | •            |
| 35 площа  | адок/ 76 контейнеров/ 83. | .6м <sup>3</sup> : ТБО ВЫВ: Ев | ipo 1,1(76шт./83.6м³) |                                       |                                           |             |                   |                                    |              |
|           |                           |                                |                       |                                       |                                           |             |                   |                                    |              |
| N9 ≎      | Заказчик                  | Создание о                     | Изменение ÷           | Площадка 🗢                            | Наименование района 🗧                     | Вид ввода 🗢 | CTATYC ÷          | Состав заявки                      | Действия     |
| 1400097   | Жилсервис-3 000           | 21.12.16<br>7:33 system        |                       | Заволжье пр-т Дзержинского д.26(утро) | г. Заволжье                               | Санплан     | Принята           | TEO BbiB: Espo 1,1(3)              | - ×          |
| 1399495   | Жилсервис-3 000           | 21.12.16<br>7:30 system        |                       | Заволжье пр-т Дзержинского д.50(утро) | г. Заволжье                               | Санплан     | Принята           | TEO BbiB: Espo 1,1(2)              | - ×          |
| 1399258   | Жилсервис-3 000           | 21.12.16<br>7:29 system        |                       | Заволжые пр-т Дзержинского д.12(утро) | г. Заволжые                               | Санплан     | Принята           | TEO BbiB: Espo 1,1(2)              | - ×          |
| 1399085   | Жилсервис-3 000           | 21.12.16<br>7:28 system        |                       | Заволжые пр-т Дзержинского д.19       | г. Заволжые                               | Санплан     | Принята           | TEO BbiB: Espo 1,1(1)              | - ×          |
| 1399077   | Жилсервис-3 000           | 21.12.16<br>7:28 system        |                       | Заволжье пр-т Дзержинского д.57(утро) | г. Заволжье                               | Санплан     | Принята           | TEO BbiB: Espo 1,1(2)              | - ×          |

#### Рисунок 123. Печать заявок

В открывшемся модальном окне необходимо выбрать период печати перечня заявок, при необходимости можно воспользоваться фильтрами по типу контейнера и району. После это необходимо нажать на кнопку Для печати заявок или на кнопку для закрытия окна (Рисунок 124).

| плани                                          | РОВАНИЕ~ ВЫВОЗ                                                                                                    | ОПЕРАТИВНЬ                                                                                                    | 2.6                                                                                                    |                                                                                                  |                                                                |                                                     |                                                                                   |          |                       |                  |
|------------------------------------------------|----------------------------------------------------------------------------------------------------|----------------------------------------------------------------------------------------------------|----------------------------------------------------------------------------------------------------|--------------------------------------------------------------------------------------------------|----------------------------------------------------------------|-----------------------------------------------------|-----------------------------------------------------------------------------------|----------|-----------------------|------------------|
|                                                | ЗАЯВКИ КОНТРАГЕНТА                                                                                                    | ООО "УК ЖКХ АВИ                                                                                                    | с 02.06.2015 по 02.06                                                                                                   | .2015                                                                                            |                                                                |                                                     |                                                                                   |          |                       |                  |
|                                                |                                                                                                    |                                                                                                    | Beagura Turp yourallyapa                                                                                                |                                                                                                  |                                                                | •                                                   |                                                                                   |          |                       |                  |
| Догов                                          | ор: ИНН: <b>16610161</b>                                                                                                    | 85                                                                                                    | введите тип контейнера                                                                                                  |                                                                                                  |                                                                |                                                     |                                                                                   | VIP [    | ĮA                    |                  |
| Орган                                          | изация ООО "УК ЖКХ /                                                                                                    | Авиастроительного                                                                                                    | Фильтр по району                                                                                                    |                                                                                                  |                                                                | Ŧ                                                   |                                                                                   | Статус А | ктивен                |                  |
| АЯВКИ                                          | на 02.06.2015 ПЛОША                                                                                                    | ЛКА Веелите назва                                                                                                    |                                                                                                    |                                                                                                  |                                                                |                                                     | สาว สาว กละห้องหน                                                                 | *        |                       |                  |
|                                                |                                                                                                    |                                                                                                    |                                                                                                    |                                                                                                  | _                                                              |                                                     |                                                                                   |          |                       |                  |
|                                                |                                                                                                    | HOBAR BARBKA                                                                                                    |                                                                                                    |                                                                                                  | n                                                              | оименить Отмена                                     | a                                                                                 |          |                       |                  |
|                                                |                                                                                                    | THOSE OF SITURDICET                                                                                                    |                                                                                                    |                                                                                                  |                                                                |                                                     |                                                                                   |          |                       |                  |
| 82 пло                                         | ощадки/ 323 контейне                                                                                                    | ра/ 378м <sup>3</sup> : Бункер 10                                                                                                    | 1шт/10м <sup>3</sup> ) Бункер 8(2шт/16м <sup>3</sup> ) Евро 1,1                                                         | (320шт/352м <sup>э</sup> )                                                                       |                                                                |                                                     |                                                                                   |          |                       |                  |
|                                                |                                                                                                    |                                                                                                    |                                                                                                    |                                                                                                  |                                                                |                                                     |                                                                                   |          |                       |                  |
| N₽                                             | Создание                                                                                                    | Изменение                                                                                                    | Площадка                                                                                                    | Файон                                                                                            | 🗢 Вид ввода                                                    | Статус 🗧                                            | Состав заявки                                                                     | 1C       |                       |                  |
| 443099                                         | 01.06.2015<br>17:51 Закиров                                                                                                    |                                                                                                    | ул. Айдарова, д. 18                                                                                                    | Авиастроительный                                                                                 | Ручной                                                         | Принята                                             | Бункер 10 (1);                                                                    | Ошибка   | 1                     | ×                |
| 399417                                         | 20.05.2015<br>17:50 system                                                                                                    | 28.05.2015<br>15:55 system                                                                                                    | ул. Тимирязева, д. 8                                                                                                    | Авиастроительный                                                                                 | Санплан                                                        | Принята                                             | Евро 1,1 (5);                                                                     |          | 1                     | ×                |
|                                                |                                                                                                    |                                                                                                    |                                                                                                    |                                                                                                  |                                                                |                                                     |                                                                                   |          |                       |                  |
| 398316                                         | 20.05.2015<br>16:25 system                                                                                                    | 28.05.2015<br>15:26 system                                                                                                    | ул. Дементьева, д. 33                                                                                                   | Авиастроительный                                                                                 | Санплан                                                        | Принята                                             | Евро 1,1 (8);                                                                     |          | 1                     | ×                |
| 398316<br>393680                               | 20.05.2015<br>16:25 system<br>20.05.2015<br>13:12 system                                                                                                    | 28.05.2015<br>15:26 system<br>28.05.2015<br>18:26 system                                                                                           | ул. Дементьева, д. 33<br>ул. Айдарова, д. 15а                                                                           | Авиастроительный<br>Авиастроительный                                                             | Санплан                                                        | Принята<br>Принята                                  | Евро 1,1 (8);<br>Евро 1,1 (3);                                                    |          | 1                     | ×                |
| 398316<br>393680<br>392833                     | 20.05.2015<br>16:25 system<br>20.05.2015<br>13:12 system<br>20.05.2015<br>13:02 system                                                                                           | 28.05.2015<br>15:26 system<br>28.05.2015<br>18:26 system<br>27.05.2015<br>10:08 system                                                             | ул. Денентьева, д. 33<br>ул. Айдарова, д. 15а<br>ул. М. Печорская, д. 10                                                | Авиастроительный<br>Авиастроительный<br>Авиастроительный                                         | Санплан Санплан Санплан                                        | Принята<br>Принята<br>Принята                       | Espo 1,1 (8);<br>Espo 1,1 (3);<br>Espo 1,1 (3);                                   |          | 1                     | × × ×            |
| 398316<br>393680<br>392833<br>390395           | 20.05.2015<br>16:25 system<br>20.05.2015<br>13:12 system<br>20.05.2015<br>13:02 system<br>20.05.2015<br>13:02 system<br>20.05.2015<br>12:32 system                               | 28.05.2015<br>15:26 system<br>28.05.2015<br>18:26 system<br>27.05.2015<br>10:08 system<br>27.05.2015<br>22:21 system                               | ул. Денентьева, д. 33<br>ул. Айдарова, д. 15а<br>ул. М. Печорогая, д. 10<br>ул. Челосона, д. 44                         | Авиастроительный<br>Авиастроительный<br>Авиастроительный<br>Авиастроительный                     | Санплан<br>Санплан<br>Санплан<br>Санплан                       | Принята<br>Принята<br>Принята<br>Принята            | Espo 1,1 (8);<br>Espo 1,1 (3);<br>Espo 1,1 (3);<br>Espo 1,1 (4);                  |          | 1<br>1<br>1<br>1      | ×<br>×<br>×<br>× |
| 398316<br>393680<br>392833<br>390395<br>363591 | 20.05.2015<br>16:25 system<br>20.05.2015<br>13:12 system<br>20.05.2015<br>13:02 system<br>20.05.2015<br>12:32 system<br>20.05.2015<br>12:32 system<br>20.05.2015<br>06:18 system | 28.05.2015<br>15:26 system<br>28.05.2015<br>18:26 system<br>27.05.2015<br>10:08 system<br>27.05.2015<br>22:21 system<br>28.05.2015<br>19:19 system | ул. Денентьева, д. 33<br>ул. Айдарова, д. 15а<br>ул. М. Печарокая, д. 10<br>ул. Челаскина, д. 44<br>ул. Лукона, д. 2/15 | Авнастроительный<br>Авнастроительный<br>Авнастроительный<br>Авнастроительный<br>Авнастроительный | Санплан<br>Санплан<br>Санплан<br>Санплан<br>Санплан<br>Санплан | Принята<br>Принята<br>Принята<br>Принята<br>Принята | Espo 1,1 (8);<br>Espo 1,1 (3);<br>Espo 1,1 (3);<br>Espo 1,1 (4);<br>Espo 1,1 (4); |          | )<br>)<br>)<br>)<br>) | ×<br>×<br>×<br>× |

Рисунок 124. Выбор периода печати

### 3.7 История заявок

Для печати истории заявок необходимо нажать на кнопку История (Рисунок 125).
|           | IBKH KOHTPALEHTA 0007    | КИЛСЕРВИС-З                    |                      |                                       |                                           |                             | труп, замека - зам | вка на подоор - конировать занеки - г | печать истор |
|-----------|--------------------------|--------------------------------|----------------------|---------------------------------------|-------------------------------------------|-----------------------------|--------------------|---------------------------------------|--------------|
| Заявки на | 22.12.17 🗎 Плательщик    | Жилсервис-3 000                | × • ® B              | ыбрать площадку Поиск по адресу •     | Создать новую площадку (заявка на устано) | ку) C03/                    | АТЬ ЗАЯВКУ         |                                       |              |
| Заказчик  |                          | • Вид ввода                    | * Tim                | емкости • Вид мусора                  | • Фильтр по району                        | <ul> <li>Тип пло</li> </ul> | щадки              | • Действие                            |              |
| 35 площа  | док/ 76 контейнеров/ 83. | .6м <sup>3</sup> : ТБО ВЫВ: Ев | ро 1,1(76шт./83.6м3) |                                       |                                           |                             |                    |                                       |              |
|           |                          |                                |                      |                                       |                                           |                             |                    |                                       |              |
| N♀≎       | Заказчик                 | Создание о                     | Изменение о          | Площадка 🗢                            | Наименование района 🗧                     | Вид ввода ÷                 | CTATYC ÷           | Состав заявки                         | Дейст        |
| 400097    | Жилсервис-3 000          | 21.12.16<br>7:33 system        |                      | Заволжье пр-т Дзержинского д.26(утро) | г. Заволжье                               | Санплан                     | Принята            | TEO BbiB: Espo 1,1(3)                 | - × ×        |
| 99495     | Жилсервис-3 000          | 21.12.16<br>7:30 system        |                      | Заволжье пр-т Дзержинского д.50(утро) | г. Заволжье                               | Санплан                     | Принята            | TEO BbiB: Espo 1,1(2)                 | -/ ×         |
| 99258     | Жилсервис-3 000          | 21.12.16<br>7:29 system        |                      | Заволжье пр-т Дзержинского д.12(утро) | г. Заволжье                               | Санплан                     | Принята            | T50 BbiB: Espo 1,1(2)                 | - × ×        |
| 99085     | Жилсервис-3 000          | 21.12.16<br>7:28 system        |                      | Заволжье пр-т Держинского д.19        | г. Заволжые                               | Санплан                     | Принята            | TEO BbiB: Espo 1,1(1)                 | -* ×         |
|           |                          |                                |                      |                                       |                                           |                             |                    |                                       |              |

#### Рисунок 125. Печать истории заявок

В открывшемся модальном окне необходимо выбрать период печати истории заявок, при необходимости можно воспользоваться фильтром по району. После это необходимо нажать на кнопку для печати заявок или на кнопку Для отмены печати (Рисунок 126).

|     | ИНТЕЛЛЕКТУАЛЬНОЕ УПРАВЛЕНИЕ ОТХОЛАМИ                             |     |
|-----|------------------------------------------------------------------|-----|
|     | Печать истории заявок                                            | руд |
| тиг | Выберите период печати списка заявок :                           | ия  |
|     | c 25.03.2017 no 25.03.2017                                       |     |
| ЕЛІ | Фильтр по району *                                               |     |
| и   | Печать Отмена                                                    | T   |
|     | <ul> <li>Создать новую площадку (заявка на установку)</li> </ul> |     |
| 3)  | <b>ЗСЗ:</b> Бункер 10(20шт./200м <sup>3</sup> )                  |     |

Рисунок 126. Выбор периода печати истории заявок

#### 4.18 Просмотр всех зарегистрированных заявок

Для просмотра всех заявок, зарегистрированных в системе, необходимо кликнуть левой кнопкой мыши по наименованию раздела «Реестры». В выпадающем списке кликнуть левой кнопкой мыши на пункт меню «Реестры заявок». Откроется раздел «Реестр заявок».

Для удобства работы с реестром заявок используются следующие фильтры:

- по дате;
- по адресу;
- по контрагенту;
- по типу контрагента;
- по району;
- по типу контейнера;
- по оператору;

- по виду ввода;
- по статусу;
- по статусу выгрузки;
- по действию с емкостью.

После установки необходимых фильтров нужно нажать на кнопку «Найти».

Для очистки всех значений фильтров и поиска нажмите на кнопку «Очистить».

Для сброса всех фильтров и отображения полного реестра заявок нажмите на кнопку «Очистить», затем на кнопку «Найти». Реализована строка с информацией по общему количеству заявок и по каждому типу емкости в заявках. При установлении фильтра (фильтров) данные по заявкам пересчитываются, и отражается информация по данным попавшим под фильтр.

Для редактирования заявки необходимо нажать на кнопку <sup>×</sup>, для удаления заявки – на кнопку <sup>×</sup> (Рисунок 127).

| Реестр заяв          | юк                                                                                        |                                                          |                                                                            |                                                                                                    |                                               |                                                            |                 |                             |                   |                      |          |
|----------------------|-------------------------------------------------------------------------------------------|----------------------------------------------------------|----------------------------------------------------------------------------|----------------------------------------------------------------------------------------------------|-----------------------------------------------|------------------------------------------------------------|-----------------|-----------------------------|-------------------|----------------------|----------|
| Поиск по а           | дресу                                                                                     |                                                          | Поиск по контрагенту                                                       |                                                                                                    | Фильтр по тиг                                 | ту контрагента 💌                                           | Фильтр по стат  | усу выгрузки                | • Фильтр по район | γ                    |          |
| Фильтр по            | типу контейнера 🔹                                                                         | Фильтр по опер                                           | атору 💌                                                                    | Фильтр по виду ввода 🔹                                                                                                    | Фильтр по ст                                  | атусу -                                                    | Вид отходов     | •                           | Действие с емк    | остью                | -        |
| <b>Дата с</b> 25     | .03.2017 <b>no</b> 25.03.20                                                               | 17                                                       | Найти Очистить                                                             |                                                                                                    |                                               |                                                            |                 |                             |                   |                      |          |
| КГМ<br>СТРОЙМ<br>ТБО | ВЫВ: Бункер 8(8шт./64н3)<br>ИУСОР 3C3: Бункер 8 3ИЛ(1шт./8м3<br>ВЫВ: Бункер 8(353шт./2824 | Трактор МТЗ(1шт./<br>)<br>M <sup>3</sup> ) Евро 0.36(340 | 5м3) <b>ЗАБ:</b> Бункер 10(3шт./30м3)<br>ит./122.4м3) Евро 0.66(999шт./659 | 3C3: Бункер 10(88шт./880м3) Бункер 8 3И<br>л.34м3) Евро 1,1(2483шт./2731.3м3) Обычны<br>Самана Самана Самана Самана Самана Самана Самана<br>Самана Самана Самана Самана Самана Самана Самана Самана Самана<br>Самана Самана Самана Самана Самана Самана Самана Самана Самана Самана Самана Самана Самана Самана Самана Самана<br>Самана Самана Самана Самана Самана Самана Самана Самана Самана Самана Самана Самана Самана Самана Самана Самана<br>Самана Самана Самана Самана Самана Самана Самана Самана Самана Самана Самана Самана Самана Самана Самана Самана<br>Самана Самана Самана Самана Самана Самана Самана Самана Самана Самана Самана Самана Самана Самана Самана Самана<br>Самана Самана Самана Самана Самана Самана Самана Самана Самана Самана Самана Самана Самана Самана Самана Самана<br>Самана Самана Самана Самана Самана Самана Самана Самана Самана Самана Самана Самана Самана Самана Самана Самана<br>Самана Самана Самана Самана Самана Самана Самана Самана Самана Самана Самана Самана Самана Самана Самана Самана<br>Самана Самана Самана Самана Самана Самана Самана Самана Самана Самана Самана Самана Самана Самана Самана Саман<br>Самана Самана Самана Самана Самана Самана Самана Самана Самана Самана Самана Самана Самана Самана Самана Самана<br>Самана Самана Самана Самана Самана Самана Самана Самана Самана Самана Самана Самана Самана Самана Самана Самана<br>Самана Самана Самана Самана Самана Самана Самана Самана Самана Самана Самана Самана Самана Самана Самана Самана<br>Самана Самана Самана Самана Самана Самана Самана Самана Самана Самана Самана Самана Самана Самана Самана Саман<br>Самана Самана Самана Самана Самана Самана Самана Самана Самана Самана Самана Самана Самана Самана Самана Самана<br>Самана Самана Самана Самана Самана Самана Самана Самана Самана Самана Самана Самана Самана Самана Самана Самана<br>Самана Самана Самана Самана Самана Самана Самана Самана Самана Самана Самана Самана Самана Самана Самана Самана<br>Самана Самана Самана Самана Самана Самана Самана Самана Самана Самана Самана Самана Самана Самана Самана Самана<br>Самана Самана Самана Самана Самана Самана Самана Самана Са | И(2шт./16м <sup>3</sup> )<br>й 0,75(1249шт./S | УСТ: Бункер 10(5шт./0м3)<br>(36.75м3) 3СЗ: Бункер 10(1шт./ | 10м³) Бункер 10 | мешок(4шт./40м³)            |                   |                      |          |
| Nº                   | Создание о                                                                                | Изменение о                                              | Планируемая дата вывоза 🔅                                                  | Контрагент о                                                                                                    |                                               | Адрес площадки 🌣                                           | Район           | Состав заявки               | Вид ввода 🔅       | Статус о             | Действия |
| 2182853              | 24.03.17<br>13:44 Якупова                                                                 |                                                          | 25.03.17                                                                   | 000 "ЗАО Веда"                                                                                                    |                                               | Московская улица, 22                                       | Вахитовский     | ТБО <b>ВЫВ:</b> Евро 1,1(2) | Ручной            | Принята<br>Выгружена | - ×      |
| 2182852              | 24.03.17<br>13:44 УКВахитовскогоРайона                                                    |                                                          | 25.03.17                                                                   | ООО "Управляющая компания Вахитовского                                                                                                    | района"                                       | ул. Б. Красная, д. 576                                     | Вахитовский     | КГМ УСТ: Бункер 10(1)       | Клиент            | Принята<br>Выгружена | - ×      |
| 2182851              | 24.03.17<br>13:44 УКВахитовскогоРайона                                                    |                                                          | 25.03.17                                                                   | ООО "Управляющая компания Вахитовского                                                                                                    | района"                                       | ул. Толстого, д. 16                                        | Вахитовский     | ТБО ВЫВ: Бункер 8(1)        | Клиент            | Принята<br>Выгружена | - ×      |
| 2182845              | 24.03.17<br>13:40 Интерхолоддизайн                                                        |                                                          | 25.03.17                                                                   | ООО "ИнтерХолодДизайн"                                                                                                    |                                               | ул. Васильченко Дом 12 // 2                                | Московский      | КГМ ВЫВ: Бункер 8(1)        | Клиент            | Принята<br>Выгружена | - ×      |
| 2182840              | 24.03.17<br>13:33 УКВахитовскогоРайона                                                    |                                                          | 25.03.17                                                                   | ООО "Управляющая компания Вахитовского                                                                                                    | района"                                       | ул. Заслонова, д. 26                                       | Вахитовский     | ТБО ВЫВ: Бункер 8(2)        | Клиент            | Принята<br>Выгружена | - ×      |
| 2182839              | 24.03.17<br>13:32 УКВахитовскогоРайона                                                    |                                                          | 25.03.17                                                                   | ООО "Управляющая компания Вахитовского                                                                                                    | района"                                       | ул. Вишневского, д. 49                                     | Вахитовский     | ТБО ВЫВ: Бункер 8(1)        | Клиент            | Принята<br>Выгружена | - ×      |
| 2182838              | 24.03.17<br>13:32 УКВахитовскогоРайона                                                    |                                                          | 25.03.17                                                                   | ООО "Управляющая компания Вахитовского                                                                                                    | района"                                       | ул. Эсперанто, д.66                                        | Вахитовский     | ТБО ВЫВ: Бункер 8(1)        | Клиент            | Принята<br>Выгружена | - ×      |

Рисунок 127. Раздел «Реестр заявок»

#### 4.19 Реестр площадок

#### 4.19.1 Создание новой площадки

Для создания новой площадки левой кнопкой мыши нажмите на раздел «Реестры» и выберите подраздел «Реестр площадок», затем нажмите на кнопку [?] (Рисунок 128).

Поля, обязательные для заполнения, выделены красной рамкой или отмечены красным цветом. Если хотя бы одно из обязательных полей не будет заполнено, Система не позволит сохранить такую площадку.

| Q. • Покос по части дереся площарои         Вид отлодов         Тип енеост.           Q. • Покос по части дереся площарои         Вид контрагента         Ограничени           Найдено 3221 площадок         Кадеос площарои         Вид контрагента         Ограничени           улица Ванесва, 30,05         Тобс         Тобс         Тобс           теспирование         Тоб         Тобс         Тобс | т (У)<br>е проезда (На<br>Контрасент<br>2 ННГУ им. Н.И. Лобачевского | юсток<br>в особом контрале • | Район Окончание графика с дд.ми. | гггг по дд.мм.гггг |
|----------------------------------------------------------------------------------------------------|----------------------------------------------------------------------|------------------------------|----------------------------------|--------------------|
| Q. • Поиск по части заказника         Выд контратента         Ограничени           Найдено 3221 площадок         Адрес площадок         Ограничени           упица Ванесеа, 30/5         Тобс         Тобс           токада Ванесеа, 20         Тобс         Тобс                                                                                                    | е проезда На<br>Контрагент<br>2. ННГУ им. Н.И. Лобачевского          | в особом контрале 👻          | Окончание графика с дд.мм.       | гггг по дд.мм.гггг |
| Найдено 3221 площадок<br>Адрес площадом<br>упица Ванесаь, 30/5 ТобС<br>Теспробание ТСЦ<br>учица Ванесаь, 2/3 ТобС                                                                                                    | Контрагент<br>2. ННГУ им. Н.И. Лобачевского                          |                              |                                  |                    |
| Адрес площадон Лариса, 30/5 Тоб<br>тоб<br>Тестирование<br>чища Ванеева, 20/3 Тоб<br>Тестирование<br>чища Ванеева, 2/3 Тоб/С                                                                                                    | Контрагент<br>2 ННГУ им. Н.И. Лобачевского                           |                              |                                  | Найти Очистить     |
| Адрес площадой<br>уплид Ванеева, 30/5 Тай<br>Тестирование ТСЦ<br>упада Ванеева, 2/1 Тай                                                                                                    | Контрагент<br>2 ННГУ им. Н.И. Лобачевского                           |                              |                                  |                    |
| уница волески, улуз 1945<br>Тестирование ТСЦ<br>упица Ванера, 2/3 ТОС                                                                                                    | 2 mmi 9 им. m.n. Любачевского                                        | Berneter                     | Район Контейнеры                 | Участок Действие   |
| улица Ванеева. 2/3 ТКИ                                                                                                    | Автозаводский                                                        | Ленинский                    | Бучкер 10-2                      | = ×                |
|                                                                                                    | 2                                                                    | Ленинский                    | Espo 1,1-5                       | iii x              |
| улица Ванеева, 2/2 ТКИ2                                                                                                    | 2                                                                    | Ленинский                    | Евро 1,1-3                       | i≣ <b>×</b>        |
| улица Ванеева, 2/1 ТКИ                                                                                                    | 2 TOK Nº346 TOKNº366                                                 | Ленинский                    | Евро 1,1-2                       | ≡ <b>×</b>         |
| улица Ванеева, 28 ТКИ2                                                                                                    | 2                                                                    | Ленинский                    | Евро 1,1-2                       | i≣ <b>X</b>        |
| улица Ванеева, 40/11ест ТКИ2                                                                                                    | 2                                                                    | Ленинский                    | Espo 1,1-8                       | E X                |
| В открывшемся модальном окне не                                                                                                    | еобходимо                                                            | э заполнить                  | вкладки:                         |                    |
| - «Общие данные»;                                                                                                    |                                                                      |                              |                                  |                    |
| - «Участники»:                                                                                                    |                                                                      |                              |                                  |                    |
| ,                                                                                                    |                                                                      |                              |                                  |                    |
| - «Расположение»;                                                                                                    |                                                                      |                              |                                  |                    |
| – «Расположение»;                                                                                                    |                                                                      |                              |                                  |                    |
| <ul> <li>«Расположение»;</li> <li>«Состав/график».</li> </ul>                                                                                                    |                                                                      |                              |                                  |                    |

- «Емкости»;
- «Маршрутные группы».

|                        | NITE THE                            | KLYA/IDHUE YIIPAD/I | THE ULKUNAME                                       |                                       | портал возчика ООО У |
|------------------------|-------------------------------------|---------------------|----------------------------------------------------|---------------------------------------|----------------------|
| СОЗДАНИЕ ПЛОЩАДКИ      |                                     |                     |                                                    |                                       | ×                    |
|                        |                                     |                     |                                                    |                                       |                      |
| Общие данные Участники | Расположение Состав/график Атрибуты | Ёмкости Маршрут     | ные группы                                         |                                       |                      |
| Название:              |                                     |                     |                                                    |                                       |                      |
| Примечание:            |                                     |                     |                                                    |                                       |                      |
| Район:                 | Выберите район                      | -                   | Вид жилого фонда:                                  | Выберите вид жилого фонда             |                      |
| Данные мастера         |                                     |                     | Клиент                                             |                                       |                      |
| Участок:               | Выберите участок                    | - 19                | <ul> <li>Использовать контакт контраген</li> </ul> | нта 🍥 Задать контактное лицо площадки |                      |
| Зона ответственности:  | Выберите мастера                    | -                   | Контакт:                                           |                                       |                      |
| Вывозить с:            | Не задано                           |                     | Вывозить с:                                        | Не задано                             |                      |
| Не использовать 🗐      |                                     |                     |                                                    |                                       |                      |
| Вывоз поштучно 🗹       |                                     |                     |                                                    |                                       |                      |
|                        |                                     |                     |                                                    |                                       |                      |
|                        |                                     |                     |                                                    |                                       |                      |
|                        |                                     |                     |                                                    |                                       |                      |
|                        |                                     |                     |                                                    |                                       |                      |
|                        |                                     |                     |                                                    |                                       |                      |
|                        |                                     |                     |                                                    |                                       |                      |
|                        |                                     |                     |                                                    |                                       |                      |
|                        |                                     |                     |                                                    |                                       |                      |
|                        |                                     |                     |                                                    | Ca                                    | хранить Отмена       |
|                        |                                     |                     |                                                    | ζα                                    | отмена               |

Рисунок 129. Вкладка «Общие данные»

Во вкладке «Общие данные» (Рисунок 129) необходимо заполнить следующие поля:

- Название (вводится вручную в формате: п. Северный, ул. Харьковская, д. 88 либо ул. Беломорская, д. 45);
- Район (выбирается из выпадающего списка);
- Вид жилого фонда (выбирается из выпадающего списка);

- Чекбокс «Не использовать» в случае проставления галочки площадка будет сохранена в Реестре «Неиспользуемые площадки»;
- Чекбокс «Вывоз поштучно» галочка стоит по умолчанию, в случае, если с площадки контейнеры свозят в одну точку вывоза вместе с другими площадками и осуществляется общий вывоз, необходимо убрать галочку;
- Участок (выбирается из выпадающего списка);
- Зона ответственности (фамилия мастера выбирается из выпадающего списка);
- Желаемое время вывоза по данным мастера (по умолчанию указывается время с 00:00 по 23:59, время можно изменять при помощи стрелок либо заполнять вручную);
- Контакты (по умолчанию выводится телефон выбранного контрагента, при необходимости можно изменить чекбокс на «Задать контактное лицо площадки» и ввести данные ответственного по площадке).

**Во вкладке «Участник» отображаются** контрагенты, у которых заключен договор на вывоз по данной площадке (при создании площадки данная вкладка пустая, участники отображаются после добавления на площадку договора).

|                             |                | ИНТЕЛЛИ               | KIYAJIBHOF | УПРАВЛЕНИЕ ОТХОЛАМИ |           | портал возчика ООО "/ |
|-----------------------------|----------------|-----------------------|------------|---------------------|-----------|-----------------------|
| СОЗДАНИЕ ПЛОЩАДКИ           |                |                       |            |                     |           | ×                     |
| Общие данные Участники Г    | Расположение С | остав/график Атрибуть | Емкости    | Маршрутные группы   |           |                       |
| Только активные<br>договора | Дата           | 22.12.17              |            |                     |           |                       |
| Тип участника               |                |                       | Контрагент |                     | Основание |                       |
|                             |                |                       |            |                     |           |                       |
|                             |                |                       |            |                     |           |                       |
|                             |                |                       |            |                     |           |                       |
|                             |                |                       |            |                     |           |                       |
|                             |                |                       |            |                     |           |                       |
|                             |                |                       |            |                     |           |                       |
|                             |                |                       |            |                     |           |                       |
|                             |                |                       |            |                     |           |                       |
|                             |                |                       |            |                     |           |                       |
|                             |                |                       |            |                     |           |                       |
|                             |                |                       |            |                     |           |                       |
|                             |                |                       |            |                     |           |                       |
|                             |                |                       |            |                     |           |                       |
| l                           |                |                       |            |                     |           | Сохранить Отмена      |

Во вкладке «Расположение» необходимо заполнить следующие подразделы (Рисунок 130):

 Площадка (если местоположение площадки не определилось автоматически или определилось неверно, в поле поиска необходимо ввести адрес и нажать на кнопку

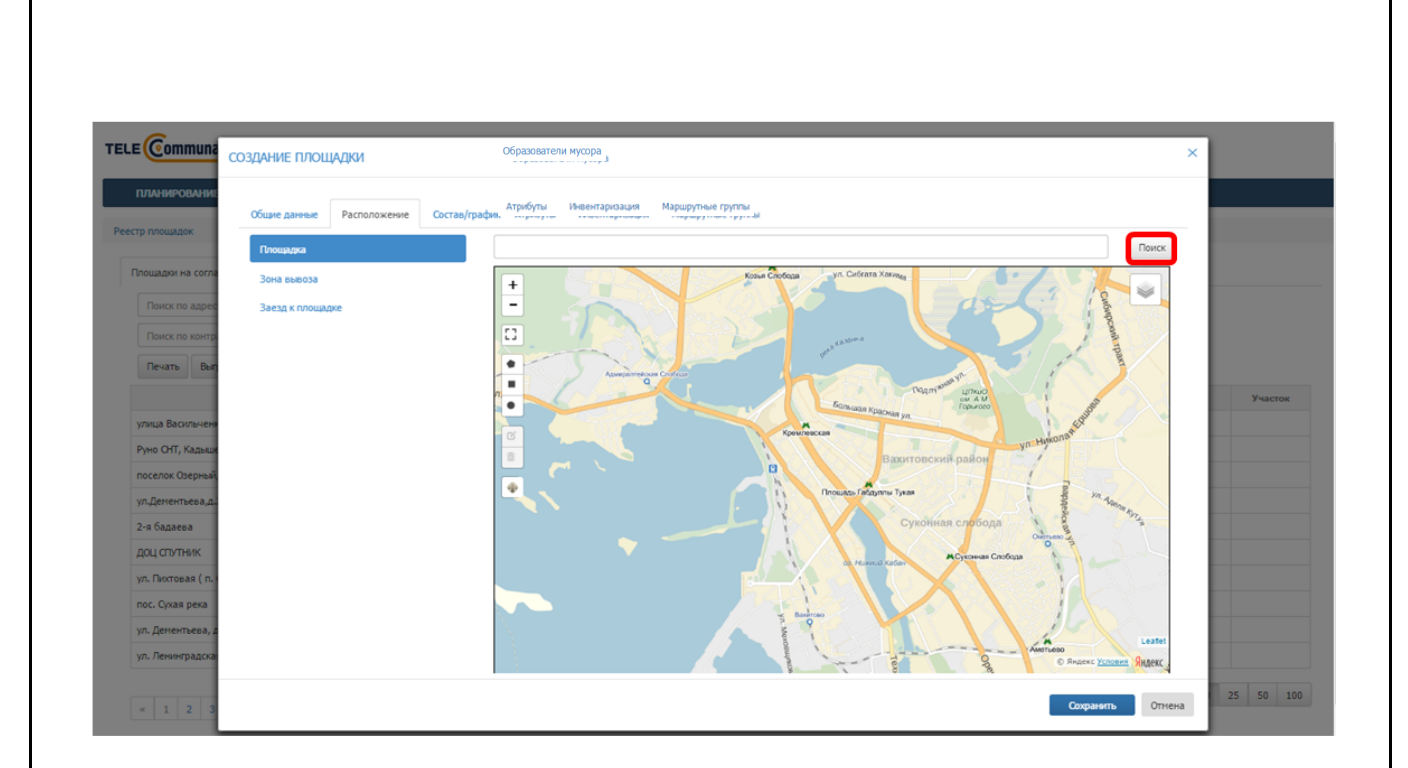

Рисунок 130. Вкладка «Расположение», подраздел «Площадка»

После того, как нужный адрес будет найдет на карте, необходимо при помощи инструментов •••• нарисовать область площадки на карте: для этого необходимо левой кнопкой мыши нажать на инструмент рисования площадки и затем нажать на место на карте, где нужно нарисовать площадку. Для инструмента • необходимо последнюю точку области площадки совместить с первой, нажав в нее левой кнопкой мыши. Для перехода в полноэкранный режим необходимо нажать на кнопку [] (Рисунок 131).

|                     | ОЗДАНИЕ ПЛОЩАДКИ            |                                  | ×      |           |
|---------------------|-----------------------------|----------------------------------|--------|-----------|
| ПЛАНИРОВАНИЕ        | Общие данные Расположение С | астав/прафик Образователи мусора |        |           |
| Реестр площадок     | Площадка                    | улица Челюскина, 31              | ICK    |           |
| Площадки на согла   | Зона вывоза                 | +                                | 1      |           |
| Поиск по адрес      | Заезд к площадке            |                                  | -      |           |
| Поиск по контр      |                             | CI YII. Makennor                 | 10     |           |
| Печать Выл          |                             |                                  |        |           |
|                     |                             |                                  | 41     | Участок   |
| улица Васильчени    |                             |                                  |        |           |
| Руно СНТ, Кадыши    |                             |                                  |        |           |
| ул.Дементьева.д.    |                             |                                  |        |           |
| 2-я бадаева         |                             |                                  |        |           |
| доц спутник         |                             |                                  |        |           |
| ул. Пихтовая ( п. ) |                             | 385                              |        |           |
| пос. Сухая река     |                             |                                  |        |           |
| ул. дементьева, д   |                             |                                  | flet   |           |
| ,                   |                             | 276 SPAGERC <u>Victores</u> SRM  | кс     |           |
| « 1 2 3             |                             | Сохранятъ                        | Этмена | 25 50 100 |

Рисунок 131. Рисование области площадки на карте

Для редактирования области площадки необходимо нажать на инструмент и затем левой кнопкой мыши тянуть за точки контура площадки, таким образом изменяя границы области площадки; для сохранения изменений необходимо нажать на кнопку «Save», для отмены – на кнопку «Cancel» (Рисунок 132).

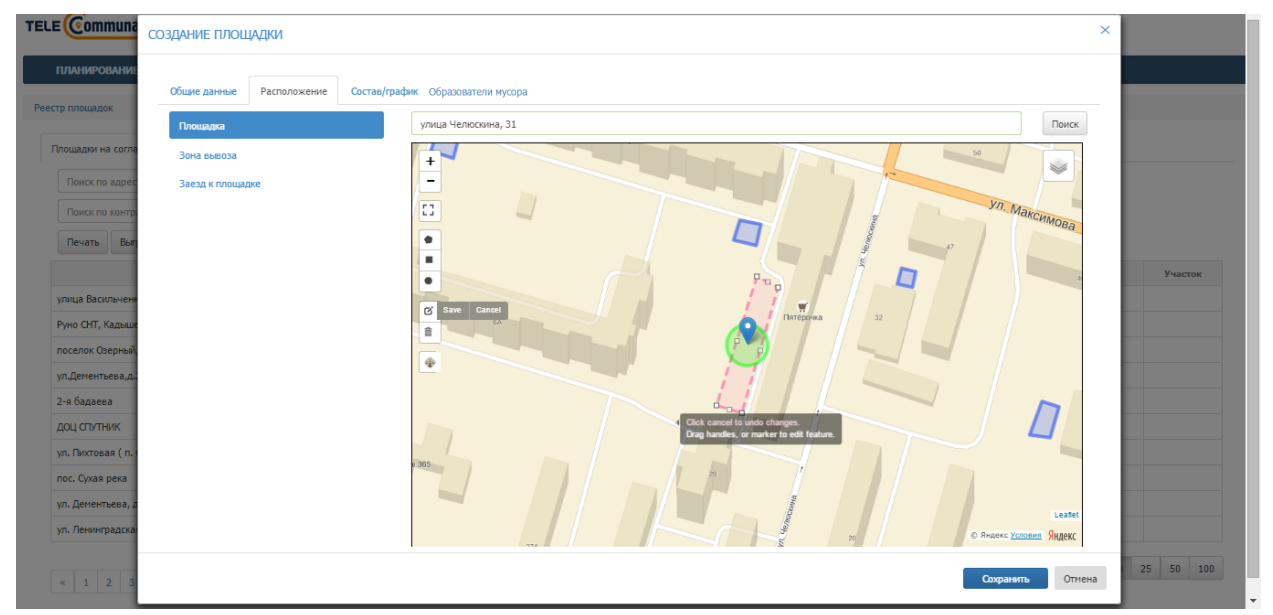

Рисунок 132. Редактирование области площадки на карте

Для изменения местоположения области площадки необходимо нажать на инструмент и затем левой кнопкой мыши нажать в любое место на карте, куда необходимо переместить площадку; для сохранения изменений необходимо нажать на кнопку «Save», для отмены – на кнопку «Cancel» (Рисунок 133).

| ТЕLE <b>Сотина</b> о                           | ОЗДАНИЕ ПЛОЩАДКИ             |                                      | ×           |
|------------------------------------------------|------------------------------|--------------------------------------|-------------|
|                                                | Общие данные Расположение Со | рстав/график Образователи мусора     |             |
| Реестр площадок                                | Площадка                     | улица Челоскина, 31 Поиск            |             |
| Площадки на согла                              | Зона вывоза                  | +                                    |             |
| Поиск по адрес<br>Поиск по контр<br>Печать Выг | Заезд к площадке             |                                      | Участок     |
| улица Васильчени                               |                              | ø                                    |             |
| поселок Озерный.                               |                              | A Detpowa 22                         |             |
| ул.Дементьева,д.                               |                              |                                      |             |
| 2-я бадаева                                    |                              |                                      |             |
| доц спутник                                    |                              |                                      |             |
| ул. Пихтовая ( п.                              |                              |                                      |             |
| пос. Сухая река                                |                              | Apricunii cua Ni 305                 |             |
| ул. Дементьева, д<br>ул. Ленинградска          |                              | Leaner<br>O Readers' Youngers' Magan |             |
| « <u>1</u> <u>2</u> <u>3</u>                   |                              | Сохранить Отгин                      | a 25 50 100 |

Рисунок 133. Перемещение области площадки на карте

Для удаления области площадки необходимо нажать на инструмент и затем левой кнопкой мыши нажать в любое место области площадки на карте; для подтверждения удаления необходимо нажать на кнопку «Save», для отмены – на кнопку «Cancel» (Рисунок 134).

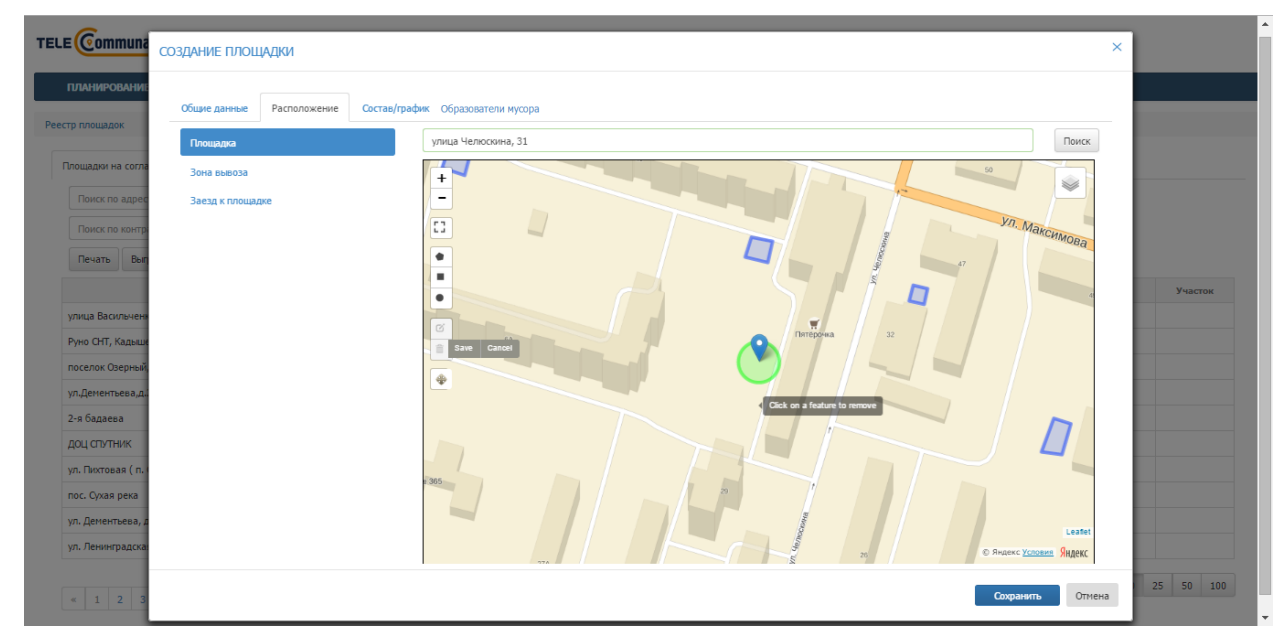

Рисунок 134. Удаление области площадки на карте

 Зона вывоза: по умолчанию зона вывоза совпадает с центром площадки и радиус зоны вывоза составляет 10 м, радиус зоны вывоза можно менять в случае необходимости (Рисунок 135).

| ПЛАНИРОВАНИЕ<br>05  | щие данные Расположение Состав/г   | рафик Образователи мусора |              |         |
|---------------------|------------------------------------|---------------------------|--------------|---------|
| стр площадок        | Площадка                           | улица Челюскина, 31       | Поиск        |         |
| Площадки на согла   | Зона вывоза                        | + 99                      |              |         |
| Поиск по адрес      | Заезд к площадке                   |                           |              |         |
| Поиск по контр      | <ul> <li>Центр площадки</li> </ul> |                           | аксимова     |         |
| Печать Вып          | 10                                 |                           |              |         |
|                     | О Произвольная зона                |                           | 4            | Участок |
| улица Васильчени    | Существующая точка соора           |                           |              |         |
| Руно СНТ, Кадыше    | значение не выорано 🔹              |                           |              |         |
| поселок Озерный,    | Новое имя                          |                           |              |         |
| ул.Дементъева,д.:   |                                    |                           | ~            |         |
| 2-я оадаева         |                                    |                           | 17           |         |
| ул. Пихтовая ( п. ) |                                    |                           |              |         |
| пос. Сухая река     |                                    |                           |              |         |
| ул. Дементьева, д   |                                    |                           | Leaflet      |         |
| ул. Ленинградска    |                                    | 26 С Яндекс Ус            | ловия Янлекс |         |

Рисунок 135. Зона вывоза совпадает с центром площадки

Если зона вывоза не совпадает с центром площадки, можно нанести на карту произвольную зону вывоза; для этого необходимо левой кнопкой мыши поставить точку напротив варианта «Произвольная зона» и при помощи одного из инструментов •••• нарисовать область зоны вывоза на карте (Рисунок 136).

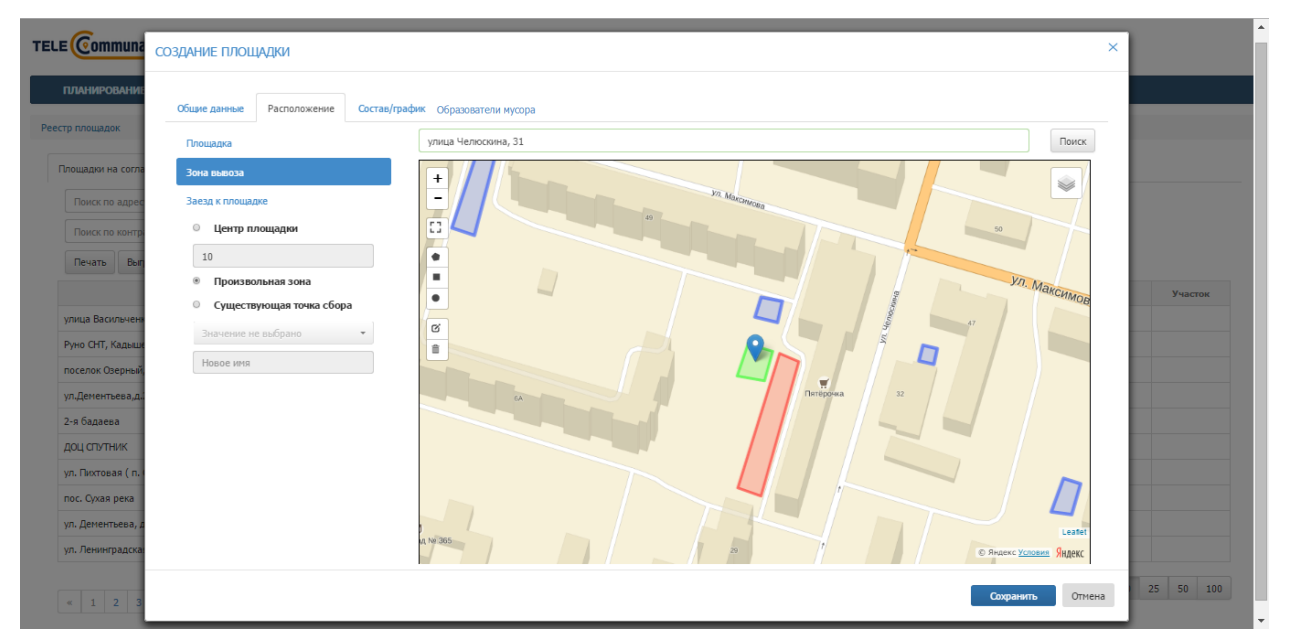

Рисунок 136. Произвольная зона вывоза

Если точка сбора данной площадки совпадает с уже существующей точкой сбора, необходимо выбрать варианта «Существующая точка сбора» и выбрать точку сбора из выпадающего списка. Для переименования существующей точки сбора необходимо ввести новое имя точки сбора в соответствующее поле (Рисунок 137).

| ПЛАНИРОВАНИЕ<br>Ресста планарак                                                                                                    | Общие данные Расположение Состае                                                                                                    | /график                             |                                                                                                    |
|----------------------------------------------------------------------------------------------------|----------------------------------------------------------------------------------------------------|-------------------------------------|----------------------------------------------------------------------------------------------------|
| Площадия на согле<br>Понос по адрес<br>Понос по контр<br>Печать Выя<br>улица Вакольненя<br>Руно СНТ, Караци<br>поселок Озерный,<br>ул.Денентьева, д.<br>2-я бадаева<br>ДОЦ СТУТНИК<br>ул. Ленентьева, д.<br>ул. Ленентьева, д.<br>ул. Ленентрадосо | Плошадка<br>Закая к плошалже<br>• Центр площадки<br>10<br>• Произвольная зона<br>• Существующая точка сбора<br>ул. Челосожна, д. 328<br>• Ул. Челосожна, д. 328 | ysuja Hencosna, 31                  | yuacrow<br>G<br>G<br>G<br>G<br>G<br>G<br>G<br>G<br>G<br>G<br>G<br>G<br>G<br>G<br>G<br>G<br>G<br>G<br>G |
| « 1 2 3                                                                                                    |                                                                                                    | Сохранить Отмена                    | 25 50 100                                                                                              |
|                                                                                                    | Рис                                                                                                    | хинок 137. Существующая точка сбора |                                                                                                    |

3) Заезд к площадке: для того, чтобы нарисовать на карте заезд к площадке, необходимо левой кнопкой мыши нажать на кнопку , точку начала пути к площадке поставить в области зоны вывоза площадки и затем левой кнопкой мыши ставить точки на карте до ближайшей дороги, так, чтобы получился путь подъезда к площадке. Для окончания рисования пути последнюю точку нужно поставить дважды левой кнопкой мыши. При необходимости возможно ввести описание заезда к площадке в поле «Параметры заезда к площадке» (Рисунок 138).

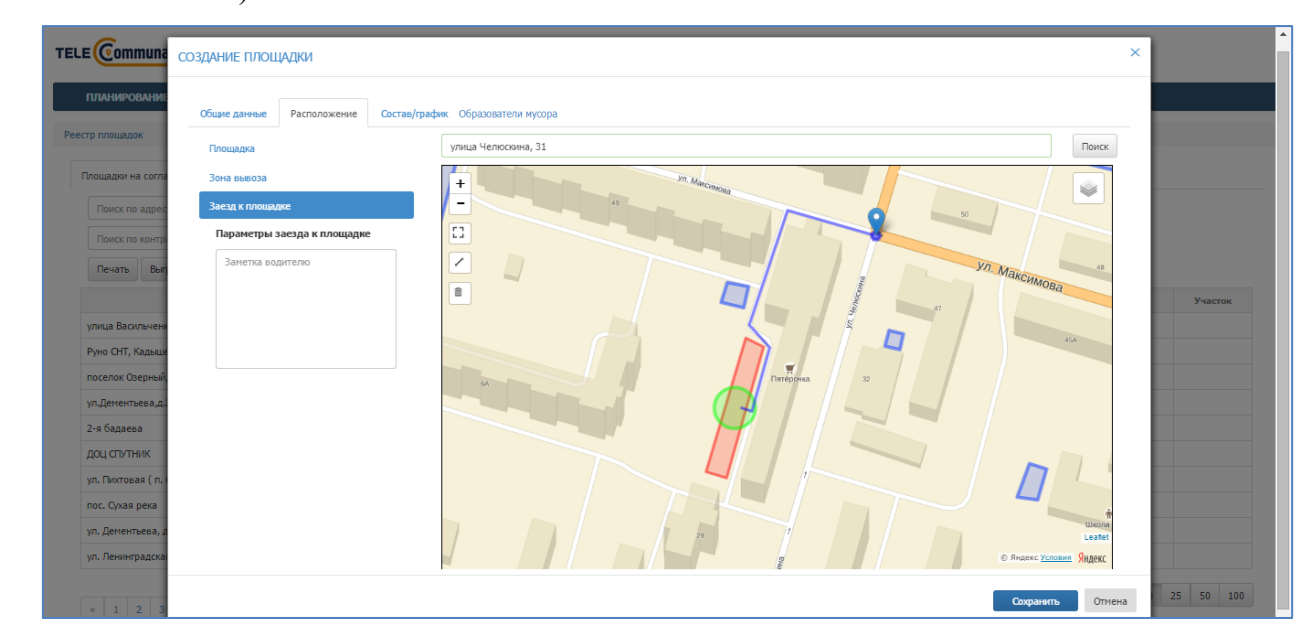

Рисунок 138. Заезд к площадке

Во вкладке «Состав/график» необходимо добавить все имеющиеся на площадке типы контейнеров, нажав на ссылку «Добавить новый тип контейнера на площадку» столько раз, сколько типов контейнеров стоит на площадке (Рисунок 139):

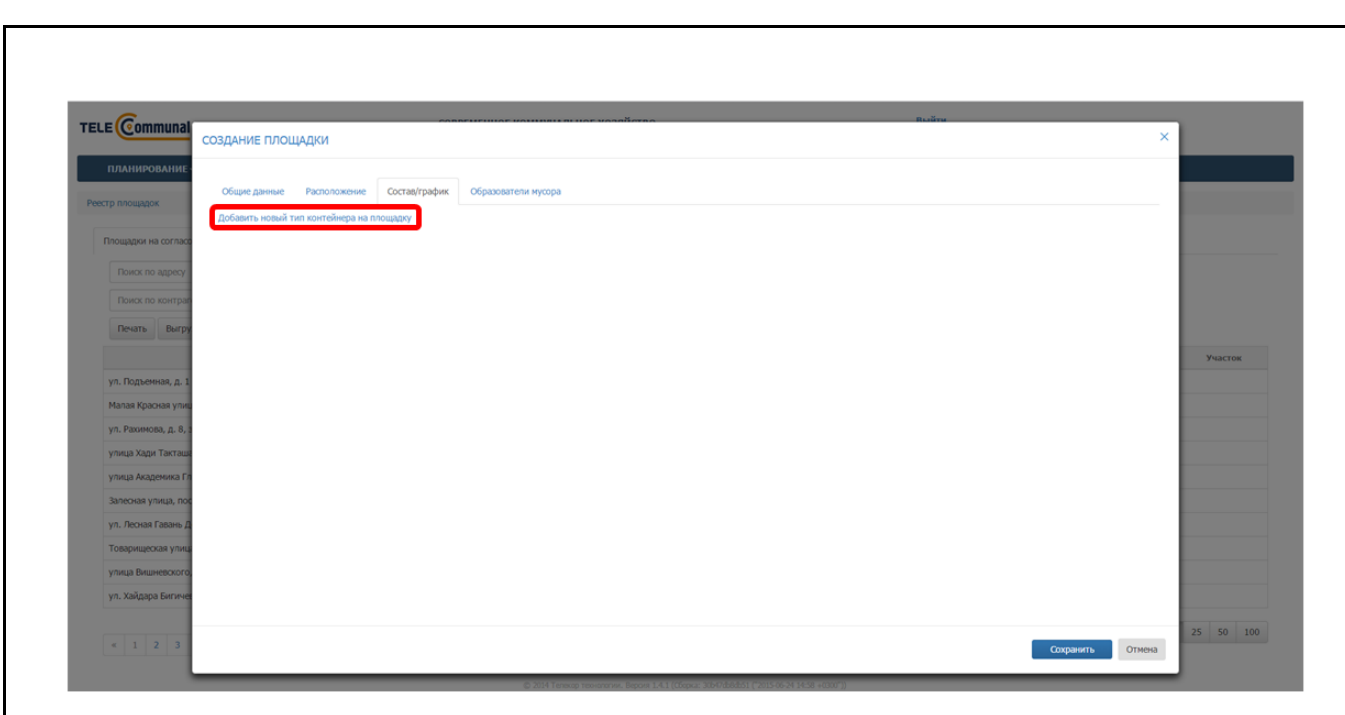

Рисунок 139. Вкладка «Состав/график»

После этого в появившейся таблице необходимо нажать на кнопку (Рисунок 140), выбрать тип контейнера из выпадающего списка, выбрать тип мусора. После этого необходимо нажать на кнопку *с* для сохранения типа контейнера или *с* для отмены операции (Рисунок 141).

|                                         |                    | интеллек      | ТУАЛЬНОЕ УПРАВЛЕНИЕ ОТХОЛАМИ |          | портал возчика ООО - ли | 1A |
|-----------------------------------------|--------------------|---------------|------------------------------|----------|-------------------------|----|
| СОЗДАНИЕ ПЛОЩАДКИ                       |                    |               |                              |          | ×                       |    |
|                                         |                    |               |                              |          |                         |    |
|                                         | Corran/mather Arm  | ufumu Eurorma | Manusana an manual           |          |                         | a. |
| Coupre gamele Practition Taction        | составутрафияс Атр | ноуты слюсти  | маршрутные группы            |          |                         |    |
| Тип                                     | Тип мусора         |               |                              | Действия |                         | ł  |
| Не выбран                               | Не выбран          |               |                              | 1        | ×                       | ł  |
|                                         |                    |               |                              |          |                         |    |
|                                         |                    |               |                              |          |                         | ł  |
|                                         |                    |               |                              |          |                         | l  |
| 0-6                                     |                    |               |                              |          |                         |    |
| дооавить новый тип контейнера на тоющад | ικγ                |               |                              |          |                         |    |
|                                         |                    |               |                              |          |                         | ł  |
|                                         |                    |               |                              |          |                         | ł  |
|                                         |                    |               |                              |          |                         | c  |
|                                         |                    |               |                              |          |                         |    |
|                                         |                    |               |                              |          |                         |    |
|                                         |                    |               |                              |          |                         |    |
|                                         |                    |               |                              |          |                         | I  |
|                                         |                    |               |                              |          |                         | ł  |
|                                         |                    |               |                              |          |                         | ł  |
|                                         |                    |               |                              |          |                         | ł  |
|                                         |                    |               |                              |          |                         | l  |
|                                         |                    |               |                              |          |                         | l  |
|                                         |                    |               |                              |          |                         |    |
|                                         |                    |               |                              |          |                         | 1  |
|                                         |                    |               |                              |          | Сохранить Отмена        | 0  |
|                                         |                    |               |                              |          | onicia                  | J  |

Рисунок 140. Добавление типа контейнера и мусора на площадку

| Viewe gamma         Viacrimum         Petromonome         Corrallyradjunt         Arps.           Vm         Ten mycoga         KrM         KrM | булы Бикосли Марирульке группы<br>Дей | растания<br>ОК Отмена |  |
|----------------------------------------------------------------------------------------------------|---------------------------------------|-----------------------|--|
| ия Тип мусора<br>Евро 1,1 * КГМ<br>Бункор 20 * КГМ                                                                                                    | Дей<br>•                              | ействия<br>ОК Отмена  |  |
| Евро 1,1 • КТМ<br>Бункер 20 • КТМ                                                                                                    |                                       | ОК Отмена             |  |
| Бункер 20 🔹                                                                                                    |                                       |                       |  |
|                                                                                                    | •                                     | ок Отмена             |  |
|                                                                                                    |                                       |                       |  |

#### Рисунок 141. Подтверждение введенных данных по контейнерам

Для редактирования типа контейнера необходимо нажать на кнопку Z, для удаления типа контейнера – на кнопку (Рисунок 142).

| _ |                                                                              |                |              |                       |          | интенне | ктуальног управлен | IF ULXUIIAMII | 1                              | INVERTIGATION CONTINUE |       |
|---|------------------------------------------------------------------------------|----------------|--------------|-----------------------|----------|---------|--------------------|---------------|--------------------------------|------------------------|-------|
| С | ЗДАНИЕ ПЛОЦ                                                                  | <b>АДКИ</b>    |              |                       |          |         |                    |               |                                |                        | ×     |
|   | Общие данные                                                                 | Участники      | Расположение | Состав/график         | Атрибуты | Емкости | Маршрутные группы  |               |                                |                        |       |
|   | Тип                                                                          |                |              | Тип мусора            |          |         |                    |               | Действия                       |                        |       |
|   | Евро 1,1(0)                                                                  |                |              | КГМ                   |          |         |                    |               | /                              |                        | ×     |
|   | Бункер 20(0)                                                                 |                |              | KEM                   |          |         |                    |               | 1                              |                        | ×     |
|   | Добавить новый ти<br>Контойнеры<br>Графико<br>Впадотици<br>Линент<br>Договор | п контейнера н | а площадку   | Бавить контейнер Еври | o 1,1    |         | Контейноры н.      | negre         | Appropriate (a)<br>C Reare (a) |                        |       |
| _ |                                                                              |                |              |                       |          |         |                    |               |                                | Сохранить От           | тмена |

Рисунок 142. Переход к добавлению контейнеров и графиков

После этого необходимо левой кнопкой мыши нажать на строчку с добавленным контейнером и заполнить подразделы:

- «Контейнеры»;
- «График»;
- «Владельцы»
- «Лимит»;
- «Договор».

Контейнеры: необходимо нажать на ссылку «Добавить контейнер» столько раз, сколько контейнеров размещено на площадке (Рисунок 143):

 для добавления контейнера на карту необходимо последовательно кликнуть левой кнопкой мыши на каждый контейнер из числа добавленных, и кликнуть левой кнопкой мыши на то место на площадке, куда вы желаете разместить контейнер;

- для изменения местоположения контейнеров на карте необходимо кликнуть левой кнопкой мыши на контейнер и кликнуть левой кнопкой мыши на то место на площадке, куда вы желаете переместить контейнер;
- для удаления контейнеров с карты и добавления контейнеров другого типа необходимо нажатием на кнопку<sup>1</sup> удалить все контейнеры, а затем выбрать другой тип контейнера и повторить описанные действия для другого типа.

| ІАНИЕ ПЛОЩАДКИ                                                |                                                                      |                     |
|---------------------------------------------------------------|----------------------------------------------------------------------|---------------------|
|                                                               |                                                                      |                     |
| щие данные Участники Распол                                   | жение Состав/график Атрибуты Емкости                                 | Маршрутные группы   |
| n                                                             | Тип мусора                                                           | Действия            |
| нкер 10(3)                                                    | KEM                                                                  | 1                   |
| авить новый тип контейнера на площад<br>Контейнеры<br>Графики | ку<br>[[обавить контейнер Бункер 10<br>Контейнер 1 X<br>55,2223,4046 | Контейнеры на карте |
| Бладельцы                                                     | 56,3275,44,0048<br>Контейнер 3 Х                                     |                     |

Рисунок 143. Добавление на площадку контейнеров

**Графики:** для добавления графика вывоза мусора (можно добавить несколько графиков с разными сроками действия) необходимо перейти в подраздел «Графики», выбрать тип графика (произвольный, недельный и вывоз по датам) и нажать на кнопку

Добавить (Рисунок 144).

|                                                                                                    | BBIBU3           | ОПЕРАТИВНЬ         | НЕ СОБЫТИЯ      | контроль -                  | ЗАЯВКИ   | корректировка    | ПОДАЧА ПРЕТЕНЗИИ         | КОНТРАГЕНТЫ | сотрудники                | настройк | ш -              | нси        |
|----------------------------------------------------------------------------------------------------|------------------|--------------------|-----------------|-----------------------------|----------|------------------|--------------------------|-------------|---------------------------|----------|------------------|------------|
| ГАРАЖ РЕ                                                                                                    | РЕДАКТИРОВАНИ    | 1Е ПЛОЩАДКИ        |                 |                             |          |                  |                          |             |                           | ×        |                  |            |
| УЧЁТНЫЕ ЗАПИСИ                                                                                                    |                  |                    |                 |                             |          |                  |                          |             |                           |          |                  |            |
| гр площадок                                                                                                    | Общие данные     | Расположение       | Состав/график   | Образователи мусора         | Атрибуты | Инвентаризация М | аршрутные группы История |             |                           |          |                  |            |
|                                                                                                    | Тип              |                    |                 |                             | Код 1С   |                  | Тип мусора               | Действ      | ия                        |          |                  |            |
| Ілощадки на согласо                                                                                                    | Евро 1,1(5)      |                    |                 |                             | 34446    |                  | ТБО                      | ~           |                           | ×        |                  |            |
| Q. • Поиск п                                                                                                    |                  |                    |                 |                             |          |                  |                          |             |                           |          |                  |            |
| о, - Поиск п                                                                                                    |                  |                    |                 |                             |          |                  |                          |             |                           |          | .мм.гггг         |            |
| Haŭnovo 934 n                                                                                                    |                  |                    |                 |                             |          |                  |                          |             |                           |          |                  | Outerturn  |
| паидено одч п                                                                                                    | Добавить новый т | ип контейнера на п | лощадку         |                             |          |                  |                          |             |                           |          |                  | Очистить   |
|                                                                                                    | Контейнеры       |                    | Отображать 🗹 ак | тивные 🗏 архивные           |          |                  |                          |             |                           |          | <u>د</u> ا       | [ействие   |
| улица Шигабу                                                                                                    | Графики          |                    | Добавить        | Недельный<br>Произвольный   | •        |                  |                          | 1           | Даты-исключения: Не задан | ны       | Œ                | = ×        |
| улица Восстан                                                                                                    | Владельцы        |                    |                 | Недельный<br>Вывоз по датам |          |                  |                          |             |                           |          | Œ                | = ×        |
| улица Рахмату                                                                                                    |                  |                    |                 |                             |          |                  |                          |             |                           |          | œ                | = <b>X</b> |
|                                                                                                    |                  |                    |                 |                             |          |                  |                          |             |                           |          | G                | = ×        |
| ул.Восстания,д                                                                                                    |                  |                    |                 |                             |          |                  |                          |             |                           |          | C                | = ×        |
| ул.Восстания,д<br>улица Гагарин                                                                                                    |                  |                    |                 |                             |          |                  |                          |             |                           |          | œ                | = ×        |
| ул.Восстания,д<br>улица Гагарин<br>Шатурская / Ну                                                                                                    |                  |                    |                 |                             |          |                  |                          |             |                           |          |                  |            |
| ул.Восстания,д<br>улица Гагарин<br>Шатурская / Н<br>улица Гагарин                                                                                                    |                  |                    |                 |                             |          |                  |                          |             |                           |          | G                | = ×        |
| ул.Восстания,д<br>улица Гагарин<br>Шатурская / Н<br>улица Гагарин<br>посёлок Санат                                                                                              |                  |                    |                 |                             |          |                  |                          |             |                           |          | C<br>C           | = ×        |
| ул.Восстания,<br>улица Гагарин<br>Шатурская / Н<br>улица Гагарин<br>посёлок Санат<br>г.Казань,Восст                                                                             |                  |                    |                 |                             |          |                  |                          |             |                           |          | 0<br>0<br>0      |            |
| <ul> <li>ул. Восстания, </li> <li>улица Гагарин</li> <li>Шатурская / Н</li> <li>улица Гагарин</li> <li>посёлок Санат</li> <li>г.Казань, Восст</li> <li>Казань Тэцево</li> </ul> |                  |                    |                 |                             |          |                  |                          |             |                           |          | 0<br>0<br>0<br>0 |            |

Рисунок 144. Добавление графика вывоза

В случае выбора **произвольного** графика необходимо указать договор по которому будет действовать график, действие с емкостью, срок действия графика, период вывоза (например, 2 дня – то есть мусор будет вывозиться каждый второй день), дату первого вывоза, например следующий день, и количество контейнеров к вывозу. По желанию можно указать наименование графика вывоза. Срок действия графика заканчивается одновременно с окончанием действия договора на вывоз мусора. Для удаления графика необходимо нажать на кнопку × (Рисунок 145).

| Общие данные Участники | Расположение Состав/график Атрибуты Ёмкости Мар        | ршрутные группы                              |                         |
|------------------------|--------------------------------------------------------|----------------------------------------------|-------------------------|
| Тип                    | Тип мусора                                             | Действия                                     |                         |
| Евро 1,1(3)            | КГМ                                                    | ×                                            |                         |
| Бункер 20(0)           | КГМ                                                    | 1                                            |                         |
| Графики<br>Владельцы   | добавить Недельный •<br>Произвольный график (активный) | Дат<br>Договор                               | ы-исключения: Не заданы |
| Владельцы              |                                                        |                                              | ×                       |
| Лимит                  | проконольных график (активных)                         | Договор                                      | -                       |
| Договор                | <b>Действие с емкостью</b> Забрать с заменой <b>т</b>  | Действует с 26.12.2017 по 31.12.2017 Умя     |                         |
|                        | Период вывоза дня т первый выв                         | юз дд.мм.гггг контейнеров к вывозу Не задано |                         |
|                        |                                                        |                                              |                         |
|                        |                                                        |                                              | Сохранить От            |

В случае выбора **недельного** графика необходимо указать договор в рамках которого будет действовать график, действие с емкостью, количество контейнеров, которое необходимо вывозить в каждый день недели (если в какой-то день нет вывоза, поле необходимо оставить пустым) и срок действия графика. При необходимости ввести наименование графика вывоза. Срок действия графика заканчивается одновременно с окончанием действия договора на вывоз мусора. Для удаления графика необходимо нажать на кнопку × (Рисунок 146).

| Общие данные         Участники         Расположение         Состав/график         Атрибуты         Имаршрутные группы           Tип         Тип мусора         Действия           Бункер 10(3)         КГМ         / | >                   |
|----------------------------------------------------------------------------------------------------|---------------------|
| Тип мусора         Действия           уукер 10(3)         КТМ                                                                                                    | )                   |
| bywep 10(3) KTM                                                                                                    |                     |
|                                                                                                    |                     |
| Контейнеры Отображать 8 активные в архивные<br>Графиои Добавить Недельный Даты-исолочен<br>Владельцы Педельный график (активный) Дотопор                                                                             | иия: Не заданы<br>× |
| Лимит                                                                                                    |                     |
|                                                                                                    |                     |
| пн вт ср чт пт сб вс                                                                                                    |                     |
| KOR-BO                                                                                                    |                     |
| период т т т т т                                                                                                    | *                   |
|                                                                                                    |                     |

Рисунок 146. Добавление недельного графика

В случае выбора вывоза по датам необходимо добавить легенду, нажав на ссылку «Добавить легенду» (Рисунок 147).

| ЦАКТИНОВАНИЕ ПЛЮЦАДКИ<br>Сосата/график Образователя нусора Атрибуль Имеентариация Маршулиае труппь История<br>Тип Корлование<br>Варо 1.1(5) 34446 TEO AnneyCopa<br>Цобанть новий пля нонтойнера на пошидаху<br>Цобанть новий пля нонтойнера на пошидаху<br>Цобанть Повый пля нонтойнера на пошидаху<br>Вароплы Вевоз по датам графонк (активный)<br>Вевоз по датам графонк (активный)<br>Мие<br>Действуе с 05.64.2017 по 1.11.2.2017 > Действие - Новь 2017 > Действие - Новь 2017 > Действие - Новь 2017 > Действие - Алук та сб вс пи вт сф ит m сб вс пи вт сф ит m сб вс пи вт с | Troprint of   |          |         |        | -    | -    |      | -    |        | -    |       | -     |    | - | -   | -     | -     | -     | _     | 111  | IAD  | un   | UIA    | MP 1  | - m | БШ | PA | *** |      | nu  | шы   | AI    |      | IFR  |      |      | - 11 |     | -   | -    |      |      | -    |      | -    |     |      | -     | _            |               | -    |     |      |           |      |            |                 |           |    |
|----------------------------------------------------------------------------------------------------|---------------|----------|---------|--------|------|------|------|------|--------|------|-------|-------|----|---|-----|-------|-------|-------|-------|------|------|------|--------|-------|-----|----|----|-----|------|-----|------|-------|------|------|------|------|------|-----|-----|------|------|------|------|------|------|-----|------|-------|--------------|---------------|------|-----|------|-----------|------|------------|-----------------|-----------|----|
| Name         Paconasses         Cottal/papelie         Ofpassastrem reports         Atpadynu         Heartspossaum         Magaugynue rpynu         Hottpass           n         Name         Name         Name         Tot         Attack         Tot         Attack         Tot         Tot         Tot         Tot         Tot         To                                                                                                    |               |          |         |        |      |      |      |      |        |      |       |       |    |   |     |       |       |       |       |      |      |      |        |       |     |    |    |     |      |     |      |       |      |      |      |      |      |     |     |      |      |      |      |      |      |     |      |       |              |               |      |     | И    | ЭЩАДКИ    | 101  | ние        | POB             | кп        |    |
| n     Kor, 1 C     Ten Mycopa     Addresse       po 1,1(3)     3446     ToO                                                                                                    |               |          |         |        |      |      |      |      |        |      |       |       |    |   |     |       | RDA   | стори | Ист   |      | пы   | pynr | ње гр  | рутнь | ршр | Ма |    | ия  | заци | риз | нтај | -1861 | Ин   |      | лы   | рибу | Ατι  |     | pa  | nyco | им   | тел  | 083  | )a30 | Обр  |     | ĸ    | фик   | раф          | остав/пр      | C    |     |      | оложение  | Pacr | 2          | заннь           | щие       |    |
| Des 1.1(3)     3444     TEO       Search setsub 101 reserteburgs is to mostage       Kontriburgu       Crodpacers       Addisers       Descore of garsers       Basecore of garsers       Basecore of garsers       Basecore of garsers       Basecore of garser       Descore of garsers       Basecore of garsers       Basecore of garser       Descore of garser       Descor                                                                                                    |               |          |         | R      | стви | Дей  |      |      |        |      |       |       |    |   | a   | copa  | мус   | ип м  | Ти    |      |      |      |        |       |     |    |    |     |      |     | 2    | 10    | Код  | K    |      |      |      |     |     |      |      |      |      |      |      |     |      |       |              |               |      |     |      |           |      |            |                 | n         |    |
| Anti-reconstruction of the series of the series of the ser                   |               |          |         |        |      | 1    |      |      |        |      |       |       |    |   |     |       |       | 50    | тб    |      |      |      |        |       |     |    |    |     |      |     |      | 46    | 3444 | 3    |      |      |      |     |     |      |      |      |      |      |      |     |      |       |              |               |      |     |      |           |      |            | 1(5)            | 00 1,     | ş  |
| Ann Hesse The Standbargs La Decisional Standbargs La Decisional Standba                   |               |          |         |        |      |      |      |      |        |      |       |       |    |   |     |       |       |       |       |      |      |      |        |       |     |    |    |     |      |     |      |       |      |      |      |      |      |     |     |      |      |      |      |      |      |     |      |       |              |               |      |     |      |           |      |            |                 |           |    |
| Balance Censors of accesses of the solution of the solution of t                                                 |               |          |         |        |      |      |      |      |        |      |       |       |    |   |     |       |       |       |       |      |      |      |        |       |     |    |    |     |      |     |      |       |      |      |      |      |      |     |     |      |      |      |      |      |      |     |      |       |              |               |      |     |      | _         |      |            |                 |           |    |
| Capitality         Capitality         Capital                                                                                                    |               |          |         |        |      |      |      |      |        |      |       |       |    |   |     |       |       |       |       |      |      |      |        |       |     |    |    |     |      |     |      |       |      |      |      |      |      |     | ны  | хив  | ар   |      | ые   | BHI  | кти  | a   | . 10 | ањ    | ража         | ику<br>Отобра | поща | пло | a na | зйнера на | конп | й тип<br>ы | ь нові<br>гейне | ви<br>Кон | 5a |
| Basson no gartant product. (actrumundi)           gartant product. (actrumundi)           gartant product. (actrumundi)           gartant product. (actrumundi)           gartant product. (actrumundi)           gartant product. (actrumundi)           gartant product. (actrumundi)           gartante actrumundi)           gartante actrumundi           gartant                                                                                                    | ия: Не заданы | мения: Н | сключен | Даты-и |      |      |      |      |        |      |       |       |    |   |     |       |       |       |       |      |      |      |        |       |     |    |    |     |      |     |      |       |      |      |      | •    |      |     | м   | дата | 10 £ | оз п | ывс  | B    |      |     | ить  | іави  | <b>1</b> 06a | До            |      |     |      |           |      |            | ринон           | Гра       | 1  |
| Bases no param rupulent (arremendel)           Image: Image: I                                                                                            | ×             |          |         |        |      |      |      |      |        |      |       |       |    |   |     |       |       |       |       |      |      |      |        |       |     |    |    |     |      |     |      |       |      |      |      |      |      |     |     |      |      |      |      |      |      |     |      |       |              |               |      |     | _    |           |      |            | аельц           | Bni       |    |
| Here         Light T         Applications         Kinnes         Othern         Epress         Applications           Applications         604.2017         mo         31.12.2017         mo         31.12.2017         p         Applications         Applications         Appl                                                                                                    | •             | •        |         |        |      |      |      |      |        |      |       |       |    |   |     | roeop | Догов |       |       |      |      |      |        |       |     |    |    |     |      |     |      |       |      |      |      |      | ай)  | BHR | сти | (ລ   | IK   | фи   | rpa  | мг   | ата  | д   | по   | 103 1 | ывс          | Вы            |      |     |      |           |      |            |                 |           |    |
| Applicituse - Angenza 201         mp         31.12.2017         Justicuse - Money 2017         p         Applicituse - Angenza 2017         p         Applicituse - Money 2017         p         Applicituse - Money 2017 <th< td=""><td>e</td><td>іствие</td><td>Действ</td><td>ни</td><td>Ļ</td><td>CPHR</td><td>Bpe</td><td>•</td><td>объен</td><td>0</td><td>e0</td><td>Kon-</td><td></td><td></td><td>тью</td><td>кость</td><td>енк</td><td>ine c</td><td>істви</td><td>Дей</td><td></td><td></td><td>Цвет</td><td>ų</td><td></td><td></td><td></td><td></td><td></td><td></td><td></td><td></td><td></td><td></td><td></td><td></td><td></td><td></td><td></td><td></td><td></td><td></td><td></td><td></td><td></td><td>19</td><td>Им</td><td>V</td><td></td><td></td><td></td><td></td><td></td><td></td><td></td><td></td><td></td><td></td><td></td></th<>                         | e             | іствие   | Действ  | ни     | Ļ    | CPHR | Bpe  | •    | объен  | 0    | e0    | Kon-  |    |   | тью | кость | енк   | ine c | істви | Дей  |      |      | Цвет   | ų     |     |    |    |     |      |     |      |       |      |      |      |      |      |     |     |      |      |      |      |      |      | 19  | Им   | V     |              |               |      |     |      |           |      |            |                 |           |    |
| Applicitume - Argenta 2017         >         Applicitume - Mail 2017         >         Applicitume - More 2017         >         Applicitume - More 2017         Applicitume - More 2017         Applicitume - More 2017         Applicitume - More 2017         Applicitume - More 2017         Applicitume - M                                                                                                    |               |          |         |        |      |      |      |      |        |      |       |       |    |   |     |       |       |       | ן     | нду  | erei | ъл   | бавит  | Доба  | l   |    |    |     |      |     |      |       | 017  | 2.20 | 1.12 | 3    | no   |     |     | 7    | 017  | 4.2  | 05.0 | 0    |      | с   | ет с | sye:  | іств         | Дейс          |      |     |      |           |      |            |                 |           |    |
| n+       ar       op       ar       op       ar <th< th=""><th>згуст 2(</th><th>• Август</th><th>вие - А</th><th>Дейст</th><th></th><th></th><th></th><th>2017</th><th>оль 20</th><th>- ик</th><th>вие -</th><th>ейсті</th><th>Дe</th><th></th><th></th><th></th><th></th><th>017</th><th>ь 20</th><th>лонь</th><th>- и</th><th>ие -</th><th>эйстви</th><th>Дей</th><th></th><th></th><th></th><th></th><th>17</th><th>201</th><th>ай 2</th><th>Ma</th><th>e -</th><th>гвие</th><th>ейст</th><th>Д</th><th></th><th></th><th></th><th>7</th><th>201</th><th>њ2</th><th>nper</th><th>Ал</th><th>ие -</th><th>TBP</th><th>ейст</th><th>Дei</th><th></th><th></th><th></th><th></th><th></th><th></th><th></th><th></th><th></th><th></th><th></th></th<>                                                                                                    | згуст 2(      | • Август | вие - А | Дейст  |      |      |      | 2017 | оль 20 | - ик | вие - | ейсті | Дe |   |     |       |       | 017   | ь 20  | лонь | - и  | ие - | эйстви | Дей   |     |    |    |     | 17   | 201 | ай 2 | Ma    | e -  | гвие | ейст | Д    |      |     |     | 7    | 201  | њ2   | nper | Ал   | ие - | TBP | ейст | Дei   |              |               |      |     |      |           |      |            |                 |           |    |
| 27       28       29       30       31       1       2       3       4       5       6       7       29       30       31       1       2       3       4       5       6       7       29       30       31       1       2       3       4       5       6       7       8       9       10       11       1       2       3       4       5       6       7       8       9       10       11       1       2       3       4       5       6       7       8       9       10       11       1       2       3       4       5       6       7       8       9       11       1       2       3       4       5       6       7       8       9       11       1       2       3       4       5       6       7       8       9       10       11       1       2       3       4       5       6       7       8       9       1       1       1       1       1       1       1       1       1       1       1       1       1       1       1       1       1       1       1       1 <td>чт</td> <td>ср чт</td> <td>вт с</td> <td>пн</td> <td>BC</td> <td>б в</td> <td>T C</td> <td>m</td> <td>чт</td> <td>сp</td> <td>вт</td> <td>н</td> <td>n</td> <td>c</td> <td>BC</td> <td>сб</td> <td>r (</td> <td>пт</td> <td>чт</td> <td>•</td> <td>ср</td> <td>вт</td> <td>н в</td> <td>пн</td> <td></td> <td>BC</td> <td>c6</td> <td>r (</td> <td>π</td> <td>π</td> <td>ч</td> <td>ср</td> <td>•</td> <td>BT</td> <td>н</td> <td>1</td> <td>c</td> <td>8</td> <td>сб</td> <td>π</td> <td>n</td> <td>т</td> <td></td> <td>ср</td> <td>т</td> <td>8</td> <td>н</td> <td>n</td> <td></td> <td></td> <td></td> <td></td> <td></td> <td></td> <td></td> <td></td> <td></td> <td></td> <td></td>                                                                                                    | чт            | ср чт    | вт с    | пн     | BC   | б в  | T C  | m    | чт     | сp   | вт    | н     | n  | c | BC  | сб    | r (   | пт    | чт    | •    | ср   | вт   | н в    | пн    |     | BC | c6 | r ( | π    | π   | ч    | ср    | •    | BT   | н    | 1    | c    | 8   | сб  | π    | n    | т    |      | ср   | т    | 8   | н    | n     |              |               |      |     |      |           |      |            |                 |           |    |
| 3 <b>4</b> 5 6 7 8 9 8 9 10 11 12 13 14 5 6 7 8 9 10 11 3 4 5 6 7 8 9 7 8 9 10                                                                                                    |               |          |         |        |      |      |      | 3    | 29     | 28   |       | 26    | 2  | 5 | 4   |       |       |       |       |      |      | 30   | 9 3    |       |     |    | 6  |     |      | \$  | 4    |       |      |      |      |      |      |     |     |      |      |      |      | 29   | 8    |     |      |       |              |               |      |     |      |           |      |            |                 |           |    |
|                                                                                                    |               | 9 10     | 8 9     |        | 9    |      | 8    |      | 6      |      | 4     |       | 3  |   |     |       |       | 9     | 8     |      |      | 6    | 5 (    |       |     | 14 |    |     |      |     |      |       |      | 9    | 8    |      |      |     | 8   |      |      | 6    |      | 5    | 4    | 1   |      |       |              |               |      |     |      |           |      |            |                 |           |    |
| 10 11 12 13 14 15 10 17 18 19 20 21 12 13 14 15 10 17 18 10 11 12 13 14 15 10 17                                                                                                    |               | 16 17    |         | 14     | 16   | 5 1  | 4 15 |      |        |      |       |       |    | 8 | 18  |       |       | 16    |       | 4 1  | 14   |      |        |       |     |    |    |     | 19   | 8   |      |       |      | 16   |      |      | 6    |     |     | 4    |      |      |      |      |      |     |      |       |              |               |      |     |      |           |      |            |                 |           |    |
| Const                                                                                                    | Company       | Com      |         |        |      |      |      |      |        |      |       |       |    |   |     |       |       |       |       |      |      |      |        |       |     |    |    |     |      |     |      |       |      |      |      |      |      |     |     |      |      |      |      |      |      |     |      |       |              |               |      |     |      |           |      |            |                 |           |    |

Рисунок 147. Добавление легенды для графика вывоза по дням

В открывшемся окне необходимо указать действие с емкостью, количество контейнеров к вывозу, при необходимости установить желаемое время вывоза контейнера.

После установки всех параметров необходимо нажать на кнопку «Добавить» для добавления легенды, либо «Отмена» для закрытия окна (Рисунок 148).

| s                   |                           |                  |             |        | _       | _       |         | и     | HTE  | ллек   | TVA   | њно    | F VI   | IPAF | влен | UE O | тхол               | АМИ   |        |        |       | -   |       |      |      |      |      |      | _    |       |       |       | пор       | тал возчика і | TECT "I | THERE . | Баранов     |
|---------------------|---------------------------|------------------|-------------|--------|---------|---------|---------|-------|------|--------|-------|--------|--------|------|------|------|--------------------|-------|--------|--------|-------|-----|-------|------|------|------|------|------|------|-------|-------|-------|-----------|---------------|---------|---------|-------------|
| ание-               | РЕДАКТИРОВАНИЕ ПЛОЦ       | ЦАДКИ            |             |        |         |         | PE      | ДАКТ  | гитр | OBA    | IИE . | ПЕГЕ   | ндь    | I.   |      |      |                    |       |        |        |       |     |       |      |      |      |      |      |      |       |       |       |           | >             | < AP    | АЖ      |             |
| O<br>BAE            | Общие данные Располя      | ожение Соста     | ав/график   | 06     | іразова | тели м  | y¢      |       | Дейс | твие   |       | Забра  | ть с з | амен | юй   |      |                    |       |        |        | •     | I   |       |      |      |      |      |      |      |       |       |       |           |               | OE      |         |             |
|                     | Тип                       |                  |             |        |         |         |         |       | К    | ол-во  |       | 5      |        |      |      |      |                    |       |        |        |       |     |       |      |      |      |      | Дейс | твия |       |       |       |           |               |         | -       |             |
|                     | Евро 1,1(5)               |                  |             |        |         |         |         |       |      |        |       |        |        |      |      |      |                    |       |        |        |       |     |       |      |      |      |      | 1    |      |       |       |       |           | ×             |         |         |             |
| согласова           |                           |                  |             |        |         |         |         |       | вbе  | эмя с  |       | 12:00  |        |      |      | 10 1 | 6: <mark>00</mark> |       | Ŧ      |        |       |     |       |      |      |      |      |      |      |       |       |       |           |               |         |         |             |
| lower po us         |                           |                  |             |        |         |         | Ŀ       |       |      |        |       |        |        |      |      |      |                    |       |        |        |       | 1   |       |      |      |      |      |      |      |       |       |       |           |               | E       |         |             |
|                     |                           |                  |             |        |         |         |         |       |      |        |       |        |        |      |      |      |                    | Доба  | вить   | 0      | гмена |     |       |      |      |      |      |      |      |       |       |       |           |               |         |         |             |
| Тоиск по ча         | Добавить новый тип контей | нера на площадку |             |        |         |         |         |       |      |        |       |        |        |      |      |      |                    |       |        |        |       | 1   |       |      |      |      |      |      |      |       |       |       |           |               | m       |         |             |
| 824 пло             | Контейнеры                | OT               | гображать 🗷 | акт    | ивные   | арх     | ивные   | e     |      |        |       |        |        |      |      |      |                    |       |        |        |       |     |       |      |      |      |      |      |      |       |       |       |           | ^             | Тай     | іти     | Очис        |
|                     | Графики                   |                  | Добавить    | ,      | Выв     | оз по д | атам    |       | •    |        |       |        |        |      |      |      |                    |       |        |        |       |     |       |      |      |      |      |      | Дат  | ты-ис | сключ | ения: | Не заданы |               | TON     |         | Лейст       |
| Шигабутди           | Владельцы                 |                  | Phinon pr   |        |         | where   | (200700 |       |      |        |       |        |        |      |      |      |                    |       |        |        |       |     |       |      |      |      |      |      |      |       |       |       |           |               | 101     |         | @ :≡        |
| восстания,          |                           |                  | DDIBUS IIC  | о дата | амтра   | гфик    | Carine  | ыный) |      |        |       |        |        |      |      |      |                    |       |        |        |       |     |       |      |      |      |      |      |      |       |       |       |           |               |         |         |             |
| Рахматулли          |                           |                  | Им          | RN     |         |         |         |       |      |        |       |        |        |      |      | Цве  | зт                 | Дe    | йствие | с енко | остью |     | Кол-в | 0    | 065  | ен   | Bpe  | ня   | Дни  |       | Дейст | гвие  |           |               |         |         |             |
| тания,д.10          |                           | Ļ                | Действует   | с      | 05.0    | 04.2017 |         | по    | 31   | .12.20 | .7    |        |        |      |      | Доба | зить л             | геңду |        |        |       |     |       |      |      |      |      |      |      |       |       |       |           |               |         |         | @ ∷≣        |
| агарина, 1          |                           |                  |             | ствие  | - Апре  | ль 2017 |         |       |      | іствие | - M   | ай 201 | 7      |      |      |      | твие               | Ию    | ь 201  | 7      |       |     |       | ие • | Июль | 2017 |      |      |      |       | вие 🕶 | ABEVO | TT 2(     |               |         |         | œ ∷≡        |
| :кая / Нур <i>г</i> |                           |                  | пн          | вт     | ср      | чт т    | г сб    | вс    | пн   | вт     | ср    | чт     | пт     | сб   | вс   | пн   | вт                 | ср    | чт     | пт с   | б во  | : r | IH E  | ят ( | ср ч | m n  | т сб | в    |      | пн    | вт    | ср    | чт        |               |         |         | <b>@</b> :≡ |
| агарина, 5          |                           |                  |             |        |         |         |         |       |      |        |       |        |        |      |      |      |                    |       |        |        |       |     |       |      |      |      |      |      |      |       |       |       |           |               |         |         | © :≡        |
| к Санаторі          |                           |                  |             | 4      |         |         |         |       |      |        |       |        |        |      |      |      |                    |       |        |        |       |     |       |      |      |      |      |      |      |       |       |       |           |               |         |         | • ∷         |
| њ,Восстани          |                           |                  |             |        |         |         |         |       |      |        |       |        |        |      |      |      |                    |       |        |        |       |     |       |      |      |      |      |      |      |       |       |       |           |               |         |         | © :≡        |
| Тэцевская           |                           |                  |             |        |         |         |         |       |      |        |       |        |        |      |      |      |                    |       |        |        |       |     |       |      |      |      |      |      |      |       |       |       |           | •             |         |         | œ ∷≣        |
|                     |                           |                  |             |        |         |         |         |       |      |        |       |        |        |      |      |      |                    |       |        |        |       |     |       |      |      |      |      |      |      |       | L     | Cox   | фанить    | Отмена        | 0       | 25      | 50          |
| 2 3 4               | <b>5</b> 6 7 83 »         | J                |             |        |         |         |         |       |      |        |       |        |        |      |      |      |                    |       |        |        |       |     |       |      |      |      |      |      |      |       |       |       |           |               |         |         |             |
|                     |                           |                  |             |        |         |         |         |       |      |        |       |        |        |      |      |      |                    |       |        |        |       |     |       |      |      |      |      |      |      |       |       |       |           |               |         |         |             |

Рисунок 148. Установление параметров легенды

После добавления легенды необходимо указать договор, в рамках которого будет работать график, даты в календаре будут доступны для выбора. Для создания заявки необходимо щелкнуть левой кнопки мыши по легенде и выбрать даты для вывоза (так же щелкнув по ним левой кнопки мыши). При этом даты, на которые будут созданы заявки, окрасятся в цвет легенды. Также существует возможность создания заявки по нескольким легендам (Рисунок 149).

| Общие данные Рас          | оложение Состав/г  | рафик   | 06     | бразов | атели   | мусор | a A   | трибут | гы     | Инв          | ентариз | зация | 1  | Марш | рутные | групг  | ы      | Истор   | рия     |    |        |       |      |       |        |     |        |       |        |          |        |   |   |            |   |
|---------------------------|--------------------|---------|--------|--------|---------|-------|-------|--------|--------|--------------|---------|-------|----|------|--------|--------|--------|---------|---------|----|--------|-------|------|-------|--------|-----|--------|-------|--------|----------|--------|---|---|------------|---|
| Тип                       |                    |         |        |        |         |       |       |        | 1      | (од 1        | c       |       |    |      |        |        |        | Тип     | мусор   | a  |        |       |      |       |        | Дei | іствия |       |        |          |        |   |   |            |   |
| Евро 1,1(5)               |                    |         |        |        |         |       |       |        | 3      | 34446        |         |       |    |      |        |        |        | тбо     |         |    |        |       |      |       |        | 1   |        |       |        |          |        |   | × | 11         |   |
| ва                        |                    |         |        |        |         |       |       |        |        |              |         |       |    |      |        |        |        |         |         |    |        |       |      |       |        |     |        |       |        |          |        |   |   |            |   |
| -                         |                    |         |        |        |         |       |       |        |        |              |         |       |    |      |        |        |        |         |         |    |        |       |      |       |        |     |        |       |        |          |        |   |   | E          |   |
| 42                        |                    |         |        |        |         |       |       |        |        |              |         |       |    |      |        |        |        |         |         |    |        |       |      |       |        |     |        |       |        |          |        |   |   |            |   |
| ча Добавить новый тип кон | ейнера на площадку |         |        |        |         |       |       |        |        |              |         |       |    |      |        |        |        |         |         |    |        |       |      |       |        |     |        |       |        |          |        |   |   | mr         |   |
| о Контейнеры              | в                  | ывоз п  | о лат  | ам п   | афик    | (акт  | ивный | 0      |        |              |         |       |    |      |        |        |        |         |         |    |        |       |      |       |        |     |        |       |        |          |        | ^ | * | -<br>Найти | и |
| Графики                   |                    | 000001  | о дат  |        | u quint | (uni  |       | ·/     |        |              |         |       |    |      |        |        | 4      | ar usop |         | _  |        |       | _    | _     |        |     |        | _     |        | -        |        |   |   |            |   |
| Впалелын                  |                    | и       | мя     |        |         |       |       |        |        |              |         |       |    |      | Цвет   |        | Действ | ие с е  | мкостью |    | Кол-во | 0     | бъем |       | Вреня  |     | Дн     | и     | Дей    | іствие   |        |   |   | ток        |   |
| 11                        | Деі                | іствует | с      | 05     | 04.201  | 7     | ſ     | 31     | .12.20 | 017          |         |       |    |      | -      | 3a     | браты  | тустоі  | й       |    | 1      |       | 1.1  | н     | е зада | IH0 | 2/26   | 9     | G      | ×        |        |   |   |            |   |
| ,                         |                    |         |        |        |         |       |       |        |        |              |         |       |    |      |        | 3a     | брать  | с заме  | еной    |    | 2      |       | 2.2  | 12    | :00-16 | :00 | 5/26   | 9     | G      | <b>x</b> |        |   |   |            |   |
| ıv                        |                    |         |        |        |         |       |       |        |        |              |         |       |    |      | Добав  | ить ле | генду  |         |         |    |        |       |      |       |        |     |        |       |        |          |        |   |   |            |   |
| 10                        |                    | Дей     | іствие | - Апр  | ель 201 | 17    |       | Де     | йстви  | 8 <b>-</b> N | 4ай 201 | 17    |    |      | Дейс   | вие -  | Июнь   | 2017    |         |    | Дей    | ствие | - Ию | ль 20 | 17     |     | >      | Дейст | гвие • | - Авгу   | /ст 2( |   |   |            |   |
| 1                         |                    | пн      | вт     | ср     | чт      | птс   | б вс  | п      | н вт   | ср           | чт      | пт    | сб | вс   | пн     | вт     | cp v   | n n     | т сб    | BC | пн     | вт    | ср   | чт    | пт     | сб  | вс     | пн    | вт     | ср       | чт     |   |   |            |   |
| v                         |                    |         | 28     | 29     | 30 3    |       |       | 1      | 2      | 3            | 4       | 5     | 6  | 7    | 29     | 30     | 31     | 1 2     | 2 3     | 4  | 26     | 27    | 28   | 29    | 30     | 1   | 2      | 31    | 1      | 2        | 3      |   |   |            |   |
| 9                         |                    | з       | 4      | 5      | 6       | 7 1   | 3 9   | 8      | 9      | 10           | 11      | 12    | 13 | 14   | 5      | 6      | 7      | 8 9     | 9 10    | 11 | 3      | 4     | 5    | 6     | 7      | 8   | 9      | 7     | 8      | 9        | 10     |   |   |            |   |
|                           |                    | 10      | 11     | 12     | 13      | 14 1  | 5 16  | 1      | 5 16   | 17           | 18      | 19    | 20 | 21   | 12     | 13     | 14 1   | 5 1     | 6 17    | 18 | 10     | 11    | 12   | 13    | 14     | 15  | 16     | 14    | 15     | 16       | 17     |   |   |            |   |
|                           |                    | 17      | 18     | 19     | 20 2    | 21 2  | 2 23  | 2      | 2 23   | 24           | 25      | 26    | 27 | 28   | 19     | 20     | 21 2   | 2 2     | 3 24    | 25 | 17     | 18    | 19   | 20    | 21     | 22  | 23     | 21    | 22     | 23       | 24     |   |   |            |   |
| 1                         |                    |         |        |        |         |       |       |        |        |              |         |       |    |      |        |        |        |         |         |    |        |       |      |       |        |     |        |       |        |          |        |   | * |            |   |

Рисунок 149. Установка дат вывоза

Владельцы: для добавления владельца площадки необходимо нажать на ссылку «Добавить владельца» (Рисунок 150), в модальном окне выбрать владельца площадки и нажать на кнопку Выбрать (Рисунок 151). После этого отобразится таблица с названием владельца и полем для ввода количества контейнеров, которым владеет контрагент. Для удаления контрагента необходимо нажать на кнопку × (Рисунок 152).

| ование       |                 |                  |                   |                     |          |                |                   |          |            |
|--------------|-----------------|------------------|-------------------|---------------------|----------|----------------|-------------------|----------|------------|
|              | Эбщие данные    | Расположение     | Состав/график     | Образователи мусора | Атрибуты | Инвентаризация | Маршрутные группы |          |            |
| 1            | Гип             |                  |                   |                     | Код 1С   |                | Тип мусора        | Действия |            |
| на согласо в | Espo 1,1(5)     |                  |                   |                     | 121212   |                | тбо               | 1        | ×          |
| о адресу Д   | обавить новый т | ип контейнера на | площадку          |                     |          |                |                   |          |            |
| о контраг    | Контейнеры      |                  | Добавить владелы. | a                   |          |                |                   |          |            |
| Выгру        | Графики         |                  |                   |                     |          |                |                   |          |            |
|              | Владельцы       |                  |                   |                     |          |                |                   |          |            |
| чная, д. 1   |                 |                  |                   |                     |          |                |                   |          |            |
| сная улиц    |                 |                  |                   |                     |          |                |                   |          |            |
| ова, д. 8, з |                 |                  |                   |                     |          |                |                   |          |            |
| и Такташа    |                 |                  |                   |                     |          |                |                   |          |            |
| демика Гл    |                 |                  |                   |                     |          |                |                   |          |            |
| лица, пос    |                 |                  |                   |                     |          |                |                   |          |            |
| Гавань Д     |                 |                  |                   |                     |          |                |                   |          |            |
| ская улица   |                 |                  |                   |                     |          |                |                   |          |            |
| иневского,   |                 |                  |                   |                     |          |                |                   |          |            |
| а Бигиче:    |                 |                  |                   |                     |          |                |                   |          |            |
|              |                 |                  |                   |                     |          |                |                   |          |            |
| 2 3          |                 |                  |                   |                     |          |                |                   | Сохран   | ить Отмена |
|              |                 |                  |                   |                     |          |                |                   |          |            |

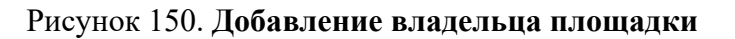

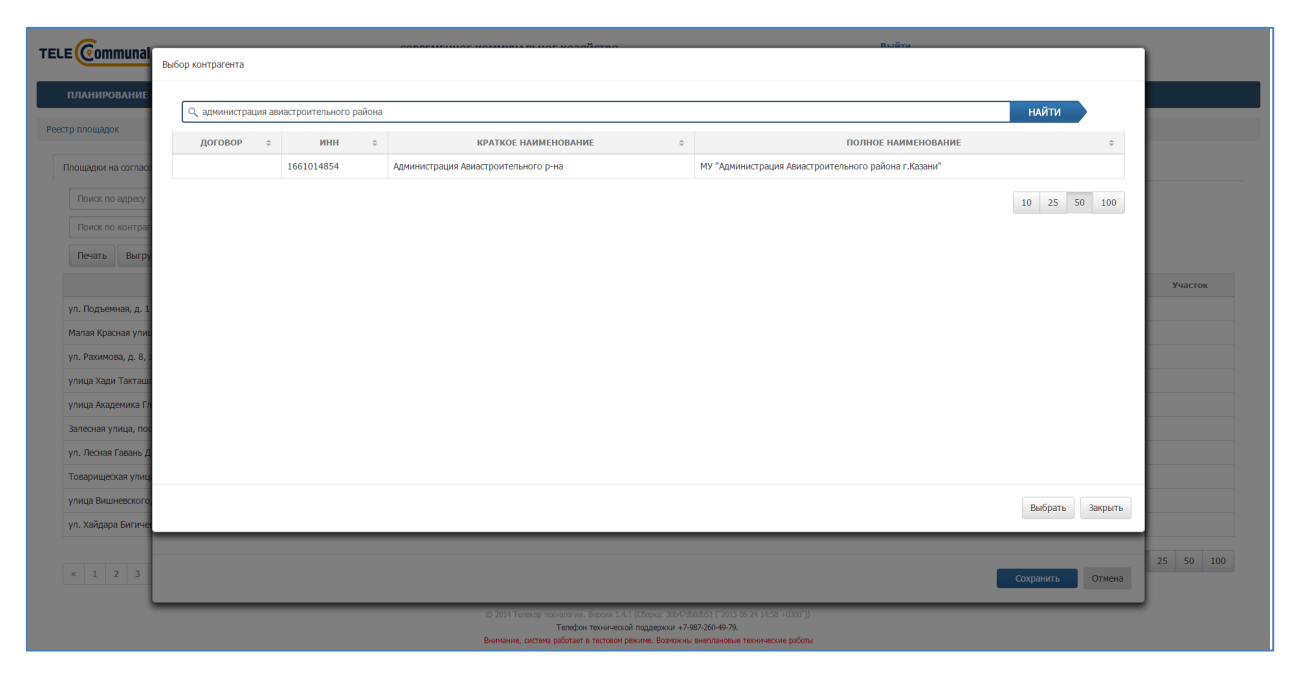

Рисунок 151. Выбор владельца площадки

| ommunal                                                                                                    | СОЗДАНИЕ ПЛОЩАДКИ                                                                                                    | 60.D                                                                        |                                                                                                    |                                                                                |                                                                    | ным                                       |                                       |                  | ×        |
|----------------------------------------------------------------------------------------------------|----------------------------------------------------------------------------------------------------|-----------------------------------------------------------------------------|----------------------------------------------------------------------------------------------------|--------------------------------------------------------------------------------|--------------------------------------------------------------------|-------------------------------------------|---------------------------------------|------------------|----------|
| нирование                                                                                                    |                                                                                                    |                                                                             |                                                                                                    |                                                                                |                                                                    |                                           |                                       |                  |          |
| щадок                                                                                                    | Общие данные Расположен                                                                                                 | ие Состав/график                                                            | Образователи мусора Атрибуть                                                                                                    | и Инвентаризация                                                               | Маршрутные груп                                                    | nnia                                      | n - X                                 |                  | - 10     |
| дки на согласо                                                                                                    | Тип<br>Евро 1,1(5)                                                                                                    |                                                                             | Код 10<br>121212                                                                                                    | 2                                                                              | Тип мусора<br>ТБО                                                  |                                           | Действия                              |                  | ×        |
| юк по адресу                                                                                                    | Добавить новый тип контейнера                                                                                           | на площадку                                                                 |                                                                                                    |                                                                                |                                                                    |                                           |                                       |                  |          |
| кок по контрар                                                                                                    | Контейнеры                                                                                                    | Наименование                                                                | контрагента                                                                                                    |                                                                                | к                                                                  | оличество                                 |                                       |                  |          |
| ать Выгру                                                                                                    | Графики                                                                                                    | МУ "Администрац                                                             | ия Авиастроительного района г.Казани"                                                                                                    |                                                                                |                                                                    | 1                                         | ×                                     |                  |          |
|                                                                                                    | Владельцы                                                                                                    | Добавить владелы.                                                           | ja                                                                                                    |                                                                                |                                                                    |                                           |                                       |                  | У        |
| /накова Дом 41<br>ань,ул.Халева,д                                                                                                 |                                                                                                    |                                                                             |                                                                                                    |                                                                                |                                                                    |                                           |                                       |                  |          |
| Газовой Алпа                                                                                                    |                                                                                                    |                                                                             |                                                                                                    |                                                                                |                                                                    |                                           |                                       |                  |          |
| ово-Аракчинск                                                                                                    |                                                                                                    |                                                                             |                                                                                                    |                                                                                |                                                                    |                                           |                                       |                  |          |
| а Ватутина, 29<br>а Николая Ерш                                                                                                   |                                                                                                    |                                                                             |                                                                                                    |                                                                                |                                                                    |                                           |                                       |                  |          |
| агистральная Д                                                                                                    |                                                                                                    |                                                                             |                                                                                                    |                                                                                |                                                                    |                                           |                                       |                  |          |
| бургский тракт                                                                                                    |                                                                                                    |                                                                             |                                                                                                    |                                                                                |                                                                    |                                           |                                       |                  |          |
| ан,ул.Ялкын,д                                                                                                    |                                                                                                    |                                                                             |                                                                                                    |                                                                                |                                                                    |                                           |                                       |                  |          |
| 1 2 3                                                                                                    |                                                                                                    |                                                                             |                                                                                                    |                                                                                |                                                                    |                                           |                                       |                  | 25       |
|                                                                                                    |                                                                                                    |                                                                             |                                                                                                    |                                                                                |                                                                    |                                           |                                       | Сохранить О      | гмена    |
|                                                                                                    |                                                                                                    | _                                                                           | но корол<br>Внимание, система работает в                                                                                                    | тектовом режиме. Возможны внег                                                 | о-та-из.<br>лановые технические работы                             | _                                         | _                                     | _                | - 11     |
|                                                                                                    |                                                                                                    |                                                                             |                                                                                                    |                                                                                |                                                                    |                                           |                                       |                  |          |
| Лим<br>новит                                                                                                    | <b>ииты:</b> для у<br>гь лимит и г                                                                                      | /станов<br>перейти                                                          | ки лимита в<br>на вкладку <                                                                                                    | ыбрать ті<br>«Лимит»                                                           | ип конте<br>(Рисун                                                 | ейнера<br>ок 15.                          | , по кот<br>3).                       | орому            | необх    |
| <b>Лим</b><br>новит<br>тировани                                                                                                   | <b>ИИТЫ:</b> ДЛЯ У<br>ГЬ ЛИМИТ И Г<br>не площадки                                                                       | /станов<br>1ерейти                                                          | ки лимита в<br>на вкладку <                                                                                                    | ыбрать ті<br>«Лимит»                                                           | ип конто<br>(Рисун                                                 | ейнера<br>ок 15.                          | , по кот<br>3).                       | орому            | необх    |
| Лим<br>новит<br>тировани<br>ие данные                                                                                             | АИТЫ: ДЛЯ У<br>ГЬ ЛИМИТ И Г<br>ТЕ ПЛОЩАДКИ<br>Расположение состав/г                                                     | /станов<br>іерейти<br><sup>рафик</sup> Образог                              | КИ ЛИМИТА ВІ<br>На ВКЛАДКУ «<br>ИПІСИНЕВІ І АЛИВІЦИ<br>ВПЕЛИ МУСОРА АТРИБУТЫ                                                                                                    | ыбрать ти<br>«Лимит»<br>                                                       | ип конте<br>(Рисуне<br>чаршругные группы                           | ейнера<br>ок 153                          | , по кот<br>3).                       | орому            | необх    |
| Лим<br>новит<br>тировани<br>ие данные                                                                                             | ИИТЫ: ДЛЯ У<br>ГЬ ЛИМИТ И Г<br>НЕ ПЛОЩАДКИ<br>Расположение Состав/г                                                     | /станов<br>перейти<br>рафик Сбразог                                         | КИ ЛИМИТА В<br>На ВКЛАДКУ <<br>иписания укора Атрибуты<br>код IC                                                                                                    | ыбрать ти<br>«Лимит»»<br>                                                      | ип конте<br>(Рисуне<br>чаршрутные группы<br>тип нус                | ейнера<br>ок 15:<br>история               | , по кот<br>3).                       | орому            | необх    |
| Лим<br>новит<br>тировани<br>ие данные<br>1.1.(1)<br>тер 10(1)                                                                     | ИИТЫ: ДЛЯ У<br>ГЬ ЛИМИТ И Г<br>1Е ПЛОЩАДКИ<br>Расположение Состав/г                                                     | /станов<br>перейти<br>рафик Образон                                         | КИ ЛИМИТА В<br>На вкладку <<br>иппення кора Атрибуты<br>код 10<br>38394<br>39649                                                                                                    | ыбрать ти<br>«Лимит»<br>инентаризация                                          | ип конте<br>(Рисуна<br>Маршрутные группы<br>Тип мусс<br>тбо<br>кгм | ейнера<br>ок 15.<br>история               | , по кот<br>3).                       | орому            | необх    |
| Лим<br>новит<br>тировани<br>ие данные<br>1,1,(1)<br>ер 10(1)                                                                      | ИИТЫ: ДЛЯ У<br>ГЬ ЛИМИТ И Г<br>НЕ ПЛОЩАДКИ<br>Расположение Состав/г                                                     | /станов<br>перейти<br>рафик Образол                                         | КИ ЛИМИТА ВІ<br>На ВКЛАДКУ <<br>иптелня кодок<br>ватели мусора Атрибуты<br>Код 1С<br>38394<br>39649                                                                                                    | ыбрать ти<br>«Лимит»<br>инентаризация                                          | ип конте<br>(Рисуна<br>Фаршрутные группы<br>Тип мус<br>тво<br>кгм  | ейнера<br>ок 15.<br>История               | , по кот<br>3).                       | орому            | необх    |
| Лим<br>новит<br>тировани<br>ие данње<br>о 1,1(1)<br>кер 10(1)                                                                     | АИТЫ: ДЛЯ У<br>ГЬ ЛИМИТ И Г<br>НЕ ПЛОЩАДКИ<br>Расположение Состав/г                                                     | истанов<br>перейти<br>рафик Образон                                         | КИ ЛИМИТА В<br>На ВКЛАДКУ <<br>иптелнет талиник<br>ватели мусора Атрибуты<br>Код 1С<br>38394<br>39649                                                                                                    | ыбрать ті<br>«Лимит»<br>                                                       | ип конте<br>(Рисуне<br>Чаршрутные группы<br>Тип мус<br>тбо<br>кгм  | ейнера<br>ок 15.<br>История               | , по кот<br>3).                       | орому<br>еёствия | необх    |
| Лим<br>новит<br>тировани<br>рие данные<br>о 1,1(1)<br>кер 10(1)<br>вить новый ти                                                  | АИТЫ: ДЛЯ У<br>ГЬ ЛИМИТ И Г<br>НЕ ПЛОЩАДКИ<br>Расположение Состав/г                                                     | /станов<br>іерейти<br><sup>рафик</sup> образон                              | КИ ЛИМИТА ВІ<br>На ВКЛАДКУ <<br>интелляку кода<br>матели мусора Атрибуты<br>Код 1С<br>38394<br>39649                                                                                                    | ыбрать ти<br>«Лимит»<br>                                                       | ип конте<br>(Рисуна<br>Фаршругные группы<br>Тип нус<br>тбо<br>кгм  | ейнера<br>ок 153<br>история               | , по кот<br>3).                       | орому<br>ействия | необх    |
| Лим<br>новит<br>тировани<br>ике данные<br>о 1,1(1)<br>кер 10(1)<br>вить новый ти<br>контейнеры                                    | АИТЫ: ДЛЯ У<br>ГЬ ЛИМИТ И Г<br>НЕ ПЛОЩАДКИ<br>Расположение Состав/г<br>ан контейнера на площадку<br>Отображ             | /станов<br>перейти<br>рафик образоп                                         | КИ ЛИМИТА В<br>На ВКЛАДКУ <<br>инистра калинист<br>ватели мусора Атрибуты<br>Код 1С<br>38394<br>39649                                                                                                    | ыбрать ти<br>«Лимит»<br>                                                       | ип конто<br>(Рисуна<br>маршругные группы<br>тво<br>кгм             | ейнера<br>ок 153<br>история               | , по кот<br>3).                       | орому            | необх    |
| Лим<br>новит<br>тировани<br>ие данные<br>о 1.1(1)<br>ер 10(1)<br>вить новый ти<br>контейнеры<br>графики                           | АИТЫ: ДЛЯ У<br>ГЬ ЛИМИТ И Г<br>НЕ ПЛОЩАДКИ<br>Расположение Состав/г<br>ип контейнера на площадку<br>отображ             | /станов<br>перейти<br>рафик Сбразог                                         | КИ ЛИМИТА В<br>На ВКЛАДКУ <<br>ипператора Атрибуты<br>код 1С<br>38394<br>39649<br>архивные                                                                                                    | ыбрать ти<br>«Лимит»<br>инеаниетия                                             | ип конто<br>(Рисуно<br>Авршрутные группы<br>Тип нус<br>тео<br>кгм  | ейнера<br>ок 153<br>история               | , по кот<br>3).                       | орому            | необх    |
| Лим<br>новит<br>тировани<br>ие данные<br>о 1.1(1)<br>еер 10(1)<br>вить новый ти<br>сонтейнеры<br>графики<br>владельцы             | АИТЫ: ДЛЯ У<br>ГЬ ЛИМИТ И Г<br>ПЕ ПЛОЩАДКИ<br>Расположение Состав/г<br>ап контейнера на площадку<br>Отображ             | /станов<br>перейти<br>рафик образог<br>ать 🕅 активные 🖬<br>Вид лимита       | КИ ЛИМИТА В<br>На ВКЛАДКУ <<br>на вкладку <<br>код 1С<br>38394<br>39649                                                                                                    | ыбрать ти<br>«Лимит»»<br>чистолетия<br>Иноентаризация                          | ип конте<br>(Рисуне<br>Фрирутные группы<br>Тип нус<br>ТБО<br>КГМ   | ейнера<br>ок 153<br>история<br>сора       | , ПО КОТ<br>3).<br>п<br>гейжеров (шт) | сёствия          | необх.   |
| Лим<br>новит<br>тировани<br>ие данные<br>о 1.1(1)<br>еер 10(1)<br>вить новый ти<br>сонтейнеры<br>графики<br>аладельцы<br>Вимит    | АИТЫ: ДЛЯ У<br>ГЬ ЛИМИТ И Г<br>IE ПЛОЩАДКИ<br>Расположение Состав/г<br>ап контейнера на площадку<br>Сгображ             | /СТАНОВ<br>Перейти<br>рафик Образон<br>ать № активные П<br>Вид лимита       | КИ ЛИМИТА В<br>На ВКЛАДКУ <<br>интерникусора Атрибуты<br>код 1С<br>38334<br>33549<br>архивные<br>Пернод И                                                                                                    | ыбрать тр<br>«Лимит»»<br>чиемонение им<br>иноентаризация                       | ип конте<br>(Рисуна<br>4аршрутные группы<br>тип нус<br>тео<br>кгм  | ейнера<br>ок 15.<br>история<br>сора       | , ПО КОТ<br>3).<br>гейнеров (шт)      | орому            | необх    |
| Лим<br>новит<br>тировани<br>ие данње<br>о 1,1(1)<br>кер 10(1)<br>вить новый ти<br>контейнеры<br>графики<br>владельцы<br>Владельцы | АИТЫ: ДЛЯ У<br>ГЬ ЛИМИТ И Г<br>1Е ПЛОЩАДКИ<br>Расположение Состав/<br>ип контейнера на площадку<br>Отображ              | /станов<br>перейти<br>рафик образои<br>ать ⊗ активные<br>Вид лимита         | КИ ЛИМИТА В<br>На ВКЛАДКУ <<br>интерника и интерника<br>интерника и интерника<br>интерника<br>и<br>интерника<br>и<br>интерника<br>интерника<br>и | ыбрать ти<br>«Лимит»»<br>- пералистия (п<br>Иноентаризация (п<br>Объем (кб.м.) | ИП КОНТС<br>(РИСУН)<br>Чаршрутные группы<br>Тип мус<br>ТБО<br>КГМ  | ейнера<br>ок 15.<br>история<br>тора       | , ПО КОТ<br>3).<br>                   | ействия          | лообх    |
| Лим<br>новит<br>тировани<br>ие даные<br>о 1,1(1)<br>кер 10(1)<br>вить новый ти<br>контейнеры<br>графики<br>владельцы              | АИТЫ: ДЛЯ У<br>ГЬ ЛИМИТ И Г<br>НЕ ПЛОЩАДКИ<br>Расположение Состав/г<br>ап контейнера на площадку<br>Отображ<br>Доба     | /станов<br>перейти<br>рафик образол<br>ать 🕫 активные<br>Вид лимита<br>вить | КИ ЛИМИТА В<br>На ВКЛАДКУ <<br>иптелниса талничи<br>матели мусора Атрибуты<br>Код IC<br>38394<br>39649                                                                                                    | 5.55рать тр<br>«Лимит»<br>- пераонение им<br>Иноентаризация<br>объем (кб.н.)   | ип конте<br>(Рисун)<br>Чаршрутные группы<br>Тип мус<br>тбо<br>кгм  | ейнера<br>ок 15.<br>История<br>сора       | , ПО КОТ<br>3).<br>                   | сйствия          | лости    |
| Лим<br>новит<br>тировани<br>ие данње<br>о 1,1(1)<br>кер 10(1)<br>евить новый ти<br>контейнеры<br>графики<br>владельцы<br>Ъкони    | АИТЫ: ДЛЯ У<br>ГЬ ЛИМИТ И Г<br>НЕ ПЛОЩАДКИ<br>Расположение Состав/г<br>ип контейнера на площадру<br>Отображ<br>Сотображ | /станов<br>перейти<br>рафик образон<br>ать № активные<br>Вид лимита<br>ВИТЪ | КИ ЛИМИТА В<br>На ВКЛАДКУ <<br>ина вкладку <<br>ина вкладку <<br>код 10<br>38394<br>39649                                                                                                    | ыбрать ти<br>«Лимит»<br>                                                       | ип конте<br>(Рисуна<br>Фаршругные группы<br>Тво<br>кгм             | ейнера<br>ок 153<br>история<br>сора       | , ПО КОТ<br>3).<br>                   | орому<br>ействия | лости    |
| Лим.<br>новит<br>тировани<br>ие данные<br>о 1.1(1)<br>кер 10(1)<br>вить новый ти<br>контейнеры<br>графики<br>владельцы<br>Тинит   | АИТЫ: ДЛЯ У<br>ГЬ ЛИМИТ И Г<br>НЕ ПЛОЩАДКИ<br>Расположение Состан/г<br>ан контейнера на площадку<br>Отображ             | /станов<br>перейти<br>рафик образол<br>ать ⊗ активные<br>Вид лимита         | КИ ЛИМИТА В<br>На ВКЛАДКУ <<br>ина вкладку <<br>ина вкладку <<br>код 10<br>38394<br>39649<br>архивные<br>Гериод и                                                                                                    | ыбрать ти<br>«Лимит»<br>                                                       | ип конто<br>(Рисуне<br>маршругные группы<br>тво<br>кгм             | ейнера<br>ок 153<br>история<br>сора       | , ПО КОТ<br>3).<br>                   | орому            | действия |
| Лим<br>новит<br>тировани<br>ие данные<br>о 1,1(1)<br>ер 10(1)<br>вить новый ти<br>контейнеры<br>графики<br>владельцы<br>Жинт      | АИТЫ: ДЛЯ У<br>ГЬ ЛИМИТ И Г<br>НЕ ПЛОЩАДКИ<br>Росположение Состае/г<br>ип контейнера на площадку<br>Отображ<br>Доба     | /станов<br>перейти<br>рафик Образон<br>ать 🗹 активные ⊟<br>Вид лимита       | КИ ЛИМИТА В<br>На ВКЛАДКУ <<br>ина вкладку <<br>ина вкладку <<br>код 10<br>38394<br>39649<br>архивные<br>Период и                                                                                                    | ыбрать ти<br>«Лимит»<br>чинентаризация                                         | ип конто<br>(Рисуно<br>маршрутные группы<br>тво<br>кгм             | ейнера<br>ок 153<br>история<br>гора       | , ПО КОТ<br>3).<br>                   | орому            | цействия |
| Лим<br>новит<br>тировани<br>ие данные<br>о 1.1(1)<br>ер 10(1)<br>вить новый ти<br>контейнеры<br>графики<br>владельцы<br>вими      | АИТЫ: ДЛЯ У<br>ГЬ ЛИМИТ И Г<br>НЕ ПЛОЩАДКИ<br>Расположение Состае/г<br>ип контейнера на площадку<br>Отображ<br>Доба     | /станов<br>перейти<br>рафик образог<br>ать Я активные<br>Вид лимита         | КИ ЛИМИТА В<br>На ВКЛАДКУ <<br>ини ини ини ини ини ини<br>ини ини ини ини                                                                                                    | ыбрать ти<br>«Лимит»<br>                                                       | ип конто<br>(Рисуни<br>маршрутные группы<br>тво<br>кгм             | ейнера<br>ок 153<br>история<br>гора       | , ПО КОТ<br>3).<br>п<br>тейнеров (шт) | ействия          | леобх    |
| Лим<br>новит<br>тировани<br>ие данные<br>о 1.1(1)<br>еер 10(1)<br>вить новый ти<br>сонтейнеры<br>графики<br>владельцы<br>Лимит    | АИТЫ: ДЛЯ У<br>ГЬ ЛИМИТ И П<br>НЕ ПЛОЩАДКИ<br>Расположение Состав/г<br>ап контейнера на площадку<br>Отображ<br>Доба     | /станов<br>перейти<br>рафик Сбразог<br>вид лимита                           | КИ ЛИМИТА В<br>На ВКЛАДКУ <<br>ини ини кора Атрибуты<br>код 1С<br>38394<br>зукивные<br>период и пора                                                                                                    | ыбрать тр<br>«Лимит»<br>чисаристие чи<br>иноентаризация                        | ип конте<br>(Рисуне<br>адрирутные группы<br>тво<br>кгм             | ейнера<br>ок 153<br>история<br>сора       | , ПО КОТ<br>3).<br>                   | ействия          | лорги    |
| Лини<br>новит<br>тировани<br>ие данные<br>о 1.1(1)<br>еер 10(1)<br>вить новый ти<br>сонтейнеры<br>графики<br>владельцы<br>Вили    | АИТЫ: ДЛЯ У<br>ГЬ ЛИМИТ И П<br>IE ПЛОЩАДКИ<br>Расположение Состав/<br>ап контейнера на площадку<br>Огображ<br>Доба      | /станов<br>перейти<br>рафик образол<br>ать № активные П<br>Вид лимита       | КИ ЛИМИТА В<br>На ВКЛАДКУ <<br>ини виладку <<br>ини виладку<br>ини виладку<br>ини виладку<br>и вилото<br>и вилото<br>и                                                                                                    | ыбрать тр<br>«Лимит»<br>чистризация<br>иноентаризация                          | ип конте<br>(Рисуна<br>Фаршрутные группы<br>Тип нус<br>тво<br>кгм  | ейнера<br>ок 153<br>история<br>кол-во кон | , ПО КОТ<br>3).<br>п<br>тейжеров (шт) | ействия          | лоот     |

Для добавления нового лимита необходимо нажать на кнопку (Рисунок 153).

Добавить

|                                                                                                    | , na    |
|----------------------------------------------------------------------------------------------------|---------|
| выпадающего списка нужно выорать неооходимое значение: «лимит                                                                                                    | по      |
| объему», «Лимит по количеству контейнеров» (Рисунок 154).                                                                                                    |         |
| Интерлектор         Интерлектор         Опросостатор         Варилов           Планирование         РЕДАКТИРОВАНИЕ ПЛОЩАДКИ         ДОБАВЛЕНИЕ ЛИМИТА         Иног           Инастройки -<br>утилизация         Общие динные         Расположение         Выд линига         Выберите         Соррымть         Зжирить         Соррымть         Зжирить         Соррымть         Вид линига         Вид линига         Вид | Выйти   |
| Рисунок 154. Установка вида лимита                                                                                                    |         |
| После выбора вида лимита появятся обязательные для заполнения п                                                                                                    | оля     |
| Рисунок 155, Рисунок 156).                                                                                                    |         |
| ИНТЕЛЛЕКТУАЛЬНОЕ УПРАВЛЕНИЕ ОТХОЛАМИ<br>ДОБАВЛЕНИЕ ЛИМИТА                                                                                                    | Т       |
|                                                                                                    |         |
|                                                                                                    |         |
|                                                                                                    | 1e      |
|                                                                                                    |         |
| Сохранить Закрыть                                                                                                    |         |
| Рисунок 155. Лимит по объему                                                                                                    |         |
| ИНТЕЛЛЕКТУАЛЬНОЕ УПРАВЛЕНИЕ ОТХОЛАМИ                                                                                                    |         |
| ДОБАВЛЕНИЕ ЛИМИТА                                                                                                    |         |
| Со Вид лимита Лимит по количеству контейнеров                                                                                                    | ר       |
|                                                                                                    |         |
| Срок действия с дд.мм.гггг по дд.мм.гггг                                                                                                    | le.     |
| Срок действия с дд.мм.гггг по дд.мм.гггг<br>Кол-во контейнеров                                                                                                    | le<br>] |
| Срок действия с дд.мм.гггг по дд.мм.гггг<br>Кол-во контейнеров                                                                                                    | le<br>l |
| Срок действия с дд.мм.гггг по дд.мм.гггг<br>Кол-во контейнеров<br>Сохранить Закрыть                                                                                                    | le      |
| Срок действия с дд.мм.гггг по дд.мм.гггг<br>Кол-во контейнеров<br>Сохранить Закрыть<br>Рисунок 156. Лимит по количеству контейнеров                                                                                                    |         |
| Срок действия с дд.мм.гггг по дд.мм.гггг<br>Кол-во контейнеров<br>Сохранить Закрыть<br>Рисунок 156. Лимит по количеству контейнеров<br>Для добавления лимита необходимо нажать на кнопку Сохранить, ли                                                                                                    | δο      |
| Срок действия с дд.мм.гтгг по дд.мм.гтгг<br>Кол-во контейнеров<br>Сохранить Закрыть<br>Рисунок 156. Лимит по количеству контейнеров<br>Для добавления лимита необходимо нажать на кнопку Сохранить , ли                                                                                                    | бо      |
| Срок действия с дд.мм.гггг по дд.мм.гггг<br>Кол-во контейнеров<br>Рисунок 156. Лимит по количеству контейнеров<br>Для добавления лимита необходимо нажать на кнопку Сохранить , ли<br>на Закрыть для закрытия окна без сохранения лимита (Рисунок 157).                                                                                                    | бо      |
| Срок действия с дд.мм.гтгг по дд.мм.гтгг<br>Кол-во контейнеров<br>Рисунок 156. Лимит по количеству контейнеров<br>Для добавления лимита необходимо нажать на кнопку Сохранить, ли<br>на Закрыть для закрытия окна без сохранения лимита (Рисунок 157).                                                                                                    | бо      |

| Bi                                                                                                    | л лимита                                                                                                    | мит по объему                                                                                                    |                                                                    |                                                                                                    |                                                                                                    |                                      |
|----------------------------------------------------------------------------------------------------|----------------------------------------------------------------------------------------------------|----------------------------------------------------------------------------------------------------|--------------------------------------------------------------------|----------------------------------------------------------------------------------------------------|----------------------------------------------------------------------------------------------------|--------------------------------------|
|                                                                                                    |                                                                                                    | мит по оовему                                                                                                    |                                                                    |                                                                                                    |                                                                                                    |                                      |
| Срок д                                                                                                    | цействия с 01                                                                                                    | .05.2017                                                                                                    | по                                                                 | 01.05.2018                                                                                                    |                                                                                                    |                                      |
| Объе                                                                                                    | ем (кб. м.) 500                                                                                                    | 000                                                                                                    |                                                                    |                                                                                                    |                                                                                                    |                                      |
|                                                                                                    |                                                                                                    |                                                                                                    |                                                                    |                                                                                                    | Coversit                                                                                                | 20/01/07                             |
|                                                                                                    |                                                                                                    |                                                                                                    |                                                                    |                                                                                                    | Сохранить                                                                                               | Закрыть                              |
|                                                                                                    | D                                                                                                    | 1.57                                                                                                    | G                                                                  |                                                                                                    |                                                                                                    |                                      |
|                                                                                                    | P                                                                                                    | исунок 157.                                                                                                    | Сохранени                                                          | е лимита                                                                                                    |                                                                                                    |                                      |
| Лобавл                                                                                                    | тенные лим                                                                                                    | инт отразито                                                                                                    | ся в таблице                                                       | е на вклал                                                                                                    | ке «Лимит                                                                                               | г» (Рису                             |
| Добавл                                                                                                    |                                                                                                    |                                                                                                    |                                                                    | с на вклад                                                                                                    |                                                                                                    | (I ney                               |
| (0)                                                                                                    |                                                                                                    |                                                                                                    |                                                                    |                                                                                                    |                                                                                                    |                                      |
| vo).                                                                                                    |                                                                                                    |                                                                                                    |                                                                    |                                                                                                    |                                                                                                    |                                      |
|                                                                                                    |                                                                                                    |                                                                                                    | TIPADII INI UTAUNAMI                                               |                                                                                                    |                                                                                                    | портал авачи                         |
| 20).<br>Дактирование площа,                                                                                                    | дки                                                                                                    |                                                                                                    |                                                                    |                                                                                                    |                                                                                                    | 11001001000                          |
| 20).<br>ДАКТИРОВАНИЕ ПЛОЩА,<br>Общие данные Расположен                                                                                                    | ДКИ<br>ние Состав/график Обрах                                                                                          | ователи мусора Атрибуты                                                                                              | Инвентаризация Маршрутные                                          | группы История                                                                                                    |                                                                                                    | Trop Live Andrew                     |
| 20).<br>:дактирование площа,<br>общие данные Расположен<br>Тип                                                                                                    | ДКИ<br>ние Состав/график Образс                                                                                         | ователи мусора Атрибуты<br>Код 1С                                                                                    | Инвентаризация Маршрутные<br>Т                                     | группы История<br>Гип мусора                                                                                                    | Действия                                                                                                | - 100/ 10/ - 20/                     |
| 20).<br>ДАКТИРОВАНИЕ ПЛОЩА,<br>Общие данные Расположен<br>Тип<br>Евро 1,1(1)<br>Бункер 10(1)                                                                                     | ДКИ<br>ние Состав/график Ображ                                                                                          | ователи мусора Атрибуты<br>Код 1С<br>38394<br>39649                                                                  | Инвентаризация Маршрутные<br>Т<br>К                                | группы История<br>Гип мусора<br>ГБО<br>СГМ                                                                                            | Действия<br>И                                                                                           |                                      |
| 20).<br>ЕДАКТИРОВАНИЕ ПЛОЩА,<br>Общие данные Расположен<br>Тип<br>Евро 1,1(1)<br>Бункер 10(1)                                                                                    | ДКИ<br>ние Состав/график Образх                                                                                         | ователи мусора Атрибуты<br>Код 1С<br>38394<br>39649                                                                  | Инвентаризация Маршрутные<br>Т<br>Т<br>К                           | группы История<br>Гип мусора<br>ГБО<br>КГМ                                                                                            | Действия<br>✓                                                                                           | 19991 MIL MODER                      |
| 20).<br>ДАКТИРОВАНИЕ ПЛОЩА,<br>Общие данные Расположея<br>Тип<br>Евро 1,1(1)<br>Бункер 10(1)                                                                                     | ДКИ<br>ние Состав/график Обрах                                                                                          | ователи мусора Атрибуты<br>Код 1С<br>38394<br>39649                                                                  | Инвентаризация Маршрутные Т<br>к                                   | группы История<br>Гип мусора<br>ТБО<br>СТМ                                                                                            | Действия<br>И<br>И<br>И<br>И<br>И<br>И<br>И<br>И<br>И<br>И<br>И<br>И<br>И<br>И<br>И<br>И<br>И<br>И<br>И |                                      |
| 20).<br>ДАКТИРОВАНИЕ ПЛОЩА,<br>Общие данные Расположен<br>Тип<br>Евро 1,1(1)<br>Бункер 10(1)<br>Добавить новый тип контейнера<br>Контейнеры                                      | ДКИ<br>ние Состав/график Образс<br>а на площадку<br>Отображать € активные                                               | ователи мусора Атрибуты<br>Код 1С<br>38394<br>39649                                                                  | Инвентаризация Маршрутные<br>Т<br>Т<br>К                           | группы История<br>Гип мусора<br>ТБО<br>СГМ                                                                                            | Действия<br>✓<br>✓                                                                                      |                                      |
| 20).<br>ЗДАКТИРОВАНИЕ ПЛОЩА,<br>Общие данные Расположея<br>Тип<br>Евро 1,1(1)<br>Бункер 10(1)<br>Добавить новый тип контейнера<br>Контейнеры<br>Графики                          | ДКИ<br>ние Состав/график Образ<br>а на площадку<br>Отображать 🗷 активные (                                              | ователи мусора Атрибуты<br>Код 1С<br>38394<br>39649                                                                  | Инвентаризация Маршрутные<br>Т                                     | группы История<br>Гип мусора<br>ГБО<br>СТМ                                                                                            | Действия<br>/                                                                                           |                                      |
| 20).<br>ЕДАКТИРОВАНИЕ ПЛОЩА,<br>Общие данные Расположен<br>Тип<br>Евро 1,1(1)<br>Бункер 10(1)<br>Добавить новый тип контейнера<br>Контейнеры<br>Графики<br>Владельцы             | ДКИ<br>ние Состав/график Обрах<br>а на площадку<br>Отображать 🕅 активные<br>Вид лимита<br>Вид лимита                    | ователи мусора Ктрибуты<br>ователи мусора Хтрибуты<br>Код 1С<br>38394<br>39649<br>39649<br>архивные<br>Период        | Инвентаризация Маршрутные                                          | группы История<br>Тип мусора<br>ТБО<br>СТМ                                                                                            | Действия<br>/<br>/<br>/<br>номонтейнеров (шт)                                                           | Действия                             |
| 20).<br>ЕДАКТИРОВАНИЕ ПЛОЩА,<br>Общие данные Расположен<br>Тип<br>Евро 1,1(1)<br>Бункер 10(1)<br>Добавить новый тип контейнера<br>Контейнеры<br>Графики<br>Впадельцы<br>Лимит    | ДКИ<br>ние Состав/график Обрах<br>а на площадку<br>Отображать 🕅 активные (<br>Вид лимита<br>Лимит по объему             | ователи кусора<br>ователи кусора<br>код 1С<br>38394<br>39649<br>39649<br>39649                                       | Инвентаризация Маршрутные<br>Т<br>Т<br>К<br>Объем (мб.м.)<br>50000 | группы История<br>Гип мусора<br>ТБО<br>СГМ                                                                                            | во контейнеров (шт)                                                                                     | Действия                             |
| 20).<br>ЕДАКТИРОВАНИЕ ПЛОЩА,<br>Общие данные Расположен<br>Тип<br>Евро 1,1(1)<br>Бункер 10(1)<br>Добавить новый тип контейнерен<br>Контейнеры<br>Графики<br>Владельцы<br>Линит   | ДКИ<br>ние Состав/график Образ<br>а на площадку<br>Отображать                                                           | ователи мусора Ктрибуты<br>Код 1С<br>38394<br>39649<br>архивные<br>порхивные<br>с п.о                                | Инвентаризация Маршрутные<br>Т<br>Т<br>К<br>Объем (иб.м.)<br>50000 | группы История<br>Тип мусора<br>ТБО<br>СТМ СТОРИЯ<br>СТМ СТОРИЯ<br>СТОРИЯ<br>СТОРИЯ<br>СТОРИЯ<br>СТОРИЯ<br>СТОРИЯ<br>СТОРИЯ<br>СТОРИЯ | Во контейнеров (шт)                                                                                     | Действия<br>0 25 50 100              |
| 20).<br>ЕДАКТИРОВАНИЕ ПЛОЩА<br>Общие данные Расположе<br>Тип<br>Евро 1,1(1)<br>Бункер 10(1)<br>Добавить новый тип контейнера<br>Контейнеры<br>Графики<br>Владельцы<br>Лимит      | ДКИ<br>ние Состав/график Обрах<br>а на площадку<br>Отображать 🕅 активные<br>Вид лимита<br>Лимит по объему<br>Добавить   | ователи мусора<br>код Стрибуты<br>38394<br>39649<br>39649<br>39649<br>39649<br>39649<br>39649<br>01.05.17 - 01.05.18 | Инвентаризация Маршрутные                                          | группы История<br>Гип мусора<br>ТБО<br>СТМ                                                                                            | во контейнеров (шт)                                                                                     | Действия<br>С Х<br>0 25 50 100       |
| 20).<br>ЕДАКТИРОВАНИЕ ПЛОЩА<br>Общие данные Расположен<br>Тип<br>Евро 1,1(1)<br>Бункер 10(1)<br>Добавить новый тип контейнера<br>Контейнеры<br>Графики<br>Впадельцы<br>Лимит     | ДКИ<br>ние Состав/график Обрах<br>а на площадку<br>Отображать                                                           | ователи кусора<br>ователи кусора<br>38394<br>39649<br>39649<br>архивныс<br>с архивныс<br>о 1.05.17 - 01.05.18        | Инвентаризация Маршрутные<br>Т<br>Т<br>К<br>Объем (кб.м.)<br>50000 | группы История<br>Гип мусора<br>ТБО<br>СГМ                                                                                            | во контейнеров (шт)                                                                                     | Действиа<br>С 25 50 100              |
| 20).<br>24 АКТИРОВАНИЕ ПЛОЩА<br>Общие данные Расположен<br>Тип<br>Евро 1,1(1)<br>Бункер 10(1)<br>24 Обавить новый тип контейнерен<br>Контейнеры<br>Графики<br>Владельцы<br>Лимит | ДКИ<br>ние Состав/график Образ<br>а на площадку<br>Отображать ₪ активные (<br>Вид лимита<br>Лимит по объему<br>Добавить | ователи мусора Карибуты<br>Код 1С<br>38394<br>39649<br>архивные<br>с п.о                                             | Инвентаризация Маршрутные<br>Т<br>Т<br>К<br>Объем (кб.м.)<br>50000 | груплы История<br>Гип мусора<br>ГБО<br>КГМ                                                                                            | во контейнеров (шт)                                                                                     | лингингин<br>Действия<br>С 25 50 100 |
| 20).<br>ЗДАКТИРОВАНИЕ ПЛОЩА<br>Общие данные Расположея<br>Тип<br>Евро 1,1(1)<br>Бункер 10(1)<br>Добавить новый тип контейнери<br>Контейнеры<br>Графики<br>Владельцы<br>Лимит     | ДКИ<br>ние Состав/графия Образ<br>а на площадку<br>Отображать                                                           | ователи мусора<br>Код 1С<br>38394<br>39649<br>39649<br>39649<br>39649<br>39649<br>01.05.17 - 01.05.18                | Инвентаризация Маршрутные                                          | группы История<br>Гип мусора<br>ГБО<br>СТМ                                                                                            | во контейнеров (шт)                                                                                     | Действия<br>С 25 50 100              |
| 20).<br>ЗДАКТИРОВАНИЕ ПЛОЩА<br>Общие данные Расположе<br>Тип<br>Евро 1,1(1)<br>Бункер 10(1)<br>Добавить новый тип контейнеры<br>Контейнеры<br>Графики<br>Впадельцы<br>Линит      | ДКИ<br>ние Состав/график Обрах<br>в на плоцадку<br>Отображать № активные<br>Вид лимита<br>Лимит по объему<br>Добавить   | ователи мусора<br>код 1С<br>38394<br>39649<br>39649<br>39649<br>39649<br>01.05.17 - 01.05.18                         | Инвентаризация Маршрутные<br>Т<br>С<br>Объем (кб.зм.)<br>50000     | группы История<br>Гип мусора<br>ГБО<br>СГМ Кол                                                                                        | во контейнеров (шт)                                                                                     | Действия<br>25 50 100                |
| 20).<br>24 АКТИРОВАНИЕ ПЛОЩА<br>Общие данные Расположен<br>Тип<br>Евро 1,1(1)<br>Бункер 10(1)<br>206авить новый тип контейнери<br>Контейнеры<br>Графики<br>Владельцы<br>Лимит    | ДКИ<br>ние Состав/график Обрах<br>а на площадку<br>Отображать                                                           | ователи кусора<br>код 1С<br>38394<br>39649<br>архивныс<br>01.05.17 - 01.05.18                                        | Инвентаризация Маршрутные                                          | груплы История<br>Гил мусора<br>ТБО<br>СТМ Кол                                                                                        | Действия                                                                                                | Действия<br>С 25 50 100              |

удаления на 🗙 и подтвердить удаление в открывшемся окне (Рисунок 158).

Во вкладке «Атрибуты» указывается ограничения габаритов TC, которые смогут обработать данную площадку (Рисунок 159).

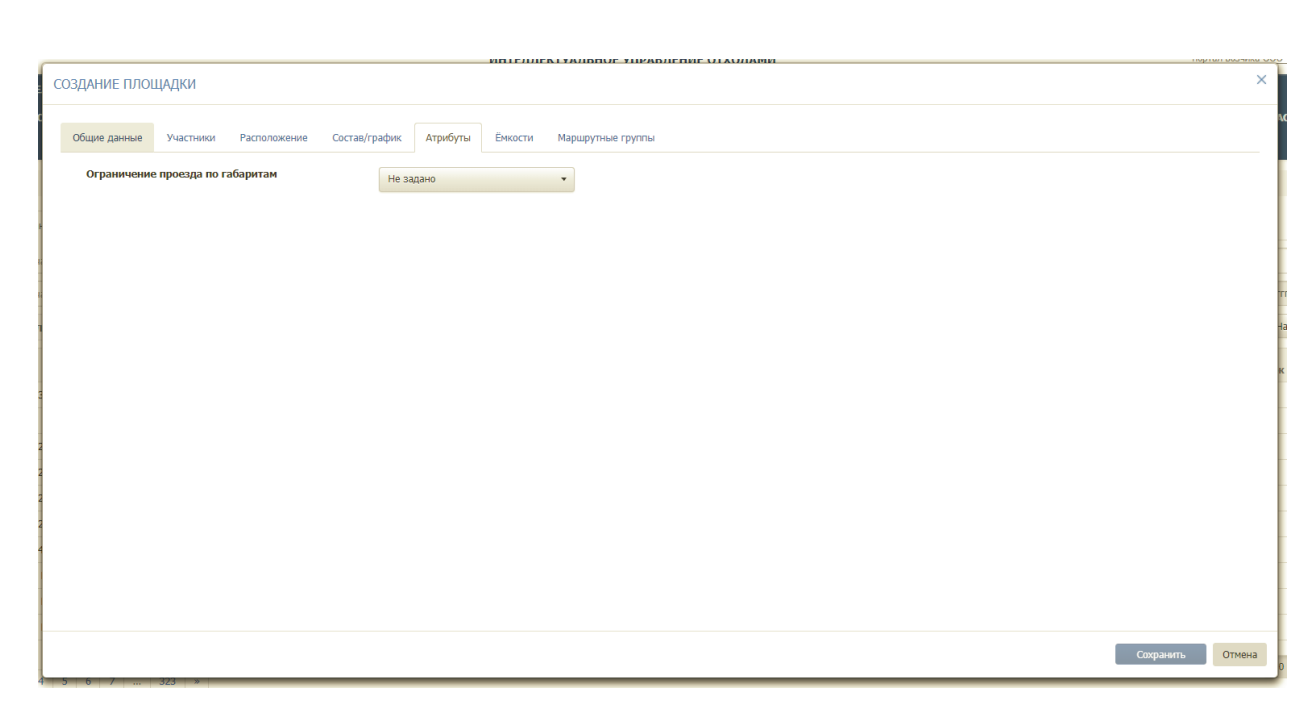

#### Рисунок 159. Установка атрибутов.

На вкладке «Инвентаризация» отразятся данные о проведенных на площадке инвентаризациях в процессе ее использования. При создании площадки, данная вкладка пуста.

При создании площадки вкладка «Маршрутные группы» пустая, и заполняется после добавления площадки в одну или несколько маршрутных групп.

После заполнения всех вкладок необходимо нажать на кнопку сохранить для сохранения площадки или на кнопку для отмены создания площадки.

#### 4.19.2 Редактирование площадки

Для редактирования площадки в разделе «Площадки на согласовании» необходимо найти площадку в Реестре «Площадки на согласовании». Поиск осуществляется по адресу, контрагенту, также доступны фильтры по району, участку и типу контейнера и т.д. Для начала поиска необходимо нажать на кнопку найти, для сброса результатов поиска –

на кнопку

После этого необходимо кликнуть левой кнопкой мыши на кнопку в строке с необходимой площадкой (Рисунок 160), изменить требуемую информацию и нажать на кнопку сохранить.

| p nn | зщадок                                              |                 |       |                                 |                    |              |             |                    |              |      |
|------|-----------------------------------------------------|-----------------|-------|---------------------------------|--------------------|--------------|-------------|--------------------|--------------|------|
| оці  | Поиск по части адреса площадои                      | Вид отходов     | Txn ë | мкости                          | Участок            |              | Район       |                    |              |      |
| ٩    | <ul> <li>Поиос по части заказчика</li> </ul>        | Вид контрагента | Огран | вячение проезда                 | На особом контроле | •            | Окончание г | рафика с дд.мм.ттт | по дд.мн.гтт |      |
| Hai  | йдено 3221 площадок                                 |                 |       |                                 |                    |              |             | C? 🕸               | Найти        | Ovan |
|      | Адрес пл                                            | пощадки         |       | Контрал                         | ент                |              | Район       | Контейнеры         | Участок      | Дейс |
|      | улица Ванеева, 30/5                                 |                 |       | ТКИ2 ННГУ им. Н.И. Лобачевского |                    | Ленинский    |             | Espo 1,1-4         |              |      |
|      | Тестирование                                        |                 |       | TCЦ Автозаводский               |                    | Ленинский    |             | Бункер 10-2        |              |      |
|      | улица Ванеева, 2/3                                  |                 |       | TK0/2                           |                    | Ленинский    |             | Espo 1,1-5         |              | -    |
|      | улица Ванеева, 2/2                                  |                 |       | TK042                           |                    | Ленинский    |             | Евро 1,1-3         |              | :=   |
|      | улица Ванеева, 2/1                                  |                 |       | TKH2 TCK N9346 TCKN9366         |                    | Ленинский    |             | Espo 1,1-2         |              |      |
|      | улица Ванеева, 28                                   |                 |       | TK0/2                           |                    | Ленинский    |             | Espo 1,1-2         |              |      |
|      | улица Ванеева, 40/1тест                             |                 |       | TK0/2                           |                    | Ленинский    |             | Espo 1,1-8         |              |      |
| Ξ    | Рассия, Нижний Новгород, переулок Гоголя, 5         |                 |       | 366 TOK                         |                    | Автозаводоог | й           | Бункер 10-0        |              |      |
| Ξ    | Россия, Нижний Новгород, Литературная улица, 20     |                 |       | 174 TOK                         |                    | Московский   |             | Бункер 10-0        |              |      |
| 8    | Россия, Нижний Новгород, микрорайон Мещерское Озеро |                 |       | 12 WCK                          |                    | Ленинский    |             | Бункер 10-0        |              |      |

#### Рисунок 160. Редактирование площадки

#### 4.19.3 Удаление площадки

Для удаления площадки необходимо найти площадку в Реестре «Площадки на согласовании», кликнуть на × в строке с площадкой для удаления и подтвердить удаление площадки в открывшемся окне (Рисунок 161).

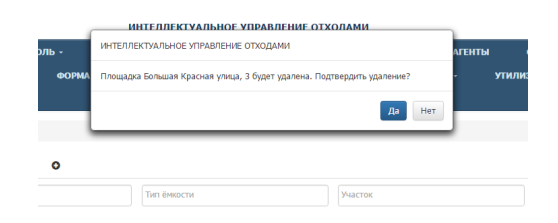

Рисунок 161. Подтверждение удаления площадки.

# 4.20 Реестр групп площадок

#### 4.20.1 Создание новой группы площадок

Для перехода в раздел «Реестр групп площадок» необходимо в горизонтальном меню выбрать раздел «Реестры» и его подраздел «Реестр групп площадок». Для создания новой группы площадок необходимо нажать на кнопку создать группу, заполнить поля «Имя группы», «Район» (можно выбрать несколько районов) и «Тип группы» и нажать на кнопку сохранить или стмена для отмены (Рисунок 162).

| W/ dynamics          | 1                          | ИНТЕЛЛЕКТУАЛЬНОЕ УПРАВЛЕНИЕ ОТХОЛАМИ | портал возчика ТЕСТ "ГОКОХ" Баранова |
|----------------------|----------------------------|--------------------------------------|--------------------------------------|
| планирование         | Создание группы            |                                      | и – н                                |
|                      | Espo 1                     | Newscorth                            |                                      |
| УЧЁТНЫЕ ЗАПИСІ       | Московский                 |                                      |                                      |
| еестр групп площадок | Строгая последовательность |                                      | x •                                  |
| Bce                  |                            |                                      |                                      |
| Создать группу       |                            |                                      | Сохранить Отмена                     |
| 13 маршрут           | / × ≜                      |                                      | the second second                    |
| 14 маршрут           | • ×                        |                                      | a + paliyit Boccauda                 |
|                      |                            |                                      |                                      |

#### Рисунок 162. Создание новой группы площадок

#### 4.20.2 Редактирование и удаление группы площадок

Для редактирования группы площадок необходимо нажать на кнопку , отредактировать требуемые поля и нажать на кнопку сохранить или отмена для отмены действия.

Для удаления группы площадок необходимо нажать на кнопку 🖄 и подтвердить удаление (Рисунок 163).

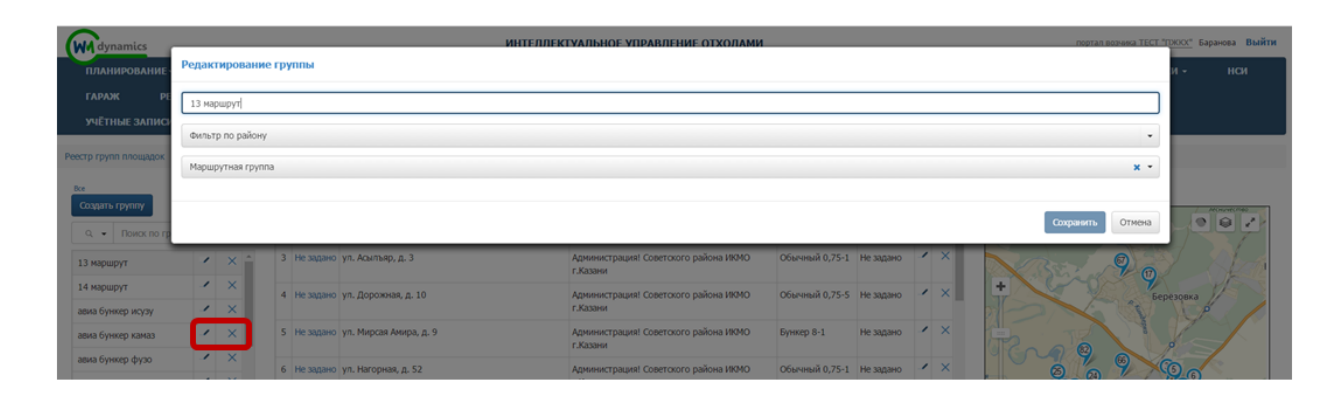

#### Рисунок 163. Редактирование и удаление группы площадок

#### 4.20.3 Добавление площадок в группу

Поиск нужной группы площадок осуществляется при помощи фильтра. Для этого необходимо левой кнопкой мыши нажать на гиперссылку <sup>Все</sup>, в открывшемся модальном окне поставить галочки напротив нужных районов и/или типов групп и нажать на кнопку

применить или отмена для отмены действия (Рисунок 164). Также есть возможность поиска по наименованию маршрутной группы и наименованию площадки (Рисунок 165)

| WA dynamics                                                                                                    |                                                                                              |                                                                        |                                    |                                                                                                    |                                                                                                    |                                                                                                    | ИНТЕЛЛЕКТУАЛЬНОЕ                                                                                                    | УПРАВЛЕНИЕ ОТХОЛАМИ                                                                                                    |                                                                                                    |                                                                                                    |             | портал возчика ТЕСТ "ПЯ                                                                     | <u>осс"</u> Баранова Вый                                                                                                    |
|----------------------------------------------------------------------------------------------------|----------------------------------------------------------------------------------------------|------------------------------------------------------------------------|------------------------------------|----------------------------------------------------------------------------------------------------|----------------------------------------------------------------------------------------------------|----------------------------------------------------------------------------------------------------|----------------------------------------------------------------------------------------------------|----------------------------------------------------------------------------------------------------|----------------------------------------------------------------------------------------------------|----------------------------------------------------------------------------------------------------|-------------|---------------------------------------------------------------------------------------------|----------------------------------------------------------------------------------------------------|
| планирование -                                                                                                    |                                                                                              | зывоз                                                                  | 01                                 | теративн                                                                                                    | SIE CO G                                                                                                    | ильтр гр                                                                                                    | упп площадок                                                                                                    |                                                                                                    |                                                                                                    |                                                                                                    | ы           | сотрудники настройки                                                                        | - нси                                                                                                    |
| ГАРАЖ РЕЕС                                                                                                    | тры -                                                                                        |                                                                        | тчетно                             |                                                                                                    | БУ                                                                                                    |                                                                                                    |                                                                                                    | _                                                                                                    |                                                                                                    |                                                                                                    |             |                                                                                             |                                                                                                    |
| учётные записи                                                                                                    |                                                                                              |                                                                        | шрутов                             |                                                                                                    | СПРАІ                                                                                                    | Района                                                                                                    |                                                                                                    | тип                                                                                                    |                                                                                                    |                                                                                                    |             |                                                                                             |                                                                                                    |
| _                                                                                                    | -                                                                                            | -                                                                      | -                                  | -                                                                                                    |                                                                                                    |                                                                                                    | Авиастроительный                                                                                                    | Маршрутная группа                                                                                                    |                                                                                                    |                                                                                                    | _           |                                                                                             | _                                                                                                    |
| стр групп площадок                                                                                                    |                                                                                              |                                                                        |                                    |                                                                                                    |                                                                                                    |                                                                                                    | Вахитовский                                                                                                    | Строгая последовательно                                                                                                    | сть                                                                                                    |                                                                                                    |             |                                                                                             |                                                                                                    |
| (e                                                                                                    |                                                                                              |                                                                        | Доб                                | авить площ                                                                                                    | адку                                                                                                    |                                                                                                    | MIDC2                                                                                                    |                                                                                                    |                                                                                                    |                                                                                                    |             |                                                                                             |                                                                                                    |
| создать группу                                                                                                    |                                                                                              |                                                                        | 1 1                                | е задано п                                                                                                    | с. Кин                                                                                                    |                                                                                                    | Дежурный                                                                                                    |                                                                                                    |                                                                                                    |                                                                                                    | 1           | 0                                                                                           | 082                                                                                                    |
| <ul> <li>Поиск по групп</li> </ul>                                                                                                    | ne                                                                                           |                                                                        |                                    |                                                                                                    |                                                                                                    |                                                                                                    | MINC1                                                                                                    |                                                                                                    |                                                                                                    |                                                                                                    |             | 1 1 1 1 1 1 1 1 1 1 1 1 1 1 1 1 1 1 1                                                       |                                                                                                    |
| 13 маршрут                                                                                                    | 1                                                                                            | × *                                                                    | 3 H                                | е задано у                                                                                                    | . Асыл                                                                                                    | 8                                                                                                    | тестировани                                                                                                    |                                                                                                    |                                                                                                    |                                                                                                    |             |                                                                                             |                                                                                                    |
| 14 маршрут                                                                                                    | 1                                                                                            | ×                                                                      | 4 1                                | е задано у                                                                                                    | . Aone                                                                                                    |                                                                                                    | тестирование 1                                                                                                    |                                                                                                    |                                                                                                    |                                                                                                    | +           |                                                                                             |                                                                                                    |
| авиа бункер исузу                                                                                                    | 1                                                                                            | ×                                                                      |                                    | and the second second s                                                                                                    |                                                                                                    |                                                                                                    | приволжский 1                                                                                                    |                                                                                                    |                                                                                                    |                                                                                                    |             |                                                                                             |                                                                                                    |
| авиа бункер камаз                                                                                                    | 1                                                                                            | ×                                                                      | 5 F                                | е задано у                                                                                                    | . Мирс                                                                                                    |                                                                                                    | кировский 1                                                                                                    |                                                                                                    |                                                                                                    |                                                                                                    |             |                                                                                             |                                                                                                    |
| авиа бункер фузо                                                                                                    | 1                                                                                            | ×                                                                      | 6 1                                |                                                                                                    | Haro                                                                                                    |                                                                                                    | Советский 1                                                                                                    |                                                                                                    |                                                                                                    |                                                                                                    |             |                                                                                             |                                                                                                    |
| авиа евро 1                                                                                                    | 1                                                                                            | ×                                                                      | 0.1                                | c setterio 3                                                                                                    |                                                                                                    |                                                                                                    | Московский                                                                                                    |                                                                                                    |                                                                                                    |                                                                                                    |             |                                                                                             |                                                                                                    |
|                                                                                                    |                                                                                              |                                                                        |                                    |                                                                                                    |                                                                                                    |                                                                                                    |                                                                                                    |                                                                                                    |                                                                                                    |                                                                                                    |             |                                                                                             |                                                                                                    |
| авиа евро 2                                                                                                    | 1                                                                                            | ×                                                                      | 7 F                                | е задано ул                                                                                                    | . Мичу                                                                                                    |                                                                                                    |                                                                                                    |                                                                                                    |                                                                                                    |                                                                                                    |             | [w]                                                                                         |                                                                                                    |
| авиа евро 2<br>авиа евро 3                                                                                                    | 1                                                                                            | ×                                                                      | 7 1                                | іе задано у                                                                                                    | . Мичр                                                                                                    |                                                                                                    |                                                                                                    |                                                                                                    | _                                                                                                    |                                                                                                    | Ľ           | » 9                                                                                         |                                                                                                    |
| авиа евро 2<br>авиа евро 3<br>авиа евро исузу<br>авиа каназ 0,75                                                                                                    | 1<br>1<br>1                                                                                  | * * *                                                                  | 7 H<br>8 H<br>9 H                  | іе задано ул<br>іе задано ул<br>іе задано ул                                                                                                    | . Мичо<br>. Окру<br>. Пионерск                                                                                                    | ая, д. 18<br>ИСА                                                                                                    | (8074 НАГАЗИНА "ОВОЛ") АДИИНИСТРА<br>744.076 164 Фрилт                                                                                                    | uni Coeroora palona 1890 — Ofanna<br>LTD ПО ГDVППЯ                                                                                                    | Прияксанть<br>й 0,75-1 Не задан                                                                                                    | Отмена<br>ю × ×                                                                                                    | DK          | 9                                                                                           | Promo                                                                                                    |
| авия екро 2<br>авия екро 3<br>авия екро исузу<br>авия каназ 0,75                                                                                                    | 1                                                                                            | * * *                                                                  | 7 H                                | е задано у<br>е задано у<br>е задано у                                                                                                    | . Мич<br>. Окру<br>. Пионерск<br>Р1                                                                                                    | ая, д. 18<br>ИСУ                                                                                                    | (813% загазана "Сесе") Алекнастра<br>7НОК 164. Фил                                                                                                    | ин Слегомо рабона 18910 Обочна<br>БТР ПО ГРУППА                                                                                                    | Применить<br>й 0,75-1 Ме задан<br>СМПЛЛС                                                                                                    | отмена                                                                                                    | DK          | • 9                                                                                         | The immediate                                                                                                    |
| аны екро 2<br>аны екро 3<br>аны акро коуч<br>аны кама 0,75<br>аны кама 0,75<br>сестр групп площарк<br>которон площарк                                                                                                    | 1 1                                                                                          | * * * *                                                                | 91                                 | е задано у<br>е задано у<br>е задано у<br>е задано у<br>е задано у                                                                                                    | . Мичо<br>. Окру<br>Р1                                                                                                    | ая, д. 18<br>ИСУ                                                                                                    | (8339 Мигалина "Орон") Арминистра<br>ИНОК 164. ФИЛТ<br>польцой ими мантрагента МАЙТИ                                                                                                    | ин Соетоно района 1890 Обинна<br><b>БТР ПО ГРУППА</b><br>Отбрасть некольдуеме<br>« аблодоравные                                                                                                    | Приекзить<br>й 0,75-1 — Не задан                                                                                                    | отнена                                                                                                    | DК          | 9                                                                                           | The formation of the second second se |
| аны акро 2<br>аны акро и<br>аны акро исуну<br>аны акро исуну<br>аны акни 0,75<br><sup>р</sup><br>екстр групп планцари<br>Соцал прупту<br>9, • Панск по груп<br>Проста на акнивания<br>прупта                                                                                                    |                                                                                              | x<br>x<br>x<br>x                                                       | 7 * *                              | е задано у<br>е задано у<br>е задано у<br>е задано у<br>13:00 - 21:1                                                                                                    | . Мичи<br>. Окру<br>. Пионерол<br>. Пионерол<br>. Пионерол                                                                                                    | ая, д. 18<br>ИСУ<br>опание пл<br>о ул. Пос                                                                                                    | (вази насамен "Осон") Алеменску<br>ТНОК 164. Филл<br>ноцерен нен нагурагента ИМПИ<br>орецкая зб                                                                                                    | ция Саетоска района 1992 Основн<br><b>БТТР ПО ГРУППА</b><br>Отображать неколозирење<br>и заблоородањие<br>Датокий од 19 113                                                                                                    | Гринсьить<br>8 0.751 1 На задая<br>СММ ПЈЈСС<br>1,1-1; Буннер 6-1; Баро<br>1,1-1; Буннер 10-1                                                                                                    | отиена<br>о ХХ<br>ОЩАД<br>Не задано Х                                                                                                    | DK<br>×     | P<br>Batasea<br>and<br>and<br>and<br>and<br>and<br>and<br>and<br>and<br>and<br>an           | Stations                                                                                                    |
| авка евро 2<br>авка евро 3<br>авка евро музу<br>авка кака 0,75                                                                                                    | 1<br>1<br>1<br>1<br>1<br>1<br>1<br>1<br>1<br>1<br>1<br>1<br>1<br>1<br>1<br>1<br>1<br>1<br>1  | Ymed<br>ger                                                            |                                    | е задано ул<br>не задано ул<br>не задано у не за не за | . Мичи<br>. Окру<br>Р. Пионерог<br>Р1<br>рите наимен<br>0 Не задан<br>1 Не задан                                                                                                    | ан, д. 18<br>ИСУ<br>обание п<br>о ул.Тих<br>о ул.Тих                                                                                                    | (возжилания "Сесе") Алинистра<br>ИНОК 164. Филл<br>ношерон или контрагита мати<br>прецеля зб                                                                                                    | ция Советоного района 1999О Облични<br><b>БТТР ПО ГРУППА</b><br>Согодоражить некотольтурные<br>и аблоороражные<br>Детсонй сад № 113<br>Детсонй сад № 113                                                                                                    | <b>Гриновить</b><br>8 0.751 1 Не задан<br>СММ ПЈЈСС<br>1.1 : 1: бунер 0-1<br>1.1 : 1: бунер 0-1<br>1.1 : 1: бунер 0-1<br>1.1 : 1: бунер 0-1<br>1.1 : 1: бунер 0-1                                                                                                    | отиена<br>о / Х<br>ОЩАД(<br>не задано /<br>не задано /                                                                                                    | DK<br>×     |                                                                                             | and a second second sec |
| аны акро 2<br>авыа серо 3<br>авыа серо ноуку<br>авыя каказ 0,75<br>Рекстр групп позщарик<br>Ре<br>Соцаль групп<br>Панск по паненования<br>гряст по паненования<br>россудестр-Бе отесе                                                                                                    |                                                                                              | x X X                                                                  | 7 * *<br>8 *<br>9 *                | е задано ул<br>е задано ул<br>е задано ул<br>е задано ул<br>е задано ул<br>те задано ул<br>те задано ул<br>те задано ул<br>те задано ул<br>те задано ул<br>те задано ул<br>те задано ул                                                                                                    | . Мича<br>. Окру<br>. Пионерск<br>. Пионерска<br>. Пионерска<br>. Пионерск | ая, д. 16<br>ИСУ<br>осланое пл<br>о ул.Тюс                                                                                                    | ( 80376 Магданна "Овек") Адининстра<br>7НОК 164. ФИЛЛ<br>годиден ими контратента найти<br>орециал 36                                                                                                    | ини Советокого района 1894О Обични<br>БТТР ПО ГРУПППА<br>Отображать чекото влугоме<br>и забловотрованые<br>Детокий сад № 113<br>Детокий сад № 113                                                                                                    | <b>Гронезисть</b><br>80.75-1 14 вадан<br>ССМ ПІЛС<br>14 вадан<br>1 в<br>Бунер 6-1; Евро<br>1,1 +2; Бунер 10<br>1<br>1                                                                                                    | отиена<br>о / Х<br>ЭЩАД(<br>не задано /<br>не задано /                                                                                                    | DK          | 2<br>2<br>2<br>2<br>2<br>2<br>2<br>2<br>2<br>2<br>2<br>2<br>2<br>2<br>2<br>2<br>2<br>2<br>2 | and the second second sec                                                                                                    |
| аны агро 2<br>авы агро 3<br>авы агро ноузу<br>авы како 0,75<br>Рекстр групп пязыарок<br>Ге<br>Содать групп<br>Пакс па аленеводан<br>Гранс па аленеводан<br>Босле со груп<br>Пакс па аленеводан<br>Босле со груп<br>Пакс па аленеводан<br>Босле со груп                                                                                                    |                                                                                              | Ymaal<br>XXXXXXXXXXXXXXXXXXXXXXXXXXXXXXXXXXX                           | 7 * *<br>8 *<br>9 *<br>1<br>2<br>3 | е заданю у/<br>е задано у/<br>е задано у/<br>е задано у/<br>е задано у/<br>13:00 - 12:0<br>Не задано                                                                                                    | . Киси<br>. Скру<br>. Скору<br>. Сконерски<br>. Сконерски<br>. Сконерски<br>. Сконерски<br>. Сконерски<br>. Сконерски<br>. Скору<br>. Скору<br>. Скору<br>. Скору<br>. Скору<br>. Скору<br>. Скору<br>. Скору<br>. Скору<br>. Скору<br>. Скору<br>. Скору<br>. Сконерски<br>. Сконерски<br>. Сконе             | ая, д. 18<br>ИСУ<br>облание пл<br>о ул.Тик<br>о ул.Тик                                                                                                    | (80329 Магданна "Овек") Адининстра<br>ИНОК 164. ФИЛЛ<br>Подиден ими иконтратента ИМИТИ<br>орецикая 36<br>орецикая 36                                                                                                    | ция Слегосиго района 1890 Обична<br>БТР ПО ГРУПППА<br>Отображать накогользуемие<br>и заблоопрозаниие<br>Детсоий сад № 113<br>Детсоий сад № 113<br>Детсоий сад № 113<br>Махдунарадный заропорт Ноникий Нагеор<br>Оно                                                 | Криевски           40.75-1         Не задан           CM         ПЛЛС           См         ПЛЛС           Плл. 1, 1; буниер 10-<br>1, 1; буниер 10-<br>1, 1; буниер 10-<br>1           1         Вроцер 6-1; баро           1         вроц.1-1; буниер 10-<br>1                                                                                                    | отиена<br>о < ×<br>ЭЩАД<br>Не задано <<br>Не задано <<br>Не задано <<br>Не задано <                                                                                                    | DK<br>××××× | 2<br>2<br>2<br>2<br>2<br>2<br>2<br>2<br>2<br>2<br>2<br>2<br>2<br>2<br>2<br>2<br>2<br>2<br>2 | Spring<br>Suppose<br>Take                                                                                                    |
| аны екро 2<br>авых екро 3<br>авых екро коузу<br>авых каназ 0,75<br>Анистр гуруп плоцадок<br>Соцаль группу<br>9, + Пансс по гурп<br>Гранс по наненнован<br>Босля с наненнован<br>Прасс по наненнован<br>Босля с наненнован<br>Босля с наненнован<br>Прасс по наненнован<br>Прасс по наненнован<br>Прас по наненнован<br>Прас по наненнован<br>Прас по наненнован<br>Прас по наненнован<br>Прас по наненнован<br>Прас по наненнован<br>Прас по наненнован<br>Прас по наненнован по на |                                                                                              |                                                                        |                                    | е задано у<br>е задано у<br>е задано у<br>е задано у<br>13:00 - 21:1<br>13:00 - 21:1<br>14:00 - 21:1<br>14:00 - 21:1<br>14:1<br>14:1<br>14:1<br>14:1<br>14:1<br>14:1<br>14:1                                                                                                    | . Киен<br>. Скру<br>. Пионерот<br>. Пионерот<br>. Пионерот<br>. Пионерот<br>. Пионерот<br>. Пионерот<br>                                                                                                    | ач, д. 18<br>ИСУ<br>ослание пи<br>о ул.Тик<br>о Аропна<br>о Аропна                                                                                                    | (волж нагазена "Овек") Аденинстра<br>ИНОК 164. ФИЛЛ<br>подиден или ноитратега ИМП<br>порецкая 36<br>арг. Волга-Авна-Сервис (цгляб)<br>опометр, М.7 Волга, гостичеца Сигляйдария                                                                            | ине Советоното района 1800<br>Сосинана<br>Состображать чекотопълучение<br>подбражать чекотопълучение<br>подбражать чекотопълучение<br>Петсоня сад № 113<br>Детсоня сад № 113<br>Детсоня сад № 113<br>Междуниродскай гарогорт Никиня Новгород<br>съор                | Dynecy Size           B0,7521         He XXXX           CM         IT_JCC           Dynecy 6-1; Etypo<br>1,1-1; Synear 0-1,<br>1           1         Synear 0-1; Etypo<br>1,1-1; Synear 0-1,<br>1           1         Synear 0-1; Etypo<br>1,1-1; Synear 0-1,<br>1           1         Synear 0-1; Etypo<br>1,1-1; Synear 0-1,<br>1           1         Synear 0-1; Etypo<br>1,1-1; Synear 0-1,<br>1           1         Synear 0-1; Etypo<br>1,1-1; Synear 0-1; Etypo<br>1,1-1; Synear 0-1; Synear 0-1; Synear | отмена<br>о  х  х  х  х  х  х  х  х  х  х  х  х  х                                                                                                    |             | 2<br>2<br>2<br>2<br>2<br>2<br>2<br>2<br>2<br>2<br>2<br>2<br>2<br>2<br>2<br>2<br>2<br>2<br>2 | And And And And And And And And And And                                                                                                    |
| ана арро 2<br>авка серо и сулу<br>авка каназ 0,75<br>Рекстр групп позыадок<br>Содать трукту<br>9. Содать трукту<br>1. Расс по груп<br>Просове каневоодан<br>0000762666 01066<br>Горосовецой район<br>Горосовецой район<br>Горосовецой район                                                                                                    |                                                                                              | х<br>х<br>х<br>х<br>х<br>х<br>х<br>х<br>х<br>х<br>х<br>х<br>х<br>х     |                                    | е задано у<br>е задано у<br>е задано у<br>е задано у<br>13:00 - 21:0<br>13:00 - 21:0<br>14е задано<br>не задано                                                                                                    | . Мисч<br>. Окру<br>Р1<br>. Пиотерск<br>ите нанени<br>ите нанени<br>ите нанени<br>и не задан<br>не задан                                                                                                    | ование пробессиональной состание пробессиональной состание пробессиональной с<br>состание пробессиональной состание пробессиональной состание пробессиональной состание пробессиональной состание пробессиональной состание пробессиональной состание пробессиональной состание пробессиональной состание пробессиональной состание пробессиональной состание пробессиональной с<br>состание пробессиональной состание пробессиональной состание пробессиональной состание пробессиональной состани<br>состание пробессиональной состание пробессиональной состание пробессиональной состание пробессиональной состание | (воли нигалина "Овон") Адининстра<br>ИНОК 164. ФИЛЛ<br>Орицари или контратента ИЛИТИ<br>орицари или контратента<br>орицара 36<br>оридаа 36<br>оридаа 36                                                                                                    | ине Соессиота района 1920 Обличи<br>БТТР ПО ГРУППСА<br>БТОбраксть некстользуемые<br>паблокорование<br>Детсоий сад № 113<br>Детсоий сад № 113<br>Детсоий сад № 113<br>Махадичарадный гаропорт Нековей Нагород<br>око                                                 | Ppeecsanta           0.75:1         148 53204           DAM         DIJJC           Dipersity 0:1         Emposity 0:1           Dipersity 0:1         Emposity 0:1           Dipersity 0:1         Emposity 0:1           Dipersity 0:1         Emposity 0:1           Dipersity 0:1         Emposity 0:1           Dipersity 0:1         Emposity 0:1           Dipersity 0:1         Emposity 0:1           Dipersity 0:1         Emposity 0:1                                                                                                    | отиена<br>о / ×<br>о / × | DK<br>A     | 2<br>2<br>2<br>2<br>2<br>2<br>2<br>2<br>2<br>2<br>2<br>2<br>2<br>2<br>2<br>2<br>2<br>2<br>2 | Seytem<br>Saytem<br>There                                                                                                    |
| авае серо 2<br>авае серо и<br>авае серо исулу<br>авае камаз 0,75<br>Рекстр групп площарок<br>Соцаль групку<br>Просок<br>Проковника<br>Соцаль групку<br>Просок и серо и<br>Проковника<br>Соросонций<br>работ (1657)<br>Горосонций<br>работ (1657)<br>Горосонций<br>работ (1657)<br>Горосонций<br>работ (1657)                                                                                                    | 41<br>4<br>4<br>4<br>4<br>4<br>4<br>4<br>4<br>4<br>4<br>4<br>4<br>4<br>4<br>4<br>4<br>4<br>4 | Улнан<br>х<br>х<br>х<br>х<br>х<br>х<br>х<br>х<br>х<br>х<br>х<br>х<br>х |                                    | е задано у<br>е задано у<br>е задано у<br>е задано у<br>13:00 - 21:<br>7:00 - 12:0<br>Не задано<br>Не задано<br>не задано                                                                                                    | . Мисч<br>. Окру<br>Р1<br>. Пиотерск<br>ите нанени<br>ите нанени<br>ите нанени<br>и не задан<br>не задан<br>не задан<br>не задан                                                                                                    | ая, д. 15<br>ИСУ<br>облачие (1)<br>о ул.Тюс<br>о ул.Тюс<br>о Азроп<br>о 384-й<br>о Азроп                                                                                                    | (вази нигамна "Овен") Аденнестра<br>ИНОК 164. ФИЛЛ<br>ИНОК 164. ФИЛЛ<br>орециан за<br>орециан за<br>орециан за<br>орециан за<br>орециан за<br>орециан за<br>орециан за<br>орециан за<br>орециан за<br>орециан за<br>орециан за<br>орециан за<br>орециан за | ин Састона район 1920 Основ<br>БТР ПО ГРУППСА<br>Слофакть некспольучене<br>албопорование<br>Детоня сад № 113<br>Детоня сад № 113<br>Детоня сад № 113<br>Мехдунарарый гаропорт Ноний Новгоро<br>окон<br>Френд (24 рок)<br>Мехдунарарый гаропорт Ноний Новгоро<br>Ско | Ppeecsurb           0.75:1         146 53204           0.75:1         146 53204           0.75:1         146 53204           0.75:1         146 53204           0.75:1         146 53204           0.75:1         156 5320           0.75:1         157 5390           0.75:1         159 512           1         1           1         1           1         1           1         1           1         1           1         1           1         1           1         1           1         1           1         1           1         1           1         1           1         1           1         1           1         1           1         1           1         1           1         1           1         1           1         1           1         1           1         1           1         1           1         1           1         1                                                                                                    | отиена<br>о / ×<br>о / × |             | 2<br>2<br>2<br>2<br>2<br>2<br>2<br>2<br>2<br>2<br>2<br>2<br>2<br>2<br>2<br>2<br>2<br>2<br>2 |                                                                                                    |

Для добавления площадок в группу необходимо кликнуть левой кнопкой мыши по

названию группы площадок и нажать на кнопку Добавить площадку (Рисунок 166).

| Реестр групп площадок                                         |   |   |   |   |              |              |                                                 |                                                |                                            |           |     |                                                                                                    |
|---------------------------------------------------------------|---|---|---|---|--------------|--------------|-------------------------------------------------|------------------------------------------------|--------------------------------------------|-----------|-----|----------------------------------------------------------------------------------------------------|
| Саздать группу                                                |   |   |   | C | O Q, Beer    | рите наимено | вание площадки или контрагента НАЙТИ            | Отображать неиспользуемые<br>и заблокированные |                                            |           | e   |                                                                                                    |
| <ul> <li>Q. • Поиок по группе</li> <li>516 или 018</li> </ul> | 1 | × | - | 1 | 13:00 - 21:0 | Ю Не задано  | ул.Тікторецкая 36                               | Детоний сад № 113                              | Бучкер 8-1; Евро<br>1,1-1; Бучкер 10-<br>1 | Не задано | • × | Catalantia     Catalantia     C      |
| HUNDAI A879HH<br>BOCKPECEH6E 016EE                            | 1 | × | L | 2 | 7:00 - 12:00 | Не задано    | ул.Тихорецкая 36                                | Детооні сад № 113                              | Бункер 8-1; Евро<br>1,1-1; Бункер 10-<br>1 | Не задано | • × | <ul> <li>Адрено Идрек Карно пос Сати<br/>Костенено Тайнов</li> </ul>                                                                                                    |
| Городец ГК-1(657)                                             | 1 | x | L | 3 | Не задано    | Не задано    | Аэропорт, Волга-Авиа-Сервис (штаб)              | Международный азропорт Никний Новгород<br>ОАО  | Espo 1,1-1                                 | Не задано | / × | Bensuce Kosmo<br>Anteria de Anteria de Calendaria                                                                                                    |
| Гороховец<br>Гороховецияй район                               | 1 | × | L | 4 | Не задано    | Не задано    | 384-й километр, М-7 Волга, гостиница СантаМария | Форвард (20 ЖСК)                               | Евро 1,1-2;<br>Обычный 0,75-6              | Не задано | / × | noc. Seprocase Toshua                                                                                                    |
| Гороховецкий район 785<br>Графия 516 Московский               | 1 | × | L | 5 | Не задано    | Не задано    | Аэропорт Bonra-ABИA (КГМ)                       | Международный аэропорт Нижний Новгород<br>ОАО  | Бункер 20-1;<br>Бункер 8-1;<br>Бункер 10-1 | Не задано | / × |                                                                                                    |
| Канавинский                                                   | 1 | × |   | 6 | Не задано    | Не задано    | Московское шоссе 120                            | Центр Сварки и Контроля                        | Espo 0.66-1                                | Не задано | • × | replanous - A typewas A                                                                                                    |
| График 281 (Цветы)                                            | 1 | × |   | 7 | Не задано    | Не задано    | ул Авангардная, д. 14а                          | Детский сад № 426                              | Бункер 8-1; Евро<br>1,1-1; Бункер 10-<br>1 | Не задано | / × | The second second secon |
| График 281 Кстово                                             | 1 | × |   | 8 | Не задано    | Не задано    | ул. Фибролитовая, д. 24                         | EVK MD                                         | Espo 1,1-2;                                | Не задано | / X | Азденево Околино Оксоло Кульма Друховай                                                                                                    |
| График 281 Нижегородский                                      | 1 | × |   |   |              |              |                                                 |                                                | Подбор                                     |           |     | из Ориналия Билологичи                                                                                                    |

# Рисунок 166. Добавление площадок в группу

В модальном окне необходимо поставить галочки напротив площадок, которые требуется добавить группу, и нажать на кнопку <sup>Добавить</sup> или <sup>Отмена</sup> для отмены действия (Рисунок 167).

Для удобства поиска используйте фильтры по виду жилого фонда, по участку, по району, виду организации или типу контейнера, а также поиск по площадке.

| Пл | оща  | дки                                                            |                                      |                  | Д Одарес или объект Найти                                                             |
|----|------|----------------------------------------------------------------|--------------------------------------|------------------|---------------------------------------------------------------------------------------|
|    |      |                                                                |                                      |                  |                                                                                       |
| Фи | льтр | о по виду жилого фонда                                         |                                      |                  |                                                                                       |
| Фи | льтр | ) по участку                                                   |                                      |                  | и 🕇 Чуйкова 🥵 🧃 🥹 до ул. Маршала Ч 🧊 јеа 🚡 ул. Маршала Ч                              |
|    |      | · · ·                                                          |                                      |                  | нечеть булгар                                                                         |
| ФИ | льтр | о по раиону                                                    |                                      |                  |                                                                                       |
| Фи | льтр | о по виду организации                                          |                                      |                  |                                                                                       |
| Фи | льтр | о по типу контейнера                                           |                                      |                  | 39-й квартал 🖓 👝 38-й квартал                                                         |
|    | немо | DO JIL 3VEM N.P.                                               |                                      |                  | - 23 ул. Академика Лавр                                                               |
|    | _    | ,                                                              |                                      | <u>ـ</u>         |                                                                                       |
|    |      | 3-я Кадышевская улица, поселок<br>городского типа Савиново, 23 | Калашникова Екатерина Сергеевна      | Бункер 10-1      |                                                                                       |
|    |      | Адаратского, 42а конт площ                                     | Аракелян Нарвик Арамович + конт площ | Обычный 0,75-1   | Рак Ноше                                                                              |
|    | _    |                                                                | (график) все                         |                  |                                                                                       |
|    |      | Адоратского 10а                                                | ДОУ № 19 Ново-Савиновский р-н        | Обычный 0,75-4   | Ж БКК просп. Ямашева БКК просп. Яма                                                   |
|    |      | Адоратского 12 магазин Семена купили<br>конт                   | Камалеева Г.М.                       | Евро 0.36-1      | Tamledprenpagyer Tagrada Celese Bacetree Bacetree                                     |
|    |      | Адоратского 13а                                                | ДОУ № 57 Ново-Савиновский р-н        | Обычный 0,75-2   | <ul> <li>9 Отпрыть в Яндекс Картах</li> <li>© Яндекс Условия использования</li> </ul> |
|    |      | Адоратского 25а                                                | Гимназия № 7 Ново-Савиновский р-н    | Обычный 0,75-5   |                                                                                       |
|    |      | Адоратского 28а                                                | ДОУ №393 Ново-Савиновский р-н        | Обычный 0,75-2   |                                                                                       |
|    |      | Адоратского 35а                                                | ДОУ №129 Ново-Савиновский р-н        | Обычный 0,75-3 👻 |                                                                                       |
|    |      |                                                                |                                      |                  |                                                                                       |

#### Рисунок 167. Добавление площадок в группу

Для изменения порядка площадок в группе нажмите и удерживайте левой кнопкой мыши название площадки в группе и перетащите ее в нужное место. Для удаления площадки из группы нажмите на кнопку 🔀 (Рисунок 168).

| Реестр групп площадок |   |   |      |          |                         |                                                                                           |                                                                        |                       |             |   |        |                             |
|-----------------------|---|---|------|----------|-------------------------|-------------------------------------------------------------------------------------------|------------------------------------------------------------------------|-----------------------|-------------|---|--------|-----------------------------|
| Все                   |   |   |      | Д        | обавить пл              | ощадку 🔍 Введите наименование площадки или к                                              | онтрагент НАЙТИ 🔲 Отображать н<br>и заблокирова                        | еиспользуемые<br>нные |             | n | Іечать |                             |
| 🔍 👻 Поиск по групп    | 9 |   |      | 1        | Не задано               | ул. Краевая, д. 1                                                                         | Администрация! Советского района ИКМО<br>г.Казани                      | Обычный 0,75-3        | Не задано   | 1 | ×      | Д Высокосорский район<br>им |
| 13 маршрут            | 1 | × | *    | 2        | Не задано               | ул. Совхозная (Малые Клыки) Дом 9                                                         | Подворчанская О.П.                                                     | Обычный 0,75-1        | Не задано   | 1 | ×      | Альдермыш Усады Челчуги     |
| 14 маршрут            | - | × | 3 He | 3<br>зад | Не задано<br>ано ул. Бо | ул. Большая Красная (Малые Клыки) Дом 35а<br>ольшая Красная (Малые Клыки) Дом Шагеева Ири | Шагеева Ирина Валентиновна<br>на Валентиновна Обычный 0,75-1 Не задани | Обычный 0,75-1        | Не задано   | 1 | ×      | + Чернышевка Ямашурма       |
| авиа бункер исузу     | 1 | × | Į    | 4        | Не задбаю               | ул. Клубная, д. 8                                                                         | Администрация! Созетского района ИКМО<br>1.Казани                      |                       | Не задано   | 1 | ×      | Шапши                       |
| авиа бункер камаз     | 1 | × |      | 5        | Не задано               | ул. Тополевая, д. 8                                                                       | Администрация! Советского района ИКМО                                  | Обычный 0,75-2;       | Не задано   | 1 | ×      | BLOCKAN FODA                |
| авиа бункер фузо      | 1 | × |      |          |                         |                                                                                           | г.Казани                                                               | Бункер 8-1            |             |   |        |                             |
| авиа евро 1           | 1 | × |      | 6        | Не задано               | ул. 1-ая Кленовая, д. 69                                                                  | Администрация! Советского района ИКМО<br>г.Казани                      | Бункер 8-1            | Не задано   | 1 | ×      |                             |
| авиа евро 2           | 1 | × |      | 7        | Не залано               | vл. Лесная. л. 25                                                                         | Алминистрация! Советского района ИКМО                                  | Обычный 0.75-4        | Не залано   | 1 | ×      | Старое Шигалеево Ленино Кох |
| авиа евро 3           | 1 | × |      |          |                         |                                                                                           | г.Казани                                                               |                       |             |   |        | ань                         |
| авиа евро исузу       | 1 | × |      | 8        | Не задано               | ул. Станционная 5-я Дом 0                                                                 | Дружба СНТ                                                             | Обычный 0,75-3        | Не задано   | 1 | ×      |                             |
|                       |   | ~ |      | 0        | Lie en anno             | un Kononna a At                                                                           | Annunganing Constants nations (1000                                    | 06.000 0 75 2         | Lie en anno | 1 | ×      | Пестрены                    |

Рисунок 168. Изменение порядка площадок в группе

Для ввода времени действия площадки в группе необходимо нажать на гиперссылку <sup>не задано</sup>, и в открывшемся окне установить галочку «Задать время» и установить время в полях «С» и «По» (Рисунок 169).

|    | 🗷 Задать время |      |   |           |        |
|----|----------------|------|---|-----------|--------|
| С: |                | ПО : | : |           |        |
|    |                |      |   |           |        |
|    |                |      |   | Применить | Отмена |

#### Рисунок 169. Установка время действия площадки в группе.

# 4.21 Реестр санитарных планов

#### 4.21.1 Просмотр сводной информации по санитарным планам контрагента

Для поиска контрагента необходимо в поле поиска ввести название или часть названия контрагента и нажать на кнопку (Рисунок 170).

| ВЫБОР КОНТРАГЕ  | нта            |                          |                                        |              |
|-----------------|----------------|--------------------------|----------------------------------------|--------------|
| Введите ИНН или | г наименование |                          |                                        | НАЙТИ        |
|                 | инн о          | КРАТКОЕ НАИМЕНОВАНИЕ о   | ПОЛНОЕ НАИМЕНОВАНИЕ о                  | статус :     |
| Просмотр        | ?              | ?                        | ИП Селивановы                          | Заблокирован |
| Просмотр        | 5258063597     | 105 TOK                  | TCK NP105                              | Активен      |
| Просмотр        | 5250049424     | 10 TCK                   | Товарищество собственников жилья № 10  | Активен      |
| Просмотр        | 5259048680     | 10 ТСЖ (УК Альтернатива) | TCK NP 10                              | Активен      |
| Просмотр        | 111            | 111                      | 111                                    | Активен      |
| Просмотр        | 5250012375     | 12 XXX                   | 12 ЖСК                                 | Активен      |
| Просмотр        | 5258075440     | 132 TOK                  | TCH-132 ABT03880gcx0e OC5 NP 6056/0476 | Активен      |
| Просмотр        | 5259072925     | 135 TOK                  | Товарищество собственников жилья № 135 | Активен      |

#### Рисунок 170. Поиск контрагента

После этого нажмите два раза левой кнопкой мыши на найденного контрагента (Рисунок 171).

| ВЫБОР КОНТРА    | ГЕНТА    |            |                                 |                                                                                     |              |
|-----------------|----------|------------|---------------------------------|-------------------------------------------------------------------------------------|--------------|
| ч ук авиастроит | ельного  |            |                                 | HA                                                                                  | йти          |
| Договор ‡       |          | ¢ HHN      | КРАТКОЕ НАИМЕНОВАНИЕ 🗘          | ПОЛНОЕ НАИМЕНОВАНИЕ Ф                                                               | статус \$    |
| 4349A;          | Просмотр | 1661003669 | МУК №1 + Авиастроительный район | МБОУ "МУК №1" Авиастроительного района                                              | Активен      |
|                 | Просмотр | 1661016185 | УК Авиастроительного района     | ООО "Управляющая компания жилищно-коммунального хозяйства Авиастроительного района" | Заблокирован |
|                 | Просмотр | 1661016185 | УК ЖКХ Авиастроительного района | ООО "УК ЖКХ Авиастроительного района"                                               | Активен      |
|                 |          |            |                                 |                                                                                     | 10 25 50 100 |

# Рисунок 171. Поиск контрагента

На странице реестра санитарных планов контрагента отображается сводная информация по количеству контейнеров всех типов, вывозимых ежедневно по санитарному плану на текущую неделю, и перечень санитарных планов всех групп контейнеров на площадках контрагента, доступных для просмотра и редактирования (Рисунок 172).

Для печати санитарного плана необходимо нажать на кнопку

| Договор:<br>Организаци | ИНН: 166101618<br>9 000 "УК ЖКХ Ави | а обо эк жкх аві<br>5<br>астроительного ра | айона"              | I O PANONA            |                       |                       |                           |       |                 | VIР <b>ДА</b><br>Статус <b>Активен</b> |
|------------------------|-------------------------------------|--------------------------------------------|---------------------|-----------------------|-----------------------|-----------------------|---------------------------|-------|-----------------|----------------------------------------|
| Тип<br>контейнера      | Понедельник<br>01.06.2015           | Вторник<br>02.06.2015                      | Среда<br>03.06.2015 | Четверг<br>04.06.2015 | Пятница<br>05.06.2015 | Суббота<br>06.06.2015 | Воскресенье<br>07.06.2015 | Итого | ПЕЧАТЬ САНПЛАНА |                                        |
| Бункер 8               | 0                                   | 2                                          | 0                   | 0                     | 2                     | 0                     | 0                         | 4     |                 |                                        |
| Espo 1.1               | 379                                 | 315                                        | 373                 | 319                   | 373                   | 322                   | 307                       | 2388  |                 |                                        |
| Обычный 0,75           | 14                                  | 0                                          | 14                  | 0                     | 14                    | 0                     | 0                         | 42    |                 |                                        |
| Итого:                 | 393                                 | 317                                        | 387                 | 319                   | 389                   | 322                   | 307                       | 2434  |                 |                                        |
| Веедите назван         | не площадки                         |                                            |                     |                       |                       | • B                   | ведите тип контейнера     | ۲     |                 |                                        |
|                        | Площадка                            |                                            |                     | Район                 | :                     | Kow                   | тейнеры                   |       |                 |                                        |
| л. М. Пенорская        | . д. 10                             |                                            | Авиастроите         | итьный                |                       | Espo 1,1 (5);         |                           | 1     |                 |                                        |
| /л. Тимирязева, д      | a. 8                                |                                            | Авиастроите         | вльный                |                       | Бункер 8 (1);         |                           | 1     |                 |                                        |
| л. Ак. Павлова,        | д. 19                               |                                            | Авиастроите         | альный                |                       | Бункер 10 (1):        |                           | 1     |                 |                                        |
| л. Пржевальскої        | го, д. 2                            |                                            | Авиастроите         | альный                |                       | Бункер 10 (1):        |                           | 1     |                 |                                        |
| л. Желябова, д.        | 2                                   |                                            | Авиастроите         | вльный                |                       | Πορδορ (1);           |                           | 1     |                 |                                        |
| л. Айдарова, д. і      | 84                                  |                                            | Авиастроите         | ыльный                |                       | Бункер 10 (1);        |                           | 1     |                 |                                        |
| /л. Челюскина, д       | . 62                                |                                            | Авиастроите         | вльный                |                       | Подбор (1);           |                           | 1     |                 |                                        |
| n. O. Kowesoro,        | д. 4                                |                                            | Авиастроите         | альный                |                       | Бункер 10 (1):        |                           | 1     |                 |                                        |
| (л. Лукина, д. 2/      | 15                                  |                                            | Авиастроите         | альный                |                       | Ποgδοp (1);           |                           | 1     |                 |                                        |
| Managerrane            | n. 8                                |                                            | Авиастроите         | итьный                |                       | Roafoo (1):           |                           | 1     |                 |                                        |

#### Рисунок 172. Печать санитарных планов

#### 4.21.2 Редактирование санитарного плана

Для поиска площадки необходимо ввести название или часть названия площадки в поле «Введите название площадки» и кликнуть на него левой кнопкой мыши. Также можно воспользоваться фильтром по типу контейнера (Рисунок 173).

| торинк Среда<br>12.06.2015 03.06.2015<br>0<br>15 373<br>14<br>17 387 | Четверг<br>04.06.2015<br>0<br>319<br>0<br>319                                                                                  | Пятница<br>05.06.2015<br>2<br>373                                                                                                    | Суббота<br>06.06.2015<br>0                                                                                                    | Воскресенье<br>07.06.2015<br>0                                                                                                    | Итого                                                                                                    | ПЕЧАТЬ САНПЛАНА                                                                                                    |                                                                                                    |
|----------------------------------------------------------------------|----------------------------------------------------------------------------------------------------|----------------------------------------------------------------------------------------------------|----------------------------------------------------------------------------------------------------|----------------------------------------------------------------------------------------------------|----------------------------------------------------------------------------------------------------|----------------------------------------------------------------------------------------------------|----------------------------------------------------------------------------------------------------|
| 0<br>15 373<br>14<br>17 387                                          | 0<br>319<br>0<br><b>319</b>                                                                                                    | 2 373                                                                                                    | 0                                                                                                    | 0                                                                                                    |                                                                                                    |                                                                                                    |                                                                                                    |
| 15 373<br>14<br>17 387                                               | 319<br>0<br>319                                                                                                    | 373                                                                                                    |                                                                                                    |                                                                                                    | 4                                                                                                    |                                                                                                    |                                                                                                    |
| 14<br>17 387                                                         | 0<br>319                                                                                                    |                                                                                                    | 322                                                                                                    | 307                                                                                                    | 2388                                                                                                    |                                                                                                    |                                                                                                    |
| 1/ 38/                                                               | 319                                                                                                    | 14                                                                                                    | 0                                                                                                    | 0                                                                                                    | 42                                                                                                    |                                                                                                    |                                                                                                    |
|                                                                      |                                                                                                    | 389                                                                                                    | 322                                                                                                    | 307                                                                                                    | 2434                                                                                                    |                                                                                                    |                                                                                                    |
|                                                                      |                                                                                                    |                                                                                                    |                                                                                                    | Введите тип контейнера                                                                                                    | Ŧ                                                                                                    |                                                                                                    |                                                                                                    |
|                                                                      |                                                                                                    |                                                                                                    | K                                                                                                    | กมาอยันอกเม                                                                                                    |                                                                                                    |                                                                                                    |                                                                                                    |
|                                                                      |                                                                                                    |                                                                                                    |                                                                                                    | an emepa                                                                                                    |                                                                                                    |                                                                                                    |                                                                                                    |
| Авиастроит                                                           | ельный                                                                                                    |                                                                                                    | E8p0 1,1 (5);                                                                                                    |                                                                                                    | -                                                                                                    |                                                                                                    |                                                                                                    |
| Авиастроит                                                           | тельный                                                                                                    |                                                                                                    | Бункер 8 (1);                                                                                                    |                                                                                                    | -                                                                                                    |                                                                                                    |                                                                                                    |
| Авиастроит                                                           | тельный                                                                                                    |                                                                                                    | Бункер 10 (1);                                                                                                    |                                                                                                    | 1                                                                                                    |                                                                                                    |                                                                                                    |
| Авиастроит                                                           | тельный                                                                                                    |                                                                                                    | Бункер 10 (1);                                                                                                    |                                                                                                    | 1                                                                                                    |                                                                                                    |                                                                                                    |
| Авиастроит                                                           | тельный                                                                                                    |                                                                                                    | Подбор (1);                                                                                                    |                                                                                                    | 1                                                                                                    |                                                                                                    |                                                                                                    |
| Авиастроит                                                           | тельный                                                                                                    |                                                                                                    | Бункер 10 (1);                                                                                                    |                                                                                                    | 1                                                                                                    |                                                                                                    |                                                                                                    |
| Авиастроит                                                           | тельный                                                                                                    |                                                                                                    | Подбор (1);                                                                                                    |                                                                                                    | 1                                                                                                    |                                                                                                    |                                                                                                    |
| Авиастроит                                                           | тельный                                                                                                    |                                                                                                    | Бункер 10 (1);                                                                                                    |                                                                                                    | 1                                                                                                    |                                                                                                    |                                                                                                    |
| Авиастроит                                                           | гельный                                                                                                    |                                                                                                    | Подбор (1);                                                                                                    |                                                                                                    | 1                                                                                                    |                                                                                                    |                                                                                                    |
| Авиастроит                                                           | тельный                                                                                                    |                                                                                                    | Подбор (1);                                                                                                    |                                                                                                    | 1                                                                                                    |                                                                                                    |                                                                                                    |
|                                                                      | Авиастрои<br>Авиастрои<br>Авиастрои<br>Авиастрои<br>Авиастрои<br>Авиастрои<br>Авиастрои<br>Авиастрои<br>Авиастрои<br>Авиастрои | Авистроптельный<br>Авистроптельный<br>Авистроптельный<br>Авистроптельный<br>Авистроптельный<br>Авистроптельный<br>Авистроптельный<br>Авистроптельный<br>Авистроптельный | Авастроительный<br>Анастроительный<br>Анастроительный<br>Авастроительный<br>Авастроительный<br>Авастроительный<br>Авастроительный<br>Авастроительный<br>Авастроительный<br>Авастроительный<br>Авастроительный | Авластроительный         Евро 1;1 (5);           Авластроительный         Бункер 10 (1);           Авластроительный         Бункер 10 (1);           Авластроительный         Бункер 10 (1);           Авластроительный         Бункер 10 (1);           Авластроительный         Бункер 10 (1);           Авластроительный         Подбор (1);           Авластроительный         Подбор (1);           Авластроительный         Подбор (1);           Авластроительный         Подбор (1);           Авластроительный         Подбор (1);           Авластроительный         Подбор (1); | Assistance         Expo 1.1 (5)           Assistance         Expo 1.1 (5)           Assistance         Syreep 8 (1):           Assistance         Expo 1.1 (5)           Assistance         Expo 1.1 (5)           Assistance | Казтейнеры         Казтейнеры           Авиастроляльный         Брикер 8 (1);         /           Авиастроляльный         Брикер 8 (1);         /           Авиастроляльный         Брикер 10 (1);         /           Авиастроляльный         Брикер 10 (1);         /           Авиастроляльный         Брикер 10 (1);         /           Авиастроляльный         Брикер 10 (1);         /           Авиастроляльный         Брикер 10 (1);         /           Авиастроляльный         Брикер 10 (1);         /           Авиастроляльный         Брикер 10 (1);         /           Авиастроляльный         Подбор (1);         /           Авиастроляльный         Брикер 10 (1);         /           Авиастроляльный         Подбор (1);         /           Авиастроляльный         Подбор (1);         /           Авиастроляльный         Подбор (1);         /           Авиастроляльный         Подбор (1);         / | Korredisepu         Korredisepu           Assectponnetweak         Exp0.1.(15);         /           Assectponnetweak         Syncep 8 (1);         /           Assectponnetweak         Syncep 10 (1);         /           Assectponnetweak         Syncep 10 (1);         /           Assectponnetweak         Syncep 10 (1);         /           Assectponnetweak         Syncep 10 (1);         /           Assectponnetweak         Syncep 10 (1);         /           Assectponnetweak         Syncep 10 (1);         /           Assectponnetweak         Syncep 10 (1);         /           Assectponnetweak         Syncep 10 (1);         /           Assectponnetweak         Syncep 10 (1);         /           Assectponnetweak         Syncep 10 (1);         /           Assectponnetweak         Syncep 10 (1);         /           Assectponnetweak         Syncep 10 (1);         /           Assectponnetweak         Syncep 10 (1);         / |

#### Рисунок 173. Реестр санитарных планов контрагента

Для редактирования санитарного плана вывоза каждого типа контейнера на площадке напротив найденной площадки необходимо нажать на кнопку (Рисунок 174).

| контейнера   | 01.06.2015 | Вторник<br>02.06.2015 | Среда<br>03.06.2015 | Четверг<br>04.06.2015 | Пятница<br>05.06.2015 | Суббота<br>05.05.2015 | Воскресенье | Итого  | ПЕЧАТЬ САНПЛАНА |  |
|--------------|------------|-----------------------|---------------------|-----------------------|-----------------------|-----------------------|-------------|--------|-----------------|--|
| Бункер 8     | 0          | 2                     | 0                   | 0                     | 2                     | 0                     | 0           | 4      |                 |  |
| Espo 1,1     | 379        | 315                   | 373                 | 319                   | 373                   | 322                   | 307         | 2388   |                 |  |
| Обычный 0,75 | 14         | 0                     | 14                  | 0                     | 14                    | 0                     | 0           | 42     |                 |  |
| Итого:       | 393        | 317                   | 387                 | 319                   | 389                   | 322                   | 307         | 2434   |                 |  |
|              |            |                       |                     |                       |                       |                       | 10 25       | 50 100 |                 |  |

Рисунок 174. Поиск площадки для редактирования санитарного плана

В открывшемся модальном окне необходимо ввести либо отредактировать введенные ранее данные по графику вывоза контейнеров каждого типа, либо добавить график (графики) вывоза для каждого типа контейнера, нажав последовательно на каждый

тип контейнера в таблице левой кнопкой мыши, и затем нажать на кнопку

либо

Отмена

(Рисунок 175).

|                                                                                                    | РАФИКИ ВЫВОЗА ПО ПЛОЩАД                                                          | ке ул. О. Кошевого, Д. 20                         | E VONNVUABLINE VO28มีการก                      |                                  | Rыйти                                                    |                                                         | ×           |
|----------------------------------------------------------------------------------------------------|----------------------------------------------------------------------------------|---------------------------------------------------|------------------------------------------------|----------------------------------|----------------------------------------------------------|---------------------------------------------------------|-------------|
| ПЛАНИРОВАНИЕ<br>Назад САНПЛАНЬ<br>Договор: ИН<br>Организация ОО<br>Тап Пе<br>контейнера 01<br>Бункер 8 0<br>Екре 11 37<br>Обсемай 0.75 54<br>Игога 33 | Ten scorrolinega           Eynesp B(1)           Ποσδορ(1)           Espo 1,1(5) | Addeem<br>m<br>xon-so \$<br>Repind Excellations • | er<br>5<br>5<br>Exerciptiono +<br>Exerciptiono | чт п<br>5 5 5<br>• Ехеодолью • Е | сб 5<br>селадальо - Веладальо -<br>Действует с 24.05.201 | ec<br>5 ×<br>Executions +<br>5 mo 31.122015<br>Compount | A<br>ATHOCH |
| ул. О. Кошевого, д. 20<br>Площад                                                                                                    | pea :                                                                            | Район :                                           | Контейнер                                      | Введите тип контейнера           | T                                                        |                                                         |             |
| ул. О. Кошевого, д. 20                                                                                                    | Авиастроите                                                                      | льный Бун                                         | ×ep 8 (1); Πομδορ (1); Espo 1.1 (5);           | 10                               | 25 50 100                                                |                                                         |             |
|                                                                                                    |                                                                                  |                                                   |                                                |                                  |                                                          |                                                         |             |
|                                                                                                    |                                                                                  |                                                   |                                                |                                  |                                                          |                                                         |             |
|                                                                                                    |                                                                                  |                                                   |                                                |                                  |                                                          |                                                         |             |

#### Рисунок 175. Редактирование санитарного плана

# 4.22 Реестр фотографий

Для просмотра фотографий сделанных водителями в выбранную дату (по умолчанию отражаются данные на текущую дату) во время маршрута необходимо в горизонтальном меню выбрать раздел «Реестры» и его подраздел «Реестр фотографий». В открывшемся окне сформируется таблица с информацией о дате и времени, району, контрагенте, площадке, водителю, ТС и причине по которой было сделано фото. Для

удобства поиска нужных фотографий реализованы фильтры по дате, району, площадке, контрагенту и его виду, водителю, транспортному средству, и причине по которой было сделано фото (Рисунок 176).

Для просмотра фотографий необходимо кликнуть правой кнопкой мыши по фотографии. Для сохранения фотографий необходимо нажать на кнопку <sup>(1)</sup>, и в модальном окне выбрать место для сохранения, и, при необходимости, изменить имя фотоархива. Нажать кнопку «Сохранить» для начала скачивания фотографий, либо кнопку «Отмена» для отмены действия.

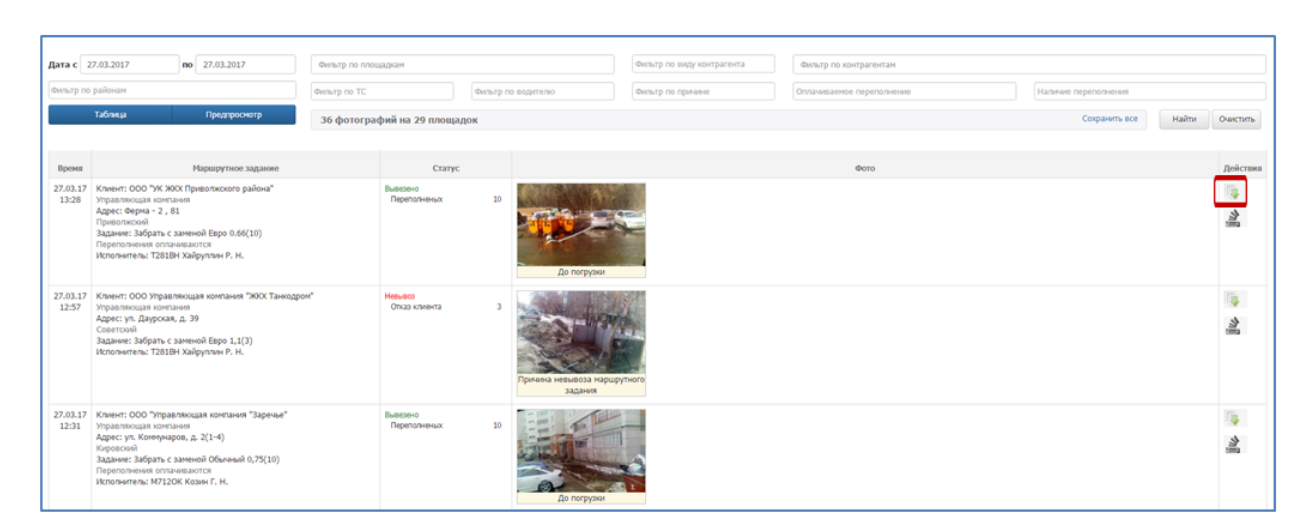

Рисунок 176. Реестр фотографий

Для корректировки степени наполненности контейнеров необходимо нажать на кнопку (и отредактировать наполненностью емкостей в открывшемся окне (Рисунок 176Рисунок 177)

| ПЛА               | namics<br>нирование- вывоз оперативны                                                                                                    | ые события контроль -                                                  | ИНТЕЛЛЕКТУАЛЬНОЕ УПРА<br>РЕДАКТИРОВАНИЕ НАПОЛНЕНИЯ | вление отхолами<br>I ЕМКОСТЕЙ × | агенты сотрудники                   | настройки -    | портал возчика <u>000 "ГЮКОС"</u> Ивушкин <b>Выйти</b><br>НСИ ГАРАЖ |
|-------------------|----------------------------------------------------------------------------------------------------|------------------------------------------------------------------------|----------------------------------------------------|---------------------------------|-------------------------------------|----------------|---------------------------------------------------------------------|
| реес              | тры - отчетность - бухгалтери<br>Авка заявки по району дашбор                                                                                                    | ия - аналитика форма<br>Рд                                             | Всего вывезено: 10<br>Переполненых<br>Полных       | Не распределено: 0              | - утилизация -                      | УЧЁТНЫЕ ЗАПИСИ | кеш маршрутов -                                                     |
| <b>цата с</b>     | 27.03.2017 по 27.03.2017<br>районан<br>Таблица Предпроснотр                                                                                                    | Фильтр по площадкам<br>Фильтр по TC Фи<br>Зб фотографий на 29 площадок | Больше половины<br>Половина<br>На дне              | 0                               | ю контрагентам<br>емое переполнение | Наличие пе     | ереполнения<br>Сохранить все Найти Очистить                         |
| Время             | Маршрутное задание                                                                                                    | Статус                                                                 | Пустых                                             | 0                               | Φοτο                                |                | Действия                                                            |
| 27.03.17<br>13:28 | Клиент: ООО "УК ЖКХ Приволисного района"<br>Управлюцая контанен<br>Аден: Серина 2, 61<br>Прополисной<br>Задания: Забрать с заменой Евро 0.66(10)<br>Переполиение отлачаваются<br>Исполиетель: Т2018Н Хайрулов Р. Н. | Выязено<br>Переполненых                                                | До погрузки                                        | Приченить Оттена                |                                     |                | all                                                                 |

Рисунок 177. Редактирование наполненности емкостей

# 4.23 Отчетность

## 4.23.1 Отчет по итогам смены

Для просмотра отчета по итогам смены на выбранную дату необходимо левой кнопкой мыши нажать на раздел «Отчетность» в горизонтальном меню и выбрать его подраздел «Отчет по итогам смены» (Рисунок 178)

| -                            | 1                                                      |                                   | COB                                                                  | РЕМЕННОЕ КОММУІ<br>Рабочее                                                                                                    | <b>ИНАЛЬНОЕ ХОЗЯЙСТ</b><br>е место                                                                                                    | во                                                                                                    |                                                                                                    |                                                                                                    |                                                      | <b>Выйти</b><br>Садриева                                                  |                                                               |                                                                                   |                                                |         |
|------------------------------|--------------------------------------------------------|-----------------------------------|----------------------------------------------------------------------|----------------------------------------------------------------------------------------------------|----------------------------------------------------------------------------------------------------|----------------------------------------------------------------------------------------------------|----------------------------------------------------------------------------------------------------|----------------------------------------------------------------------------------------------------|------------------------------------------------------|---------------------------------------------------------------------------|---------------------------------------------------------------|-----------------------------------------------------------------------------------|------------------------------------------------|---------|
| планирование                 | • ВЫВОЗ                                                | ОПЕРАТИВНЫЕ О                     | обытия                                                               | контроль -                                                                                                    | ЗАЯВКИ                                                                                                    | РЕЕСТРЫ -                                                                                                    | ОТЧЕ                                                                                                    | етность +                                                                                                    | ΠΑCΠΟΡΤ                                              | изация -                                                                  |                                                               |                                                                                   |                                                |         |
|                              |                                                        |                                   |                                                                      | © 2015                                                                                                    | 6 ООО "ТКО-ИНФОРМ". Вер<br>Телефон техе                                                                                                    | сия 1.4.1 (Сборка<br>нической поддер»                                                                                                    | : fa184 Операт<br>кки +; Отчет г                                                                                                    | гивные отчёты<br>по итогам смены                                                                                                | 4                                                    |                                                                           |                                                               |                                                                                   |                                                |         |
|                              |                                                        |                                   |                                                                      |                                                                                                    |                                                                                                    |                                                                                                    |                                                                                                    |                                                                                                    |                                                      |                                                                           |                                                               |                                                                                   |                                                |         |
|                              |                                                        |                                   |                                                                      |                                                                                                    |                                                                                                    |                                                                                                    |                                                                                                    |                                                                                                    |                                                      |                                                                           |                                                               |                                                                                   |                                                |         |
|                              |                                                        |                                   |                                                                      |                                                                                                    |                                                                                                    |                                                                                                    |                                                                                                    |                                                                                                    |                                                      |                                                                           |                                                               |                                                                                   |                                                |         |
|                              | Ри                                                     | сунок                             | 178.                                                                 | Перехо                                                                                                    | од в ра                                                                                                    | здел                                                                                                    | τ <b>Ο</b> » ι                                                                                                    | чет і                                                                                                    | по ит                                                | огам                                                                      | смен                                                          | ы»                                                                                |                                                |         |
|                              |                                                        |                                   |                                                                      |                                                                                                    |                                                                                                    |                                                                                                    |                                                                                                    |                                                                                                    |                                                      |                                                                           |                                                               |                                                                                   |                                                |         |
| Для                          | і формир                                               | ования                            | я отч                                                                | ета нео                                                                                                    | бходии                                                                                                    | MO BI                                                                                                    | ыбра                                                                                                    | ть да                                                                                                    | ту вы                                                | воза,                                                                     | TC V                                                          | і воді                                                                            | ителя                                          | , и за  |
| KOTI II                      |                                                        | Сфор                              | рмировать                                                            | (Drr                                                                                                    | CVIIOR -                                                                                                    | 170)                                                                                                    |                                                                                                    |                                                                                                    |                                                      |                                                                           |                                                               |                                                                                   |                                                |         |
| кать н                       | а кнопку                                               |                                   |                                                                      | (ги                                                                                                    | Сунок                                                                                                    | 1 / 9 ).                                                                                                    |                                                                                                    |                                                                                                    |                                                      |                                                                           |                                                               |                                                                                   |                                                |         |
|                              |                                                        |                                   | СОВР                                                                 | РЕМЕННОЕ КОММУН                                                                                                    | нальное хозяйсте                                                                                                    | 30                                                                                                    |                                                                                                    |                                                                                                    |                                                      | Выйти                                                                     |                                                               |                                                                                   |                                                |         |
|                              |                                                        |                                   |                                                                      | Рабочее м                                                                                                    | место                                                                                                    |                                                                                                    |                                                                                                    |                                                                                                    |                                                      | Садриева                                                                  |                                                               |                                                                                   |                                                |         |
|                              |                                                        |                                   |                                                                      |                                                                                                    |                                                                                                    |                                                                                                    |                                                                                                    |                                                                                                    |                                                      |                                                                           |                                                               |                                                                                   |                                                |         |
| планирование                 | ∗ вывоз с                                              | ОПЕРАТИВНЫЕ СО                    | ОБЫТИЯ<br>ТС и волите                                                | контроль -                                                                                                    | ЗАЯВКИ                                                                                                    | РЕЕСТРЫ -                                                                                                    | отчет                                                                                                    | тность -                                                                                                    | ПАСПОРТИ                                             | зация -                                                                   |                                                               |                                                                                   |                                                |         |
| ПЛАНИРОВАНИЕ<br>Дата:        | • ВЫВОЗ С<br>25.06.2015                                | ОПЕРАТИВНЫЕ СО                    | ОБЫТИЯ<br>ТС и водите                                                | КОНТРОЛЬ ~<br>ль:<br>© 2014 т                                                                                                    | ЗАЯВКИ<br>VOLVO FMTRUCK 6X4<br>Телекор технологии. Верон                                                                                                    | РЕЕСТРЫ -<br>С721ЕХ Хамзи<br>ія 1.4.1 (Сборка: 2                                                                                                    | ОТЧЕТ<br>н Ильгиз Мансу<br>93062f11de6 ("2015                                                                                                    | ТНОСТЬ -<br>рович<br>5-06-24 19:07 +0300                                                                                        | <b>паспорти</b>                                      | зация -                                                                   |                                                               | Сформировать                                                                      |                                                |         |
| ПЛАНИРОВАНИЕ<br>Дата:        | • ВЫВОЗ С<br>25.06.2015                                | ОПЕРАТИВНЫЕ СО                    | ОБЫТИЯ<br>ТС и водите                                                | контроль -<br>ль:<br>© 2014 Т<br>Внямание                                                                                                    | ЗАЯВКИ<br>VOLVO FMTRUCK 6X4<br>Телекор технологии. Верон<br>Телефон техни<br>не, окстема работает в тесто                                                                                                    | РЕЕСТРЫ -<br>С721ЕХ Хамзи<br>ия 1.4.1 (Сборка: 2<br>ической поддержи<br>жаом режиме. Возг                                                                                                    | ОТЧЕТ<br>н Ильгиз Мансу<br>930b2f11de8 (*2019<br>и +7-987-260-49-79<br>40жны внеплановы                                                                                                    | ТНОСТЬ -<br>рович<br>5-06-24 19:07 +0300'<br>9.<br>ые технические рабо                                                          | ПАСПОРТИ<br>(^))<br>юты                              | - RNJAE                                                                   |                                                               | Сформировать                                                                      |                                                |         |
| ПЛАНИРОВАНИЕ<br>Дата:        | - вывоз с<br>25.06.2015                                | ПЕРАТИВНЫЕ СО                     | ОБЫТИЯ<br>ТС и водите                                                | КОНТРОЛЬ -<br>ль:<br>© 2014 Т<br>Вниление                                                                                                    | ЗАЯВКИ<br>VOLVO FMTRUCK 6X4<br>Телекор технология. Вероно<br>Телефон техни<br>е, окстема работает в тесто                                                                                                    | РЕЕСТРЫ -<br>С721ЕХ Хамзи<br>ия 14.1 (Сборка: 2<br>ической поддержи<br>жом режиме. Возг                                                                                                    | ОТЧЕТ<br>н Ильгиз Мансу<br>93062/11468 (*2019<br>и +7-987-260-49-75<br>кожны внеплановы                                                                                                    | ТНОСТЬ -<br>рович<br>5-06-24 19:07 +0300<br>9.<br>ые технические раб                                                            | паспорти<br>^))<br>юты                               | зация -                                                                   |                                                               | Сформировать                                                                      |                                                |         |
| планирование                 | - ВыВОЗ С<br>25.06.2015                                | иперативные со                    | ОБЫТИЯ<br>ТС и водите                                                | КОНТРОЛЬ -<br>ль:<br>© 2014 Т<br>Внитение                                                                                                    | ЗАЯВКИ<br>VOLVO FMTRUCK 6X4<br>Телекор технологи. Верог<br>Телефон техни<br>не, окстема работает в тесто                                                                                                    | РЕЕСТРЫ -<br>С721ЕХ Хамзи<br>ия 1.4.1 (Сборка: 2<br>ической поддержк<br>вом режиме. Возг                                                                                                    | ОТЧЕТ<br>н Ильгиз Мансу<br>9306/11468 (*2013<br>и +7-987-280-49-73<br>иожны внеплановы                                                                                                    | ТНОСТЬ -<br>рович<br>5-06-24 19:07 +0300<br>9.<br>ые технические раби                                                           | паспорти<br>?))<br>оты                               | зация ~                                                                   |                                                               | Сформировать                                                                      |                                                |         |
| ПЛАНИРОВАНИЕ<br>Дата:        | - вывоз с<br>25.06.2015                                | перативные со                     | ТС и водите                                                          | контроль -<br>ль:<br>© 2014 т<br>Выпание                                                                                                    | ЗАЛВКИ<br>VOLVO FMTRUCK 6X4<br>Такевор тененотони. Верон<br>Телевор тененорано<br>не, октично работает в тесто                                                                                                    | РЕЕСТРЫ -<br>С721ЕХ Хамзи<br>ия 1.4.1 (Сборса: 2<br>нессой поддержи<br>вом режиме. Возг                                                                                                    | ОТЧЕТ<br>н Ильгиз Мансуу<br>9306/11468 (2013<br>и +7-987-260-49-75<br>ножны внеплановы                                                                                                    | ТНОСТЬ -<br>рович<br>5-06-24 19:07 + 0300<br>9.<br>ые технические раб                                                           | ПАСПОРТИ<br>^))<br>оты                               | зация ~<br>-                                                              |                                                               | Сформировать                                                                      |                                                |         |
| ПЛАНИРОВАНИЕ<br>Дата:        | - вывоз с<br>25.06.2015<br>Ри                          | сунок                             | тс и водите<br>1 <b>79.</b>                                          | контроль -<br>лы:<br>Вытоор<br>Выбор                                                                                                    | ЗАЛВКИ<br>VOLVO FMTRUCK 6X4<br>телера теленатона. Веро<br>Телефон техно<br>телефон техно<br>оказа в состава работает в техто<br>оказа в состава работает в техто<br>оказа в состава в состава работает в техто<br>оказа в состава работает в техто<br>оказа в состава в состава в                                                                                                    | РЕЕСТРЫ -<br>(721ЕХ Хамзи<br>н 14.1 (борон: и<br>наской подперик<br>маской подперик<br>маской подпер                                                                                                    | отчет<br>н Ильгиз Мансу,<br>закаг Глав (2013)<br>и +7-987-260-19-79<br>мажны внеглановы<br>ОВ ОП                                                                                                    | тность -<br>рович<br>5 05 24 19:07 + 03007<br>9.<br>ве технические рабо<br>ГЧЕТА                                                | паспорти<br>(1))<br>(оты<br>1) ПО И                  | зация -<br>-<br>ТОГАМ                                                     | л сме                                                         | Сформировать<br>СФормировать                                                      |                                                |         |
| ПЛАНИРОВАНИЕ<br>Дата:        | - вывоз с                                              | сунок                             | тс и водите:<br>179 1179.                                            | контроль -<br>ль:<br>Выбор                                                                                                    | ЗАЛВКИ<br>VOLVO РИТКИСК БХА<br>Телебот тенно<br>Телебот тенно<br>телебот тенно<br>к, остено рабятает в текто<br>от паррам                                                                                                    | РЕЕСТРЫ -<br>С721ЕХ ХАМЗИ<br>из 1.4.1 (Сборка: 2<br>изсоот поддержки<br>изсоот поддержки<br>изсоот подержки<br>изсоот поддержки<br>изсоот поддержки<br>из                                                                                                    | отчет<br>н Ильгиз Мансу<br>чазаліцея (ранс<br>чала и чала замания)<br>чала и чала замания<br>чала и чала замания<br>основ внегланов                                                                                                    | тность -<br>рович<br>9.<br>че техниксоне раб<br>ГЧСТА                                                                           | паспорти<br>))<br>оты                                | ация -<br>-<br>Тогал                                                      | и сме                                                         | сформировать<br>РНЫ                                                               |                                                |         |
| планирование<br>дата:<br>Пос | - вывоз с<br>25.06.2015<br>Ри<br>сле этого             | сунок                             | обытия<br>тси водите<br>179.<br>сфор                                 | контроль -<br>ль:<br>• • • • • • • • • • • • • • • • • • •                                                                                                     | залявки<br>Volvo PHTRUCK 6X4<br>Tenedon Tenedon<br>Tenedon Tenedon<br>Tenedon<br>Tenedon Tenedon<br>Tenedon<br>Tenedon Tenedon<br>Tenedon<br>Tenedon | РЕЕСТРЫ -<br>(721EX Хансан<br>и 1.4.1 (Сборка: 2.<br>и 1.4.1 (Сборка: 2.<br>и 1                                                                                                    | отчет<br>н Ильго Мансу<br>м 4780730166 (2010<br>м 47807300-69<br>жжны внетликов<br>ОВ ОП<br>Я ФО]                                                                                                    | пность -<br>рович<br>в се за 19627 + соот<br>в се техникоске раб<br>ГЧЕТА<br>РМА О                                              | паспорти                                             | зация -<br>-<br>тогам<br>а (Рис                                           | <b>и сме</b><br>унок                                          | Сформировать<br>ены<br>180)                                                       | •                                              |         |
| планирование<br>цата:<br>Пос | - вывоз с<br>25.06.2015<br>Ри<br>сле этого             | сунок                             | тси водите<br>179.<br>сфор                                           | контроль -<br>лы:<br>• 2011<br>Выбор<br>• Мирова                                                                                                    | залявки<br>Volvo PMTRuck 6X4<br>Tenedo Tenero<br>Tenedo Tenero<br>Conse patients i Netro<br>D Парам<br>ана печ                                                                                                    | РЕЕСТРЫ -<br>(721EX Ханзи<br>14.1 (Сбрил: 2<br>несобл подержите<br>воограните<br>воограните<br>14.1 (Сбрил: 2<br>несобл подержите<br>воограните<br>воограните<br>14.1 (Сбрил: 2<br>несобл подержите<br>воограните<br>воограните                                                         | отчет<br>н Ильго Мансу<br>маллиа с стали<br>и +7387-260-49-77<br>кожни Внетланов<br>ОВ ОТ<br>ОВ ОТ<br>Я ФО]                                                                                                    | нисть -<br>рович<br>9.<br>в технические раб<br>ГЧЕТА<br>рма о                                                                   | паспорти<br>опо<br>1 ПО И<br>ртчета                  | зация -<br>-<br>ТОГАМ<br>а (Рис                                           | <b>и сме</b><br>унок                                          | Сформировать<br>2 <b>НЫ</b><br>180)                                               |                                                |         |
| планирование<br>цата:<br>Пос | - вывоз с<br>25.06.2015<br>Ри<br>сле этого             | сунок                             | тс и водите<br>179.<br>сфор                                          | контроль -<br>ль:<br>Выбор<br>РМИРОВа                                                                                                    | ЗАЛВКИ<br>VOLVO FMTRUCK 6X4<br>Телебот тенноток. Веро<br>Телебот тенно<br>в, остема работает в тест<br>о паррам<br>ана печ                                                                                                    | РЕЕСТРЫ -<br>(721EX Ханзы<br>141 (Сторы<br>насосой поддержа<br>маеосой поддержа<br>маеосой по                                                                                                    | отчет<br>н Ильгю Мансу<br>ча +7487-20045-75<br>ч +7487-20045-75<br>кожны Внетлинов<br>ОВВ ОП<br>Я ФО]                                                                                                    | ниость -<br>рович<br>9.<br>ин техниксон раб<br>ГЧЕТА<br>рма о                                                                   | паспорти<br>Э<br>опи<br>1 ПО И<br>ртчета             | зация -<br>-<br>тогам<br>а (Рис                                           | <b>и сме</b><br>унок                                          | сформировать<br>е <b>ны</b><br>180)                                               |                                                |         |
| планирование<br>(ата:<br>Пос | - вывоз с<br>25.06.2015<br>Ри<br>сле этого             | сунок                             | тс и водите:<br>179.<br>сфор                                         | контроль -<br>ла:<br>волосон<br>Выбор<br>РМИРОВа                                                                                                    | ЗАЛВКИ<br>Volvo PHTRUCK 6X4<br>Телебот текно<br>телебот текно<br>с остеке работает в текс<br>о паррам<br>ана печ                                                                                                    | РЕЕСТРЫ -<br>С72124 Ханзин<br>1641 (Сборан 2<br>насос подделок<br>подделок<br>1647 (Сборан 2<br>насос подделок<br>1647 (Сборан 2<br>насос под                                                                                                    | отчет<br>н Ильпо Маноу<br>обеспіцье (10040000000000000000000000000000000000                                                                                                    | писть -<br>рович<br>6 66-4 1907 + 6000<br>9.<br>в техникове раб<br>ГЧЕТА<br>рма о<br>ны                                         | паспорти<br>пасторти<br>по<br>и ПО И<br>ртчета       | зация -<br>-<br>тогам<br>а (Рис                                           | <b>и сме</b><br>унок                                          | сформировать<br>е <b>ны</b><br>180)                                               |                                                |         |
| планирование<br>цата:<br>Пос | - вывоз с<br>25.06.2015<br>Ри<br>сле этого<br>Водитель | сунок<br>будет                    | тс и водите:<br>179.<br>сфор                                         | колтроль -<br>лы:<br>• 2011<br>• 2011 | ЗАЛВКИ<br>VOLVO PHTRUCK 6М<br>Tenedo Tenedo<br>Tenedo Tenedo<br>Tenedo Tenedo<br>D ПАРАМ<br>О ПАРАМ<br>АНА ПСЧ<br>ОТЧЕТ Г<br>П-BO КОЛ-BO                                                                                                    | РЕЕСТРЫ -<br>С7212X Ханзи<br>н 1.41 (Сберал 2)<br>несой подержине. Вог<br>МЕТР<br>(атна<br>по итог<br>коло итог                                                                                                    | отчет<br>н Inno Marcy<br>совот 164 (2019)<br>и + 7407 200407<br>ОВ ОП<br>ОВ ОП<br>Я ФО]<br>ам смее<br>пробет                                                                                                    | пость -<br>рович<br>серен 1967 - 4000<br>в.<br>в.<br>поста и техникоске рабо<br>поста и техникоске рабо<br>расучный<br>расучный | паспорти<br>оп<br>1 ПО И<br>расчный<br>расчный       | зация -<br>ТОГАМ<br>а (Рис                                                | <b>и сме</b><br>унок                                          | сформировать<br>РНЫ<br>180)                                                       | расч-ый                                        | расход, |
| планирование<br>цата:<br>Пос | водитель                                               | сунок<br>будет<br>Рег-ый<br>номер | тси водите:<br>179.<br>сфор<br>кол-во<br>невывез-<br>х конт-во       | кол-во<br>пустых<br>конт-в, (гл.                                                                                                    | ЗАЛВКИ<br>VOLVO PMTRUCK 6КА<br>Теледо тиентотик. Весо<br>Теледо техно<br>О ПАРАЛ<br>О ПАРАЛ<br>О ПАРАЛ<br>О ТЧЕТ Г<br>ОТЧЕТ I<br>П-ВО<br>1.1<br>п.ана), (заказ),                                                                                                    | РЕЕСТРЫ -<br>С7212К Ханзи<br>С7212К Ханзи<br>14.1 (Сберал 24.1)<br>месода падаевок<br>месода падаевок<br>месода месода<br>месода падаевок<br>месода падаевок                                                                                                    | отчет<br>н Илина Мансу<br>посля 1146 (201<br>а + 7302 280487)<br>ова области и на 1302<br>ова области и<br>я фоој<br>ам сме<br>пробег<br>(факт),<br>км                                                                                                    | пость -<br>ровин<br>с серен 1907 - соот<br>в серен 1907 - соот<br>в серение серение<br>в серение серение<br>пробег<br>(план),   | паспорти<br>пасторти<br>по<br>по<br>пробет<br>(факт) | зация -<br>ТОГАМ<br>а (Рис<br>расчана<br>пробег                           | и сме<br>унок<br><sup>расч-ый</sup><br><sub>расход</sub>      | сформировать<br>ЕНЫ<br>180)<br>расход<br>на                                       | расч-ый<br>расход<br>на                        | расход, |
| планирование<br>цата:<br>Пос | - вывоз с<br>25.06.2015<br>Ри<br>сле этого<br>Водитель | сунок<br>будет<br>Рег-ый<br>номер | тс и водите<br>179.<br>сфор<br>кол-во<br>невывез-<br>х конт-в,<br>ед | колтволь -<br>высостанование<br>выборр<br>омирова<br>колтво пустых<br>контв, сд голование<br>ед солование<br>пустых<br>контво слование<br>слование<br>с<br>слование<br>с<br>слование<br>с<br>слование<br>с<br>с<br>с<br>с<br>с<br>с<br>с<br>с<br>с<br>с<br>с<br>с<br>с<br>с<br>с<br>с<br>с<br>с<br>с                                                                                                    | ЗАЛВКИ<br>VOLVO РИТКИСК 6X4<br>Телебон техника и биро<br>Телебон техника<br>О ПАРАЛИ<br>АНА ПСЧ<br>ОТЧЕТ Г<br>П-Во<br>1.1<br>1.1<br>(заказ),<br>ед                                                                                                    | РЕССТРЫ -<br>(7212X Хаязия<br>141 (Сборал 2<br>мессой падаевок<br>мессой падаевок<br>мессой мессой<br>мессой<br>месой<br>месой<br>мессой<br>мессой<br>месо | отчет<br>н Илина Маноу<br>пологи и и 787 2010 г.<br>о и и 787 2010 г.<br>о в о от от от от от от от<br>о в от от от от от от<br>о в от от от<br>о в от от<br>о в от от<br>о в от от<br>о в от<br>о в от<br>о<br>о в от<br>о<br>о в от<br>о<br>о в от<br>о<br>о в от<br>о в от<br>о в от<br>о | писть -<br>рович<br>9.<br>9.<br>9.<br>9.<br>9.<br>9.<br>9.<br>9.<br>9.<br>9.                                                    | паспорти<br>по и<br>пробег<br>(факт),<br>км          | зация -<br>ТОГАМ<br>а (Рис<br>расч-ый<br>расход на<br>пробег<br>(план), л | и сме<br>унок<br><sup>расч-ый</sup><br>расход<br>на<br>пробел | сформировать<br>сформировать<br>на<br>180)<br>расход<br>на<br>подъём<br>(план), л | расч-ый<br>расход<br>на<br>подъём<br>(факт), п | расход, |

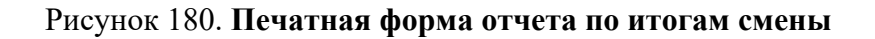

#### 4.23.2 Оперативные отчеты

Для просмотра оперативных отчетов по вывозу мусора необходимо левой кнопкой мыши нажать на раздел «Отчетность» в горизонтальном меню и выбрать его подраздел «Оперативные отчеты».

В перечне отчетов в левой части раздела необходимо выбрать нужный отчет, задать параметры отчета и нажать на кнопку предварительный просмотр (Рисунок 181).

| ECommunal                                                                                                    |                                                                         | COL                 | ВРЕМЕННОЕ КОММУН<br>Рабочее | ИАЛЬНОЕ ХОЗЯЙ<br>место | ство                                     |                                                                                                    | <b>Выйти</b><br>Садриева |                          |
|----------------------------------------------------------------------------------------------------|-------------------------------------------------------------------------|---------------------|-----------------------------|------------------------|------------------------------------------|----------------------------------------------------------------------------------------------------|--------------------------|--------------------------|
| ПЛАНИРОВАНИЕ - ВЕ                                                                                                    | IBO3                                                                    | ОПЕРАТИВНЫЕ СОБЫТИЯ | контроль -                  | ЗАЯВКИ                 | РЕЕСТРЫ -                                | отчетность -                                                                                                | паспортизация -          |                          |
| Тичёт по исполнению заказов<br>птчёт по исполнению заказов<br>тичёт по исполнению заказов<br>зодный отчет заказ-вывоз-невыко<br>зодный отчет заказ-вывоз-невыко<br>тичет заказ-вывоз-невыкоз<br>тичет заказ-вывоз-невыкоз<br>Зодный отчет по заявкам<br>акод техники<br>акоди техники<br>закрый отчет по заявкам<br>акод техники<br>тичет по выкоз наявкам<br>зодный выход техники<br>зодный выход техники<br>зодный выход техники<br>зодный выход техники<br>тичет по выкоз и разрезе нарядов<br>тречень площадок<br>тречень площадок<br>точнественные показатели выкоза<br>технические показатели выкоза<br>технические показатели выкоза | 3<br>3<br>3<br>1<br>2<br>2<br>2<br>2<br>2<br>2<br>2<br>2<br>2<br>2<br>3 | Orvěr               |                             |                        | Aa<br>AA<br>Koo<br>Pai<br>Ba<br>BM<br>BM | а<br>а<br>СТ. 107.10.2015<br>транент<br>авить<br>ото<br>мение не выбрано<br>контрагента<br>чение не выбрано | □ Π0 : 07.10.2015        | Предварительный просмотр |

## Рисунок 181. Выбор параметров отчета в разделе «Оперативные отчеты»

Сформированный отчет можно распечатать или сохранить в выбранном формате (Рисунок 182).

| планирование                                                                                                    |                                        | Сводный отчет заказ-в                            | ывоз-невывоз вы         | воза за период с О      | 7.10.2015 no 07.10.        | 2015                        |  |                |
|----------------------------------------------------------------------------------------------------|----------------------------------------|--------------------------------------------------|-------------------------|-------------------------|----------------------------|-----------------------------|--|----------------|
| Поиск                                                                                                    |                                        | Дата                                             | а формирования с        | тчета 07.10.2015,       | 11:08                      |                             |  |                |
|                                                                                                    | Вид<br>контрагента                     | Контрагент                                       | Заказано (шт/<br>объем) | Вывезено (шт/<br>объем) | Не вывезено (шт/<br>объем) | Не обработано<br>(шт/объем) |  |                |
| Отчёт по исполнению<br>Этчёт по исполнению за                                                                                                    | Управляющая<br>компания                | ООО "УК ЖКХ<br>Авиастроительного                 | 392шт/523.10м3          | 294шт/366.80м3          | 1шт/1.10м3                 | 97шт/155.20м3               |  |                |
| Зводный отчет заказ-я<br>Сводный отчет заказ-вь                                                                                                    | Управляющая<br>компания                | ООО "УК ЖКХ<br>Московского района"               | 573шт/766.82м3          | 329шт/374.87м3          | 0шт/0.00м3                 | 244шт/391.95м3              |  |                |
| Отчет заказ-вывоз-нев<br>Отчет заказ-вывоз-невы                                                                                                    | Управляющая<br>компания                | ООО "УК РЖУ<br>Советского района"                | 221шт/228.96м3          | 100шт/101.64м3          | 15шт/15.62м3               | 106шт/111.70м3              |  |                |
| Сводный отчет по зая                                                                                                    | Управляющая<br>компания                | ООО "Управляющая<br>компания "Заречье"           | 214шт/392.10м3          | 174шт/232.10м3          | 0шт/0.00м3                 | 40шт/160.00м3               |  |                |
| Сводный отчет по заявк<br>Зыход техники                                                                                                    | управляющая<br>компания<br>Управляющая | компания Азино-1"<br>ООО "Управляющая            | 301ut/420.87M3          | 67шт/154.87м3           | 5ut/50.00M3                | 229ut/216.00M3              |  |                |
| Этчет по выходу техник                                                                                                    | компания                               | компания<br>Вахитовского района"                 |                         |                         |                            |                             |  |                |
| СВОДНЫЙ ВЫХОД ТЕХНИ<br>Сводный выход техники                                                                                                    | Управляющая<br>компания                | ООО "Управляющая<br>компания ЖКХ<br>Приволжекого | 674шт/682.49м3          | 323шт/290.08м3          | 26шт/19.38м3               | 325шт/373.03м3              |  |                |
| Детальный отчет по н<br>Эперативный детальныі                                                                                                    | Управляющая                            | района"<br>ООО "Управляющая                      | 272шт/285.20м3          | 116шт/127.60м3          | 0шт/0.00м3                 | 504шт/540.40м3              |  |                |
| Отчет по вывозу в раз<br>Этчет по вывозу в разр                                                                                                    | компания                               | компания Жилище и<br>Комфорт"                    |                         |                         |                            |                             |  |                |
| Теречень площадок<br>Теречень площадок                                                                                                    | Управляющая компания                   | ООО "Управляющая<br>компания                     | 911шT/664.77M3          | 501ш7/360.76м3          | 65WT/43.61M3               | 345WT/260.40M3              |  | ÷              |
| Количественные пока:                                                                                                    |                                        |                                                  |                         |                         |                            |                             |  |                |
| commercial and a second second s | Формат отчёта                          |                                                  |                         | Сохранить               |                            |                             |  | Печать Закрыть |

Рисунок 182. Предварительный просмотр отчета

# 4.24 Паспортизация

Для просмотра площадок на карте с возможностью перехода к просмотру формы площадки и ее редактирования необходимо перейти в раздел «Паспортизация» и выбрать подраздел «Карта площадок», для перехода в Реестр площадок необходимо выбрать подраздел «Реестр площадок» (Рисунок 183).

| TELE Communal  |       | co                  | ВРЕМЕННОЕ КОММУ<br>Рабочее | НАЛЬНОЕ ХОЗЯЙ<br>НИСТО       | йство                                                 |                                                              | Выйти<br>Садриева                                                                                       |  |
|----------------|-------|---------------------|----------------------------|------------------------------|-------------------------------------------------------|--------------------------------------------------------------|----------------------------------------------------------------------------------------------------|--|
| ПЛАНИРОВАНИЕ - | вывоз | ОПЕРАТИВНЫЕ СОБЫТИЯ | контроль -                 | заявки                       | РЕЕСТРЫ -                                             | отчетность -                                                 | ПАСПОРТИЗАЦИЯ -                                                                                         |  |
|                |       |                     | © 2015                     | 000 "ТКО-ИНФОРМ".<br>Телефон | Вероня 1.4.1 (Сборка: fa18<br>технической поддержки + | 4543747 (*2015-10-06 17:31 +030<br>7 <b>-567-260-49-79</b> . | Карта площадок<br>Рестр площадок<br>Адарский перенень МНО<br>Рестр инхорообразователей<br>Рестр емостей |  |

#### Рисунок 183. Паспортизация: карта площадок

На карте отображаются площадки группами с отображением количества площадок в группах (кругах), для увеличения масштаба необходимо кликнуть на круг для его разбиения на более мелкие круги. Для фильтрования площадок по районам и видам мусора необходимо нажать на кнопку <sup>Все</sup>, для поиска площадки необходимо ввести ее название в поле поиска и нажать на кнопку (Рисунок 184).

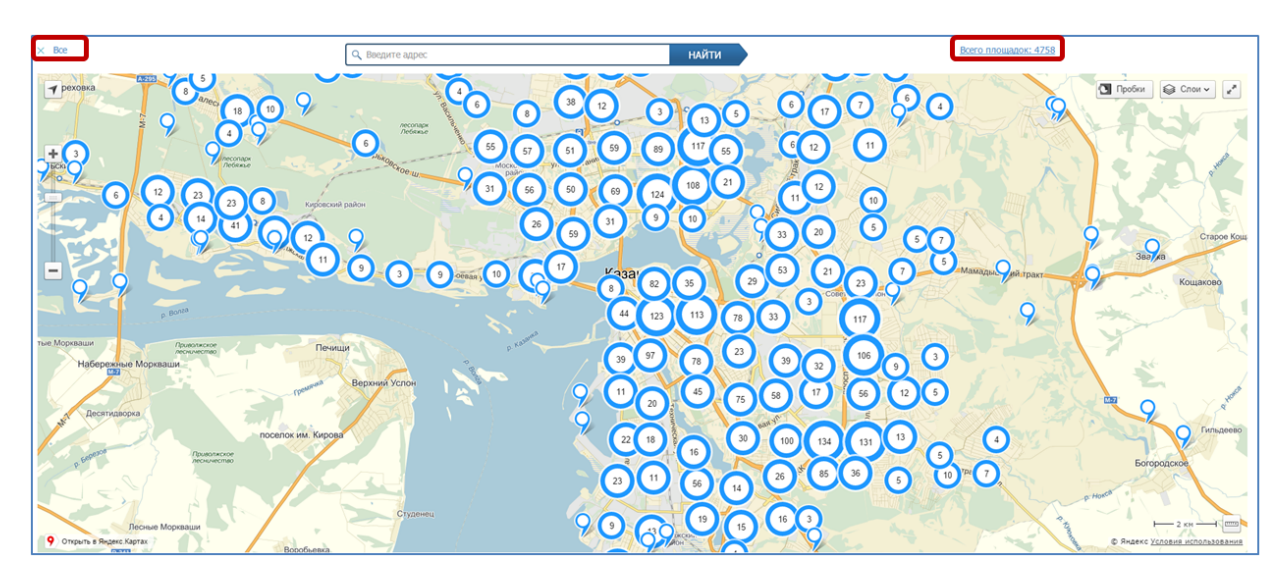

#### Рисунок 184. Площадки на карте

Для просмотра кратких сведений о площадке необходимо нажать на флажок площадки (Рисунок 185), для перехода к форме площадки для просмотра подробных сведений или редактирования (Рисунок 186) необходимо нажать на ссылку «Подробнее».

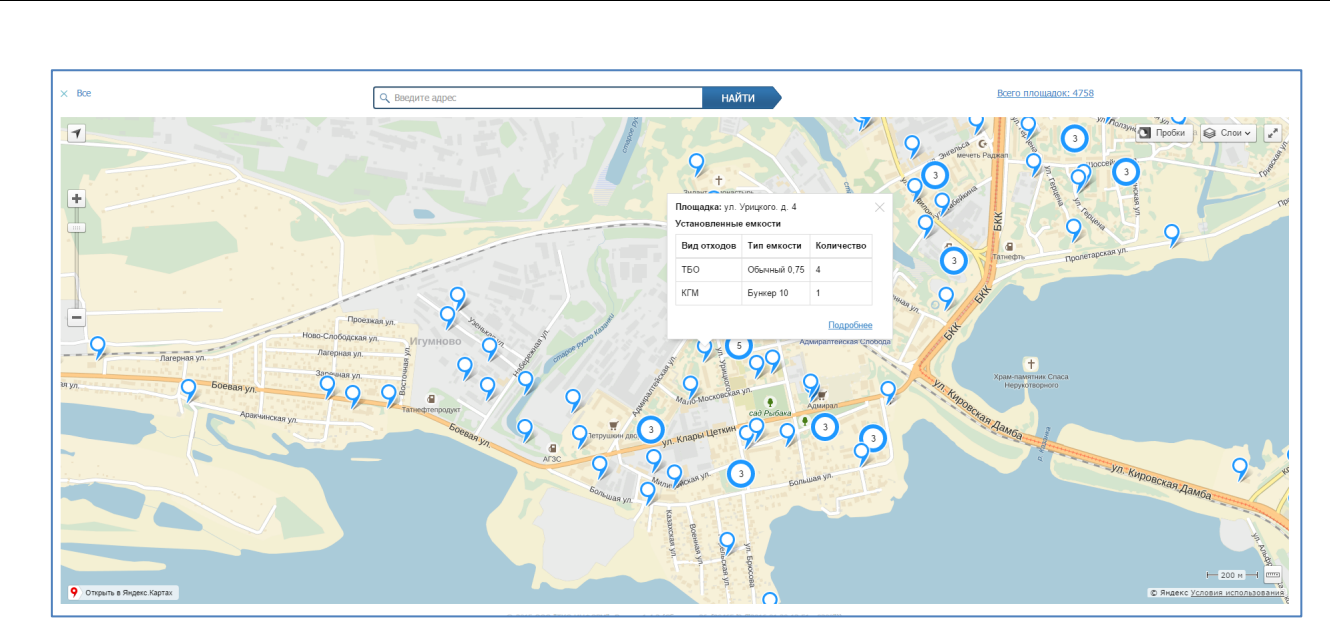

Рисунок 185. Просмотр краткой информации о площадке

| TELE                                     | РЕДАКТИРОВАНИЕ ПЛОЩАДКИ   |                     |                    |       |   |                                                    |                     |                    |           | ×      |                                                 |
|------------------------------------------|---------------------------|---------------------|--------------------|-------|---|----------------------------------------------------|---------------------|--------------------|-----------|--------|-------------------------------------------------|
| ПЛАНИРОВАНИЕ<br>ЗАЯВКИ ПО РАЙО           | Общие данные Расположение | Состав/график С     | Образователи мусор | a     |   |                                                    |                     |                    |           |        |                                                 |
| × Bce                                    | Контрагент:<br>Название:  | Водно-моторный клуб | 000 +              |       |   |                                                    |                     |                    |           |        |                                                 |
| Т еховка                                 | Район:                    | Кировский           |                    |       | • | Вид жилого фонда:                                  | Выберите вид жило   | го фонда           |           | •      | 😂 Слои 🗸 🚅                                      |
| +3                                       | Участок:                  | Выберите участок    |                    | •     |   | <ul> <li>Использовать контакт контраген</li> </ul> | нта 💿 Задать контан | ктное лицо площади | SM        |        | St.                                             |
| Pecco O                                  | Зона ответственности:     | Буров               |                    | •     |   | Контакт:                                           | тел.: 2505070       |                    |           |        | Ser and                                         |
|                                          | Вывозить с:               | 08:00               | по:                | 23:59 |   | Вывозить с:                                        | 00:00               | no:                | 23:59     |        |                                                 |
| et Moneure<br>Talangana M<br>et Moneuren | Не использовать           |                     |                    |       |   |                                                    |                     |                    | Сохранить | Отмена | Crave Sn<br>Kouskons<br>V<br>Craveso<br>Science |

#### Рисунок 186. Переход к форме площадки

Для просмотра сводной информации по установленным емкостям по всем площадкам необходимо нажать на ссылку «Всего площадок» (Рисунок 185), в открывшемся окне отобразится сводка по всем площадкам (Рисунок 187).

| al                                                                                                    |                                                  | RRELIEUWAR WATHINGTON WAR WAA                                                                                        | aŭerno                                                        |            | Ruiйtu          |               |                    |
|----------------------------------------------------------------------------------------------------|--------------------------------------------------|----------------------------------------------------------------------------------------------------|---------------------------------------------------------------|------------|-----------------|---------------|--------------------|
| СВОДНАЯ ИНФОРМАЦ                                                                                                    | 19                                               |                                                                                                    |                                                               |            |                 |               | ×                  |
| IE -                                                                                                    |                                                  |                                                                                                    |                                                               |            |                 |               | F                  |
| Установленные емкости                                                                                                    |                                                  |                                                                                                    |                                                               |            |                 |               |                    |
| Вид отходов                                                                                                    |                                                  | Тип емкости                                                                                                    |                                                               | Количество | Объем           |               |                    |
| ТБО                                                                                                    |                                                  | Бункер 8                                                                                                    |                                                               | 3          | 24.00 м3        |               |                    |
| ТБО                                                                                                    |                                                  | Контейнер 1.1                                                                                                    |                                                               | 1439       | 1,582.90 м3     |               | 6                  |
| ТБО                                                                                                    |                                                  | Обычный 0.8                                                                                                    |                                                               | 2353       | 1,882.40 м3     |               |                    |
| Нормы накопления                                                                                                    |                                                  |                                                                                                    |                                                               |            |                 |               |                    |
| Вид отходов                                                                                                    | Объем емк                                        | остей                                                                                                    | Нормы накоплен                                                | ия         | Статус емкостей |               |                    |
| ТБО                                                                                                    | 3,489.30 M3                                      |                                                                                                    | 2,590.37 м3                                                   |            | Избыток         | 898.93 M3     |                    |
| KEM                                                                                                    | 0.00 M3                                          |                                                                                                    | 37.04 м3                                                      |            | Нехватка        | 37.04 м3      |                    |
|                                                                                                    |                                                  | 16 43 0 19 10                                                                                                    | A A                                                           | on House   | Алексеевский    | Богородское   |                    |
| Данная Польна Новых Инан<br>Наводразительское<br>во<br>во практительское<br>же в житела<br>Данная Польна<br>Вороно<br>практительское<br>же в житела<br>Данная Польна<br>Вороно<br>Польна<br>Польна<br>Вороно<br>Польна<br>Польна<br>Вороно<br>Польна<br>Польна<br>Польна<br>Вороно<br>Польна<br>Польна<br>Поло<br>Поло<br>Поло<br>Поло<br>Поло<br>Поло<br>Поло<br>Пол | PyGneso<br>PyGneso<br>Hoto zastictes<br>histocoe | 2(42) 3 18 3<br>(4) 3<br>(4) 3<br>(4) 3<br>(4) 3<br>(4) 3<br>(4) 3<br>(5) (4) (1) (1) (1) (1) (1) (1) (1) (1) (1) (1 | 12<br>4<br>30<br>30<br>30<br>30<br>30<br>30<br>30<br>30<br>30 |            |                 | Преораженское | Manaanoe<br>Barris |

Рисунок 187. Сводная информация по установленным емкостям

Для просмотра адресного перечня мест накопления отходов необходимо перейти в раздел «Паспортизация» и выбрать подраздел «Адресный перечень МНО» (Рисунок 188).

| Поиск п            | о адресу       |                                                             | Московский                              | • Фильтр по типу          | контейнера - ВТО                      | рсырь | E  |    |    |        |       |       | -      | Бюд    | жетны  | е учр | еждени | я   |      | •                              |                     |
|--------------------|----------------|-------------------------------------------------------------|-----------------------------------------|---------------------------|---------------------------------------|-------|----|----|----|--------|-------|-------|--------|--------|--------|-------|--------|-----|------|--------------------------------|---------------------|
| Найти              | Очистить       | Печать                                                      |                                         |                           |                                       |       |    |    |    |        |       |       |        |        |        |       |        |     |      |                                |                     |
| Название<br>района | Тип<br>отходов | Адрес                                                       | Наименование образователя               | Категория<br>образователя | Норма накопления отходов, куб.м./сут. |       |    |    | Pa | асчётн | ая по | отреб | бность | в кол- | ве еми | остеі | i      |     |      | Фактическое кол-во<br>емкостей | Бала                |
|                    |                |                                                             |                                         |                           |                                       | 10    | 10 | 20 | 24 | 25 3   | 0 8   | 8     | 0.36   | 0.66   | 1.1    | 8 (   | .04 0  | .75 | 80 5 |                                |                     |
| осковский          |                | 2-я бадаева                                                 | Администрация Авиастроительного<br>р-на | 0                         | 0.00 M3                               | 0     | 0  | 0  | 0  | 0 0    | 0     | 0     | 0      | 0      | 0      | 0 0   | 0      |     | 0 0  | Бункер 10 (1);                 | Избытоя<br>10.00 м. |
| осковский          |                | ул. Рахимова Дом 8 // зд.29                                 | КРАСНАЯ ГОРКА ООО                       | 0                         | 0.00 M3                               | 0     | 0  | 0  | 0  | 0 0    | 0     | 0     | 0      | 0      | 0      | 0 0   | 0      |     | 0 0  | Обычный 0,75 (3);              | Избыто<br>2.25 м3   |
| осковский          |                | Россия, Республика Татарстан, Казань, улица<br>Сеченова, 11 | УК Уютный дом                           | 0                         | 0.00 M3                               | 0     | 0  | 0  | 0  | 0 0    | 0     | 0     | 0      | 0      | 0      | 0 0   | 0      |     | 0 0  | Бункер 10 (0);                 | Норма<br>м3         |
| осковский          |                | ул. Восстания Дом 100 // зд.155а                            | ИВКАЗ по заявке                         | 0                         | 0.00 M3                               | 0     | 0  | 0  | 0  | 0 0    | 0     | 0     | 0      | 0      | 0      | 0 0   | 0      |     | 0 0  | Евро 1,1 (1);                  | Избыто<br>1.10 м3   |
| осковский          |                | ул. Химиков, д. 35                                          | УК Московского района                   | 0                         | 0.00 M3                               | 0     | 0  | 0  | 0  | 0 0    | 0     | 0     | 0      | 0      | 0      | 0 0   | 0      |     | 0 0  | Бункер 10 (0);                 | Норма<br>м3         |
| осковский          |                | ул. Черноморская, 5                                         | УК Московского района                   | 0                         | 0.00 M3                               | 0     | 0  | 0  | 0  | 0 0    | 0     | 0     | 0      | 0      | 0      | 0 0   | 0      |     | 0 0  | Бункер 10 (0);                 | Норма<br>м3         |
| осковский          |                | ул. Ш. Усманова, д. 11а                                     | УК Московского района                   | 0                         | 0.00 M3                               | 0     | 0  | 0  | 0  | 0 0    | 0     | 0     | 0      | 0      | 0      | 0 0   | 0      |     | 0 0  | Бункер 10 (0);                 | Норма<br>м3         |
| осковский          |                | ул.Восстания,100, ад.32а                                    | РОМУС ООО *2к.по заяв                   | 0                         | 0.00 M3                               | 0     | 0  | 0  | 0  | 0 0    | 0     | 0     | 0      | 0      | 0      | 0 0   | 0      |     | 0 0  | Обычный 0,75 (1);              | Избыто<br>0.75 м3   |
| осковский          |                | ул. Бондаренко, д. 19                                       | УК Московского района                   | 0                         | 0.00 M3                               | 0     | 0  | 0  | 0  | 0 0    | 0     | 0     | 0      | 0      | 0      | 0 0   | 0      |     | 0 0  | Бункер 10 (0);                 | Норма<br>м3         |
| осковский          |                | ул.Восстания 100, зд.32а                                    | АВАЛИТ ООО * по чт                      | 0                         | 0.00 M3                               | 0     | 0  | 0  | 0  | 0 0    | 0     | 0     | 0      | 0      | 0      | 0 0   | 0      |     | 0 0  | Обычный 0,75 (1);              | Избыто<br>0.75 м3   |

#### Рисунок 188. Адресный перечень МНО

Для просмотра, добавления и редактирования образователей мусора необходимо перейти в раздел «Паспортизация» и выбрать подраздел «Реестр мусорообразователей». Для редактирования мусорообразователя необходимо нажать на кнопку (Рисунок 189).

| еестр мусорообразователей                                                      |                                   |                                            |                    |                                 |                                                        |                      |   |   |
|--------------------------------------------------------------------------------|-----------------------------------|--------------------------------------------|--------------------|---------------------------------|--------------------------------------------------------|----------------------|---|---|
| Поиск по наименованию образователя                                             | онск по адресу образователя       |                                            | Поиск по адресу не | та накопления                   |                                                        |                      |   |   |
| Mocesecosi • TEO                                                               | • Коммерческа                     | ий собственник •                           | Bce                | •                               | найти Очистить Отчёт                                   |                      |   |   |
| Actianom.                                                                      |                                   |                                            |                    |                                 |                                                        |                      |   |   |
| Наименование образователя отходов                                              | Категория образователя<br>отходов | Адрес образователя откор                   | Тип<br>108 отходо  | Норма накопления<br>куб.м./сут. | отходов, Адрес неста накопления отходов                | Pailon               | _ | 4 |
| айфугдинов Ильфат Дамирович                                                    | Контерческий собственник          | Боевая улица, 120, поселок Илучн<br>Казань | 080, 150           | 0.9                             | г.Казань, ул.Боевая, д.120                             | Кировский            | Ľ | 1 |
| БДОУ "Детский сад №117 конбинированного вида" Ново-Савиновского р-на<br>Казани | Бюджетные учреждения              | Чистопольская улица, 85А, Казань           | TEO                | 1.4                             | ул.Чектопольская,86а                                   | Ново-<br>Савиновский | 1 | ' |
| БДОУ "Детский сад №192 конбинированного вида" Ново-Савиновского р-на<br>Казани | Боджетные учреждения              | улица Нигнатуллина, ЗА, Казань             | TEO                | 1.4                             | ул.Нитнатуппина,За                                     | Ново-<br>Савиновский | 1 | ' |
| УП "Городское благоустройство"                                                 | Бюджетные учреждения              | улица Нигнатуллина                         | TEO                | 0.02                            | Чистопольская улица за строительным забором            | Ново-<br>Савиновский | 1 | ' |
|                                                                                | Бюджетные учреждения              | Чистопольская улица                        |                    | 0.01                            | Чистопольская улица за строительным забором            | Ново-<br>Савиновский | 1 | ' |
| 00 °Cathanf                                                                    | Коммерческий собственник          | Чистопольская улица, 81, Казань            | TEO                | 0.09                            | ул.Частопольская, д.81                                 | Ново-<br>Савиновский | 1 | 1 |
| 00 "Столичное питание"                                                         | Коммерческий собственник          | Кафе Иннополис                             | TEO                | 0.92                            | ійчнополис, В.Услонский район, АДЦ<br>ин. Попова, кафе | Ново-<br>Савиновский | 1 | ' |
| ОО УК "Уютный дон"                                                             | жилой фонд                        | проспект Ямашева, 104к1, Казань            | TEO                | 2.69                            | Не задач                                               |                      | - | • |
| "СК "Раздолые"                                                                 | дноф Колиж                        | Чистопольская улица, 73, Казань            | TEO                | 2.69                            | ул.Чистопольская, д.73                                 | Hoso-                | - | 1 |

## Рисунок 189. Реестр мусорообразователей

Для добавления нового мусорообразователя необходимо нажать на кнопку заполнить поля на вкладке «Общие данные» (Рисунок 190) и «Нормативы» (Рисунок 191); обязательные поля выделены красным цветом. После заполнения полей необходимо нажать на кнопку сохранить для сохранения нового мусорообразователя или отмены действия.

| Содание<br>ПЛАНИРОВАНИЕ<br>ОЧЕТНОСТЬ -<br>Рестр мусорообразоват<br>Поиск по накиент<br>Фильтр по райке<br>Добщить<br>Тобщита в накиент<br>Содание<br>Монтративи<br>Содание<br>Монтративи<br>Монтративи<br>Содание<br>Монтративи<br>Монтративи<br>Содание<br>Монтративи<br>Содание<br>Монтративи<br>Содание<br>Монтративи<br>Содание<br>Монтративи<br>Содание<br>Монтративи<br>Содание<br>Монтративи<br>Содание<br>Монтративи<br>Содание<br>Монтративи<br>Содание<br>Монтративи<br>Содание<br>Монтративи<br>Содание<br>Монтративи<br>Содание<br>Содание<br>Монтративи<br>Содание<br>Содание<br>Монтративи<br>Содание<br>Монтративи<br>Содание<br>Монтративи<br>Содание<br>Монтративи<br>Содание<br>Монтративи<br>Содание<br>Содание<br>Содание<br>Монтративи<br>Содание<br>Содание | · · · · · · · · · · · · · · · · · · · | Recropacementere                                               | ×<br>PEE | стры -                     |
|----------------------------------------------------------------------------------------------------|---------------------------------------|----------------------------------------------------------------|----------|----------------------------|
| Конмерческий арендато<br>Конмерческий арендато<br>Конмерческий арендато<br>Конмерческий арендато<br>Конмерческий арендато<br>Конмерческий арендато                                                                                                    |                                       | 200 200 10 1 1 1 10<br>100 10 10 10 10 10 10 10 10 10 10 10 10 |          | /<br>/<br>/<br>/<br>/<br>/ |
| Коммерческий арендато                                                                                                    |                                       | Сохранить Отмен                                                | a        | 1                          |
| Коммерческий арендатор                                                                                                    | Куркинское шоссе, 17                  |                                                                |          | 1                          |
| Коммерческий арендатор                                                                                                    | Куркинское шоссе, 17                  |                                                                |          | 1                          |
| •         1         2         3         4         5         6         7          359         >                                                                                                    |                                       |                                                                |          | 25 50 100                  |

Рисунок 190. Добавление нового мусорообразователя, общие данные

|                                                                                                    |                        |                                                                                            |                                                                                                    | ×                                                                                                    |
|----------------------------------------------------------------------------------------------------|------------------------|--------------------------------------------------------------------------------------------|----------------------------------------------------------------------------------------------------|----------------------------------------------------------------------------------------------------|
| ПЛАНИРОВАНИЕ ·<br>ОТЧЕТНОСТЬ -                                                                                                    | Общие данные Нормативы |                                                                                            |                                                                                                    | РЕЕСТРЫ -                                                                                                    |
| еесто мусорообразовате                                                                                                    | Тип мусора             |                                                                                            | Норма накопления, м3/сут                                                                                                    |                                                                                                    |
|                                                                                                    | ТБО                    | •                                                                                          | 0.01                                                                                                    |                                                                                                    |
| Поиск по наименс                                                                                                    |                        |                                                                                            |                                                                                                    |                                                                                                    |
| Фильтр по район                                                                                                    | Добавить               |                                                                                            |                                                                                                    |                                                                                                    |
| Лобавиль                                                                                                    |                        |                                                                                            |                                                                                                    |                                                                                                    |
| 200abirth                                                                                                    |                        |                                                                                            |                                                                                                    |                                                                                                    |
|                                                                                                    |                        |                                                                                            |                                                                                                    |                                                                                                    |
|                                                                                                    |                        |                                                                                            | Сохранить                                                                                                    | Отмена Ф                                                                                                    |
| Коммерческий арендатор                                                                                                    |                        | улица (                                                                                    | Сохранить                                                                                                    | Отмена 🗢                                                                                                    |
| Коммерческий арендатор<br>Коммерческий арендатор<br>Коммерческий арендатор                                                                                                    |                        | улица (                                                                                    | Сохранить<br>пловыная Роца, 8к2<br>оповыная Роца, 8к2                                                                                                    | Отмена ÷ /                                                                                                    |
| Коммерческий арендатор<br>Коммерческий арендатор<br>Коммерческий арендатор<br>Коммерческий арендатор                                                                                                    |                        | улица С<br>улица С<br>Родион                                                               | Сохранить<br>пловыная Роца, 8к2<br>пловыная Роца, 8к2<br>вклая улица, 12x1                                                                                                    | Отмена<br>Стимена<br>Сти                                                         |
| Коммерческий арендатор<br>Коммерческий арендатор<br>Коммерческий арендатор<br>Коммерческий арендатор<br>Коммерческий арендатор                                                                               |                        | улица С<br>улица С<br>Родион<br>Родион                                                     | Сохранить<br>ловыная Роца, 8к2<br>возая улица, 12к1<br>возая улица, 12к1                                                                                                    | Отмена С                                                                                                    |
| Коммерческий арендатор<br>Коммерческий арендатор<br>Коммерческий арендатор<br>Коммерческий арендатор<br>Коммерческий арендатор<br>Коммерческий арендатор                                                     |                        | улица С<br>улица С<br>Родион<br>Родион<br>Родион                                           | Созранить<br>ловыная Рода, 8с2<br>лове ная Рода, 8с2<br>вокая улица, 12к1<br>вокая улица, 12к1<br>вокая улица, 12к1                                                                                          | Отмена<br>Ф<br>4<br>4<br>4<br>4<br>4<br>4<br>4<br>4<br>4<br>4<br>4<br>4<br>4                                                                                                    |
| Коммерческий арендатор<br>Коммерческий арендатор<br>Коммерческий арендатор<br>Коммерческий арендатор<br>Коммерческий арендатор<br>Коммерческий арендатор                                                     |                        | улица С<br>улица С<br>Родион<br>Родион<br>Родион<br>Родион                                 | Corpennitie         Corpennitie           Innosimas Poup, 8c2            Innosimas Poup, 8c2            Iscas ymup, 12k1            Iscas ymup, 12k1            Iscas ymup, 12k1            Iscas ymup, 12k1 | Отмена 2<br>2<br>4<br>4<br>4<br>4<br>4<br>4<br>4<br>4<br>4<br>4<br>4<br>4<br>4<br>4<br>4<br>4<br>4<br>4                                                                                                    |
| Конмерческий арендатор<br>Конмерческий арендатор<br>Конмерческий арендатор<br>Конмерческий арендатор<br>Конмерческий арендатор<br>Конмерческий арендатор<br>Конмерческий арендатор                           |                        | улиця С<br>улиця С<br>Родион<br>Родион<br>Родион<br>Родион<br>Курсина                      | Cooperants           proseinas Pouja, 8i2                                                                                                    | Стиниа<br>Стиниа<br>Стини |
| Конмерческий арендатор<br>Конмерческий арендатор<br>Конмерческий арендатор<br>Конмерческий арендатор<br>Конмерческий арендатор<br>Конмерческий арендатор<br>Конмерческий арендатор<br>Конмерческий арендатор |                        | улица С<br>улица С<br>Родион<br>Родион<br>Родион<br>Родион<br>Родион<br>Курские<br>Курские | Cooperants           progermas Pouje, 8c2                                                                                                    | Стиния<br>Стиния<br>Стини |

# Рисунок 191. Добавление нового мусорообразователя, нормативы

Для просмотра реестра ёмкостей необходимо перейти в раздел «Паспортизация» и выбрать подраздел «Реестр ёмкостей» (Рисунок 192).

| Поиск по адресу | Поиск по собственнику              | Фильтр по р                     | айону 👻       | Фильтр по типу контейнера •<br>Найти Очистить Печать |                          |
|-----------------|------------------------------------|---------------------------------|---------------|------------------------------------------------------|--------------------------|
| Район           | Наименование собственника емкостей | Адрес накопления отходов        | Тип емкости   | Кол-во емкостей, шт.                                 | Суммарный объем емкостей |
| кино            | Спецтранс                          | Куркинское шоссе 38             | Обычный 0.8   | 1                                                    |                          |
| гино            | ODO "CRELITPAHC"                   | Пятницкое шоссе, 17к1с1, Москва | Бункер 8      | 1                                                    |                          |
| кино            | Спецтранс                          | Куркинское шоссе 32             | Обычный 0.8   | 1                                                    |                          |
| ерное Тушино    | Спецтранс                          | Планерная ул. 3 к.2             | Обычный 0.8   | 1                                                    |                          |
| кино            | Спецтранс                          | Ландышевая ул. 14 к.2           | Обычный 0.8   | 3                                                    |                          |
| кино            | Спецтранс                          | Ландышевая ул. 12 к.1           | Обычный 0.8   | 4                                                    |                          |
| кино            | Спецтранс                          | Ландышевая ул. 14 к.1           | Контейнер 1.1 | 4                                                    |                          |
| кино            | Спецтранс                          | Ландышевая ул. 14 к.3           | Обычный 0.8   | 4                                                    |                          |
| кино            | Спецтранс                          | Куркинское шоссе 17 к.5         | Контейнер 1.1 | 4                                                    |                          |
| кино            | Спецтранс                          | Ландышевая ул. 14               | Обычный 0.8   | 4                                                    |                          |
| 1 2 3 4 5       | 6 7 91 >                           |                                 |               |                                                      | 10 25 50                 |

Рисунок 192. Реестр ёмкостей

# 5 АВАРИЙНЫЕ СИТУАЦИИ

В случае отсутствия связи с сервером при попытке входа в Систему откроется стандартная форма информационного сообщения интернет-обозревателя. Пример сообщения обозревателя Google Chrome (Рисунок 193):

# Не удается получить доступ к сайту

Сайт 92.241.171.64 не позволяет установить соединение.

Попробуйте сделать следующее:

- Проверьте подключение к Интернету.
- Проверьте настройки прокси-сервера и брандмауэра.

ERR\_CONNECTION\_REFUSED

#### Рисунок 193. Окно с сообщением об отсутствии доступа к серверу

При отказе или сбое в работе Системы необходимо обратиться к администратору Системы.
## 6 РЕКОМЕНДАЦИИ ПО ОСВОЕНИЮ

Для успешного освоения Системы необходимо иметь навыки работы с IBM PC совместимым компьютером и изучить настоящий документ.